GP01198C/33/JA/01.22 70209134

Products

有効なバージョン V01.04以上 (機器ファームウェア) Solutions

Services

# 機能説明書 J22 TDLAS ガスアナライザ

Modbus TCP および RS485

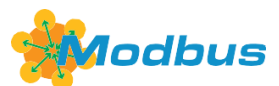

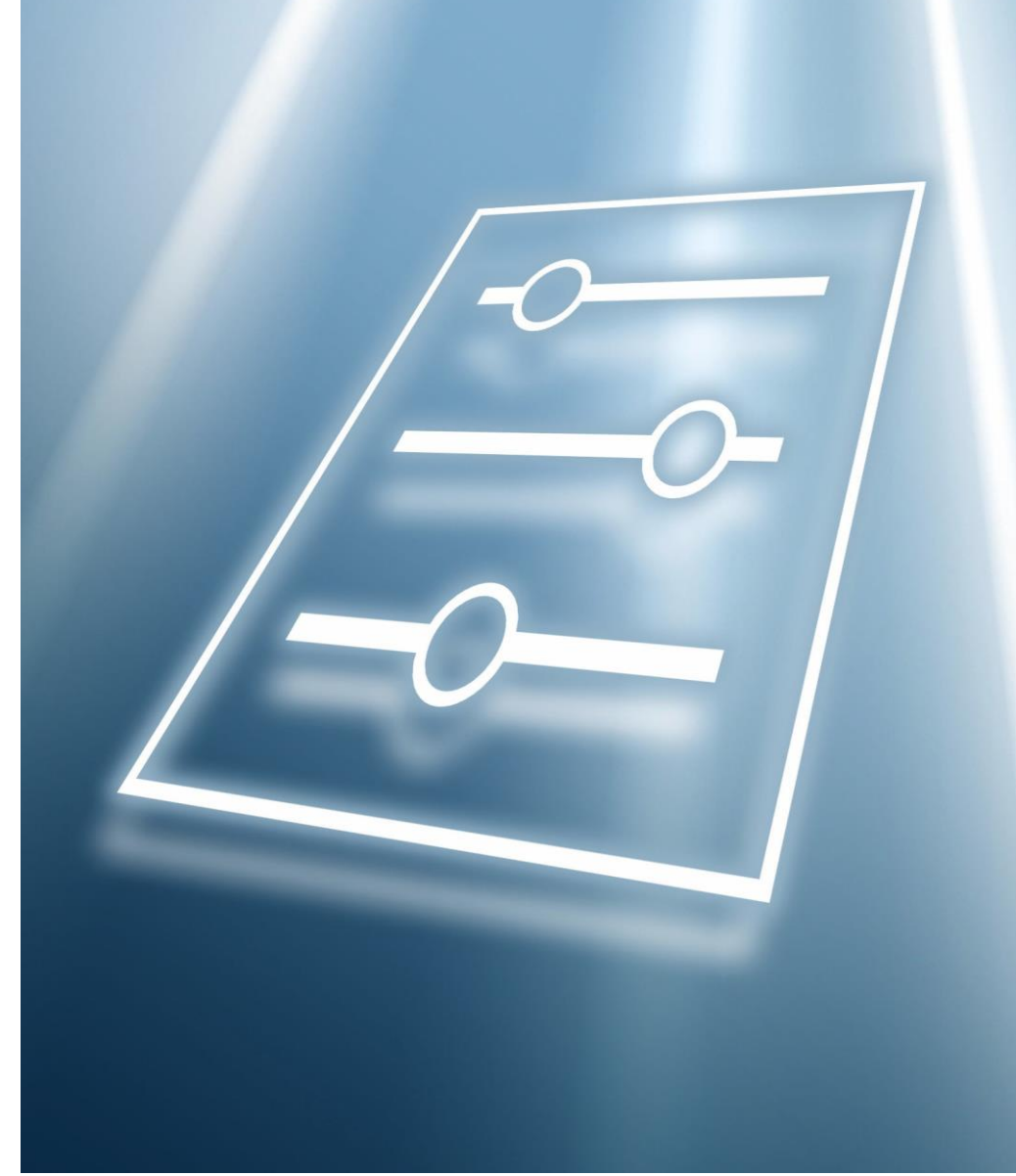

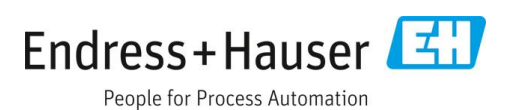

# 目次

| 1   | 本説明      | 書について4                       |
|-----|----------|------------------------------|
| 1.1 | 藝告       |                              |
| 1.2 | 機器のシ     | インボル                         |
| 13  | 米国輸出     | 1管理規則の遵守 4                   |
| 1.5 | 各組の格     | 1日21.00人1020月                |
| 1.1 | 1.4.1    | 対象グループ                       |
| 15  | 木書の信     | <b>本田注</b> 5                 |
| 1.7 | 本音の10    | て 不 ま の 構 成 5                |
|     | 1.5.2    | パラメータ説明の構成                   |
| 16  | 使田され     | 1ろシンボル 6                     |
| 1.0 | 161      | 各種情報を示すシンボル 6                |
|     | 1.6.2    | 図中のシンボル                      |
| 1.7 | 関連資料     | ∛7                           |
|     | 1.7.1    | ·<br>標準資料7                   |
| 2   | Expert   | メニューの概要8                     |
| 3   | 機器パラ     | ラメータの説明10                    |
| 3.1 | System . |                              |
|     | 3.1.1    | Display12                    |
|     | 3.1.2    | Configuration backup22       |
|     | 3.1.3    | Diagnostic handling24        |
|     | 3.1.4    | Administration26             |
| 3.2 | Sensor   |                              |
|     | 3.2.1    | Measured values31            |
|     | 3.2.2    | System units                 |
|     | 3.2.3    | Stream42                     |
|     | 3.2.4    | Dew point43                  |
|     | 3.2.5    | Peak tracking46              |
|     | 3.2.6    | Sensor adjustment47          |
|     | 3.2.7    | Stream change compensation49 |
|     | 3.2.8    | Calibration51                |
| 3.3 | I/O conf | iguration52                  |
| 3.4 | Input    |                              |
|     | 3.4.1    | Current input 1~n54          |
| 3.5 | Output   |                              |
|     | 3.5.1    | Current output 1~n57         |
|     | 3.5.2    | Switch output 162            |
|     | 3.5.3    | Relay output 1~n67           |
| 3.6 | Commu    | nication71                   |
|     | 3.6.1    | Modbus configuration71       |
|     | 3.6.2    | Modbus information76         |
|     | 3.6.3    | Modbus data map77            |
|     | 3.6.4    | Web server77                 |

| 3.7 | Diagnos                                                                                       | stics                                                                                                    | 81                                                                 |
|-----|-----------------------------------------------------------------------------------------------|----------------------------------------------------------------------------------------------------|--------------------------------------------------------------------|
|     | 3.7.1                                                                                         | Diagnostic list                                                                                                    | 83                                                                 |
|     | 3.7.2                                                                                         | Event logbook                                                                                                    | 86                                                                 |
|     | 3.7.3                                                                                         | Device information                                                                                                    | 87                                                                 |
|     | 3.7.4                                                                                         | Main electronic module + I/O module 1                                                                                                    | 89                                                                 |
|     | 3.7.5                                                                                         | Sensor electronic module (ISEM)                                                                                                    | 90                                                                 |
|     | 3.7.6                                                                                         | I/O module 2                                                                                                    | 91                                                                 |
|     | 3.7.7                                                                                         | I/O module 3                                                                                                    | 92                                                                 |
|     | 3.7.8                                                                                         | Display module                                                                                                    | 93                                                                 |
|     | 3.7.9                                                                                         | Data logging                                                                                                    | 93                                                                 |
|     | 3.7.10                                                                                        | Heartbeat Technology                                                                                                    | 97                                                                 |
|     | 3.7.11                                                                                        | Simulation                                                                                                    | 110                                                                |
|     | 3.7.12                                                                                        | Spectrum plots                                                                                                    | 114                                                                |
|     | 3.7.13                                                                                        | SD card                                                                                                    | 119                                                                |
| 4   | 認定固                                                                                           | 有の初期設定                                                                                                    | 121                                                                |
| 4.1 | SI単位                                                                                          |                                                                                                    | 121                                                                |
|     | 4.1.1                                                                                         | システム単位                                                                                                    | 121                                                                |
|     | 4.1.2                                                                                         | フルスケール値                                                                                                    | 121                                                                |
|     | 4.1.3                                                                                         | 電流出力スパン                                                                                                    | 121                                                                |
| 4.2 | US 単位                                                                                         |                                                                                                    | 121                                                                |
|     | 4.2.1                                                                                         | システム単位                                                                                                    | 121                                                                |
|     | 4.2.2                                                                                         | フルスケール値                                                                                                    | 121                                                                |
|     | 4.2.3                                                                                         | 電流出力スパン                                                                                                    | 121                                                                |
| 5   | 単位の                                                                                           | 短縮表記の説明                                                                                                    | 122                                                                |
| 51  | SI 甾位                                                                                         |                                                                                                    | 122                                                                |
| 5.2 | UIC 単位                                                                                        |                                                                                                    | 122                                                                |
| J.2 | 大日光                                                                                           |                                                                                                    | 122                                                                |
| 5.3 | 央国申1                                                                                          | <u>V</u>                                                                                                    | 122                                                                |
| 6   | Modbu                                                                                         | ıs レシスタ情報                                                                                                    | 123                                                                |
| 6.1 | 注記                                                                                            |                                                                                                    | 123                                                                |
|     | 6.1.1                                                                                         | レジスタ情報の構造                                                                                                    | 123                                                                |
|     | 6.1.2                                                                                         | アドレスモデル                                                                                                    | 123                                                                |
| 6.2 |                                                                                               | パート操作メニューの概要                                                                                                    | 124                                                                |
| 63  | エキス                                                                                           |                                                                                                    |                                                                    |
| 0.2 | エモスパレジスク                                                                                      | タ情報                                                                                                    | 133                                                                |
| 0.5 | エキス/<br>レジスク<br>6.3.1                                                                         | タ情報<br>System サブメニュー                                                                                                    | 133<br>133                                                         |
| 0.5 | エキス/<br>レジス:<br>6.3.1<br>6.3.2                                                                | タ情報<br>System サブメニュー<br>Sensor                                                                                                    | 133<br>133<br>137                                                  |
| 0.5 | エキス/<br>レジスク<br>6.3.1<br>6.3.2<br>6.3.3                                                       | タ情報<br>System サブメニュー<br>Sensor<br>I/O configuration サブメニュー                                                                                                    | 133<br>133<br>137<br>143                                           |
| 0.5 | エキス/<br>レジスク<br>6.3.1<br>6.3.2<br>6.3.3<br>6.3.4                                              | タ情報<br>System サブメニュー<br>Sensor<br>I/O configuration サブメニュー<br>Input サブメニュー                                                                                         | 133<br>133<br>137<br>143<br>144                                    |
| 0.5 | エキス/<br>レジスク<br>6.3.1<br>6.3.2<br>6.3.3<br>6.3.4<br>6.3.5                                     | タ情報<br>System サブメニュー<br>Sensor<br>I/O configuration サブメニュー<br>Input サブメニュー<br>Output サブメニュー                                                                        | 133<br>133<br>137<br>143<br>144<br>145                             |
| 0.5 | エキス/<br>レジスク<br>6.3.1<br>6.3.2<br>6.3.3<br>6.3.4<br>6.3.5<br>6.3.6                            | タ情報<br>System サブメニュー<br>Sensor<br>I/O configuration サブメニュー<br>Input サブメニュー<br>Output サブメニュー<br>Communication サブメニュー                                                | 133<br>133<br>137<br>143<br>144<br>145<br>147                      |
| 0.5 | エキス/<br>レジスク<br>6.3.1<br>6.3.2<br>6.3.3<br>6.3.4<br>6.3.5<br>6.3.6<br>6.3.6<br>6.3.7          | タ情報<br>System サブメニュー<br>Sensor<br>I/O configuration サブメニュー<br>Input サブメニュー<br>Output サブメニュー<br>Communication サブメニュー<br>Diagnostics                                 | 133<br>133<br>137<br>143<br>144<br>145<br>147<br>150               |
| 0.5 | エキス/<br>レジスク<br>6.3.1<br>6.3.2<br>6.3.3<br>6.3.4<br>6.3.5<br>6.3.6<br>6.3.7<br>6.3.8          | タ情報<br>System サブメニュー<br>Sensor<br>I/O configuration サブメニュー<br>Input サブメニュー<br>Output サブメニュー<br>Communication サブメニュー<br>Diagnostics<br>Simulation                   | 133<br>133<br>137<br>143<br>144<br>145<br>147<br>150<br>158        |
|     | エキス/<br>レジス/<br>6.3.1<br>6.3.2<br>6.3.3<br>6.3.4<br>6.3.5<br>6.3.6<br>6.3.7<br>6.3.8<br>6.3.9 | タ情報<br>System サブメニュー<br>Sensor<br>I/O configuration サブメニュー<br>Input サブメニュー<br>Output サブメニュー<br>Communication サブメニュー<br>Diagnostics<br>Simulation<br>Spectrum plots | 133<br>133<br>137<br>143<br>144<br>145<br>147<br>150<br>158<br>158 |

# 1 本説明書について

# 1.1 警告

| 情報の構造                                           | 意味                                                           |
|-------------------------------------------------|--------------------------------------------------------------|
| ▲ 危険<br>原因(/結果)<br>違反した場合の結果(該当する場合)<br>▶ 是正処置  | 危険な状況を警告するシンボルです。この状況を回避できなかった場<br>合、重傷または致命傷を負う可能性があります。    |
| ▲ 警告<br>原因(/結果)<br>違反した場合の結果 (該当する場合)<br>▶ 是正処置 | 危険な状況を警告するシンボルです。この状況を回避できなかった場<br>合、軽傷または中程度の傷害を負う可能性があります。 |
| 注記<br>原因/状況<br>違反した場合の結果(該当する場合)<br>▶アクション/注記   | 器物を損傷する可能性がある状況を警告するシンボルです。                                  |

表 1. 警告

# 1.2 機器のシンボル

| シンボル     | 説明                                                                                                    |
|----------|----------------------------------------------------------------------------------------------------|
|          | レーザー放射シンボルは、J22 TDLAS ガスアナライザの使用時に危険な可視レーザー光に暴露する危険性をユーザーに警告するものです。                                                     |
|          | 高電圧シンボルは、人体に危害を与えるほどの高電位の存在を作業員に警告するものです。一部の産<br>業では、特定のしきい値を超える高電圧を指します。高電圧のかかる機器や導体については、特別な<br>安全要件と安全手順を満たす必要があります。 |
| Intertek | ETL マークは、製品が北米安全基準に適合していることを証明するものです。米国とカナダの規制監督機関(AHJ)および規制担当官は、製品が公示されている産業基準に適合する証明として ETL マークを承認します。                |
| X        | WEEE シンボルは、本製品を未分別の廃棄物として廃棄することが禁止されており、回収/再利用の<br>ために分別回収施設に送る必要があることを示します。                                            |
| CE       | CE マーキングは、欧州経済領域(EEA)内で販売される製品について、健康、安全、環境に関する<br>保護基準に適合していることを示します。                                                  |

表2.シンボル

# 1.3 米国輸出管理規則の遵守

**Endress+Hauser** は、そのポリシーにおいて、米国商務省のウェブサイト <u>Bureau of Industry and Security</u> で詳述さ れている米国輸出管理法を厳格に遵守しています。

# 1.4 資料の機能

本資料は取扱説明書の一部であり、パラメータの参照資料として、操作メニューの各パラメータに関する詳細説明 が記載されています。

# 1.4.1 対象グループ

本資料は、全ライフサイクルにわたって本機器を使用し、特定の設定を行うスペシャリストのために用意されたも のです。本書は機器の機能に関してより詳細な知識が要求される作業を実行する場合に使用します。

- 各種条件下における測定の設定
- 各種条件下における測定の最適化
- 通信インターフェースの詳細設定
- 難しいケースにおけるエラー診断

# 1.5 本書の使用法

# 1.5.1 本書の構成

本書には Expert メニュー → 
○ の構成に応じたサブメニューとそのパラメータが記載されており、これは、ユー ザーの役割「メンテナンス」が有効になった場合に表示されます。

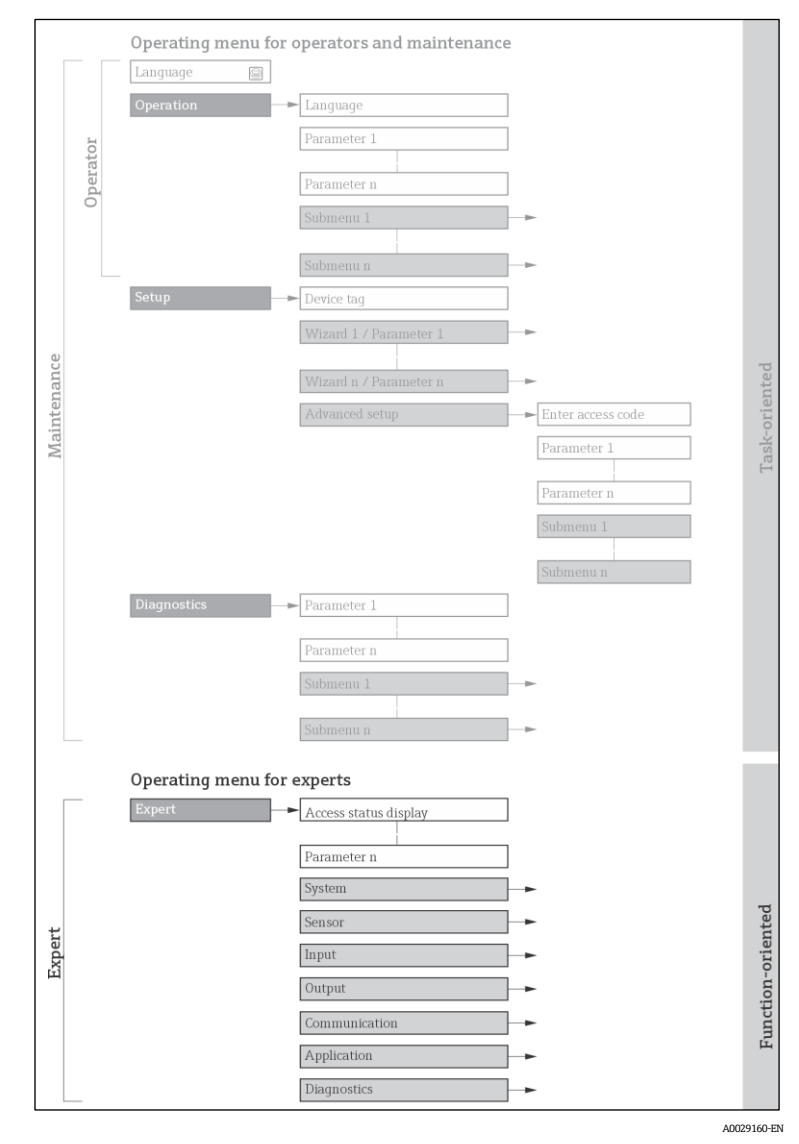

図1 操作メニュー配置のサンプル図

注記

- ▶ Operation メニュー、Setup メニュー、Diagnostics メニューのメニュー構造に応じたパラメータ配置に関する 追加情報と簡単な説明については、取扱説明書 → □ を参照してください。
- ▶ 操作メニューの操作コンセプトについても、<u>取扱説明書 → □</u>を参照してください。

# 1.5.2 パラメータ説明の構成

パラメータ説明は次のセクションに個別に記載されています。

| 完全なパラメータ名    | 説明                                                                       |
|--------------|--------------------------------------------------------------------------|
| ナビゲーション      | <ul> <li>・ 現場表示器またはウェブブラウザを使用する場合のパラメータのナビゲー</li> <li>・ ションパス</li> </ul> |
|              | 操作ツールを使用する場合のパラメータのナビゲーションパス                                             |
|              | メニュー、サブメニュー、パラメータの名前は、表示器や操作ツールに表示される<br>形式に応じて短縮されます。                   |
| 必須条件         | このパラメータは、特定の条件下でのみ使用できます。                                                |
| 説明           | パラメータ機能の説明                                                               |
| 選択項目         | パラメータの個々のオプションのリスト                                                       |
|              | • オプション1                                                                 |
|              | <ul> <li>オプション2</li> </ul>                                               |
| ユーザー入力       | パラメータの入力範囲                                                               |
| ユーザーインターフェース | パラメータの表示値/データ                                                            |
| 初期設定         | 工場出荷時の初期設定                                                               |
| 追加情報         | 以下のような追加説明                                                               |
|              | • 個別オプション関連                                                              |
|              | <ul> <li>表示値/データ関連</li> </ul>                                            |
|              | ● 入力範囲関連                                                                 |
|              | ● 初期設定関連                                                                 |
|              | ■ パラメータ機能関連                                                              |

# 1.6 使用されるシンボル

## 1.6.1 各種情報を示すシンボル

| シンボル     | 説明         |
|----------|------------|
| i        | ヒント        |
| A0011193 | 追加情報を示します。 |
|          | 資料参照       |
| A0028658 |            |

| シンボル     | 説明                   |
|----------|----------------------|
|          | ページ参照                |
| A0028659 |                      |
|          | 図参照                  |
| A0028660 |                      |
|          | 現場表示器による操作           |
| AUUZ8002 |                      |
| 40028663 | 操作ツールによる操作           |
| A0020005 |                      |
|          | アクセスコードで保護されているパラメータ |
| A0028665 |                      |

# 1.6.2 図中のシンボル

| シンボル          | 説明   |
|---------------|------|
| 1, 2, 3       | 項目番号 |
| Α, Β, C       |      |
| A-A, B-B, C-C | 断面図  |

# 1.7 関連資料

# 1.7.1 標準資料

| 資料番号     | 資料の種類               | 説明                                                                            |
|----------|---------------------|-------------------------------------------------------------------------------|
| BA02152C | 取扱説明書               | 機器の設置、設定、メンテナンスに必要なすべての操作や手順を網羅し<br>た概要書です。                                   |
| XA02708C | 安全上の注意事項            | 作業員や機器の安全性を確保するための J22 TDLAS ガスアナライザの設<br>置や操作における必要条件が記載されています。              |
| XA03086C | 安全上の注意事項<br>INMETRO | 作業員や機器の安全性を確保するための J22 TDLAS ガスアナライザの設置や操作における必要条件が記載されています。INMETRO 認証用の資料です。 |
| XA03087C | 安全上の注意事項<br>JPNEx   | 作業員や機器の安全性を確保するための J22 TDLAS ガスアナライザの設置や操作における必要条件が記載されています。JPNEx 認証用の資料です。   |
| XA03090C | 安全上の注意事項<br>PESO/KC | 作業員や機器の安全性を確保するための J22 TDLAS ガスアナライザの設置や操作における必要条件が記載されています。PESO/KC 認証用の資料です。 |
| TI01607C | 技術仕様書               | 機器の計画支援。<br>本書には、アナライザに関するすべての技術データが記載されています。                                 |

# 2 Expert メニューの概要

以下の表は、エキスパート操作メニューとそのパラメータのメニュー構造の概要を示したものです。サブメニュー またはパラメータの説明については、参照ページをご覧ください。

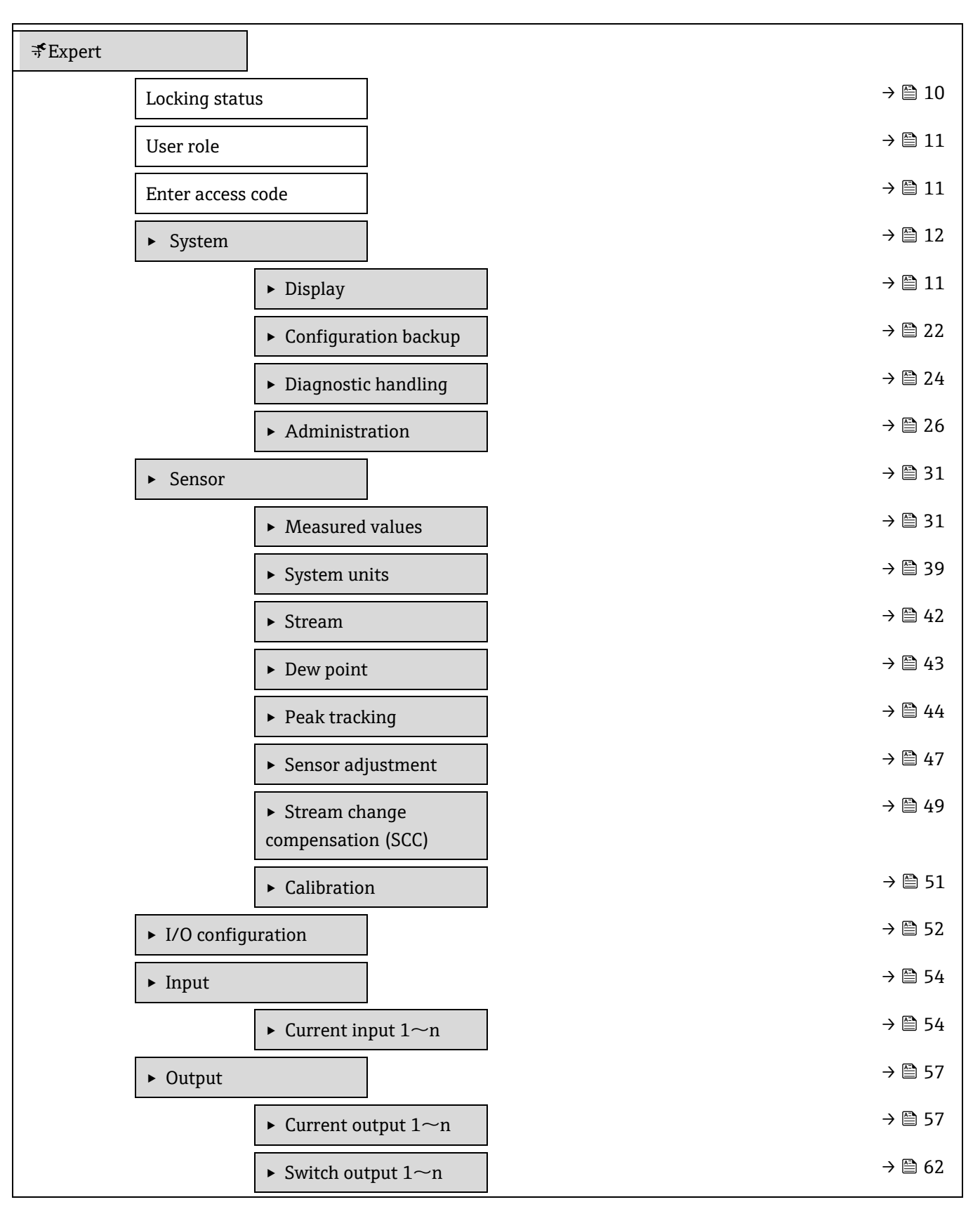

|              | ▶ Relay output 1~n                                                 | → 🗎 67  |
|--------------|--------------------------------------------------------------------|---------|
| ► Communio   | cation                                                             | → 🗎 71  |
|              | <ul> <li>Modbus configuration</li> </ul>                           | → 🗎 71  |
|              | <ul> <li>Modbus information</li> </ul>                             | → 🗎 76  |
|              | <ul> <li>Modbus data map</li> </ul>                                | → 🗎 77  |
|              | ► Web server                                                       | → 🗎 77  |
| ► Diagnostic | S                                                                  | → 🗎 81  |
|              | Actual diagnostics                                                 | → 🗎 81  |
|              | Previous diagnostics                                               | → 🗎 82  |
|              | Operating time from restart                                        | → 🗎 82  |
|              | Operating time                                                     | → 🗎 82  |
|              | <ul> <li>Diagnostic list</li> </ul>                                | → 🗎 83  |
|              | ► Event logbook                                                    | → 🗎 86  |
|              | ► Device information                                               | → 🗎 87  |
|              | <ul> <li>Main electronic module +</li> <li>I/O module 1</li> </ul> | → 🗎 89  |
|              | <ul> <li>Sensor electronic module</li> <li>(ISEM)</li> </ul>       | → 🗎 90  |
|              | ► I/O module 2                                                     | → 🗎 91  |
|              | ► I/O module 3                                                     | → 🗎 92  |
|              | ► Display module                                                   | → 🗎 93  |
|              | ► Data logging                                                     | → 🗎 93  |
|              | ► Heartbeat Technology                                             | → 🗎 97  |
|              | ► Simulation                                                       | → 🗎 110 |
|              | ► Spectrum plots                                                   | → 🗎 115 |
|              | ► SD card                                                          | → 🗎 119 |

# 3 機器パラメータの説明

以下のセクションでは、現場表示器のメニュー構造に従ってパラメータが記載されています。操作ツール用の特定 のパラメータは、メニュー構造の該当する箇所に示されます。

| <b>₹</b> Expert |                     |        |
|-----------------|---------------------|--------|
|                 | Locking status      | → 🖺 10 |
|                 | User role           | → 🖹 11 |
|                 | Enter access code   | → 🖹 11 |
|                 | ► System            | → 🗎 12 |
|                 | ► Sensor            | → 🗎 31 |
|                 | ► I/O configuration | → 🗎 52 |
|                 | ► Input             | → 🗎 54 |
|                 | ► Output            | → 🖺 57 |
|                 | ► Communication     | → 🗎 71 |
|                 | Diagnostics         | → 🖺 81 |

| Locking status |                                                                                                    |
|----------------|----------------------------------------------------------------------------------------------------|
| ナビゲーション        |                                                                                                    |
| 説明             | 有効な書き込み保護設定を表示します。                                                                                                    |
| ユーザーインター       | <ul> <li>Hardware locked</li> </ul>                                                                                                    |
| フェース           | <ul> <li>Temporarily locked</li> </ul>                                                                                                    |
| 追加情報           | <ul> <li>ユーザーインターフェース</li> <li>2 種類以上の書き込み保護設定が有効な場合は、最も優先度の高い書き込み保護設定が<br/>現場表示器に示されます。操作ツールの方は、有効な全種類の書き込み保護設定が表示<br/>されます。</li> <li>注記</li> <li>アクセス権の詳細については、本機器の取扱説明書→ □ の「ユーザーの役割と関連<br/>するアクセス権」および「操作コンセプト」セクションを参照してください。</li> </ul> |
|                | 選択項目                                                                                                    |

| 選択項目                      | 説明                                                                                                    |
|---------------------------|----------------------------------------------------------------------------------------------------|
| None                      | Locking status パラメータ →   Classical Content in the state of the state of the stat |
| Hardware locked<br>(優先度1) | ハードウェア書き込みロック用の DIP スイッチが PCB 基板で有効になっています。これにより、パラメータへの書き込みアクセスがロックされ                                                                                                    |
|                           | ます (例:現場表示器または操作ツールを介して)。                                                                                                    |

| 選択項目        | 説明                               |
|-------------|----------------------------------|
| Temporarily | 機器の内部処理(例:データアップロード/ダウンロード、リセットな |
| locked      | ど)を実行中のため、パラメータへの書き込みアクセスが一時的にロッ |
| (優先度 4)     | クされます。内部処理が完了すると、再びパラメータを変更することが |
|             | 可能です。                            |

# User role

| ナビゲーション  | $ \blacksquare \blacksquare $ Expert $\rightarrow$ User role                                                                                                    |
|----------|----------------------------------------------------------------------------------------------------|
| 説明       | 現場表示器、ウェブブラウザまたは操作ツールを介したパラメータへのアクセス権を表<br>示します。                                                                                                    |
| ユーザーインター | Operator                                                                                                    |
| フェース     | Maintenance                                                                                                    |
| 初期設定     | Maintenance                                                                                                    |
| 追加情報     | <ul> <li>アクセス権は、Enter access code パラメータ → ● から変更できます。</li> <li>また、書き込み保護機能が有効な場合は、それによって現在のアクセス権がさらに制限されます。</li> <li>注記</li> <li>アクセス権の詳細については、本機器の取扱説明書 → ◎ の「ユーザーの役割と関連するアクセス権」および「操作コンセプト」セクションを参照してください。</li> </ul> |

### Enter access code

| ナビゲーション | Image: Barbon State State |
|---------|----------------------------------------------------------------------------------------------------|
| 説明      | この機能を使用して、パラメータ書き込み保護を解除するためのユーザー固有のリリー<br>スコードを入力します。                                                                                                    |
| ユーザー入力  | 数字、英字、特殊文字から成る最大 16 桁の文字列                                                                                                    |
| 初期設定    | 0000; ユーザーが変更可能                                                                                                    |
| 追加情報    | ログインの手順や説明については、J22 取扱説明書 <u>BA02152C → 国</u> を参照してください。                                                                                                    |

# 3.1 System

| ナ | Ľ | ゲ | -3 | レヨ | ン |
|---|---|---|----|----|---|
|   | _ | - | -  | _  | - |

Image: Barbon Barbon Barbo

| • | System |                                          | → 🗎 12 |
|---|--------|------------------------------------------|--------|
|   |        | ► Display                                | → 🖺 11 |
|   |        | <ul> <li>Configuration backup</li> </ul> | → 🗎 22 |
|   |        | <ul> <li>Diagnostic handling</li> </ul>  | → 🗎 24 |
|   |        | ► Administration                         | → 🗎 26 |

# 3.1.1 Display

ナビゲーション

 $\blacksquare \blacksquare \ \text{Expert} \rightarrow \text{System} \rightarrow \text{Display}$ 

| ► Display |                  |        |
|-----------|------------------|--------|
|           | Display language | → 🖹 13 |
|           | Format display   | → 🖺 13 |
|           | Value 1 display  | → 🗎 14 |
|           | 0% bargraph 1    | → 🗎 14 |
|           | 100% bargraph 1  | → 🖺 14 |
|           | Decimal places 1 | → 🖺 15 |
|           | Value 2 display  | → 🗎 16 |
|           | Decimal places 2 | → 🗎 16 |
|           | Value 3 display  | → 🗎 17 |
|           | 0% bargraph 3    | → 🗎 17 |
|           | 100% bargraph 3  | → 🗎 17 |
|           | Decimal places 3 | → 🖺 17 |
|           | Value 4 display  | → 🖹 17 |
|           | Decimal places 4 | → 🖺 18 |
|           | Display interval | → 🖺 18 |
|           | Display damping  | → 🖺 19 |
|           | Header           | → 🗎 20 |
|           | Header text      | → 🖹 2( |
|           | Separator        | → 🗎 21 |
|           | Contrast display | → 🖹 22 |
|           | Backlight        | → 🗎 21 |

### **Display language**

| ナビゲーション | Image: Barbon Amage and the second second secon |  |  |
|---------|----------------------------------------------------------------------------------------------------|--|--|
| 必須条件    | 現場表示器があること。                                                                                                    |  |  |
| 説明      | この機能を使用して、設定された言語を現場表示器で選択します。                                                                                                    |  |  |
| 選択項目    | English                                                                                                    |  |  |
|         | Français                                                                                                    |  |  |
|         | Italiano                                                                                                    |  |  |
|         | русский язык (Russian)                                                                                                    |  |  |
|         | 中文 (Chinese)                                                                                                    |  |  |
| 初期設定    | English (または、ご注文の言語が機器にプリセットされます)                                                                                                    |  |  |

# **Format display** ナビゲーション $\blacksquare$ $\blacksquare$ Expert → System → Display → Format display 現場表示器があること。 必須条件 この機能を使用して、現場表示器に表示する測定値の形式を選択します。 説明 選択項目 1 value, max. size 1 bargraph + 1 value 2 values 1 value large + 2 values 4 values 初期設定 1 value, max. size 追加情報 説明 表示形式 (サイズ、バーグラフなど) および同時に表示する測定値の数 (1~4) を設定でき ます。この設定は通常の測定にのみ有効です。 Value 1 display パラメータ → 〇~Value 4 display パラメータを使用して、現場表示器に表示 する測定値と表示順序を指定します。 選択した表示モードで許容される数より多くの測定値を指定した場合は、機器表示部上で値 が交互に表示されます。次の表示に切り替わるまでの表示時間は、Display interval パラメー タ → 🗎 で設定します。 現場表示器に表示できる測定値: 「1 value, max. size」オプション H2O Analyzer

H20 Analyzer 46.21 (1) ppmv 「1 bargraph + 1 value」オプション

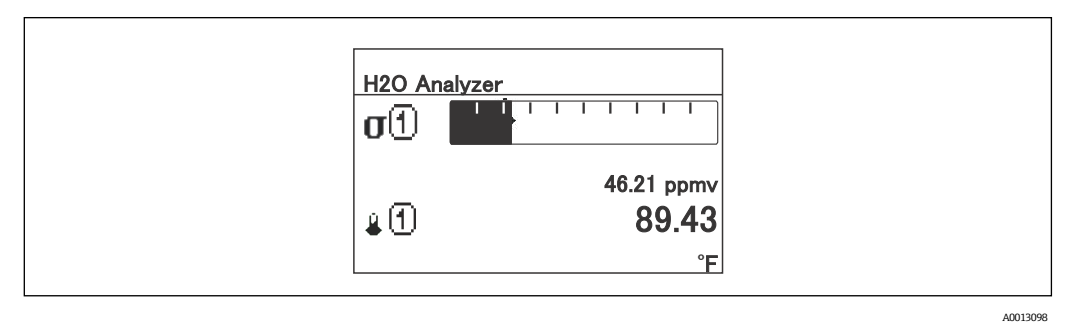

「2 values」オプション

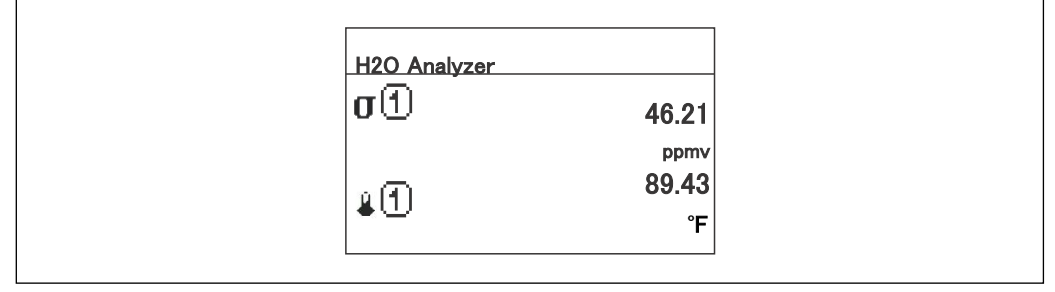

A0013100

「1 value large + 2 values」オプション

| H2O A      | nalyzer  |  |
|------------|----------|--|
| σĐ         | 46.21    |  |
|            | ppmv     |  |
| <b>≜</b> ① | 89.43 °F |  |
| p (1)      | 0.97 bar |  |

A0013102

「4 values」オプション

|   | H2O Analyzer |                     |  |
|---|--------------|---------------------|--|
|   | σ①           | 46.21 ppmv          |  |
|   | 4U<br>0      | 61.91 °C            |  |
|   | ۱.<br>۱      | 0.97 bar            |  |
| l | •            | <del>-2.02 °C</del> |  |

A0013103

# Value 1 display

| ナビゲーション | $■$ $\blacksquare$ Expert $\rightarrow$ System $\rightarrow$ Display $\rightarrow$ Value 1 display |
|---------|----------------------------------------------------------------------------------------------------|
| 必須条件    | 現場表示器があること。                                                                                        |
| 説明      | この機能を使用して、現場表示器に表示する測定値の1つを選択します。                                                                  |

# Concentration 選択項目 • Dew point 1<sup>1</sup> Dew point 2<sup>1</sup> Cell gas pressure Cell gas temperature 初期設定 Concentration 追加情報 説明 複数の測定値が同時に表示される場合は、ここで選択した測定値が最初の値として表示され ます。この値は通常の測定時にのみ表示されます。 します。 依存関係 表示する測定値の単位として、System units → の設定が使用されます。 0% bargraph value 1 A

| Image: Barbon System → Display → 0% bargraph 1 |
|------------------------------------------------|
| 現場表示器があること。                                    |
| この機能を使用して、測定値1のバーグラフ表示の0%の値を入力します。             |
| 符号付き浮動小数点数                                     |
| ppmv                                           |
| <i>説明</i>                                      |
| Format display パラメータ →                         |
| ユーザー入力                                         |
| 表示する測定値の単位として、System units →                   |
|                                                |

### 100% bargraph value 1

| ナビゲーション | System → Display → 100% bargraph 1                     |  |
|---------|--------------------------------------------------------|--|
| 必須条件    | 現場表示器があること。                                            |  |
| 説明      | この機能を使用して、測定値1のバーグラフ表示の 100% の値を入力します。                 |  |
| ユーザー入力  | 符号付き浮動小数点数                                             |  |
| 初期設定    | ppmv                                                   |  |
| 追加情報    | 説明                                                     |  |
|         | Format display パラメータ →  〇 を使用して、バーグラフとして表示する測定値を設定します。 |  |

<sup>1</sup>表示項目は注文オプションまたは機器設定に応じて異なります。

Value 2 display

ユーザー入力

表示する測定値の単位として、System units → 

の設定が使用されます。

| Decimal places 1 |                                                   | A |
|------------------|---------------------------------------------------|---|
| ナビゲーション          |                                                   |   |
| 必須条件             | <u>Value 1 display パラメータ → 🗎</u> で、測定値が設定されていること。 |   |
| 説明               | この機能を使用して、測定値1の小数点以下の桁数を選択します。                    |   |
| 選択項目             | 符号付き浮動小数点数                                        |   |
|                  | • x                                               |   |
|                  | • X.X                                             |   |
|                  | • X.XX                                            |   |
|                  | X.XXX                                             |   |
|                  | X.XXXX                                            |   |
| 初期設定             | X.XX                                              |   |
| 追加情報             | 説明                                                |   |
|                  | この設定は、機器の測定や値計算の精度には影響しません。                       |   |
|                  |                                                   |   |

| 現場表示器があること。                                                                                                    |
|----------------------------------------------------------------------------------------------------|
| この機能を使用して、現場表示器に表示する測定値を選択します。                                                                                                    |
| 選択リストについては、 <mark>Value 1 display パラメータ → </mark> を参照してください。                                                                                                    |
| None                                                                                                    |
| <i>説明</i><br>複数の測定値が同時に表示される場合は、ここで選択した測定値が2つ目の値として表示されます。この値は通常の測定時にのみ表示されます。<br>Format display パラメータ → 🖹 を使用して、同時に表示する測定値の数と表示形式を設定します。<br><i>依存関係</i><br>表示する測定値の単位として、System units → 🖺 の設定が使用されます。 |
|                                                                                                    |

| Decimal places 2 |                                                                    | A |
|------------------|--------------------------------------------------------------------|---|
| ナビゲーション          |                                                                    |   |
| 必須条件             | <u>Value 2 display パラメータ →                                    </u> |   |
| 説明               | この機能を使用して、測定値 2 の小数点以下の桁数を選択します。                                   |   |
| 選択項目             | • x                                                                |   |
|                  | • X.X                                                              |   |

• x.xx

|      | • x.xxx                     |
|------|-----------------------------|
|      | • X.XXXX                    |
| 初期設定 | x.xx                        |
| 追加情報 | <i>説明</i>                   |
|      | この設定は、機器の測定や値計算の精度には影響しません。 |

| Value 3 display | Â                                                                                                    |  |
|-----------------|----------------------------------------------------------------------------------------------------|--|
| ナビゲーション         | Image: Boost and the second state of the second state of the |  |
| 必須条件            | 現場表示器があること。                                                                                                    |  |
| 説明              | この機能を使用して、現場表示器に表示する測定値を選択します。                                                                                                    |  |
| 選択項目            | 選択リストについては、 <mark>Value 1 display パラメータ → </mark> 〇を参照してください。                                                                                                    |  |
| 初期設定            | None                                                                                                    |  |
| 追加情報            | <ul> <li>説明</li> <li>複数の測定値が同時に表示される場合は、ここで選択した測定値が3つ目の値として表示されます。この値は通常の測定時にのみ表示されます。</li> <li>Format display パラメータ →</li></ul>                                                                                                    |  |
|                 | 表示する測定値の単位として、System units → 🗎 の設定が使用されます。                                                                                                    |  |

| 0% bargraph valu | e 3                                                                                                    | A          |
|------------------|----------------------------------------------------------------------------------------------------|------------|
| ナビゲーション          | Image: Bar and Bar and Ba |            |
| 必須条件             | <u>Value 3 display パラメータ →                                    </u>                                                                                                    |            |
| 説明               | この機能を使用して、測定値3のバーグラフ表示の0%の値を入力します。                                                                                                    |            |
| ユーザー入力           | 符号付き浮動小数点数                                                                                                    |            |
| 初期設定             | None                                                                                                    |            |
| 追加情報             | 説明                                                                                                    |            |
|                  | <u>Format display パラメータ → </u> を使用して、バーグラフとして表示する測定値を設定します                                                                                                    | <b>F</b> . |
|                  | ユーザースカ                                                                                                    |            |
|                  | 表示する測定値の単位として、System units →  〇の設定が使用されます。                                                                                                    |            |

| 100% bargraph value 3 |                                                                                                    | Â |
|-----------------------|----------------------------------------------------------------------------------------------------|---|
| ナビゲーション               | Image: Boost and Boost and Boos |   |
| 必須条件                  | <u>Value 3 display パラメータ → </u> で、項目が選択されていること。                                                                                                    |   |
| 説明                    | この機能を使用して、測定値3のバーグラフ表示の100%の値を入力します。                                                                                                    |   |
| ユーザー入力                | 符号付き浮動小数点数                                                                                                    |   |

| 初始乳合             | Nara                                                                  |   |
|------------------|-----------------------------------------------------------------------|---|
| 初期設定             |                                                                       |   |
| 追加情報             |                                                                       |   |
|                  | $rotmat usplay N / N = 9 = e \forall \pi U \in N = 9 / 2 U \in A = 0$ | 0 |
|                  | ユーザー入力                                                                |   |
|                  | 表示する測定値の単位として、 <u>System units → </u> の設定が使用されます。                     |   |
| Decimal places 3 |                                                                       | A |
| ナビゲーション          | ■ Expert → System → Display → Decimal places 3                        |   |
| 必須条件             | Value 3 display パラメータ → 🗎 で、測定値が設定されていること。                            |   |
| 説明               | この機能を使用して、測定値3の小数点以下の桁数を選択します。                                        |   |
| 選択項目             | • x                                                                   |   |
|                  | ■ X.X                                                                 |   |
|                  | ■ X.XX                                                                |   |
|                  | • X.XXX                                                               |   |
|                  | X.XXXX                                                                |   |
| 初期設定             | X.XX                                                                  |   |
| 追加情報             | 説明                                                                    |   |
|                  | この設定は、機器の測定や値計算の精度には影響しません。                                           |   |
| Value 4 display  |                                                                       | A |
| ナビゲーション          |                                                                       |   |
| 必須条件             | 現場表示器があること。                                                           |   |
| 説明               | この機能を使用して、現場表示器に表示する測定値を選択します。                                        |   |
| 選択項目             | 選択リストについては、 <u>Value 1 display パラメータ → </u> ● を参照してください。              |   |
| 初期設定             | None                                                                  |   |
| 追加情報             | 説明                                                                    |   |
|                  | 複数の測定値が同時に表示される場合は、ここで選択した測定値が4つ目の値として表示<br>れます。この値は通常の測定時にのみ表示されます。  | さ |
|                  | <u>Format display パラメータ → 曾</u> を使用して、同時に表示する測定値の数と表示形式を設定<br>します。    |   |
|                  | 選択項目                                                                  |   |
|                  | 表示する測定値の単位として、System units → 🗎 の設定が使用されます。                            |   |

| Decimal places 4 |                                                  |  |
|------------------|--------------------------------------------------|--|
| ナビゲーション          |                                                  |  |
| 必須条件             | <u>Value 4 display パラメータ → </u> で、測定値が設定されていること。 |  |
| 説明               | この機能を使用して、測定値4の小数点以下の桁数を選択します。                   |  |

| 選択項目 | • X                         |
|------|-----------------------------|
|      | • X.X                       |
|      | • X.XX                      |
|      | • X.XXX                     |
|      | X.XXXX                      |
| 初期設定 | X.XX                        |
| 追加情報 | 説明                          |
|      | この設定は、機器の測定や値計算の精度には影響しません。 |

| Display interval |  |
|------------------|--|
| ナビゲーション          |  |

| $\blacksquare$ Expert → System → Display → Display interval                                                                                                    |
|----------------------------------------------------------------------------------------------------|
| 現場表示器があること。                                                                                                    |
| この機能を使用して、表示部上に交互に表示する測定値の表示時間の長さを入力します。                                                                                                    |
| 1~10 s                                                                                                    |
| 5 s                                                                                                    |
| <ul> <li>説明</li> <li>選択された表示形式で同時に表示可能な数を、設定された測定値の数が超えた場合に限り、</li> <li>自動的にこの交互表示タイプとなります。</li> <li>Value 1 display パラメータ →  <sup>(1)</sup> ~ Value 4 display パラメータ →  <sup>(2)</sup> で、現場表示器に表示<br/>する測定値を指定します。</li> </ul> |
|                                                                                                    |

測定値の表示形式は、<u>Format display パラメータ → </u>で設定します。

| Disr | olav | dam | pina  |
|------|------|-----|-------|
| PISP | лау  | uam | pilig |

| Image: Barbon System → Display → Display damping                                                                                                    |
|----------------------------------------------------------------------------------------------------|
| 現場表示器があること。                                                                                                    |
| この機能を使用して、プロセス条件に起因する測定値の変動に対する、現場表示器の応答時<br>間の時定数を入力します。                                                                                                    |
| 0.0~999.9 s                                                                                                    |
| 0.0 s                                                                                                    |
| <ul> <li>ユーザー入力</li> <li>この機能を使用して、表示のダンピングの時定数を入力します(PT1エレメント<sup>1</sup>)。</li> <li>小さな時定数を入力した場合、表示部は変動する測定変数に対して非常に素早く反応します。</li> <li>一方、大きな時定数を入力した場合は、表示の応答性が遅くなります。</li> <li>0を入力するとダンピングはオフになります(初期設定)。</li> </ul> |
|                                                                                                    |

<sup>11</sup>次遅延を伴う比例伝送特性

A0029422

A

### Header

ナビゲーション
 ゆ3案件
 現場表示器があること。
 説明
 この機能を使用して、現場表示器のヘッダーの内容を選択します。
 Bevice tag

 Free text

 初期設定
 Device tag

 ヘッダーテキストは通常の測定時にのみ表示されます。

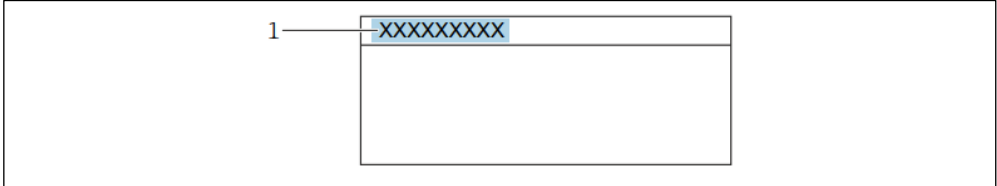

1 表示部のヘッダーテキストの位置

#### 選択項目

**Device tag** は、<u>Device tag パラメータ → </u>で設定します。 **Free text** は、<u>Header text パラメータ → </u>で設定します。

A

| Header | text |
|--------|------|
|--------|------|

| ナビゲーション | Image: Boost and Boost and Boos |
|---------|----------------------------------------------------------------------------------------------------|
| 必須条件    | <u>Header パラメータ → </u> で、 <b>Free text</b> が選択されていること。                                                                                                    |
| 説明      | この機能を使用して、現場表示器のヘッダー用にユーザー固有のテキストを入力します。                                                                                                    |
| ユーザー入力  | 最大 12 文字(英字、数字、特殊文字(例:@、%、/)など)                                                                                                    |
| 初期設定    | . (点)                                                                                                    |
| 追加情報    | 説明                                                                                                    |

ヘッダーテキストは通常の測定時にのみ表示されます。

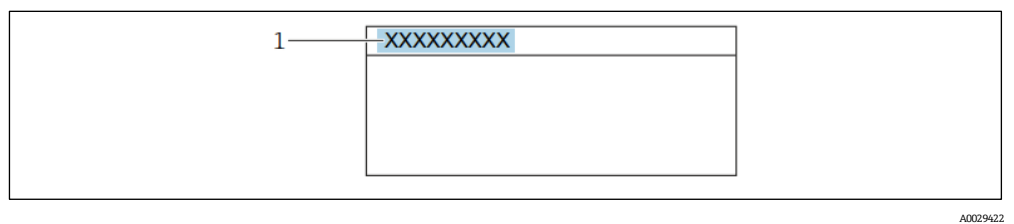

1 表示部のヘッダーテキストの位置

ユーザー入力

表示される文字数は使用される文字に応じて異なります。

| Separator |                                            | Ĩ |
|-----------|--------------------------------------------|---|
| ナビゲーション   | Image: Barbon System → Display → Separator |   |
| 必須条件      | 現場表示器があること。                                |   |
| 説明        | この機能を使用して、桁区切り記号を選択します。                    |   |
| 選択項目      | ● . (点)                                    |   |
|           | <ul> <li>, (コンマ)</li> </ul>                |   |
| 初期設定      |                                            |   |

#### **Contrast display**

| ナビゲーション | $■$ $\blacksquare$ Expert $\rightarrow$ System $\rightarrow$ Display $\rightarrow$ Contrast display |
|---------|----------------------------------------------------------------------------------------------------|
| 必須条件    | 現場表示器があること。                                                                                         |
| 説明      | この機能を使用して、周囲条件 (照明、読み取り角度など) に合わせて表示部のコントラス<br>トを調整するための値を入力します。                                    |
| ユーザー入力  | 20~80 %                                                                                             |
| 初期設定    | デフォルト値:50%                                                                                          |

### Backlight

**ナビゲーション** ■□ Expert → System → Display → Backlight **必須条件** 現場表示器があること。 説明 この機能を使用して、現場表示器のバックライトをオン/オフします。
 選択項目 Disable

 Enable

 初期設定 Enable

# 3.1.2 Configuration backup

ナビゲーション

□ □ Expert → System → Configuration Backup

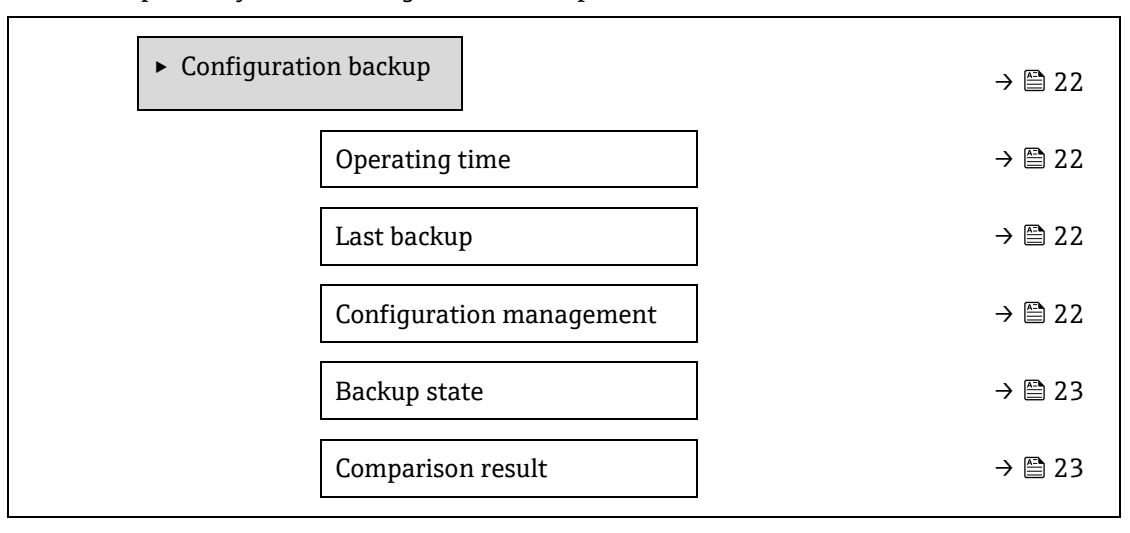

#### **Operating Time**

| ナビゲーション      | Image: Barbon System → Configuration backup → Operating time |
|--------------|--------------------------------------------------------------|
| 説明           | この機能を使用して、機器の稼働時間を表示します。                                     |
| ユーザーインターフェース | 日(d)、時(h)、分(m)、秒(s)                                          |
| 追加情報         | ユーザーインターフェース                                                 |
|              | 最大日数は 9999 です。これは、27年に相当します。                                 |
|              |                                                              |

Last backup

| ナビゲーション      |                                              |
|--------------|----------------------------------------------|
| 説明           | データのバックアップコピーが最後に機器メモリに保存されてからの時間を表示し<br>ます。 |
| ユーザーインターフェース | 日 (d) 、時 (h) 、分 (m) 、秒 (s)                   |

#### **Configuration management**

| ナビゲーション | $■$ $\blacksquare$ Expert $\rightarrow$ System $\rightarrow$ Configuration backup $\rightarrow$ Configuration management |
|---------|----------------------------------------------------------------------------------------------------|
| 説明      | この機能を使用して、機器メモリにデータを保存するための操作を選択します。                                                                                     |
| 選択項目    | <ul> <li>Cancel</li> </ul>                                                                                               |
|         | Execute backup                                                                                                    |

Restore<sup>1</sup>

Compare<sup>1</sup>

Clear backup data

# 初期設定 追加情報

# Cancel *選択項目*

- Cancel:何も実行せずにこのパラメータを終了します。
- Execute backup:現在の機器設定のバックアップコピーを HistoROM バックアップから機器のメモリに保存します。バックアップコピーには機器の変換器データが含まれます。現場表示器に以下のメッセージが表示されます。Backup active, please wait!
- Restore<sup>1</sup>:機器設定の最後のバックアップコピーを機器メモリから機器の HistoROM バックアップに復元します。バックアップコピーには機器の変換器データが含まれます。現場表示器に以下のメッセージが表示されます。Restore active! Do not interrupt power supply!
- Clear backup data:機器のメモリから機器設定のバックアップコピーを削除します。現場 表示器に以下のメッセージが表示されます。Deleting file
- Compare<sup>1</sup>:機器メモリに保存された機器設定と HistoROM バックアップの現在の機器設定を比較します。現場表示器に以下のメッセージが表示されます。Comparing files 結果は Compar. result パラメータに表示されます。

#### HistoROM

HistoROM は、EEPROM タイプの不揮発性メモリです。

| Backup state |                                           |
|--------------|-------------------------------------------|
| ナビゲーション      |                                           |
| 説明           | データバックアップ処理のステータスが表示されます。                 |
| ユーザーインター     | <ul> <li>None</li> </ul>                  |
| フェース         | <ul> <li>Backup in progress</li> </ul>    |
|              | <ul> <li>Restoring in progress</li> </ul> |
|              | <ul> <li>Delete in progress</li> </ul>    |
|              | <ul> <li>Compare in progress</li> </ul>   |
|              | <ul> <li>Restoring failed</li> </ul>      |
|              | <ul> <li>Backup failed</li> </ul>         |
| 初期設定         | None                                      |

### **Comparison result**

| ナビゲーション<br>説明 | 圖圖 Expert → System → Configuration backup → Compar. result<br>機器メモリと HistoROM のデータ記録に関する最後の比較結果を表示します。 |
|---------------|----------------------------------------------------------------------------------------------------|
| ユーザーインター      | <ul> <li>Settings identical</li> </ul>                                                                 |
| フェース          | <ul> <li>Settings not identical</li> </ul>                                                             |
|               | <ul> <li>No backup available</li> </ul>                                                                |
|               | <ul> <li>Backup settings corrupt</li> </ul>                                                            |
|               | <ul> <li>Check not done</li> </ul>                                                                     |

<sup>1</sup>表示項目は注文オプションまたは機器設定に応じて異なります。

初期設定

Dataset incompatible

Check not done

説明

追加情報

<u>Configuration management パラメータ → </u>で **Compare** を選択すると、比較が開始されます。 *選択項目* 

Settings identical: HistoROM の現在の機器設定と機器メモリのバックアップコピーは一致します。

Configuration management パラメータで、HistoROM を使用して他の機器の変換器設定 を機器に伝送した場合、HistoROM の現在の機器設定は機器メモリのバックアップコピー と一部しか一致しません。変換器の設定は一致しません。

- Settings not identical: HistoROM の現在の機器設定と機器メモリのバックアップコピー は一致しません。
- No backup available: HistoROMの機器設定のバックアップコピーが機器メモリにはあり ません。
- Backup settings corrupt: HistoROM の現在の機器設定が破損しているか、または機器メ モリのバックアップコピーとの互換性がありません。
- Check not done: HistoROM の機器設定と機器メモリのバックアップコピーとの比較がま だ完了していません。

Dataset incompatible:機器メモリのバックアップコピーは機器と互換性がありません。
 *HistoROM*

HistoROM は、EEPROM タイプの不揮発性メモリです。

# 3.1.3 Diagnostic handling

ナビゲーション

 $\blacksquare \blacksquare \ \text{Expert} \rightarrow \text{System} \rightarrow \text{Diagnostic Handling}$ 

| ► Diagnostic handling |                                  |          |        |
|-----------------------|----------------------------------|----------|--------|
|                       | Alarm delay                      |          | → 🗎 24 |
|                       | <ul> <li>Diagnostic b</li> </ul> | oehavior | → 🗎 25 |

| Alarm delay |                                                                        | A |
|-------------|------------------------------------------------------------------------|---|
| ナビゲーション     | $■$ $\blacksquare$ Expert → System → Diagnostic handling → Alarm delay |   |
| 説明          | この機能を使用して、機器が診断メッセージを生成するまでの時間間隔を入力します。                                |   |
|             | 診断メッセージは遅延時間なしでリセットされます。                                               |   |
| ユーザー入力      | 0~60 s                                                                 |   |
| 初期設定        | 0 s                                                                    |   |
| 追加情報        | 結果                                                                     |   |
|             | この設定は、以下の診断メッセージに影響を及ぼします。                                             |   |
|             | <ul> <li>832 Electronics temperature too high</li> </ul>               |   |
|             | <ul> <li>833 Electronics temperature too low</li> </ul>                |   |
|             | <ul> <li>904 Cell gas flow not detected</li> </ul>                     |   |

### Diagnostic behavior サブメニュー

診断情報の各項目には、工場出荷時に特定の診断動作が割り当てられています。特定の診断情報については、ユー ザーがこの割当てを Diagnostic behavior サブメニューで変更できます。

Diagnostic no. xxx パラメータでは、以下の項目を選択できます。

Alarm 機器が測定を停止します。Modbus RS485 を使用した測定値出力が、設定されたアラーム状態になります。診断メッセージが生成されます。 バックライトが赤に変わります。

Warning 機器は測定を継続します。Modbus RS485 を使用した測定値出力は影響を受けません。診断 メッセージが生成されます。

Logbook entry only 機器は測定を継続します。診断メッセージは、Event logbook サブメニュー → 
○ にのみ表示 され、操作画面表示と交互に表示されることはありません。

診断イベントは無視され、診断メッセージの生成または入力は行なわれません。

# Off 注記

▶ すべての診断イベントの一覧については、機器の取扱説明書 → III を参照してください。

ナビゲーション

 $\textcircled{B} \boxminus \text{ Expert} \rightarrow \text{System} \rightarrow \text{Diagnostic handling} \rightarrow \text{Diagnostic Behavior}$ 

| ► Diagnostic | behavior           |          |
|--------------|--------------------|----------|
|              | Diagnostic no. 302 | ) → 🗎 25 |
|              | Diagnostic no. 441 | ) → 🗎 25 |
|              | Diagnostic no. 444 | ) → 🗎 25 |
|              | Diagnostic no. 905 | ) → 🗎 26 |

| Diagnostic no. 302 (Device) | verification active | ) |
|-----------------------------|---------------------|---|
|-----------------------------|---------------------|---|

| ナビゲーション | Image: Barbon System → Diagnostic handling → Diagnostic behavior → Diagnostic no. 302 |
|---------|---------------------------------------------------------------------------------------|
| 説明      | 診断メッセージ <b>302 Device verification active</b> の診断時の動作を変更します。                          |
| 選択項目    | <ul> <li>Alarm</li> </ul>                                                             |
|         | <ul> <li>Warning</li> </ul>                                                           |
| 初期設定    | Warning                                                                               |
| 追加情報    | 選択項目の詳細については、 <mark>Diagnostic behavior サブメニューの説明 → </mark> を参照してくだ                   |
|         | さい。                                                                                   |

| Diagnostic no. 441(Current output 1~n) 🖻 |                                                                                                 |  |
|------------------------------------------|-------------------------------------------------------------------------------------------------|--|
| ナビゲーション                                  | $\blacksquare$ Expert → System → Diagnostic handling → Diagnostic behavior → Diagnostic no. 441 |  |
| 説明                                       | この機能を使用して、診断メッセージ 441 Current output 1~n の診断時の動作を変更します。                                         |  |
| 選択項目                                     | • Off                                                                                           |  |
|                                          | <ul> <li>Alarm</li> </ul>                                                                       |  |

| 初期設定<br>追加情報       | <ul> <li>Warning</li> <li>Logbook entry only</li> <li>Warning</li> <li>選択項目の詳細については、<u>Diagnostic behavior サブメニューの説明 → </u>を参照してくだ<br/>さい。</li> </ul>                                                                                                    |
|--------------------|----------------------------------------------------------------------------------------------------|
| Diagnostic no. 444 | (Current input 1~n) 遼                                                                                                    |
| <br>ナビゲーション        | B Expert → System → Diagnostic handling → Diagnostic behavior → Diagnostic no. 444                                                                                                    |
| 必須条件               | 機器に1つの電流入力があること。                                                                                                    |
| 説明                 | この機能を使用して、診断メッセージ 444 Current input 1~n の診断時の動作を変更します。                                                                                                    |
| 選択項目               | • Off                                                                                                    |
|                    | <ul> <li>Alarm</li> </ul>                                                                                                    |
|                    | <ul> <li>Warning</li> </ul>                                                                                                    |
|                    | <ul> <li>Logbook entry only</li> </ul>                                                                                                    |
| 初期設定               | Warning                                                                                                    |
| 追加情報               | 選択項目の詳細な説明:→ 🗎 31                                                                                                    |
|                    |                                                                                                    |
| Diagnostic no. 905 | (Validation failed)                                                                                                    |
| ナビゲーション            | Image Barbon Barbon And Strain And Strain Barbon Barbon Barb |
| 説明                 | この機能を使用して、診断メッセージ 905 Validation failed の診断時の動作を変更します。                                                                                                    |
| 選択項目               | • Off                                                                                                    |
|                    | Alarm                                                                                                    |
|                    | <ul> <li>Warning</li> </ul>                                                                                                    |

|      | <ul> <li>Logbook entry only</li> </ul>                               |
|------|----------------------------------------------------------------------|
|      | <ul> <li>Reset</li> </ul>                                            |
| 初期設定 | Warning                                                              |
| 追加情報 | 選択項目の詳細については、 <u>Diagnostic behavior サブメニューの説明 → </u> を参照してくだ<br>さい。 |

# 3.1.4 Administration

ナビゲーション

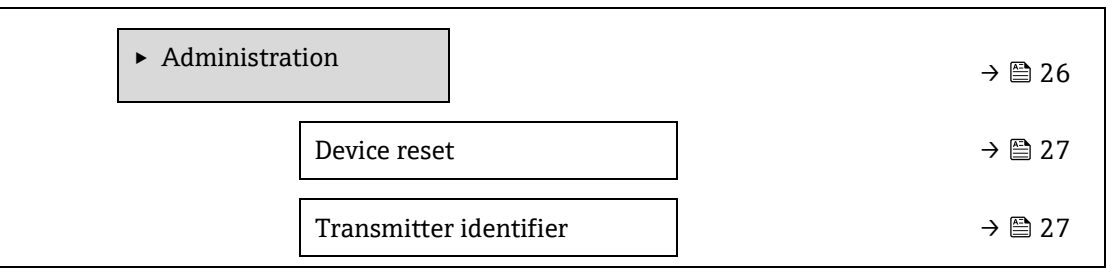

| Activate SW option       | → 🗎 28 |
|--------------------------|--------|
| Software option overview | → 🗎 28 |
| ► Define access code     | → 🗎 29 |
| ► Reset access code      | → 🗎 30 |
|                          |        |

### **Device reset**

A

| ナビゲーション | $□$ $□$ Expert $\rightarrow$ System $\rightarrow$ Administration $\rightarrow$ Device reset                            |
|---------|----------------------------------------------------------------------------------------------------|
| 説明      | すべてまたは一部の機器設定を所定の状態にリセットします。                                                                                           |
| 選択項目    | Cancel                                                                                                    |
|         | <ul> <li>Restart device</li> </ul>                                                                                     |
|         | <ul> <li>To delivery settings</li> </ul>                                                                               |
|         | <ul> <li>Restore S-DAT backup<sup>1</sup></li> </ul>                                                                   |
| 初期設定    | Cancel                                                                                                    |
| 追加情報    | 選択項目                                                                                                    |
|         | ■ Cancel:何も実行せずにこのパラメータを終了します。                                                                                         |
|         | <ul> <li>Restart device:再起動により、揮発性メモリ(RAM)に保存されているすべてのパラメー<br/>タを初期設定にリセットします(例:測定値データ)。機器設定に変更はありません。</li> </ul>      |
|         | <ul> <li>To delivery settings: ユーザー固有の初期設定で注文されたすべてのパラメータをユーザー<br/>固有の値にリセットします。その他のパラメータはすべて初期設定にリセットされます。</li> </ul> |
|         | ■ Restore S-DAT backup: S-DAT に保存されているデータを復元します。追加情報:この                                                                |
|         | 機能は、メモリの問題「083 Memory content inconsistent」の解決や、新しい S-DAT を取                                                           |
|         | り付けたときに S-DAT データを復元するために使用できます。                                                                                       |
|         | ③この項目はアラーム状態でのみ表示されます。                                                                                                 |

### **Transmitter identifier**

| ナビゲーション  | Image: Barbon Administration → Transmitter identifier |
|----------|-------------------------------------------------------|
| 説明       | 変換器の識別名を選択します。                                        |
| ユーザーインター | <ul> <li>Unknown</li> </ul>                           |
| フェース     | • 500                                                 |
|          | • 300                                                 |
| 初期設定     | 300                                                   |

1表示項目は注文オプションまたは機器設定に応じて異なります。

Activate SW option

A

ナビゲーション  $\blacksquare$   $\blacksquare$  Expert → System → Administration → Activate SW option この機能を使用して、注文した追加のソフトウェアオプションを有効にするためのアクティ 説明 ベーションコードを入力します。 最大 10 桁の数字 ユーザー入力 注文したソフトウェアオプションに応じて異なります。 初期設定 説明 追加情報 追加ソフトウェアオプション付きで機器を注文した場合、アクティベーションコードは工場 出荷時に機器にプログラムされています。 ユーザー入力 後からソフトウェアオプションを有効にする場合は、弊社営業所もしくは販売代理店にお問 い合わせください。 不正確なコードまたは無効なコードを入力すると、すでに有効になっているソフトウェアオ プションが失われます。 新しいアクティベーションコードを入力する前に、現在のアクティベーションコードを書 き留めておいてください。 新しいソフトウェアオプションをご注文いただいた場合は、Endress+Hauserが提供する 新しいアクティベーションコードを入力してください。 アクティベーションコードの入力後、新しいソフトウェアオプションが Software option ▶ 新しいソフトウェアオプションが表示された場合、そのオプションは有効です。 └ 新しいソフトウェアオプションが表示されないか、すべてのソフトウェアオプション が削除された場合、入力されたコードが不正確または無効です。 入力されたコードが不正確または無効な場合は、古いアクティベーションコードを入力してください。 弊社営業所もしくは販売代理店に、必ずシリアル番号を提示して新しいアクティベーショ ンコードの確認を依頼するか、コードを再度要請します。 ソフトウェアオプションの例 Fextended HistoROM 現在有効なソフトウェアオプションが Software option overview パラメータ → 🗎 に表示され ます。 ウェブブラウザ ソフトウェアオプションを有効にした場合、ウェブブラウザで再度ページの読み込みを行う 必要があります。 注記 ▶ アクティベーションコードは、機器のシリアル番号にリンクされており、機器とソフト ウェアオプションに応じて異なります。 Software option overview

ナビゲーション

 ・ B 
 Expert → System → Administration → SW option overview

 が明
 前期
 有効な機器のソフトウェアオプションがすべて表示されます。

| ユーザーインター<br>フェース | <ul> <li>Extended HistoROM<sup>1</sup></li> <li>Heartbeat Monitoring<sup>1</sup></li> <li>Heartbeat Varification<sup>1</sup></li> </ul> |
|------------------|----------------------------------------------------------------------------------------------------|
| 追加情報             | - Heartbeat vernication<br><i>説明</i><br>ユーザーの注文により使用可能なすべてのオプションを表示します。                                                                 |

### Define access code ウィザード

Define access code ウィザードは、現場表示器またはウェブブラウザによる操作でのみ使用できます。 操作ツールを使用する場合は、Define access code パラメータが Administration サブメニューに直接表示されま す。操作ツールから機器を操作する場合、Confirm access code パラメータはありません。

```
ナビゲーション 🛛 🗐
```

Expert  $\rightarrow$  System  $\rightarrow$  Administration  $\rightarrow$  Define access code

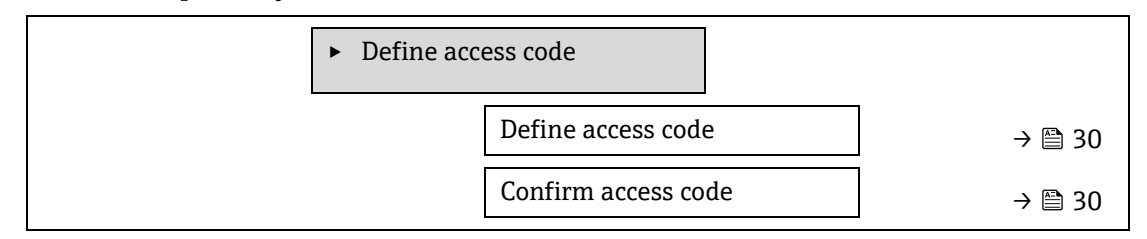

| Define access code |                                                                                                    |
|--------------------|----------------------------------------------------------------------------------------------------|
| ナビゲーション<br>説明      | 圖圖 Expert → System → Administration → Define access code → Define access code この機能を使用して、パラメータ書き込みアクセスを制限するためのユーザー固有のリリー スコードを入力します。これにより、現場表示器、ウェブブラウザ、FieldCare、または DeviceCare (CDI-RJ45 サービスインターフェース経由)を介して機器設定が不用意に変更さ れることを防止できます。                                                                                                    |
| ユーザー入力<br>追加情報     | <ul> <li>数字、英字、特殊文字から成る最大 16 桁の文字列<br/><i>説明</i></li> <li>書き込み保護は、本書の 圖 シンボルが付いたすべてのパラメータに適用されます。</li> <li>現場表示器でパラメータの前に 圖 シンボルが表示される場合、それが書き込み保護パラメータであることを示します。</li> <li>書き込みアクセスできないパラメータは、ウェブブラウザで灰色表示されます。</li> <li> <b>注記</b> </li> <li>アクセスコードを設定すると、書き込み保護パラメータは Enter access code パラメータ → 圖 でアクセスコードを入力しない限り変更できません。 </li> <li>アクセスコードを紛失した場合は、弊社営業所もしくは販売代理店にお問い合わせください。</li> <li>ユーザー入力</li> <li>アクセスコードが入力レンジを超えた場合はメッセージが表示されます。</li> </ul> |
|                    | 初期設定                                                                                                    |

<sup>1</sup>表示項目は注文オプションまたは機器設定に応じて異なります。

初期設定を変更していない場合、またはアクセスコードとして**0**を設定している場合、パラ メータは書き込み保護されず、機器設定データは変更可能な状態となります。ユーザーは**メ** ンテナンスの役割でログオンします。

| Confirm access code |                                   | A |
|---------------------|-----------------------------------|---|
| ナビゲーション             |                                   |   |
| 説明                  | 設定したリリースコードを再度入力して、リリースコードを確定します。 |   |
| ユーザー入力              | 数字、英字、特殊文字から成る最大 16 桁の文字列         |   |

# Reset access code サブメニュー

| ナビゲーション | $ \blacksquare \blacksquare \text{ Expert} \rightarrow \text{System} \rightarrow \text{Administration} \rightarrow \text{Reset access code} $ |        |
|---------|----------------------------------------------------------------------------------------------------|--------|
|         | ► Reset access code                                                                                                    |        |
|         | Operating time                                                                                                    | → 🗎 30 |
|         | Reset access code                                                                                                    | → 🗎 30 |

#### **Operating time**

| ナビゲーション      | $\textcircled{B} \boxminus \text{Expert} \rightarrow \text{System} \rightarrow \text{Administration} \rightarrow \text{Reset access code} \rightarrow \text{Operating time}$ |
|--------------|----------------------------------------------------------------------------------------------------|
| 説明           | この機能を使用して、機器の稼働時間を表示します。                                                                                                    |
| ユーザーインターフェース | 日 (d) 、時 (h) 、分 (m) 、秒 (s)                                                                                                    |
| 追加情報         | ユーザーインターフェース                                                                                                    |
|              | 最大日数は 9999 です。これは、27 年に相当します。                                                                                                    |

#### **Reset access code**

| ナビゲーション | $■$ $\blacksquare$ Expert $\rightarrow$ System $\rightarrow$ Administration $\rightarrow$ Reset access code $\rightarrow$ Reset access code |
|---------|----------------------------------------------------------------------------------------------------|
| 説明      | この機能を使用して、リセットコードを入力してユーザー固有のアクセスコードを初期設定<br>にリセットします。                                                                                      |
| ユーザー入力  | 数字、英字、特殊文字から成る文字列                                                                                                    |
| 初期設定    | 0x00                                                                                                    |
| 追加情報    | <i>説明</i><br>リセットコードについては、Endress+Hauser サービス部門にお問い合わせください。                                                                                 |
|         | <i>ユーザー入力</i><br>リセットコードは、以下を介してのみ入力できます。<br>• ウェブブラウザ<br>• フィールドバス                                                                         |

# 3.2 Sensor

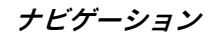

 $\blacksquare$  □ Expert → Sensor

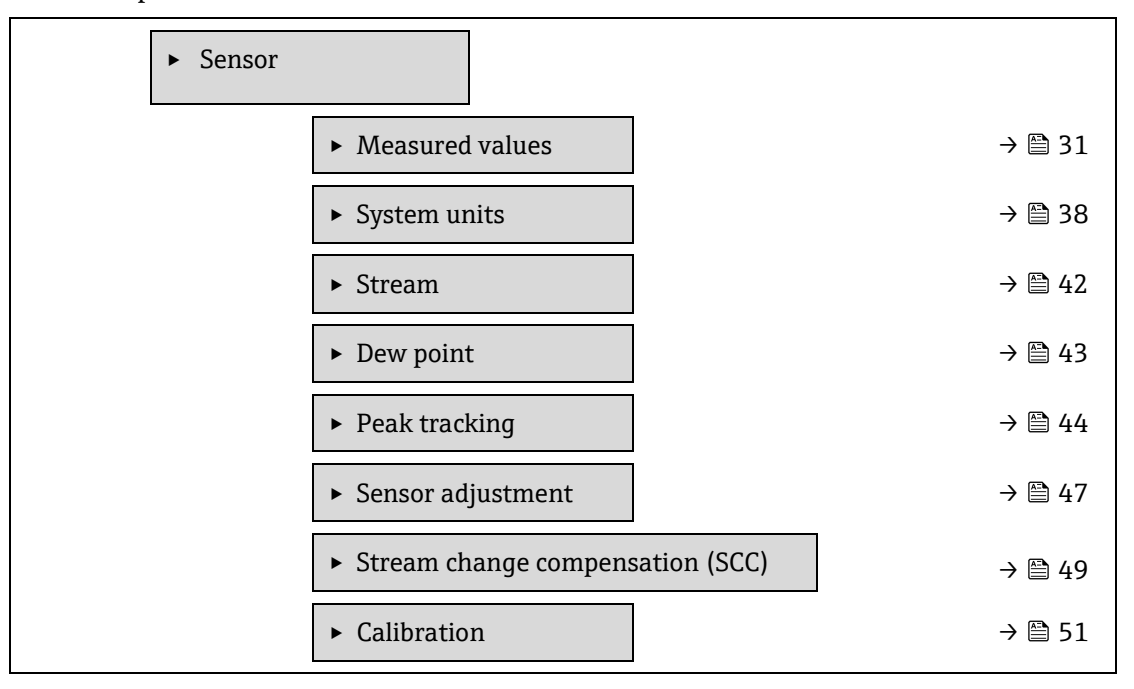

# 3.2.1 Measured values

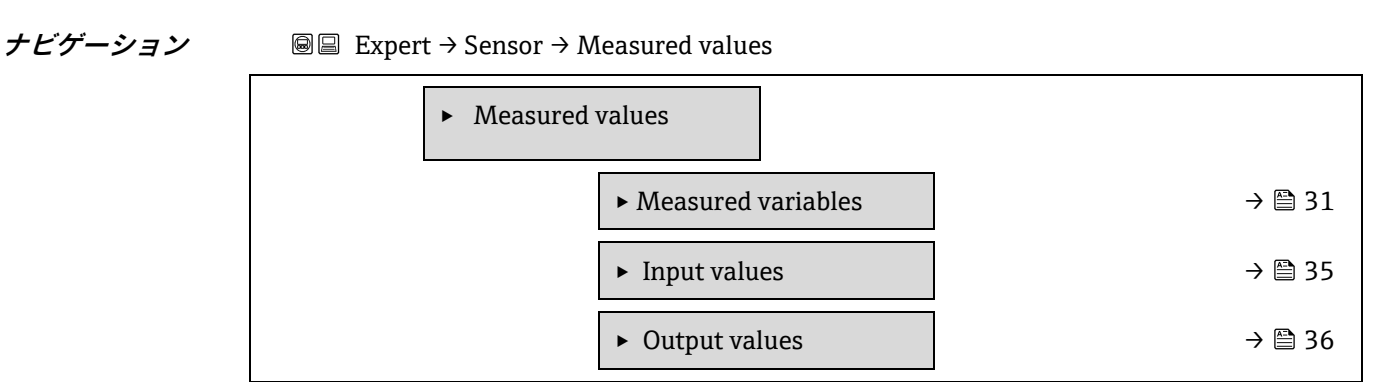

# Measured variables サブメニュー

ナビゲーション

### $\blacksquare$ Expert → Sensor → Measured values → Measured variables

| ► Measured varia | ables               |            |
|------------------|---------------------|------------|
| С                | oncentration        | <br>) 🗎 32 |
| D                | ew point 1          | <br>• 🖺 32 |
| D                | ew point 2          | <br>• 🗎 32 |
| C                | ell gas pressure    | <br>• 🖺 32 |
| C                | ell gas temperature | <br>• 🗎 32 |

| Detect. ref. level     | ) → 🗎 34 |
|------------------------|----------|
| Detect. zero level     | ] → 🗎 34 |
| Peak 1 index           | ] → 🗎 34 |
| Peak 1 index delta     | ) → 🗎 34 |
| Peak 2 index           | ] → 🗎 34 |
| Peak 2 index delta     | ] → 🗎 34 |
| Peak track index       | ] → 🗎 34 |
| Peak track index delta | ] → 🗎 34 |
| Midpoint delta         | ] → 🗎 34 |

| Concentration |                                                                                                    |
|---------------|----------------------------------------------------------------------------------------------------|
| ナビゲーション       |                                                                                                    |
| 説明            | サンプルセルで現在測定されている被分析物濃度を表示します。                                                                                                    |
| ユーザーインターフェース  | 0~100000 ppmv                                                                                                    |
| 追加情報          | 単位は、 <u>concentration unit パラメータ → </u> の設定が使用されます。<br>濃度は、測定するガスサンプル内の気相に含まれる水蒸気量を示します。                                                                                                    |
| Dew point 1   |                                                                                                    |
| ナビゲーション       | Image: Barbon And the set of the set of |
| 必須条件          | 被分析物タイプが水分「H2O」であること。<br>Dew point method 1 パラメータで、Off が選択されていないこと。                                                                                                    |
| 説明            | 現在計算されている露点温度を表示します。                                                                                                    |
| ユーザーインターフェース  | 符号付き浮動小数点数                                                                                                    |
| 追加情報          | 単位は、temperature unit パラメータ →   ○ の設定が使用されます。  露点とは所定の濃度と圧力において水分が凝結して液化を開始する温度です。水分 の露点計算には各産業分野で認められた複数の方法があります。詳細については、 取扱説明書 BA02152C →   ○ を参照してください。                                                                                                    |
| Dew point 2   |                                                                                                    |

| ナビゲーション |                       |
|---------|-----------------------|
| 必須条件    | 被分析物タイプが水分「H2O」であること。 |

|              | Dew point method 2 パラメータで、Off が選択されていないこと。        |
|--------------|---------------------------------------------------|
| 説明           | 現在計算されている露点温度を表示します。                              |
| ユーザーインターフェース | 符号付き浮動小数点数                                        |
| 追加情報         | 単位は、 <u>temperature unit パラメータ → </u> の設定が使用されます。 |
|              | 露点とは所定の濃度と圧力において水分が凝結して液化を開始する温度です。水分             |
|              | の露点計算には各産業分野で認められた複数の方法があります。詳細については、             |
|              | 取扱説明書 <u>BA02152C → </u> を参照してください。               |

| Cell gas pressure |                                                |
|-------------------|------------------------------------------------|
| ナビゲーション           |                                                |
| 説明                | サンプルセルで現在測定されているガス圧力を表示します。                    |
| ユーザーインターフェース      | 0~100000 ppmv                                  |
| 追加情報              | 単位は、 <u>pressure unit パラメータ → </u> の設定が使用されます。 |
|                   | 測定中のサンプルセルの現在の圧力                               |

| Cell gas temperature |                                                                                                    |
|----------------------|----------------------------------------------------------------------------------------------------|
| ナビゲーション              | Image: Barbon Amplitude Amplitude Amplitu |
| 説明                   | サンプルセルで現在測定されているガス温度を表示します。                                                                                                    |
| ユーザーインターフェース         | 符号付き浮動小数点数                                                                                                    |
| 追加情報                 | 単位は、 <u>temperature unit パラメータ → </u> の設定が使用されます。<br>測定中のサンプルセルの現在の温度                                                                                                    |

| Detector reference level |                                                                             |
|--------------------------|-----------------------------------------------------------------------------|
| ナビゲーション                  |                                                                             |
| 説明                       | 現在測定されているレーザー検出器の基準レベルを表示します。                                               |
| ユーザーインターフェース             | 0~5 mA                                                                      |
| 追加情報                     | DC レーザー出力の大きさ。値が範囲外である場合、オプティックの洗浄が必要であ<br>ること、または配置に問題があることを示している可能性があります。 |

| Detector zero level |                               |
|---------------------|-------------------------------|
| ナビゲーション             |                               |
| 説明                  | 現在測定されているレーザー検出器のゼロレベルを表示します。 |
| ユーザーインターフェース        | 0~5 mA                        |
| 追加情報                | レーザーがオフのときの DC レーザー出力 (例:暗電流) |

### Peak 1 index

| ナビゲーション      |                                      |
|--------------|--------------------------------------|
| 説明           | 現在測定されている 2f スペクトルの吸収ピーク1指標位置を表示します。 |
| ユーザーインターフェース | 0.0~511.0                            |
| 追加情報         | スキャンに沿った吸収ピークの位置                     |

#### Peak 1 index delta

| ナビゲーション      |                                                    |
|--------------|----------------------------------------------------|
| 説明           | 現在測定されている 2f スペクトルのピーク 1 指標位置とターゲット指標の差を表示<br>します。 |
| ユーザーインターフェース | -511.0~+511.0                                      |

#### Peak 2 index

| ナビゲーション      | $■$ $\blacksquare$ Expert $\rightarrow$ Sensor $\rightarrow$ Measured values $\rightarrow$ Measured variables $\rightarrow$ Peak 2 index |
|--------------|----------------------------------------------------------------------------------------------------|
| 必須条件         | 2 つのピークに対してアナライザが校正されていること。                                                                                                    |
| 説明           | 現在測定されている 2f スペクトルの吸収ピーク 2 指標位置を表示します。                                                                                                   |
| ユーザーインターフェース | 0.0~511.0                                                                                                    |
| 追加情報         | スキャンに沿った第2ピークの位置。ピーク追跡のために使用されます。                                                                                                    |

#### Peak 2 index delta

| ナビゲーション      |                                                    |
|--------------|----------------------------------------------------|
| 必須条件         | 2 つのピークに対してアナライザが校正されていること。                        |
| 説明           | 現在測定されている 2f スペクトルのピーク 2 指標位置とターゲット指標の差を表示<br>します。 |
| ユーザーインターフェース | -511.0~+511.0                                      |

#### Peak track index

| ナビゲーション      | $\textcircled{B} \boxminus \text{Expert} \rightarrow \text{Sensor} \rightarrow \text{Measured values} \rightarrow \text{Measured variables} \rightarrow \text{Peak track index}$ |
|--------------|----------------------------------------------------------------------------------------------------|
| 説明           | 現在測定されている 2f スペクトルのピーク追跡に使用されるピークのピーク追跡指<br>標を表示します。                                                                                                    |
| ユーザーインターフェース | 0.0~511.0                                                                                                    |
| 追加情報         | <i>説明</i>                                                                                                    |
|              | Peak track analyzer control パラメータで Off を選択した場合、この値はゼロになり<br>ます。それ以外の場合は、この値はピーク追跡に使用されるピークに応じて、Peak<br>1~n index パラメータと同じになります。                                                  |

Peak track index delta

| ナビゲーション      |                                                                                                    |
|--------------|----------------------------------------------------------------------------------------------------|
| 説明           | 現在測定されている 2f スペクトルのピーク追跡指標とターゲット指標の差を表示し<br>ます。                                                                                                    |
| ユーザーインターフェース | -511.0~+511.0                                                                                                    |
| 追加情報         | <i>説明</i><br>Peak track analyzer control パラメータで Off を選択した場合、この値はゼロになり<br>ます。それ以外の場合は、この値はピーク追跡に使用されるピークに応じて、Peak<br>1~n index delta パラメータと同じになります。 |

| Midpoint delta |                                                                                  |
|----------------|----------------------------------------------------------------------------------|
| ナビゲーション        | Image: Barbon And Sensor → Measured values → Measured variables → Midpoint delta |
| 説明             | 校正された中心点値と現在使用されている中心点値の差を表示します。                                                 |
| ユーザーインターフェース   | 0.0~120.0 mA                                                                     |
| 追加情報           | 説明                                                                               |
|                | Peak track analyzer control パラメータで Off を選択した場合、この値はゼロになり                         |
|                | ます。それ以外の場合は、この値はピーク追跡アルゴリズムによって校正された中                                            |
|                | 心点値に適用される変化量になります。                                                               |

# Input values サブメニュー

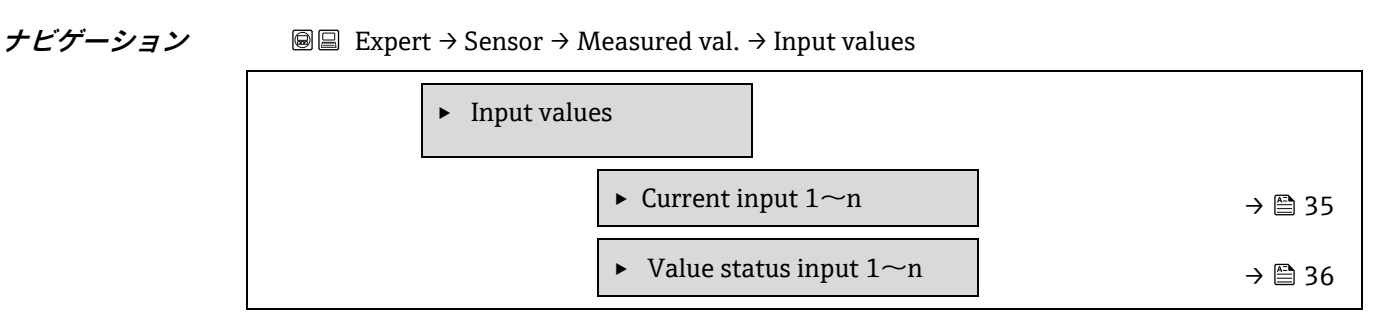

### Current input 1~n サブメニュー

| ビゲーション | Image: Barbon Sensor → Measured val. → Input values Image: Sensor → Measured val. → Input values | s → Current input 1 $\sim$ n |
|--------|--------------------------------------------------------------------------------------------------|------------------------------|
|        | ► Current input 1~n                                                                              |                              |
|        | ► Measured values 1~n                                                                            | ) → 🗎 35                     |
|        | ► Measured current 1~n                                                                           | ] → 🗎 36                     |

### Measured values 1~n

ナビゲーション

ナ

□ □ Expert → Sensor → Measured values → Input values → Current input 1~n → Measured values 1~n

→ 🗎 36

**説明** 現在の電流入力値を表示します。

ユーザーインターフェース 符号付き浮動小数点数

| Measured current 1~n |                                                                                                    |
|----------------------|----------------------------------------------------------------------------------------------------|
| ナビゲーション              | ■ Expert → Sensor → Measured values → Input values → Current input $1 \sim n \rightarrow$ Measured current $1 \sim n$ |
| 説明                   | 電流入力の現在値を表示します。                                                                                                    |
| ユーザーインターフェース         | 0~22.5 mA                                                                                                    |

#### Value status input 1~n サブメニュー

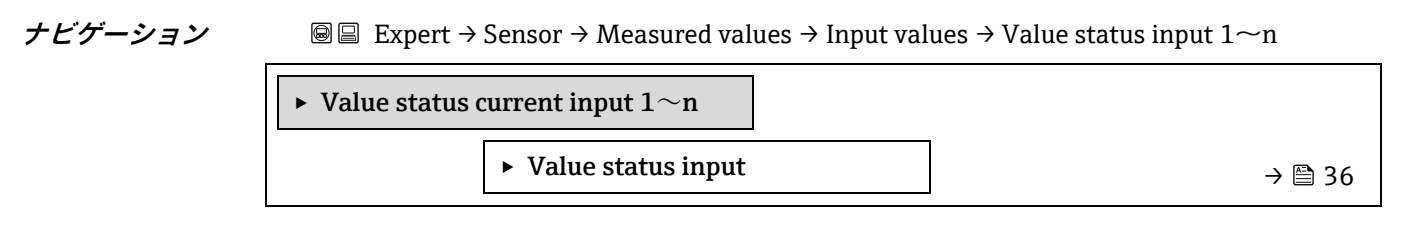

# Value status input

| ナヒケーション      | $\blacksquare$ Expert $\rightarrow$ Sensor $\rightarrow$ Measured values $\rightarrow$ Input values $\rightarrow$ Value status input $1 \sim n \rightarrow$ |
|--------------|----------------------------------------------------------------------------------------------------|
|              | Value status input                                                                                                    |
| 説明           | 現在の入力信号レベルを表示                                                                                                    |
| ユーザーインターフェース | <ul> <li>High</li> </ul>                                                                                                    |
|              | Low                                                                                                    |

### Output values サブメニュー

ナビゲーション 🐵 😑 Expert  $\rightarrow$  Sensor  $\rightarrow$  Measured val.  $\rightarrow$  Output values

| ► Output values |                            |        |
|-----------------|----------------------------|--------|
|                 | ► Value current output 1~n | → 🗎 36 |
|                 | ► Switch output 1~n        | → 🗎 37 |
|                 | ► Relay output 1~n         | → 🗎 37 |

Value current output 1~n サブメニュー

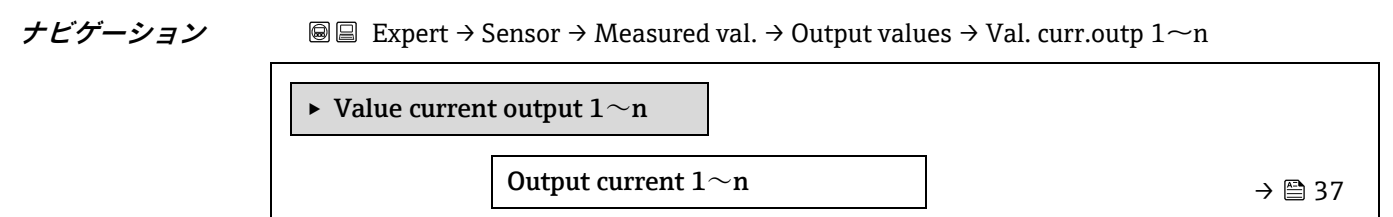
|                              | [                      |                       |                                         |                              |                                                                      |
|------------------------------|------------------------|-----------------------|-----------------------------------------|------------------------------|----------------------------------------------------------------------|
|                              |                        |                       | Measured current                        | 1~n                          | → 🗎 37                                                               |
|                              |                        |                       |                                         |                              |                                                                      |
| Output current 1~n           |                        |                       |                                         |                              |                                                                      |
| ナビゲーション                      | le le<br>Outr          | Expert -<br>out curre | → Sensor → Measure<br>ent 1~n           | ed values → Outp             | out values $ ightarrow$ Value current output 1 $\sim$ n $ ightarrow$ |
| 説明                           | 現在                     | 計算さ∤                  | っている電流出力の                               | 電流値を表示し                      | ます。                                                                  |
| ユーザーインターフェ                   | <b>ェース</b> 0~2         | 2.5 mA                |                                         |                              |                                                                      |
| Measured current 1~          | -n                     |                       |                                         |                              |                                                                      |
| ナビゲーション                      | ₿ 🛛<br>Mea             | Expert -<br>sured cu  | → Sensor → Measure<br>urrent 1 $\sim$ n | ed val. $\rightarrow$ Output | values $\rightarrow$ Val. Current output 1 $\sim$ n $\rightarrow$    |
| 説明                           | 電流                     | 出力の実                  | 実際の測定値を表示                               | します。                         |                                                                      |
| ユーザーインターフェ                   | <b>レース</b> 0~3         | 0 mA                  |                                         |                              |                                                                      |
| Switch output $1 \sim n^{+}$ | ナブメニュー                 |                       |                                         |                              |                                                                      |
| ・<br><i>ナビゲーション</i> 🗐 🗐      | Expert $\rightarrow$ S | ensor →               | Measured val. → Ou                      | itput values → Sv            | vitch output 1 $\sim$ n                                              |
|                              | ► Switch               | output                | 1~n                                     |                              |                                                                      |
|                              |                        |                       | Switch state $1{\sim}$ n                |                              | → 🖺 37                                                               |
| Switch state 1~n             |                        |                       |                                         |                              |                                                                      |
| ナビゲーション                      | ■<br>■<br>Swit         | Expert -<br>ch state  | → Sensor → Measure<br>1~n               | ed val. → Output             | values $\rightarrow$ Switch output $1 \sim n \rightarrow$            |
| 必須条件                         | Oper                   | ating m               | ode パラメータ → 🖺                           | <u>)</u> で、Switch が          | 選択されていること。                                                           |
| 説明                           | ステ                     | ータス出                  | 出力の現在のステー                               | タス切り替えを                      | 表示します。                                                               |
| ユーザーインターフ                    | <b>ェース ・</b> 0j        | pen                   |                                         |                              |                                                                      |

追加情報

Closed

- ユーザーインターフェース
  - Open:スイッチ出力は非導通です。
  - Closed:スイッチ出力は導通です。

Relay output 1~n サブメニュー

| ナビゲーション 🐵 🗉 Expert $\rightarrow$ Sensor $\rightarrow$ Measured val. $\rightarrow$ Outp | out values $\rightarrow$ Relay output $1 \sim n$ |
|----------------------------------------------------------------------------------------|--------------------------------------------------|
|----------------------------------------------------------------------------------------|--------------------------------------------------|

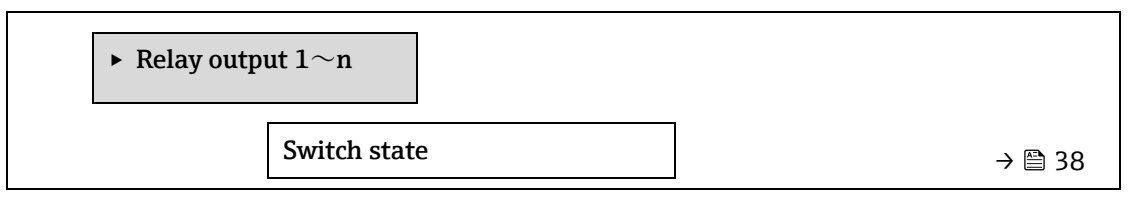

| Switch cycles             | ]   | • 🗎 38 |
|---------------------------|-----|--------|
| Max. switch cycles number | ] → | , 🗎 38 |

| Switch state              |                                                                        |
|---------------------------|------------------------------------------------------------------------|
| ナビゲーション                   |                                                                        |
| 説明                        | リレー出力の現在のステータスを表示します。                                                  |
| ユーザーインターフェース              | <ul><li>Open</li><li>Closed</li></ul>                                  |
| 追加情報                      | <i>ユーザーインターフェース</i><br>• Open : リレー出力は非導通です。<br>• Closed : リレー出力は導通です。 |
| Switch cycles             |                                                                        |
| ナビゲーション                   | $	extbf{@}$                                                            |
| 説明                        | 実行されたすべてのスイッチサイクルを表示します。                                               |
| ユーザーインターフェース              | 正の整数                                                                   |
| Max. switch cycles number |                                                                        |
| ナビゲーション                   |                                                                        |
| 説明                        | 保証されるスイッチサイクルの最大数を表示します。                                               |
| ユーザーインターフェース              | 正の整数                                                                   |

## 3.2.2 System units

ナビゲーション 🗟  $\square$  Expert  $\rightarrow$  Sensor  $\rightarrow$  System units

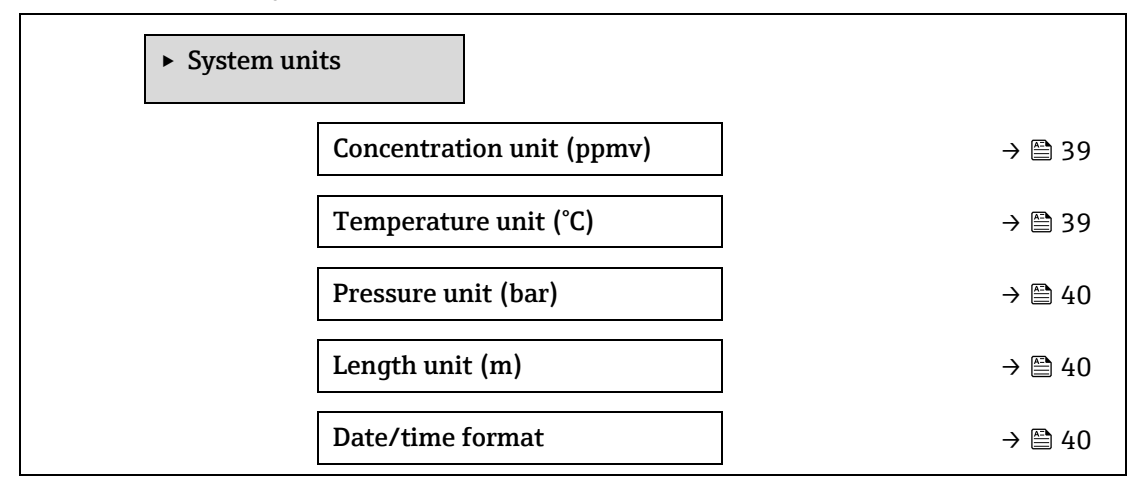

► User-specific units

→ 🗎 41

| Concentration uni | it                                                                                                    | Â |
|-------------------|----------------------------------------------------------------------------------------------------|---|
| ナビゲーション           | Image: Barbon and the second state is a second state of the second state of the s |   |
| 説明                | この機能を使用して、濃度の単位を選択します。                                                                                                    |   |
| 選択項目              | <ul> <li>ppmv</li> <li>ppbv</li> <li>%vol</li> <li>lb/MMscf</li> <li>mg/sm3</li> <li>mg/Nm3</li> <li>User conc.</li> </ul>                                                                                                    |   |
| 初期設定              | ppmv                                                                                                    |   |
| 追加情報              | <ul> <li> 影響 </li> <li>選択した単位は以下に適用: <ul> <li>Concentration パラメータ → ●</li> <li>Concentration offset → ●</li> <li>Validation concentration → ●</li> <li>Measured concentration → ●</li> <li>Measured concentration → ●</li> <li>Concentration average → ●</li> <li>Concentration standard deviation → ●</li> <li>Concentration minimum → ●</li> <li>Concentration maximum → ●</li> <li>選択項目</li> <li>単位の短縮表記の説明については、認定固有の初期設定 → ● を参照してください。</li> </ul> </li> </ul>                                                                                                    |   |

| 単位の短縮表記の説明については、 | 認定固有の初期設定 | $\rightarrow \blacksquare$ | 「を参照して | ください |
|------------------|-----------|----------------------------|--------|------|
|                  |           |                            | -      |      |

| ナビゲーション |                                                                                                    | erature unit        |
|---------|----------------------------------------------------------------------------------------------------|---------------------|
| 説明      | この機能を使用して、温度の単位を選択しま                                                                                                    | す。                  |
| 選択項目    | SI 単位<br>● ℃<br>● K                                                                                                    | US 単位<br>▪ ℉<br>▪ ℉ |
| 初期設定    | 認定固有の項目:<br>• ℃<br>• °F                                                                                                    |                     |
| 追加情報    | <ul> <li>影響</li> <li>選択した単位は以下に適用:</li> <li><u>Cell gas temperature &gt; 圖</u></li> <li><u>Dew point 1 パラメータ &gt; 圖</u></li> <li>Dew point 2 パラメータ &gt; 圖</li> </ul> |                     |

Temperature unit

ß

選択項目

単位の短縮表記の説明については、認定固有の初期設定 → 🗎 を参照してください。

| Pressure unit         |                                                                                                    |  |  |
|-----------------------|----------------------------------------------------------------------------------------------------|--|--|
| ナビゲーション               | Image: Barbon and Barbon and |  |  |
| 説明                    | この機能を使用して、プロセス圧力の単位を選択します。                                                                                                    |  |  |
| 選択項目                  | SI 単位 US 単位<br>• MPa a • psi a<br>• MPa g • psi g<br>• kPa a<br>• kPa g<br>• Pa a<br>• Pa g<br>• bar<br>• bar g                                                                                                    |  |  |
| 初期設定                  | 認定固有の項目:<br>• bar a<br>• psi a                                                                                                    |  |  |
| 追加情報                  | <ul> <li>結果</li> <li>単位は以下の設定が使用されます。</li> <li>Cell gas pressure value パラメータ→ ●</li> <li>Pipeline pressure fixed → ●</li> <li>Pipeline pressure → ●</li> <li>選択項目</li> <li>単位の短縮表記の説明については、認定固有の初期設定 → ● を参照してください。</li> </ul>                                                                                                    |  |  |
| Length unit           |                                                                                                    |  |  |
| ナビゲーション<br>説明<br>選択項目 | <ul> <li>■ Expert → Sensor → System units → Length unit</li> <li>この機能を使用して、呼び口径の長さの単位を選択します。</li> <li>m</li> <li>ft</li> <li>in</li> <li>mm</li> <li>µm</li> </ul>                                                                                                    |  |  |
| 初期設定                  | m                                                                                                    |  |  |
| 追加情報                  | <i>選択項目</i><br>単位の短縮表記の説明については、 <mark>認定固有の初期設定 → </mark> ●を参照してください。                                                                                                    |  |  |

A

| ナビゲーション | Image: Barbon and Barbon and |
|---------|----------------------------------------------------------------------------------------------------|
| 説明      | この機能を使用して、必要な校正履歴の時刻フォーマットを選択します。                                                                                                    |
| 選択項目    | <ul> <li>dd.mm.yy hh:mm</li> <li>dd.mm.yy hh:mm am/pm</li> <li>mm/dd/yy hh:mm</li> <li>mm/dd/yy hh:mm am/pm</li> </ul>                                                                                                    |
| 初期設定    | dd.mm.yy hh:mm                                                                                                    |
| 追加情報    | <i>選択項目</i><br>単位の短縮表記の説明については、 <mark>認定固有の初期設定 → </mark> を参照してください。                                                                                                    |

## User-specific units サブメニュー

ナビゲーション 🐵 🖃 Expert  $\rightarrow$  Sensor  $\rightarrow$  System units  $\rightarrow$  User-specific units

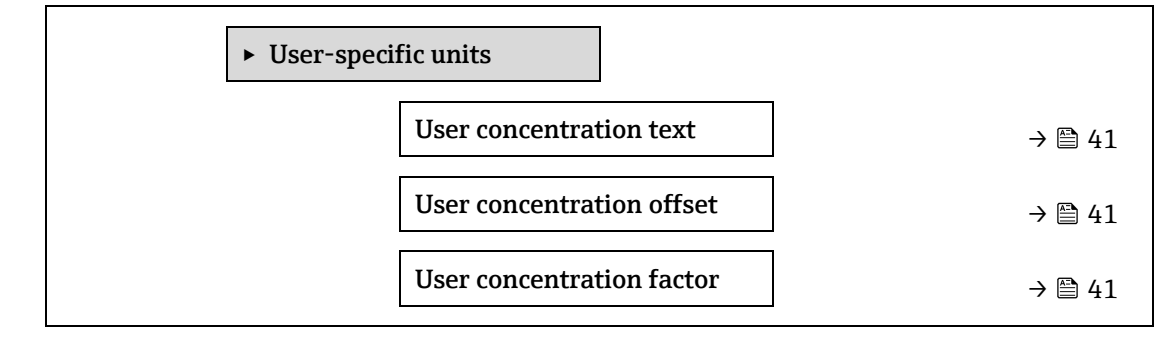

#### User concentration text

| ナビゲーション | □ Expert → Sensor → System units → User-specific units → User concentration text   |
|---------|------------------------------------------------------------------------------------|
| 説明      | この機能を使用して、ユーザー固有の濃度単位のテキストを入力します。<br>対応する濃度単位が自動的に生成されます。                          |
| ユーザー入力  | 最大 10 文字(英字、数字、特殊文字(@、%、/)など)                                                      |
| 初期設定    | User conc.                                                                         |
| 追加情報    | <i>結果</i><br>設定した単位は、 <u>concentration unit パラメータ → </u> の選択リストに選択項目として表示さ<br>れます。 |
|         | 例<br>質量百万分率の単位としてテキスト「ppmw」を入力します。                                                 |

#### User concentration offset

| ナビゲーション | $\blacksquare$ Expert → Sensor → System units → User-specific units → User concentration offset |
|---------|-------------------------------------------------------------------------------------------------|
| 説明      | この機能を使用して、ユーザー固有の濃度単位のゼロ点シフトを入力します。                                                             |
| ユーザー入力  | 符号付き浮動小数点数                                                                                      |

| 初期設定 | 0.0                                 |
|------|-------------------------------------|
| 追加情報 | ユーザー固有の単位の値 = (係数 × 基本単位の値) + オフセット |

#### User concentration factor

| ナビゲーション | $\square$ $\square$ Expert $\rightarrow$ Sensor $\rightarrow$ System units $\rightarrow$ User-specific units $\rightarrow$ User concentration factor |
|---------|----------------------------------------------------------------------------------------------------|
| 説明      | この機能を使用して、ユーザー固有の濃度単位の係数を入力します。                                                                                                    |
| ユーザー入力  | 符号付き浮動小数点数                                                                                                    |
| 初期設定    | 1.0                                                                                                    |

#### 3.2.3 Stream

ナビゲーション 🐵 🖃 Expert  $\rightarrow$  Sensor  $\rightarrow$  Stream

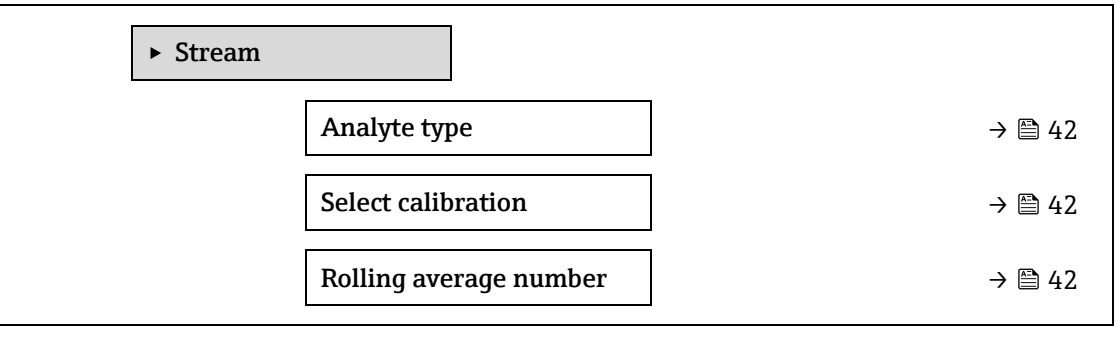

| Analyte type     |                                                                                                    |
|------------------|----------------------------------------------------------------------------------------------------|
| ナビゲーション          |                                                                                                    |
| 説明               | アナライザの校正対象となる被分析物を表示します。                                                                                                    |
| ユーザーインター<br>フェース | <ul> <li>H2O</li> <li>CO2</li> <li>H2S</li> <li>CH4</li> <li>NH3</li> <li>HCI</li> <li>O2</li> <li>CO</li> <li>SO2</li> <li>C2H2</li> </ul> |

## Select calibration

ß

| ナビゲーション $\blacksquare$ $\blacksquare$ Expert $\rightarrow$ Sensor $\rightarrow$ Stream $\rightarrow$ Sele | ect calibration |
|----------------------------------------------------------------------------------------------------|-----------------|
|----------------------------------------------------------------------------------------------------|-----------------|

説明 測定に使用する校正を選択しますアナライザに対して複数の校正を選択できます。

| 選択項目 | • 1                                                                      |
|------|--------------------------------------------------------------------------|
|      | • 2                                                                      |
|      | • 3                                                                      |
|      | • 4                                                                      |
| 初期設定 | 1                                                                        |
| 追加情報 | 一部のアナライザでは、検証ガスの校正を含む複数の校正による設定が可能です。ガス流の<br>校正については、付属の校正レポートを参照してください。 |

#### Rolling average number

**説明** 移動平均に含める濃度測定回数を表示します。

**ユーザーインターフェース** 1~256

## 3.2.4 Dew point

ナビゲーション 🐵 🗉 Expert  $\rightarrow$  Sensor  $\rightarrow$  Dew point

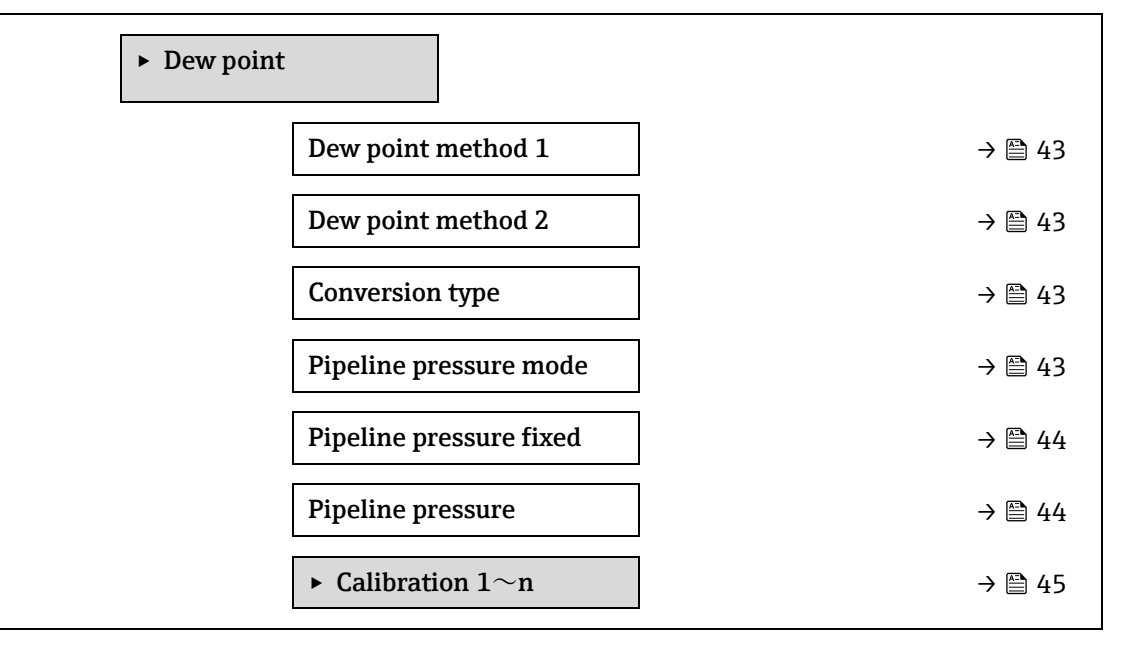

#### Dew point method 1

| ナビゲーション | Image: Barbon And Antipart → Dew point → Dew point method 1                    |  |
|---------|--------------------------------------------------------------------------------|--|
| 説明      | 濃度と圧力からの変換に使用する露点温度の計算方法を選択します。                                                |  |
| 選択項目    | <ul> <li>Off</li> <li>ASTM1</li> <li>ASTM2</li> <li>ISO</li> <li>AB</li> </ul> |  |
| 初期設定    | Off                                                                            |  |

| Dew point method 2 |                                                                                                    | A  |
|--------------------|----------------------------------------------------------------------------------------------------|----|
|                    |                                                                                                    | نف |
| ナビゲーション            | Image: Barbon and Barbon and |    |
| 説明                 | 濃度と圧力からの変換に使用する露点温度の計算方法を選択します。                                                                                                    |    |
| 選択項目               | <ul> <li>Off</li> <li>ASTM1</li> <li>ASTM2</li> <li>ISO</li> <li>AB</li> </ul>                                                                                                    |    |
| 初期設定               | Off                                                                                                    |    |
| Conversion type    |                                                                                                    |    |
| ナビゲーション            | Image: Barbon and Barbon and |    |
| 説明                 | 露点計算に理想気体と実在気体のいずれの原理を使用するかを選択します。                                                                                                    |    |
| 選択項目               | <ul><li>Ideal</li><li>Real</li></ul>                                                                                                    |    |
| 初期設定               | Ideal                                                                                                    |    |
| Pipeline pressure  | mode                                                                                                    | Â  |
| ナビゲーション            | Image: Barbon and Barbon and |    |
| 説明                 | サンプル配管内圧力の入力方法を選択します。                                                                                                    |    |
| 選択項目               | <ul><li>Fixed value</li><li>External value</li></ul>                                                                                                    |    |
| 初期設定               | Fixed                                                                                                    |    |
| Pipeline pressure  | fixed                                                                                                    | Â  |
| ナビゲーション            |                                                                                                    |    |
| 説明                 | サンプル配管内圧力の固定値を入力します。                                                                                                    |    |
| ユーザー入力             | 符号付き浮動小数点数                                                                                                    |    |
| 初期設定               | 0.0000 bar                                                                                                    |    |
| Pipeline pressure  | external                                                                                                    | A  |
| ナビゲーション            |                                                                                                    |    |
| 説明                 | サンプル配管内圧力の外部値を入力します。                                                                                                    |    |

ユーザー入力 符号付き浮動小数点数

初期設定 0.0000 bar

## Calibration 1~n サブメニュー

ナビゲーション 🐵 😑 Expert  $\rightarrow$  Sensor  $\rightarrow$  Dew point  $\rightarrow$  Calibration 1~n

| ► Calibration 1~n |          |
|-------------------|----------|
| Methane CH4       | ) → 🗎 45 |
| Ethane C2H6       | ) → 🗎 45 |
| Propane C3H8      | ] → 🗎 45 |
| IButane C4H10     | ) → 🗎 45 |
| N-Butane C4H10    | ] → 🗎 45 |
| Isopentane C5H12  | ) → 🗎 45 |
| N-Pentane C5H12   | ] → 🗎 45 |
| Neopentane C5H12  | ] → 🗎 45 |
| Hexane+ C6H14+    | ) → 🗎 45 |
| Nitrogen N2       | ] → 🗎 45 |
| Carbon diox. CO2  | ] → 🗎 45 |
| Hydrog.sulf. H2S  | ] → 🗎 45 |
| Hydrogen H2       | ] → 🗎 45 |

## Component (n)

ナビゲーション 🐵 💷 Expert  $\rightarrow$  Sensor  $\rightarrow$  Dew point  $\rightarrow$  Calibration  $1 \sim n \rightarrow$  Component (n)

説明

ガス流内の各バックグラウンド成分のモル分率を表します。

1 下表内の「mol」は「モル分率」の略語です。

| パラメータ                      | 説明                              | ユーザー入力          | 初期設定     |
|----------------------------|---------------------------------|-----------------|----------|
| Stream change compensation | ガス流変化の補正機能を有効化/無効化しま<br>す。      | ■ On<br>■ Off   | Off      |
| Methane CH4                | ドライガス混合物のメタンのモル分率を設定<br>します。    | 0.4~1.0 mol     | 0.75 mol |
| Ethane C2H6                | ドライガス混合物のエタンのモル分率を設定<br>します。    | 0.0~0.2 mol     | 0.1 mol  |
| Propane C3H8               | ドライガス混合物のプロパンのモル分率を設<br>定します。   | 0.0~0.15<br>mol | 0.05 mol |
| IButane<br>C4H10           | ドライガス混合物の i-ブタンのモル分率を設<br>定します。 | 0.0~0.1 mol     | 0 mol    |

| パラメータ                   | 説明                               | ユーザー入力          | 初期設定    |
|-------------------------|----------------------------------|-----------------|---------|
| N-Butane<br>C4H10       | ドライガス混合物の n-ブタンのモル分率を<br>設定します。  | 0.0~0.1 mol     | 0 mol   |
| Isopentane<br>C5H12     | ドライガス混合物のイソペンタンのモル分率<br>を設定します。  | 0.0~0.1 mol     | 0 mol   |
| N-Pentane<br>C5H12      | ドライガス混合物の n-ペンタンのモル分率<br>を設定します。 | 0.0~0.1 mol     | 0 mol   |
| Neopentane<br>C5H12     | ドライガス混合物のネオペンタンのモル分率<br>を設定します。  | 0.0~0.1 mol     | 0 mol   |
| Hexane+<br>C6H14+       | ドライガス混合物のヘキサン+のモル分率を<br>設定します。   | 0.0~0.1 mol     | 0 mol   |
| Nitrogen N2             | ドライガス混合物の窒素のモル分率を設定し<br>ます。      | 0.0~0.55<br>mol | 0 mol   |
| Carbon dioxide<br>CO2   | ドライガス混合物の二酸化炭素のモル分率を<br>設定します。   | 0.0~0.3 mol     | 0.1 mol |
| Hydrogen<br>sulfide H2S | ドライガス混合物の硫化水素のモル分率を設<br>定します。    | 0.0~0.05<br>mol | 0 mol   |
| Hydrogen H2             | ドライガス混合物の水素のモル分率を設定し<br>ます。      | 0.0~0.2 mol     | 0 mol   |

ユーザー入力 正の浮動小数点値(上記の表の各成分を参照)

初期設定

**追加情報** 各バックグラウンド成分のモル分率の合計が1になる必要があります。

## 3.2.5 Peak tracking

ナビゲーション 🐵 🗏 Expert  $\rightarrow$  Sensor  $\rightarrow$  Peak tracking

表を参照

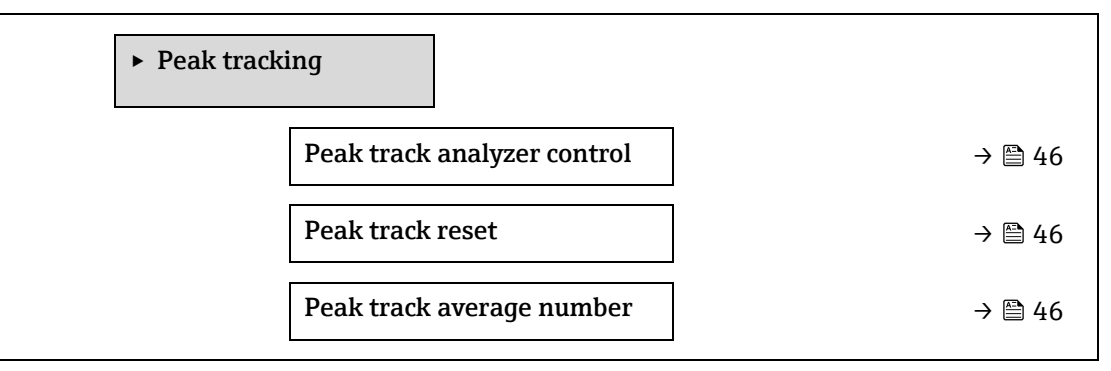

Peak track analyzer control

ナビゲーション 🐵 🗏 Expert  $\rightarrow$  Sensor  $\rightarrow$  Peak tracking  $\rightarrow$  Peak track analyzer control

説明 アナライザのピーク追跡のオン/オフを切り替えます。校正ごとに個別のピーク追跡設定が あります。通常動作では、ピーク追跡をオンにする必要があります。

| 選択項目              | <ul><li>Off</li><li>On</li></ul>       |   |
|-------------------|----------------------------------------|---|
| 初期設定              | Off                                    |   |
| Peak track reset  |                                        |   |
| ナビゲーション           |                                        |   |
| 説明                | アナライザのピーク中心点の現在値を最初の校正後のピーク位置にリセットします。 |   |
| 選択項目              | <ul><li>Off</li><li>Reset</li></ul>    |   |
| 初期設定              | Off                                    |   |
| Peak track averag | e number                               | A |

| ナビゲーション | Image: Barbon → Sensor → Peak tracking → Peak track average number |
|---------|--------------------------------------------------------------------|
| 説明      | ピーク追跡に使用するピーク指標の平均測定回数                                             |
| ユーザー入力  | 1~3600                                                             |
| 初期設定    | 60                                                                 |

## 3.2.6 Sensor adjustment

ナビゲーション 🐵 🗉 Expert  $\rightarrow$  Sensor  $\rightarrow$  Sensor adjustment

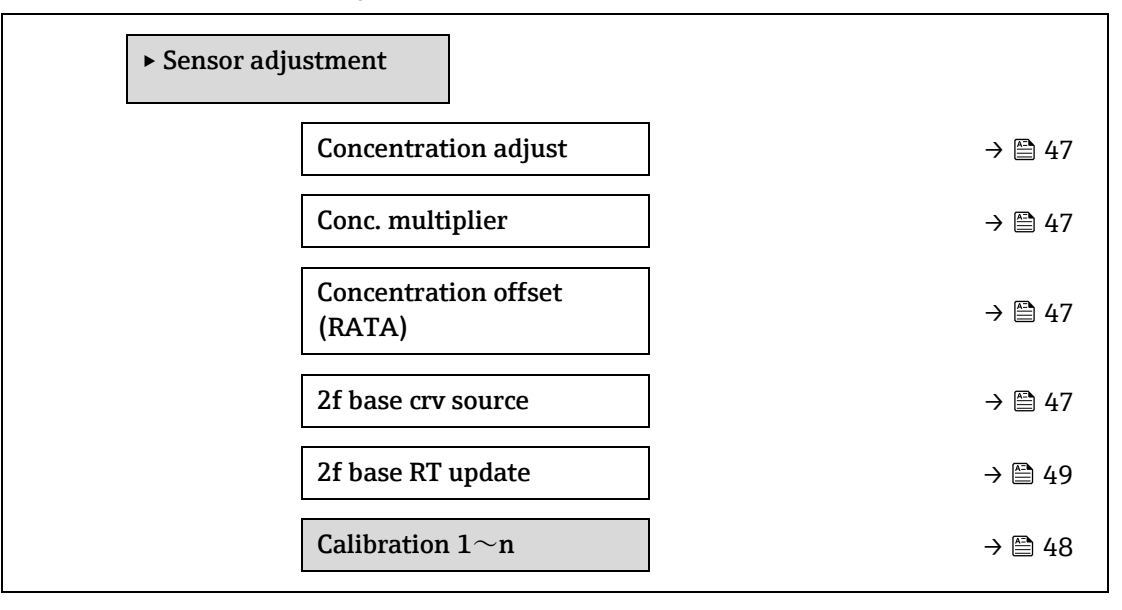

**Concentration adjust** 

| ナビゲーション | Image: Barbon and the set of the set of |  |  |
|---------|----------------------------------------------------------------------------------------------------|--|--|
| 説明      | 濃度調整機能(例:濃度乗数、濃度オフセット)のオン/オフを切り替えます。                                                                                                    |  |  |
| 選択項目    | <ul><li>On</li><li>Off</li></ul>                                                                                                    |  |  |

| 初期設定                 | Off                                                                                                    |
|----------------------|----------------------------------------------------------------------------------------------------|
| 追加情報                 | 工場校正に影響を与えずに、ユーザーがアナライザの測定値調整を定義できます。                                                                        |
|                      |                                                                                                    |
| Conc. multiplier     |                                                                                                    |
| ナビゲーション              |                                                                                                    |
| 説明                   | 濃度調整機能がオンのときに濃度に乗じる値を設定します。                                                                                  |
| ユーザーインター<br>フェース     | 符号付き浮動小数点数                                                                                                   |
| 初期設定                 | 1.0000                                                                                                    |
| Concentration offset | : (RATA)                                                                                                    |
| ナビゲーション              | □ $□$ Expert → Sensor → Sensor adjustment → Concentration offset (RATA)                                      |
| 説明                   | 濃度調整機能がオンのときに濃度に加算する値 (オフセット)を設定します。                                                                         |
| ユーザーインター<br>フェース     | 符号付き浮動小数点数                                                                                                   |
| 初期設定                 | 0.0000 ppmv                                                                                                  |
| 2f base curve source |                                                                                                    |
| ナビゲーション              | $ ■ = $ Expert $ \rightarrow $ Sensor $ \Rightarrow $ Sensor adjustment $ \Rightarrow $ 2f base curve source |
| 説明                   | 測定の校正に使用するベース曲線のソース(工場校正の RefO または最後の RT 更新の<br>RefO)を選択します。                                                 |
| 選択項目                 | <ul><li>Ref0 curve</li><li>Ref0 RT curve</li></ul>                                                           |
| 初期設定                 | Ref0 curve                                                                                                   |
| 2f base RT update    |                                                                                                    |
| ナビゲーション              |                                                                                                    |
| 説明                   | Ref0 RT curve を選択した場合に Start を選択すると、測定値計算用の RT (リアルタイム)<br>ベース曲線データの保存が開始されます。                               |
| 選択項目                 | <ul><li>Cancel</li><li>Start</li></ul>                                                                       |
| 初期設定                 | Ref0 curve                                                                                                   |

## Calibration 1~n サブメニュー

| ナビゲーション |  | Expert $\rightarrow$ Sensor | $\rightarrow$ Sensor ad | ljustment → | Calibration | 1~n |
|---------|--|-----------------------------|-------------------------|-------------|-------------|-----|
|---------|--|-----------------------------|-------------------------|-------------|-------------|-----|

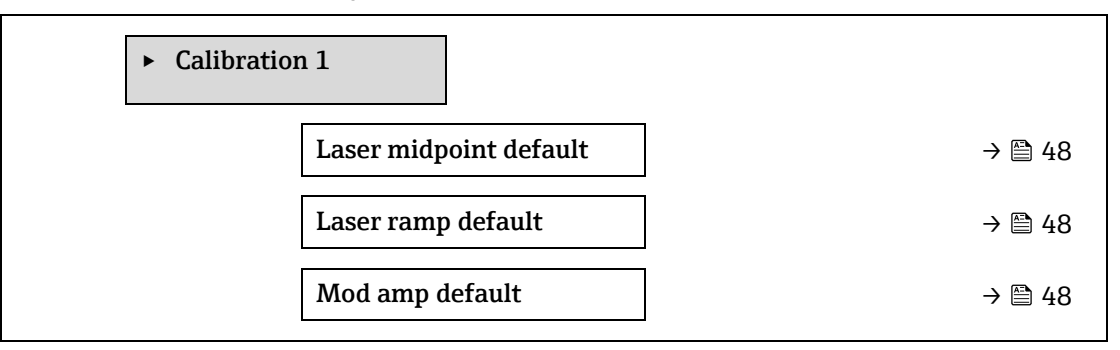

#### Laser midpoint default

| ナビゲーション      | Image: Barbon Sensor → Sensor adjustment → Calibration $1 \sim n \rightarrow Laser midpoint default$ |
|--------------|----------------------------------------------------------------------------------------------------|
| 説明           | 各校正ガスの工場校正された中心点を表示します。                                                                              |
| ユーザーインターフェース | 0~120 mA                                                                                             |
| 追加情報         | この値は、ピーク位置を最適化するための中心点デルタの始点として利用できます。                                                               |

#### Laser ramp default

| ナビゲーション      | $	extsf{B}$ extsf{B} Expert → Sensor → Sensor adjustment → Calibration $1 \sim n$ → Laser ramp default |
|--------------|----------------------------------------------------------------------------------------------------|
| 説明           | 各校正ガスの工場校正されたランプを表示します。                                                                                |
| ユーザーインターフェース | 0~120 mA                                                                                               |
| 追加情報         | レーザーランプはスペクトルのスキャン幅を示します。                                                                              |

#### Laser modulation amplitude default

| ナビゲーション      | Image: Barbon And Antipactic And Antipactic And Antipactic And Antipactic Antipactic Antipacti |
|--------------|----------------------------------------------------------------------------------------------------|
| 説明           | ピーク性能を最適化するための振幅変調の設定                                                                                                    |
| ユーザーインターフェース | 0~100 mA                                                                                                    |

### 3.2.7 Stream change compensation

ナビゲーション 🐵 🗉 Expert  $\rightarrow$  Sensor  $\rightarrow$  Stream change compensation

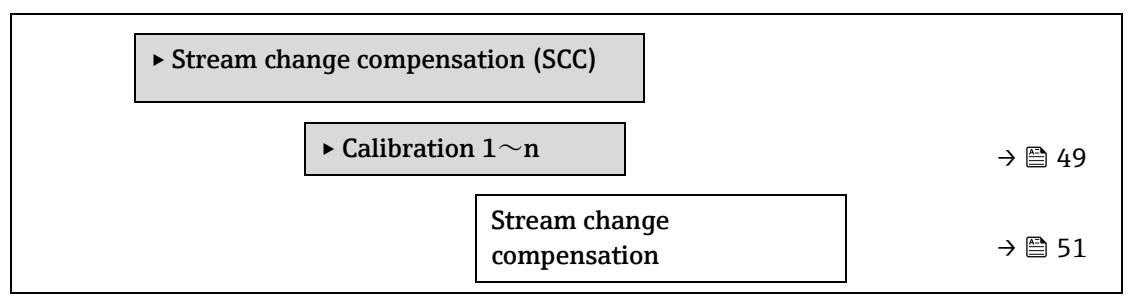

| Metha  | ane CH4 $\rightarrow \cong 51$      |
|--------|-------------------------------------|
| Ethane | e C2H6 → 🗎 51                       |
| Propar | ne C3H8 $\rightarrow \cong 51$      |
| IButan | ne C4H10 → $\textcircled{=}$ 51     |
| N-Buta | ane C4H10 $\rightarrow \cong 51$    |
| Isopen | ntane C5H12 $\rightarrow \cong 51$  |
| N-Pent | tane C5H12 $\rightarrow \cong 51$   |
| Neope  | entane C5H12 $\rightarrow \cong 51$ |
| Hexan  | e+ C6H14+ → 🗎 51                    |
| Nitrog | Jen N2 → $$ 51                      |
| Carbor | n diox. CO2 $\rightarrow \cong 51$  |
| Hydrog | g.sulf. H2S $\rightarrow \cong 51$  |
| Hydrog | gen H2 $\rightarrow \bigoplus 51$   |

| Calibration $1 \sim n \rightarrow$ | Calibration $1 \sim n \rightarrow$ Stream change compensation                                                         |              |  |  |
|------------------------------------|----------------------------------------------------------------------------------------------------|--------------|--|--|
| ナビゲーション                            | $\blacksquare$ $\blacksquare$ Expert → Sensor → Stream change compensation → Calibration 1 $\sim$ n → St compensation | ream change  |  |  |
| 説明                                 | ガスのバックグラウンド組成値に基づく濃度測定補正機能をオンにします。<br>は実際の値を使用できます。                                                                   | 値は固定値また      |  |  |
| 選択項目                               | <ul><li>Off</li><li>On</li></ul>                                                                                      |              |  |  |
| 初期設定                               | Off                                                                                                    |              |  |  |
| Component (n)                      |                                                                                                    | Â            |  |  |
| ナビゲーション                            | ■ $\square$ Expert → Sensor → Stream change compensation → Calibration 1 $\sim$ n → Co                                | omponent (n) |  |  |
| 説明                                 | これらの値により、ガスのバックグラウンド値を設定します。値は露点と共                                                                                    | 有されます。       |  |  |
| ユーザー入力                             | 符号付き浮動小数点数、モル分率                                                                                                    |              |  |  |
| 初期設定                               | ガスのバックグラウンドに依存します。 <u>露点校正成分 → </u> を参照してくださ                                                                          | えい。          |  |  |

## 3.2.8 Calibration

ナビゲーション 🐵 🖃 Expert  $\rightarrow$  Sensor  $\rightarrow$  Calibration

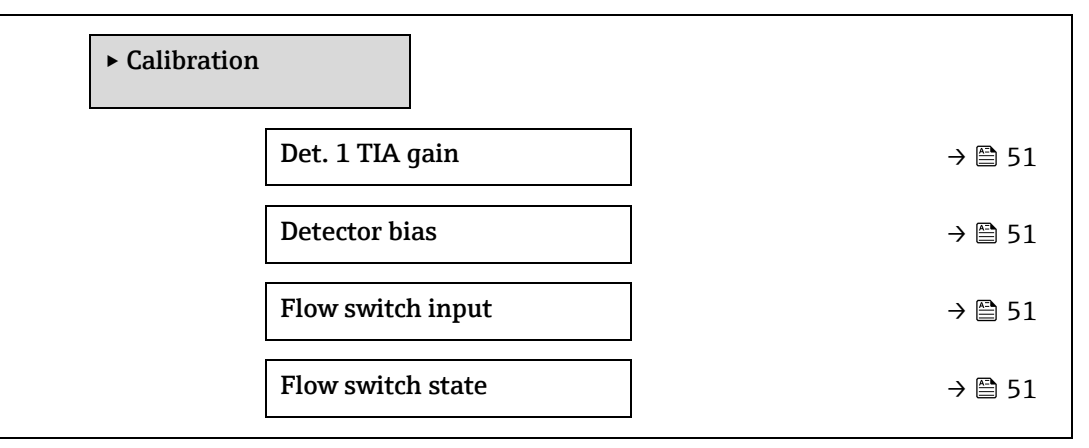

| Det. 1 TIA gain |                                                                                       |
|-----------------|---------------------------------------------------------------------------------------|
| ナビゲーション         | ■ Expert $\rightarrow$ Sensor $\rightarrow$ Calibration $\rightarrow$ Det. 1 TIA gain |
| 説明              | トランスインピーダンスアンプ (TIA) のゲイン設定                                                           |
| 選択項目            | 0~15                                                                                  |
|                 |                                                                                       |
| Detector bias   |                                                                                       |
| ナビゲーション         | Image: Barbon → Sensor → Calibration → Detector bias                                  |
| 説明              | 光学式検出器の運転に使用するバイアス電圧                                                                  |
| 選択項目            | 符号付き浮動小数点数                                                                            |

#### Flow switch input

| ナビゲーション | $\blacksquare$ $\blacksquare$ Expert → Sensor → Calibration → Flow switch input |
|---------|---------------------------------------------------------------------------------|
| 説明      | サンプルガスの流量あり/流量なしを通知するフロースイッチのディスクリート入力                                          |
| 選択項目    | <ul> <li>Normally Open</li> </ul>                                               |
|         | <ul> <li>Normally Closed</li> </ul>                                             |
|         | <ul> <li>Off</li> </ul>                                                         |

#### Flow switch state

| ナビゲーション | ■ Expert → Sensor → Calibration → Flow switch state |
|---------|-----------------------------------------------------|
| 説明      | フロースイッチの現在のステータスを表示します。                             |
| 選択項目    | <ul><li>No Flow</li><li>Flow</li></ul>              |

# 3.3 I/O configuration

| ナビゲーション | Image: Barbon Barbon Barbon Expert → | I/O configuration |
|---------|--------------------------------------|-------------------|
|---------|--------------------------------------|-------------------|

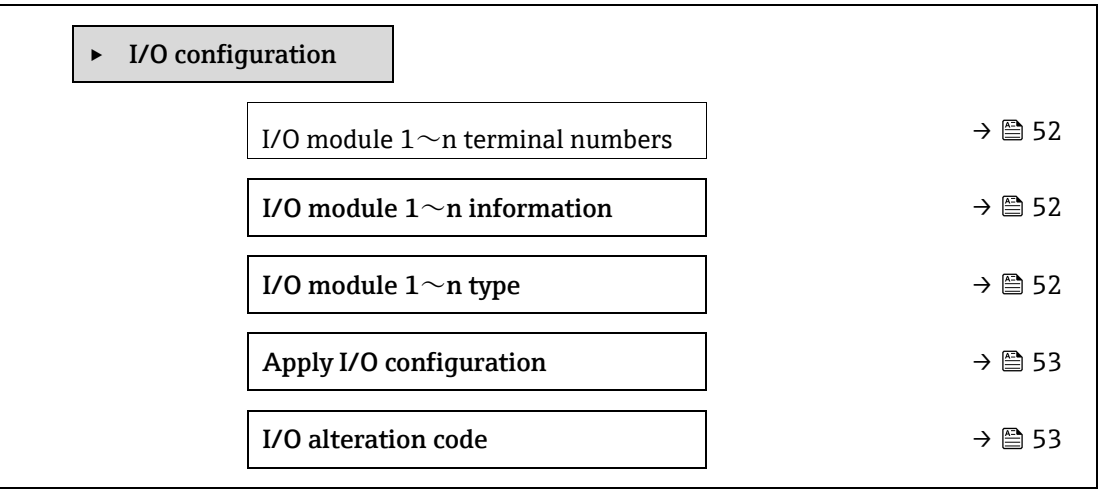

#### I/O module 1~n terminal numbers

| ナビゲーション          |                                                          |  |
|------------------|----------------------------------------------------------|--|
| 説明               | I/O モジュールが使用している端子番号を表示します。                              |  |
| ユーザーインター<br>フェース | <ul> <li>Not used</li> <li>26-27 (I/O 1)</li> </ul>      |  |
|                  | <ul> <li>24-25 (I/O 2)</li> <li>22-23 (I/O 3)</li> </ul> |  |
|                  |                                                          |  |

#### I/O module 1~n information

| ナビゲーション          | ■ Expert → I/O configuration → I/O module 1~n information                                                                                                    |
|------------------|----------------------------------------------------------------------------------------------------|
| 説明               | 接続された I/O モジュールに関する情報を表示します。                                                                                                    |
| ユーザーインター<br>フェース | <ul> <li>Not plugged</li> <li>Invalid</li> <li>Not configurable</li> <li>Configurable</li> <li>MODBUS</li> </ul>                                                                                                    |
| 追加情報             | <ul> <li>Not plugged: I/O モジュールが接続されていません。</li> <li>Invalid: I/O モジュールが正しく接続されていません。</li> <li>Not configurable: I/O モジュールは設定できません。</li> <li>Configurable: I/O モジュールは設定可能です。</li> <li>MODBUS: I/O モジュールは Modbus 用に設定されています。</li> </ul> |

A

A

| I/O module 1~n t | /O module 1~n type                                                                                                    |   |
|------------------|----------------------------------------------------------------------------------------------------|---|
| ナビゲーション          | ■ Expert → I/O configuration → I/O module 1~n type                                                                                                    |   |
| 必須条件             | <ul> <li>I/O モジュールが設置されていること。次のオーダーコードの場合:</li> <li>「出力;入力2」、「設定可能 I/O の初期設定オフ」</li> <li>「出力;入力3」、「設定可能 I/O の初期設定オフ」</li> </ul>                                         |   |
| 説明               | この機能を使用して、I/O モジュールの設定のための I/O モジュールタイプを選択します                                                                                                    | • |
| 選択項目             | <ul> <li>Off</li> <li>Current output <sup>1</sup></li> <li>Current input <sup>1</sup></li> <li>Switch output <sup>1</sup></li> <li>Relay output <sup>1</sup></li> </ul> |   |
| 初期設定             | Off                                                                                                    |   |
|                  |                                                                                                    |   |

## Apply I/O configuration

| ナビゲーション | ■ $\square$ Expert $\rightarrow$ I/O configuration $\rightarrow$ Apply I/O configuration |  |
|---------|------------------------------------------------------------------------------------------|--|
| 説明      | この機能を使用して、新たに設定した I/O モジュールタイプを有効にします。                                                   |  |
| 選択項目    | <ul><li>No</li><li>Yes</li></ul>                                                         |  |
| 初期設定    | No                                                                                       |  |

### I/O alteration code

| ナビゲーション | ■ Expert $\rightarrow$ I/O configuration $\rightarrow$ I/O alteration code |
|---------|----------------------------------------------------------------------------|
| 説明      | 各 I/O の設定を有効化します。                                                          |
| ユーザー入力  | 正の整数                                                                       |
| 初期設定    | 機器固有                                                                       |
| 追加情報    | 説明                                                                         |
|         | I/O 設定は、I/O module type パラメータ → 🗎 で変更します。                                  |

<sup>1</sup>表示項目は注文オプションまたは機器設定に応じて異なります。

# 3.4 Input

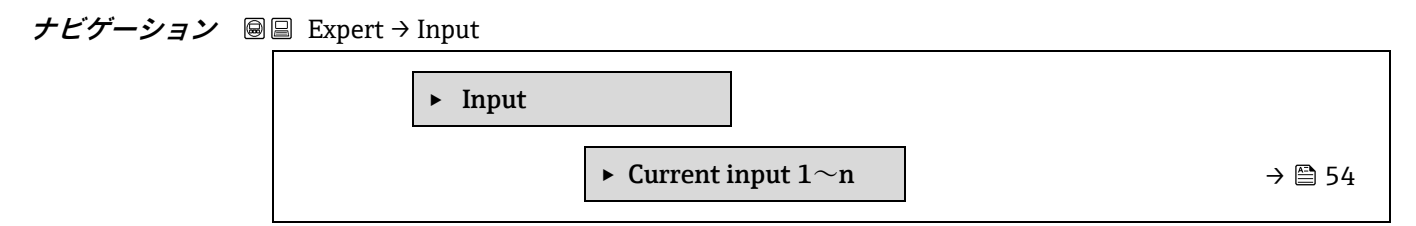

## 3.4.1 Current input 1~n

| ナビゲーション |  | Expert $\rightarrow$ Input $\rightarrow$ | Current input 1~n |
|---------|--|------------------------------------------|-------------------|
|---------|--|------------------------------------------|-------------------|

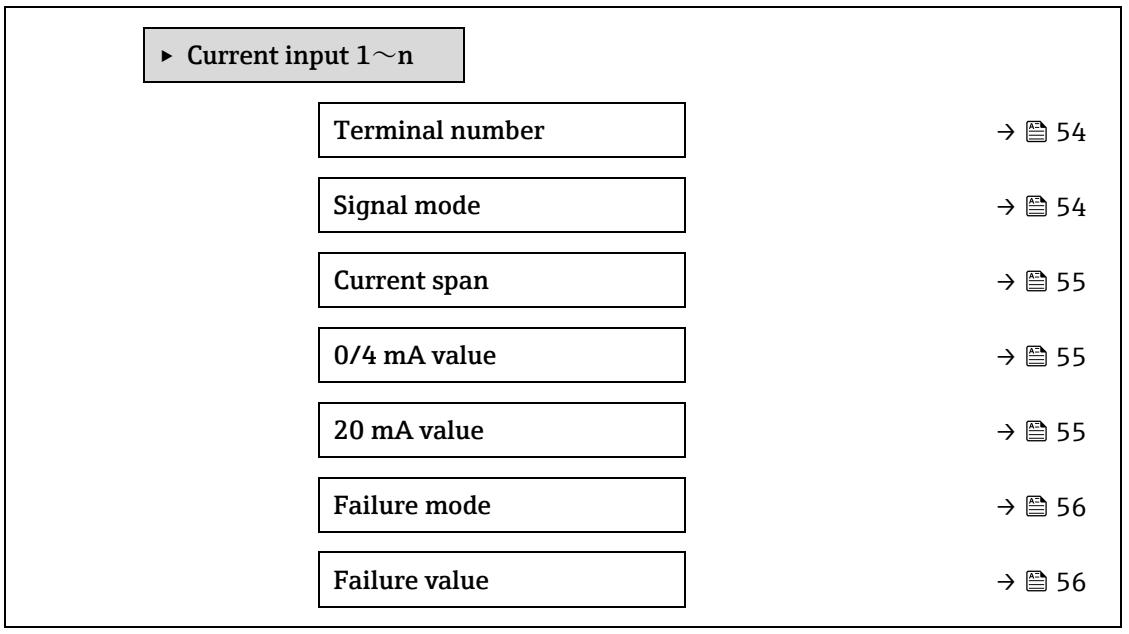

#### **Terminal number**

| ナビゲーション          | Image: Second state of the second state of the second state o |
|------------------|----------------------------------------------------------------------------------------------------|
| 説明               | 電流入力モジュールが使用している端子番号を表示します。                                                                                                    |
| ユーザーインター<br>フェース | <ul> <li>Not used</li> <li>24-25 (I/O 2)</li> <li>22-23 (I/O 3)</li> </ul>                                                                                                    |
| 追加情報             | <i>「Not used」オプション</i><br>電流入力モジュールは端子番号を使用していません。                                                                                                    |

#### Signal mode

| ナビゲーション          | 📾 🖴 Expert → Input → Current input 1 $\sim$ n → Signal mode |
|------------------|-------------------------------------------------------------|
| 説明               | この機能を使用して、電流入力の信号モードを選択します。                                 |
| ユーザーインター<br>フェース | <ul><li>Passive</li><li>Active</li></ul>                    |
| 追加情報             | Active                                                      |

| Current span | ß                                                                                                    |
|--------------|----------------------------------------------------------------------------------------------------|
| ナビゲーション      |                                                                                                    |
| 説明           | この機能を使用して、プロセス値出力の電流範囲とアラーム時の信号の上限/下限レベルを<br>選択します。                                                                                                    |
| 選択項目         | <ul> <li>0-20 mA</li> <li>4-20 mA NAMUR</li> <li>4-20 mA US</li> <li>FIXED CURRENT</li> </ul>                                                                                                    |
| 初期設定         | 認定固有の項目:<br>• 4 to 20 mA NAMUR (3.8 to 20.5 mA)<br>• 4 to 20 mA US (3.9 to 20.8 mA)                                                                                                    |
| 追加情報         | 電流範囲のサンプル値: <u>Current range output → </u> ≧.                                                                                                    |
| 0/4 mA value |                                                                                                    |
| ナビゲーション      | Image: Barbon Barbon Barb |
| 説明           | この機能を使用して、4 mA の値を入力します。                                                                                                    |
| 選択項目         | 符号付き浮動小数点数                                                                                                    |
| 初期設定         | 0                                                                                                    |
| 追加情報         | <i>電流入力の挙動</i><br>電流入力の挙動は、以下のパラメータの設定に応じて異なります。<br>• <u>Current span → ●</u><br>• <u>Failure mode → ●</u><br><i>設定例</i><br><u>4 mA value パラメータ → ●</u> の設定例に注意してください。                                                                                                    |

#### 20 mA value

| ナビゲーション | Image: Second strain the second strain term is a second strain term of the second strain term is a second strain term in the second strain term is a second strain term in the second strain term is a second strain term in the second strain term is a second strain term in the second strain term is a second strain term in the second strain term is a second strain term in the second strain term is a second strain term in term is a second strain term is a second strain term in term is a second strain term in term in term is a second strain term in term in term is a second strain term in term is a second strain term in term is a second strain term in term in term is a second strain term in term |
|---------|----------------------------------------------------------------------------------------------------|
| 説明      | この機能を使用して、20 mA の値を入力します。                                                                                                    |
| ユーザー入力  | 符号付き浮動小数点数                                                                                                    |
| 初期設定    | 国および工場校正に応じて異なります。                                                                                                    |
| 追加情報    | 設定例                                                                                                    |
|         | <u>4 mA value パラメータ → 曾</u> の設定例に注意してください。                                                                                                    |

ß

| Failure mode  | Ŕ                                                                                                    |
|---------------|----------------------------------------------------------------------------------------------------|
| ナビゲーション       | Image: Barbon Barbon Barb |
| 説明            | この機能を使用して、設定された <u>Current span パラメータ → </u> の範囲外の電流を測定した<br>ときの入力動作を選択します。                                                                                                    |
| 選択項目          | <ul> <li>Alarm</li> <li>Last valid value</li> <li>Defined value</li> </ul>                                                                                                    |
| 初期設定          | Alarm                                                                                                    |
| 追加情報          | <i>選択項目</i><br>■ Alarm:エラーメッセージが設定されます。<br>■ Last valid value:最後の有効な測定値が使用されます。<br>■ Defined value: <u>Failure value パラメータ → </u>                                                                                                    |
| Failure value | ۵                                                                                                    |
| ナビゲーション       | B Expert → Input → Current input $1 \sim n \rightarrow$ Failure value                                                                                                    |

- **必須条件** Failure mode パラ 4 = 0 で、**Defined value** が選択されていること。
- **説明** この機能を使用して、機器が外部機器から入力信号を受信しない場合、または入力信号が無 効な場合に機器が使用する値を入力します。

ユーザー入力 符号付き浮動小数点数

0

初期設定

# 3.5 Output

```
ナビゲーション 🐵 🛛 Expert \rightarrow Output
```

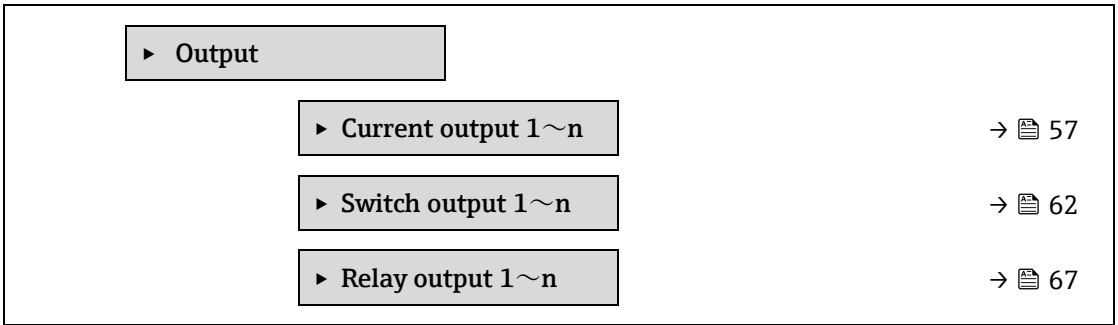

## 3.5.1 Current output 1~n

ナビゲーション 🐵 🛛 Expert → Output → Current output  $1 \sim n$ 

| ► Current output 1~n            |          |
|---------------------------------|----------|
| Terminal number                 | ] → 🖹 57 |
| Signal mode                     | ] → 🗎 63 |
| Process variable current output | ] → 🗎 63 |
| Current range out               | ] → 🗎 63 |
| Fixed current                   | ] → 🗎 59 |
| Lower range value output        | ] → 🖹 59 |
| Upper range value output        | ] → 🗎 60 |
| Damping current output          | ] → 🗎 60 |
| Failure behavior current output | ) → 🖹 61 |
| Failure current                 | ] → 🖹 61 |
| Output current 1~n              | ] → 🖹 61 |
| Measured current $1 \sim n$     | ] → 🗎 61 |

#### **Terminal number**

ナビゲーション 🐵 🗏 Expert  $\rightarrow$  Output  $\rightarrow$  Current output  $1 \sim n \rightarrow$  Terminal number

**説明** 電流出力モジュールが使用している端子番号を表示します。

| ユーザーインター<br>フェース     | <ul> <li>Not used</li> <li>24-25 (I/O 2)</li> <li>22-23 (I/O 3)</li> </ul>                                                                                                    |
|----------------------|----------------------------------------------------------------------------------------------------|
| 追加情報                 | <i>「Not used」オプション</i><br>電流出力モジュールは端子番号を使用していません。                                                                                                    |
| Signal mode          | Â                                                                                                    |
| ナビゲーション              |                                                                                                    |
| 説明                   | この機能を使用して、電流出力の信号モードを選択します。                                                                                                    |
| 選択項目                 | <ul><li>Active</li><li>Passive</li></ul>                                                                                                    |
| 初期設定                 | Active                                                                                                    |
| Process variable cur | rent output 🕅                                                                                                    |
| ナビゲーション              |                                                                                                    |
| 説明                   | この機能を使用して、電流出力に割り当てるプロセス変数を選択します。                                                                                                    |
| 選択項目                 | • Off                                                                                                    |
|                      | Concentration                                                                                                    |
|                      | Dew Point 1     Dew Point 2                                                                                                    |
|                      | <ul> <li>Cell Gas Temperature</li> </ul>                                                                                                    |
| Current range outpu  | ut 🖻                                                                                                    |
| ナビゲーション              | $\blacksquare$ $\blacksquare$ Expert → Output → Current output 1 $\sim$ n → Current range output                                                                                                    |
| 説明                   | プロセス値出力の電流範囲とアラーム信号の上限/下限レベルを選択します。                                                                                                    |
| 選択項目                 | <ul> <li>0-20 mA</li> <li>4-20 mA NAMUR</li> <li>4-20 mA US</li> <li>FIXED CURRENT</li> </ul>                                                                                                    |
| 初期設定                 | 認定固有の項目:<br>• 420 mA NAMUR (3.8. 20.5 mA)<br>• 420 mA US (3.9. 20.8 mA)                                                                                                    |
| 追加情報                 | 説明                                                                                                    |
|                      | <ul> <li>機器アラームが発生した場合、電流出力は Failure mode パラメータ → ● で指定された値を取ります。</li> <li>測定値が測定範囲外である場合、診断メッセージ ▲S441 Current output 1~n が表示されます。</li> <li>測定範囲は、Lower range value output パラメータ → ● と Upper range value output パラ<br/>メータ → ● で指定します。</li> <li>「Fixed current」オプション</li> <li>電流値は、Fixed current パラメータ → ● で設定します。</li> </ul> |

例

プロセス値出力用の電流範囲とアラーム時の信号の2つのレベルの関係を以下に示します。

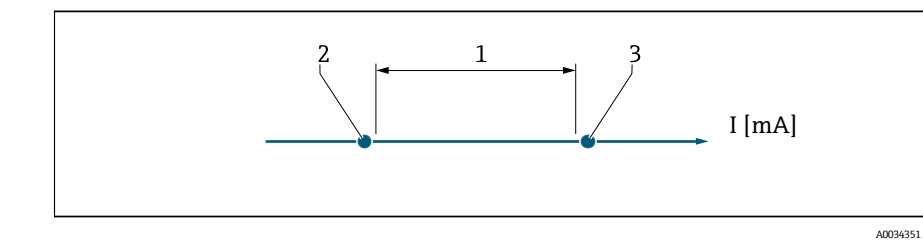

*1. プロセス値の電流範囲* 

- 2. アラーム時の信号の下限レベル
- 3. アラーム時の信号の上限レベル

| 選択項目                      | 1              | 2        | 3          |
|---------------------------|----------------|----------|------------|
| 420 mA NAMUR (3.820.5 mA) | 3.8~20.5 mA    | < 3.6 mA | > 21.95 mA |
| 420 mA US (3.920.8 mA)    | 3.9~20.8 mA US | < 3.6 mA | > 21.95 mA |
| 420 mA (420.5 mA)         | 4∼20.5 mA      | < 3.6 mA | > 21.95 mA |
| 020 mA (020.5 mA)         | 0∼20.5 mA      | 0 mA     | > 21.95 mA |

測定値がアラーム時の信号の上限レベルを上回るか、または下限レベルを下回った場合、診 断メッセージ **△S441 Current output 1~n** が表示されます。

| Fixed Current |                                                                                                    | A |
|---------------|----------------------------------------------------------------------------------------------------|---|
| ナビゲーション       | Image: Second state in the second state is a second state of the second state is a second state of the second state is a second state of the second state of the |   |
| 必須条件          | <u>Current range output パラメータ → 曾</u> で、 <b>Fixed current</b> が選択されていること。                                                                                                    |   |
| 説明            | この機能を使用して、一定の電流出力値を入力します。                                                                                                    |   |
| ユーザー入力        | 0~22.5 mA                                                                                                    |   |
| 初期設定          | 22.5 mA                                                                                                    |   |

#### Lower range value output

| ナビゲーション        | Image: Barbon Barbon Barb |
|----------------|----------------------------------------------------------------------------------------------------|
| 必須条件           | <u>Current range output パラメータ → </u> で、以下の選択項目のいずれかが選択されていること。<br>• 0-20 mA<br>• 4-20 mA NAMUR<br>• 4-20 mA US<br>• FIXED CURRENT                                                                                                    |
| 説明             | この機能を使用して、測定範囲の開始値を入力します。                                                                                                    |
| ユーザー入力         | 非負の符号付き浮動小数点数                                                                                                    |
| 初期設定           | 0 ppmv                                                                                                    |
| 追加情報           | <i>依存関係</i><br>単位については、 <u>Assign current output パラメータ → </u> で選択したプロセス変数に従います。                                                                                                    |
| Endress+Hauser |                                                                                                    |

電流出力挙動

電流出力の挙動は、以下のパラメータの設定に応じて異なります。

- Current span  $\rightarrow \square$
- Failure mode  $\rightarrow \square$

#### Upper range value output

ß

A

| ナビゲーション | $■$ $\blacksquare$ Expert $\rightarrow$ Output $\rightarrow$ Current output $1 \sim n \rightarrow$ Upper range output |
|---------|----------------------------------------------------------------------------------------------------|
| 必須条件    | Current range output →  ○で、以下の選択項目のいずれかが選択されていること。 • 0-20 mA • 4-20 mA NAMUR • 4-20 mA US • FIXED CURRENT             |
| 説明      | この機能を使用して、測定範囲の終了値を入力します。                                                                                             |
| ユーザー入力  | 正の符号付き浮動小数点数                                                                                                    |
| 初期設定    |                                                                                                    |
| 追加情報    | 依存関係                                                                                                    |
|         | 単位については、 <mark>Assign current output パラメータ → </mark> 〇で選択したプロセス変数に従います。                                               |

# Damping current output ナビゲーション 圖圖 Expert → Output → Current output 1~n → Damping current output 必須条件 Assign current output パラメータ → 圖 でプロセス変数が選択されており、Current range

条件 Assign current output パラメータ → ○ でプロセス変数が選択されており、Current range output → ○ で以下の選択項目のいずれかが選択されていること。

- 0-20 mA
- 4-20 mA NAMUR
- 4-20 mA US
- FIXED CURRENT

## **説明** この機能を使用して、プロセス条件に起因する測定値の変動に対する、電流出力信号の応答 時間の時定数を入力します。

## **ユーザー入力** 0.0~999.9 s

初期設定 1.0 s

## **追加情報** この機能を使用して、電流出力のダンピングの時定数(PT1 エレメント<sup>1</sup>)を入力します。

- 小さな時定数を入力した場合、電流出力が変動する測定変数に対して非常に素早く反応します。
- 一方、大きな時定数を入力した場合は、電流出力の反応が遅くなります。
- 0を入力するとダンピングはオフになります(初期設定)。

<sup>11</sup>次遅延を伴う比例伝送特性

| Failure behavior current output |                                                                                                    |   |
|---------------------------------|----------------------------------------------------------------------------------------------------|---|
| ナビゲーション                         | Image: Barbon Barbon Barb |   |
| 必須条件                            | Assign current output パラメータ →   ○ でプロセス変数が選択されており、 Current range output →   ○ で以下の選択項目のいずれかが選択されていること。  • 0-20 mA  • 4-20 mA NAMUR  • 4-20 mA US  • FIXED CURRENT                                                                                                    |   |
| 説明                              | この機能を使用して、機器アラーム発生時の電流出力値を選択します。                                                                                                    |   |
| 選択項目                            | <ul> <li>Min.</li> <li>Max.</li> <li>Last valid value</li> <li>Actual value</li> <li>Fixed value</li> </ul>                                                                                                    |   |
| 初期設定                            | Max.                                                                                                    |   |
| 追加情報                            | <i>説明</i><br>この設定は、他の出力のフェールセーフモードには影響しません。これは別のパラメータ<br>設定されます。                                                                                                    | で |
|                                 | <i>「Min.」オプション</i><br>電流出力はアラーム時の信号の下限レベルの値を取ります。<br>アラーム時の信号のレベルは、 <u>Current range output → </u> で設定します。                                                                                                    |   |
|                                 | <i>「Max.」オプション</i><br>電流出力はアラーム時の信号の上限レベルの値を取ります。<br>アラーム時の信号のレベルは、 <u>Current range output → </u> で設定します。                                                                                                    |   |
|                                 | <i>「Last valid value」オプション</i><br>エラー発生時直前に有効だった最後の測定値を出力します。                                                                                                    |   |
|                                 | <i>「Actual value」オプション</i><br>電流出力は現在の測定に基づいた測定値を取ります。機器アラームは無視されます。                                                                                                    |   |
|                                 | <i>「Defined value」オプション</i><br>設定した測定値を出力します。<br>この測定値は、 <u>Failure current パラメータ → </u> で設定します。                                                                                                    |   |

#### Failure current

ß

| ナビゲーション |                                                                  |  |
|---------|------------------------------------------------------------------|--|
| 必須条件    | <u>Failure mode パラメータ → </u> で、 <b>Defined value</b> が選択されていること。 |  |
| 説明      | この機能を使用して、機器アラーム発生時の電流出力の固定値を入力します。                              |  |

**ユーザー入力** 0~22.5 mA

初期設定 22.5 mA

#### Output current 1~n

ナビゲーション 🐵 🗏 Expert  $\rightarrow$  Output  $\rightarrow$  Current output  $1 \sim n \rightarrow$  Output current  $1 \sim n$ 

**説明** 現在計算されている電流出力の電流値を表示します。

**ユーザーインターフェース** 0~22.5 mA

#### Measured current 1~n

ナビゲーション  $\square$  Expert  $\rightarrow$  Output  $\rightarrow$  Current output  $1 \sim n \rightarrow$  Measured current  $1 \sim n$ 

**説明** 電流出力の実際の測定値を表示します。

**ユーザーインターフェース** 0~30 mA

## 3.5.2 Switch output 1

ナビゲーション 🐵 🗉 Expert  $\rightarrow$  Output  $\rightarrow$  Switch output 1~n

| ► Switch output | t 1~n                     |   |        |
|-----------------|---------------------------|---|--------|
| S               | ignal mode                |   | → 🗎 63 |
| C               | perating mode             | ] | → 🗎 63 |
| S               | witch out funct           | ] | → 🗎 63 |
| A               | ssign diagnostic behavior | ] | → 🗎 63 |
| A               | ssign limit               | ] | → 🗎 64 |
| S               | witch-on value            | ] | → 🗎 64 |
| S               | witch-off value           | ] | → 🗎 65 |
| A               | ssign status              | ] | → 🖹 65 |
| S               | witch-on delay            | ] | → 🗎 65 |
| S               | witch-off delay           | ] | → 🗎 65 |
| S               | witch state               | ] | → 🗎 65 |
| П               | nvert output signal       | ] | → 🖺 65 |

A

A

#### Signal mode

| ナビゲーション<br>説明 | Image: Barbon Barbon Bar |
|---------------|----------------------------------------------------------------------------------------------------|
| 選択項目          | <ul> <li>Passive</li> <li>パッシブ NAMUR</li> </ul>                                                                                                    |
| 追加情報          | <ul><li>Passive</li><li>Active</li></ul>                                                                                                    |

## Operating mode

| ナビゲーション | $■$ $\blacksquare$ Expert $\rightarrow$ Output $\rightarrow$ Switch output 1 $\sim$ n $\rightarrow$ Operating mode |
|---------|----------------------------------------------------------------------------------------------------|
| 説明      | 出力の動作モードを表示します。                                                                                                    |
| 選択項目    | Switch                                                                                                    |
| 初期設定    | Switch                                                                                                    |

#### Switch output function

| ナビゲーション | Switch output → Switch output 1~n → Switch out function                                                                                                    |
|---------|----------------------------------------------------------------------------------------------------|
| 必須条件    | <u>Operating mode パラメータ → </u> で、Switch が選択されていること。                                                                                                    |
| 説明      | この機能を使用して、スイッチ出力の機能を選択します。                                                                                                    |
| 選択項目    | <ul> <li>Off</li> <li>On</li> <li>Diagnostic behavior</li> <li>Limit</li> <li>Status</li> </ul>                                                                                                    |
| 初期設定    | Off                                                                                                    |
| 追加情報    | <ul> <li>選択項目</li> <li>Off:スイッチ出力が恒久的にオフになります(オープン、非導通)。</li> <li>On:スイッチ出力が恒久的にオンになります(クローズ、導通)。</li> <li>Diagnostic behavior:診断イベントの有無を示します。これは診断情報を出力し、システムレベルで適切に反応するために使用されます。</li> <li>Limit:プロセス変数が規定されたリミット値に達したことを示します。これはプロセスに関する診断情報を出力し、システムレベルで適切に反応するために使用されます。</li> <li>Status:検証制御が選択された場合に機器ステータスを表示します。</li> </ul> |

#### Assign diagnostic behavior

| ナビゲーション | Image: Barbon Switch output 1∼n → Assign diagnostic behavior                                                                                            |
|---------|----------------------------------------------------------------------------------------------------|
| 必須条件    | <ul> <li><u>Operating mode パラメータ → </u>で、Switch が選択されていること。</li> <li><u>Switch output function パラメータ →</u> で、Diagnostic behavior が選択されていること。</li> </ul> |

| 説明           | この機能を使用して、スイッチ出力用に表示される診断イベントカテゴリを選択します。                                                                        |
|--------------|----------------------------------------------------------------------------------------------------|
| 選択項目         | <ul> <li>Alarm</li> </ul>                                                                                       |
|              | <ul> <li>Alarm or warning</li> </ul>                                                                            |
|              | <ul> <li>Warning</li> </ul>                                                                                     |
| 初期設定         | Alarm                                                                                                    |
| 追加情報         | 説明                                                                                                    |
|              | 診断イベントが未処理の場合、スイッチ出力はクローズ/導通となります。                                                                              |
|              |                                                                                                    |
|              | <i>送灯頃日</i>                                                                                                    |
|              | ■ Alarm: 人1 ツナ出力はど フームカテュリの診断1 ハントのみを通知しまり。                                                                     |
|              | <ul> <li>Alarm or warning: スイッナ出力はアラームおよび警告カテコリの診断1 ヘントを通知し</li> <li>ます</li> </ul>                              |
|              | まり。                                                                                                    |
|              | ■ Warning: スイッテ西力は書音カチュリの診例イベントのみを通知します。                                                                        |
|              |                                                                                                    |
| Assign limit |                                                                                                    |
| ナビゲーション      | $\square$ $\square$ Expert $\rightarrow$ Output $\rightarrow$ Switch output $1 \sim n \rightarrow$ Assign limit |
|              |                                                                                                    |
| 必須条件         | • <u>Operating mode パラメータ <math>\rightarrow \bigoplus</math></u> で、 <b>Switch</b> が選択されていること。                   |
|              | • Switch output function $パラメ-タ \rightarrow 	extsf{@}$ で、Limit が選択されていること。                                      |
| 説明           | この機能を使用して、リミット機能に割り当てるプロセス変数を選択します。                                                                             |
| 選択項目         | • Off                                                                                                    |
|              | <ul> <li>Concentration</li> </ul>                                                                               |

- Dew Point 1
- Dew Point 2
- 初期設定 Concentration

#### Switch-on value

| ナビゲーション |                                                                                                    |
|---------|----------------------------------------------------------------------------------------------------|
| 必須条件    | <ul> <li><u>Operating mode パラメータ → </u>で、Switch が選択されていること。</li> <li><u>Switch output function パラメータ → </u>で、Limit が選択されていること。</li> </ul> |
| 説明      | この機能を使用して、スイッチオンポイントの測定値を入力します。                                                                                                    |
| 選択項目    | 符号付き浮動小数点数                                                                                                    |
| 初期設定    | 0 ppmv                                                                                                    |
| 追加情報    | <i>説明</i><br>この機能を使用して、スイッチオンの値のリミット値を入力します(プロセス変数 > スイッ<br>チオンの値 = クローズ、導通)。<br>ヒステリシスを使用する場合:Switch-on value > Switch-off value         |
|         | <i>依存関係</i><br>単位については、Assign limit パラメータ (→ 🗎 139) で選択したプロセス変数に従います。                                                                     |

| Switch-off value |                                                                                                    | £ |
|------------------|----------------------------------------------------------------------------------------------------|---|
| ナビゲーション          | B ■ Expert → Output → Switch output $1 \sim n \rightarrow$ Switch-off value                                                                |   |
| 必須条件             | <ul> <li><u>Operating mode パラメータ → </u>で、Switch が選択されていること。</li> <li><u>Switch output function パラメータ → </u>で、Limit が選択されていること。</li> </ul>  |   |
| 説明               | この機能を使用して、スイッチオフポイントの測定値を入力します。                                                                                                    |   |
| ユーザー入力           | 符号付き浮動小数点数                                                                                                    |   |
| 初期設定             | 0 ppmv                                                                                                    |   |
| 追加情報             | <i>説明</i><br>この機能を使用して、スイッチオフの値のリミット値を入力します(プロセス変数<スイッ<br>チオフの値=オープン、非導通)。<br>ヒステリシスを使用する場合:Switch-on value>Switch-off value               | ソ |
|                  | <i>依存関係</i><br>単位については、Assign limit パラメータ(→ 曽 139)で選択したプロセス変数に従います。                                                                        |   |
| Assign status    | [                                                                                                    | A |
| ナビゲーション          | ■ Expert → Output → Switch output $1 \sim n \rightarrow Assign status$                                                                     |   |
| 必須条件             | <ul> <li><u>Operating mode パラメータ → </u>で、Switch が選択されていること。</li> <li><u>Switch output function パラメータ → </u>で、Status が選択されていること。</li> </ul> |   |
| 説明               | この機能を使用して、スイッチ出力の機器ステータスを選択します。                                                                                                    |   |
| 選択項目             | <ul><li>Off</li><li>Validation Control</li></ul>                                                                                           |   |
| 初期設定             | Off                                                                                                    |   |
| Switch-on delay  |                                                                                                    | A |
| ナビゲーション          | B ■ Expert → Output → Switch output $1 \sim n \rightarrow$ Switch-on delay                                                                 |   |
| 必須条件             | <ul> <li><u>Operating mode パラメータ → </u>で、Switch が選択されていること。</li> <li><u>Switch output function パラメータ → </u>で、Limit が選択されていること。</li> </ul>  |   |
| 説明               | この機能を使用して、スイッチ出力のスイッチオンの遅延時間を入力                                                                                                    |   |
| ユーザー入力           | 0.0~100.0 s                                                                                                    |   |
| 初期設定             | 0.0 s                                                                                                    |   |

#### Switch-off delay

| ナビゲーション | $\blacksquare$ Expert → Output → Switch output 1 $\sim$ n → Switch-off delay                                                              |
|---------|----------------------------------------------------------------------------------------------------|
| 必須条件    | <ul> <li><u>Operating mode パラメータ → </u>で、Switch が選択されていること。</li> <li><u>Switch output function パラメータ → </u>で、Limit が選択されていること。</li> </ul> |
| 説明      | この機能を使用して、スイッチ出力のスイッチオフの遅延時間を入力                                                                                                    |

ß

| ユーザー入力<br>初期設定 | 0.0~100.0 s<br>0.0 s                                                                    |
|----------------|-----------------------------------------------------------------------------------------|
| Switch state   |                                                                                         |
| ナビゲーション        | $\blacksquare$ $\blacksquare$ Expert → Output → Switch output 1 $\sim$ n → Switch state |
| 必須条件           | <u>Operating mode パラメータ → 🗎</u> で、 <b>Switch</b> が選択されていること。                            |
| 説明             | ステータス出力の現在のステータス切り替えを表示します。                                                             |
| 選択項目           | <ul><li>Open</li><li>Closed</li></ul>                                                   |
| 追加情報           | <i>ユーザーインターフェース</i><br>• Open:スイッチ出力は非導通です。<br>• Closed:スイッチ出力は導通です。                    |

## Invert output signal

| ナビゲーション |                                  |
|---------|----------------------------------|
| 説明      | この機能を使用して、出力信号を反転させるかどうか選択します。   |
| 選択項目    | <ul><li>No</li><li>Yes</li></ul> |
| 初期設定    | No                               |
| 追加情報    | <i>選択項目</i><br>No (パッシブ - マイナス)  |
|         |                                  |

n

# Yes (パッシブ - プラス)

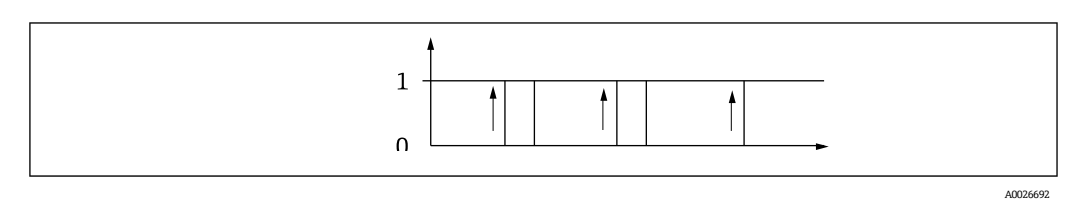

## 3.5.3 Relay output 1~n

ナビゲーション 🐵 🖃 Expert  $\rightarrow$  Output  $\rightarrow$  Relay output  $1 \sim n$ 

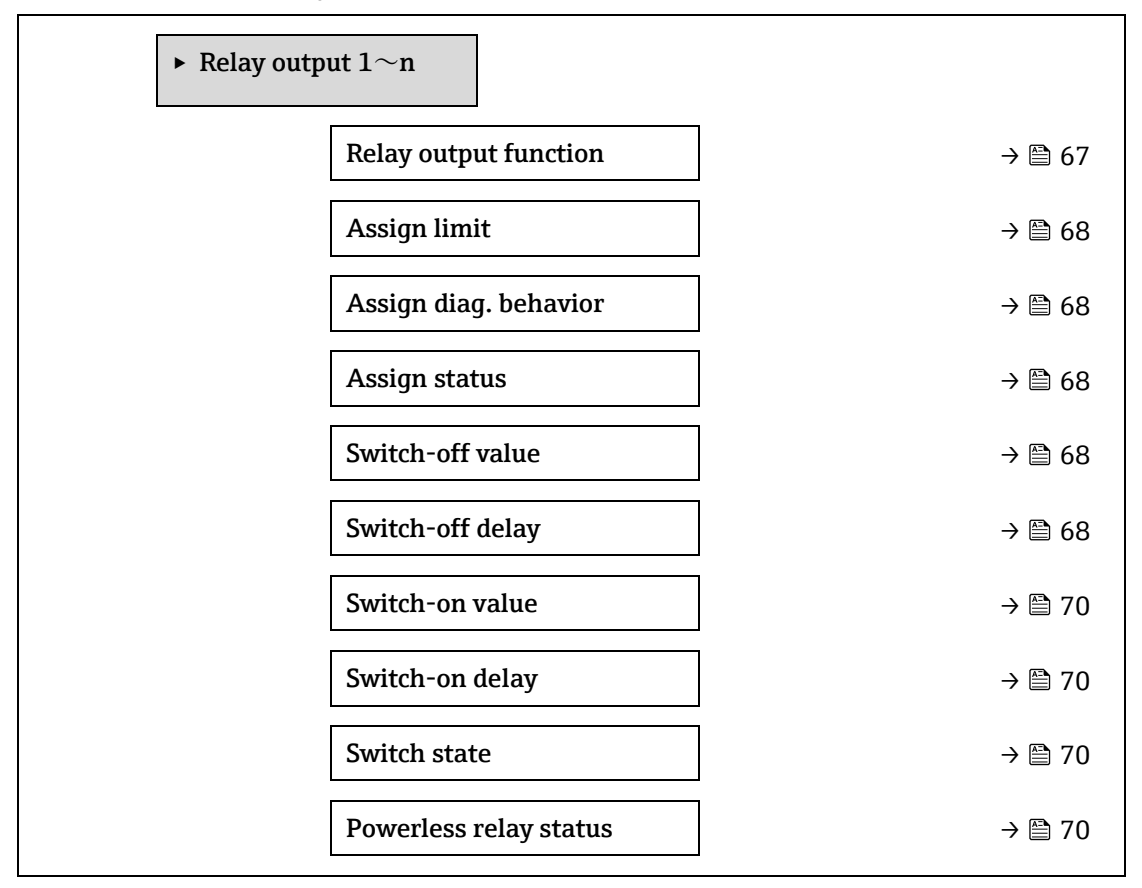

| elay output function |                                                                                                    | A   |
|----------------------|----------------------------------------------------------------------------------------------------|-----|
| ナビゲーション<br>説明        | 圖圖 Expert → Output → Relay output 1~n → Relay output function<br>この機能を使用して、リレー出力の出力機能を選択します。                                                                                                    |     |
| ユーザーインター<br>フェース     | <ul> <li>Closed</li> <li>Open</li> <li>Diagnostic behavior</li> <li>Limit</li> <li>Status</li> </ul>                                                                                                    |     |
| 初期設定                 | Closed                                                                                                    |     |
| 追加情報                 | <ul> <li>選択項目</li> <li>Closed:リレー出力が恒久的にオンになります(クローズ、導通)。</li> <li>Open:リレー出力が恒久的にオフになります(オープン、非導通)。</li> <li>Diagnostic behavior:診断イベントの有無を示します。これは診断情報を出力し、シスムレベルで適切に反応するために使用されます。</li> <li>Limit:プロセス変数が規定されたリミット値に達したことを示します。これはプロセに関する診断情報を出力し、システムレベルで適切に反応するために使用されます。</li> <li>Status:検証制御が選択された場合に機器ステータスを表示します。</li> </ul> | ステス |

| Assign limit        |                                                                                                    | A  |
|---------------------|----------------------------------------------------------------------------------------------------|----|
| ナビゲーション             |                                                                                                    |    |
| 必須条件                | <u>Relay output function パラメータ <math>\rightarrow 	extsf{ }</math> で、Limit が選択されていること。</u>                                                                                       |    |
| 説明                  | この機能を使用して、リミット値機能に割り当てるプロセス変数を選択します。                                                                                                    |    |
| 選択項目                | <ul> <li>Off</li> <li>Concentration</li> <li>Dew Point 1</li> <li>Dew Point 2</li> </ul>                                                                                        |    |
| 初期設定                | Off                                                                                                    |    |
| Assign diagnostic b | ehavior                                                                                                    |    |
| ナビゲーション             |                                                                                                    |    |
| 必須条件                | Relay output function パラメータ → 🗎 で、Diagnostic behavior が選択されていること。                                                                                                    |    |
| 説明                  | この機能を使用して、リレー出力で表示される診断イベントのカテゴリを選択します。                                                                                                    |    |
| 選択項目                | <ul><li>Alarm</li><li>Alarm or warning</li><li>Warning</li></ul>                                                                                                    |    |
| 初期設定                | Alarm                                                                                                    |    |
| 追加情報                | <i>説明</i><br>診断イベントが未処理の場合、リレー出力はクローズ/導通となります。                                                                                                    |    |
|                     | <ul> <li>選択項目</li> <li>Alarm:リレー出力はアラームカテゴリの診断イベントのみを通知します。</li> <li>Alarm or warning:リレー出力はアラームおよび警告カテゴリの診断イベントを通知ます。</li> <li>Warning:リレー出力は警告カテゴリの診断イベントのみを通知します。</li> </ul> | 11 |
| Assign status       |                                                                                                    | æ  |
| ナビゲーション<br>必須条件     | 圖圖 Expert → Output → Relay output 1~n → Assign status Relay output function パラメータ → 圖 で、Digital Output が選択されていること。                                                              |    |

- この機能を使用して、リレー出力の機器ステータスを選択します。
- 選択項目 Off
  - Validation Control

Off

初期設定

説明

A

A

ß

#### Switch-off value

| ナビゲーション | ■ Expert → Output → Relay output $1 \sim n \rightarrow$ Switch-off value                                                           |
|---------|----------------------------------------------------------------------------------------------------|
| 必須条件    | <u>Relay output function パラメータ → </u> で、Limit が選択されていること。                                                                          |
| 説明      | この機能を使用して、スイッチオフポイントの測定値を入力します。                                                                                                    |
| ユーザー入力  | 符号付き浮動小数点数                                                                                                    |
| 初期設定    | 0 ppmv                                                                                                    |
| 追加情報    | <i>説明</i><br>この機能を使用して、スイッチオフの値のリミット値を入力します(プロセス変数 < スイッ<br>チオフの値 = オープン、非導通)。<br>ヒステリシスを使用する場合:Switch-on value > Switch-off value |
|         | <i>依存関係</i><br>単位については、 <b>Assign limit</b> パラメータ (→ 🗎 146) で選択したプロセス変数に従います。                                                      |

#### Switch-off delay

| ナビゲーション | Image: Boundary Sector Sector Se |
|---------|----------------------------------------------------------------------------------------------------|
| 必須条件    | <u>Relay output function パラメータ <math>\rightarrow \square</math> で、Limit が選択されていること。</u>                                                                                                    |
| 説明      | この機能を使用して、スイッチ出力のスイッチオフの遅延時間を入力します。                                                                                                    |
| 選択項目    | 0.0∼100.0 s                                                                                                    |
| 初期設定    | 0.0 s                                                                                                    |

## Switch-on value

| ナビゲーション | Image: Barbon Sector Sector Sect |
|---------|----------------------------------------------------------------------------------------------------|
| 必須条件    | Relay output function パラメータ →  〇 で、Limit が選択されていること。                                                                                                    |
| 説明      | この機能を使用して、スイッチオンポイントの測定値を入力します。                                                                                                    |
| ユーザー入力  | 符号付き浮動小数点数                                                                                                    |
| 選択項目    | <ul><li>Off</li><li>Validation Control</li></ul>                                                                                                    |
| 追加情報    | <i>説明</i><br>この機能を使用して、スイッチオンの値のリミット値を入力します(プロセス変数 > スイッ<br>チオンの値 = クローズ、導通)。<br>ヒステリシスを使用する場合:Switch-on value > Switch-off value                                                                                                    |
|         | <i>依存関係</i><br>単位については、Assign limit パラメータ(→  〇146)で選択したプロセス変数に従います。                                                                                                    |

A

A

#### Switch-on delay

| ナビゲーション | B Expert → Output → Relay output $1 \sim n \rightarrow$ Switch-on delay (0814–1 $\sim$ n) |
|---------|-------------------------------------------------------------------------------------------|
| 必須条件    | Relay output function パラメータ → 🗎 で、Limit が選択されていること。                                       |
| 説明      | この機能を使用して、スイッチ出力のスイッチオンの遅延時間を入力                                                           |
| ユーザー入力  | 0.0~100.0 s                                                                               |
| 初期設定    | 0.0 s                                                                                     |

#### Switch state

| ナビゲーション          | $□$ $□$ Expert $\rightarrow$ Output $\rightarrow$ Relay output $1 \sim n \rightarrow$ Switch state |
|------------------|----------------------------------------------------------------------------------------------------|
| 説明               | リレー出力の現在のステータスを表示します。                                                                              |
| ユーザーインター<br>フェース | <ul><li>Open</li><li>Closed</li></ul>                                                              |
| 追加情報             | <i>ユーザーインターフェース</i><br>• Open:リレー出力は非導通です。<br>• Closed:リレー出力は導通です。                                 |

#### **Powerless relay status**

| この機能を使用して、リレー出力の停止状態を選択します。                                |
|------------------------------------------------------------|
| <ul><li>Open</li><li>Closed</li></ul>                      |
| Open                                                       |
| <i>選択項目</i><br>• Open:リレー出力は非導通です。<br>• Closed:リレー出力は導通です。 |
|                                                            |

→ 🗎 77

# 3.6 Communication

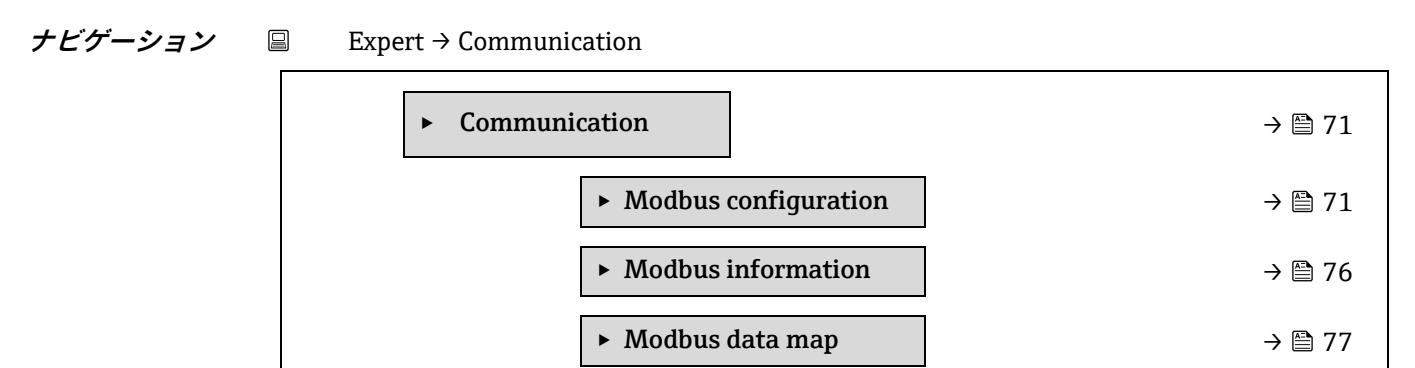

Web server

## 3.6.1 Modbus configuration

ナビゲーション Expert  $\rightarrow$  Communication  $\rightarrow$  Modbus configuration

| ► Modbus con | nfiguration             |        |
|--------------|-------------------------|--------|
|              | Bus address             | → 🗎 71 |
|              | Baudrate                | → 🗎 72 |
|              | Data transfer mode      | → 🗎 72 |
|              | Parity                  | → 🗎 72 |
|              | Byte order              | → 🗎 73 |
|              | Telegram delay          | → 🗎 74 |
|              | Priority IP address     | → 🗎 74 |
|              | Inactivity timeout      | → 🗎 74 |
|              | Max connections         | → 🗎 74 |
|              | Failure mode            | → 🗎 75 |
|              | Bus termination         | → 🗎 75 |
|              | Fieldbus writing access | → 🗎 75 |

Bus address ナビゲーション 
圖□ Expert → Communication → Modbus configuration → Bus address

Modbus RS485 機器

必須条件

æ

A

**説明** この機能を使用して、機器アドレスを入力します。

**ユーザー入力** 1~247

247

初期設定

#### Baudrate

 $\textcircled{B} \boxminus \text{Expert} \rightarrow \text{Communication} \rightarrow \text{Modbus configuration} \rightarrow \text{Baudrate}$ ナビゲーション Modbus RS485 機器 必須条件 説明 この機能を使用して、伝送速度を選択します。 ユーザー入力 • 1200 BAUD 2400 BAUD • 4800 BAUD • 9600 BAUD • 19200 BAUD 38400 BAUD • 57600 BAUD 115200 BAUD 初期設定 19200 BAUD Data transfer mode A ナビゲーション  $\blacksquare$   $\blacksquare$  Expert  $\rightarrow$  Communication  $\rightarrow$  Modbus configuration  $\rightarrow$  Data transfer mode 必須条件 Modbus RS485 機器

| 説明   | この機能を使用して、データ伝送モードを選択します。                                                                                |
|------|----------------------------------------------------------------------------------------------------|
| 選択項目 | <ul><li>ASCII</li><li>RTU</li></ul>                                                                      |
| 初期設定 | RTU                                                                                                    |
| 追加情報 | <i>選択項目</i><br>• ASCII: 読取可能な ASCII 文字の形式でデータを伝送。LRC を介したエラー保護。<br>• RTU: バイナリ形式でデータを伝送。CRC16 を介したエラー保護。 |

Parity

| ナビゲーション | ⓐ                                     |
|---------|---------------------------------------|
| 必須条件    | Modbus RS485 機器                       |
| 説明      | この機能を使用して、パリティビットを選択します。              |
| 選択項目    | • Odd                                 |
|         | <ul> <li>Even</li> </ul>              |
|         | <ul> <li>None / 1 stop bit</li> </ul> |
|         | None / 2 stop bits                    |
| 初期設定 Even | n |
|-----------|---|
|-----------|---|

追加情報

ASCII 選択リストの選択項目:

■ 0 = **Even** 

選択項目

■ 1 = **Odd** 

RTU 選択リストの選択項目:

- 0 = **Even**
- 1 = **Odd**
- 2 = None / 1 stop bit
- 3 = None / 2 stop bits

| Byte | order |
|------|-------|
|------|-------|

A

| ナビゲーション |                                                                                         |                                                                                                    |                                                                                                    |                                                                                                    |                                                                                                    |
|---------|-----------------------------------------------------------------------------------------|----------------------------------------------------------------------------------------------------|----------------------------------------------------------------------------------------------------|----------------------------------------------------------------------------------------------------|----------------------------------------------------------------------------------------------------|
| 説明      | この機能を<br>と調整する                                                                          | 使用して、送信され<br>必要があります。                                                                                                    | れるバイトの順序を選                                                                                                    | 択します。伝送順序                                                                                                    | は、Modbus マスタ                                                                                                    |
| 選択項目    | <ul> <li>0-1-2-3</li> <li>3-2-1-0</li> <li>1-0-3-2</li> <li>2-3-0-1</li> </ul>          |                                                                                                    |                                                                                                    |                                                                                                    |                                                                                                    |
| 初期設定    | 1-0-3-2                                                                                 |                                                                                                    |                                                                                                    |                                                                                                    |                                                                                                    |
| 追加情報    | <i>説明</i><br>Modbus プ<br>ポホンダこ変場<br>バイング入れ更合<br>イイトそがす。<br>Byte order /<br>澤動小数<br>選択項目 | コトコルによるバイ<br>イト順序を使用し<br>テムでバイト順序<br>必要となります。<br>た。<br>、ホストシステムの<br>れに応じてホスト<br><i>順序</i><br>ドレス指定、つま<br>め、設定中にマス<br>です。 <u>Byte order /</u><br>パラメータ → )<br>順序<br>1. | イト順序の規格化はあ<br>ないと、正しいデータ<br>を変更するには、多く<br>このため、Endress+H<br>の標準設定を使用して<br>す。バイト順序を変更<br>システムのバイト順序<br>り、バイトの伝送順序<br>タとスレーブの間でア<br>ペラメータ → 〇 を使用<br>選択項目に従って、/ | りません。ただし、ス<br>交換ができません。<br>の場合、広範な知識<br>auser では <u>Byte order</u><br>て、バイト順序を試行<br>しても正しいデータ<br>の設定を調整しなけ<br>ば、 Modbus 仕様に<br>ドレス指定方法を調<br>目すると、機器でこれ<br>ドイトが伝送されます<br>3. | ホストシステムと機<br>と多大なプログラミ<br>パラメータ→ ○<br>を<br>錯誤しながら機器で<br>交換が実現できない<br>ればなりません。 は規定されていませ<br>整または一致させる<br>を設定することがで<br>。 4. |
|         | 1 - 0 - 3 - 2                                                                           | バイト1                                                                                                    | バイトロ                                                                                                    | バイト3 (SEEEEFFF)                                                                                                    | バイト2                                                                                                    |
|         | *                                                                                       | (MMMMMMM)                                                                                                    | (MMMMMMMM)                                                                                                    |                                                                                                    | (EMMMMMMM)                                                                                                    |

バイト1

(MMMMMMMM) (MMMMMMMM)

バイト2

(ЕММММММ)

0-1-2-3バイト0

バイト3 (SEEEEEEE)

| 2 - 3 - 0 - 1                 | バイト 2      | バイト 3 (SEEEEEEE) | バイトロ       | バイト1       |
|-------------------------------|------------|------------------|------------|------------|
|                               | (EMMMMMMM) |                  | (МММММММ)  | (MMMMMMM)  |
| 3 - 2 - 1 - 0                 | バイト3       | バイト 2            | バイト1       | バイト0       |
|                               | (SEEEEEE)  | (EMMMMMMM)       | (MMMMMMMM) | (MMMMMMMM) |
| * = 初期設定、S = 符号、E = 指数、M = 仮数 |            |                  |            |            |

| 整数 |  |
|----|--|
|    |  |

| 定奴                            |             |             |
|-------------------------------|-------------|-------------|
|                               | 順序          |             |
| 選択項目                          | 1.          | 2.          |
| <b>1</b> – <b>0</b> – 3 – 2 * | バイト1 (MSB)  | バイト 0 (LSB) |
| 3 - 2 - <b>1</b> - <b>0</b>   |             |             |
| <b>0</b> – <b>1</b> – 2 – 3   | バイト 0 (LSB) | バイト1 (MSB)  |
| 2 - 3 - <b>0</b> - <b>1</b>   |             |             |
| *=初期設定、MSB=最上位バイト、LSB=最下位バイト  |             |             |

| 文字列                          |          |        |     |       |       |
|------------------------------|----------|--------|-----|-------|-------|
| データ長 18 バイトの機                | 義器パラメータの | 例を表示   |     |       |       |
|                              | 順序       |        |     |       |       |
| 選択項目                         | 1.       | 2.     | ••• | 17.   | 18.   |
| <b>1 - 0 -</b> 3 - 2 *       | バイト 17   | バイト 16 | ••• | バイト1  | バイト0  |
| 3 - 2 - <b>1 - 0</b>         | (MSB)    |        |     |       | (LSB) |
| <b>0 - 1 -</b> 2 <b>-</b> 3  | バイト 16   | バイト 17 | ••• | バイト0  | バイト1  |
| 2 - 3 - <b>0</b> - <b>1</b>  |          | (MSB)  |     | (LSB) |       |
| *=初期設定、MSB=最上位バイト、LSB=最下位バイト |          |        |     |       |       |

#### **Telegram delay**

A

A

## ナビゲーション $\square$ Expert $\rightarrow$ Communication $\rightarrow$ Modbus configuration $\rightarrow$ Telegram delay

**必須条件** Modbus RS485 機器

説明 この機能を使用して、機器が Modbus マスタのリクエストテレグラムに応答するまでの遅延時間を入力します。これにより、通信を低速の Modbus RS485 マスタに適合させることが可能です。

**ユーザー入力** 0~100 ms

**初期設定** 6 ms

#### **Priority IP address**

| ナビゲーション | $\textcircled{B} \boxminus \text{Expert} \rightarrow \text{Communication} \rightarrow \text{Modbus configuration} \rightarrow \text{Priority IP address}$ |
|---------|----------------------------------------------------------------------------------------------------|
| 必須条件    | Modbus RS485 機器                                                                                                    |
| 説明      | サーバー (アナライザ) への接続が保証されるクライアントの IP アドレス                                                                                                    |
| ユーザー入力  | 符号付き浮動小数点数                                                                                                    |
| 初期設定    | 0.0.0.0                                                                                                    |

A

A

| Inactivity timeout |                                                                                          |
|--------------------|------------------------------------------------------------------------------------------|
| ナビゲーション<br>必須条件    | 圖圖 Expert → Communication → Modbus configuration → Inactivity timeout<br>Modbus RS485 機器 |
| 説明                 | Priority IP address 以外の IP アドレスの場合に、クライアントの接続が切れるまでの非アク<br>ティブ状態の継続時間                    |
| ユーザー入力             | 0~99 s                                                                                   |
| 初期設定               | 0 s                                                                                      |

#### **Max connections**

| ナビゲーション | Image: Barbon And State And State And Sta |
|---------|----------------------------------------------------------------------------------------------------|
| 必須条件    | Modbus TCP 機器                                                                                                    |
| 説明      | Modbus サーバーへの接続数                                                                                                    |
| ユーザー入力  | 1~4                                                                                                    |
| 初期設定    | 4                                                                                                    |

#### Failure mode

| ナビゲーション |                                                                                                    |
|---------|----------------------------------------------------------------------------------------------------|
| 説明      | この機能を使用して、Modbus 通信を介して診断メッセージが発生した場合に出力される測<br>定値を選択します。                                                                                                    |
| 選択項目    | <ul> <li>NaN value<sup>1</sup></li> <li>Last valid value</li> </ul>                                                                                                    |
| 初期設定    | NaN value                                                                                                    |
| 追加情報    | <ul> <li>選択項目</li> <li>NaN value:機器は NaN 値を出力します<sup>1</sup>。</li> <li>Last valid value:機器はエラーが発生する前に、最後に有効であった測定値を出力します。このパラメータの影響は、Assign diagnostic behavior パラメータで選択した項目に応じて異なります。</li> </ul> |

#### **Bus termination**

| ナビゲーション          | $\textcircled{B} \boxminus \text{Expert} \rightarrow \text{Communication} \rightarrow \text{Modbus configuration} \rightarrow \text{Bus termination}$ |
|------------------|----------------------------------------------------------------------------------------------------|
| 必須条件             | Modbus RS485 機器                                                                                                    |
| 説明               | 終端抵抗の有効化または無効化が表示されます。                                                                                                    |
| ユーザーインター<br>フェース | <ul><li>Off</li><li>On</li></ul>                                                                                                    |
|                  |                                                                                                    |

#### 初期設定

追加情報 選択項目

Off

- Off:終端抵抗が無効になります。
- **On**:終端抵抗が有効になります。

終端抵抗の有効化に関する詳細については、機器の取扱説明書 → 図の「終端抵抗の有効化」 化」セクションを参照してください。

#### Fieldbus writing access

| ナビゲーション | $	extsf{B}$ = Expert → Communication → Modbus configuration → Fieldbus writing access                                                  |  |
|---------|----------------------------------------------------------------------------------------------------|--|
| 説明      | この機能を使用して、フィールドバス (Modbus プロトコル) を介した機器へのアクセスを<br>制限します。                                                                               |  |
| 選択項目    | <ul><li>Read + write</li><li>Read only</li></ul>                                                                                       |  |
| 初期設定    | Read + write                                                                                                    |  |
| 追加情報    | <i>説明</i><br>読み取り/書き込み保護が有効な場合、パラメータの制御およびリセットは現場操作でのみ<br>実行できます。操作ツールを介したアクセスはできません。これにより、上位システムへの<br>周期的な測定値伝送が影響を受けることはなく、常に保証されます。 |  |
|         | <i>選択項目</i><br>• Read + write:パラメータは、読み取りおよび書き込みパラメータです。<br>• Read only:パラメータは、読み取り専用パラメータです。                                          |  |

# 3.6.2 Modbus information

ナビゲーション 😑 Expert  $\rightarrow$  Communication  $\rightarrow$  Modbus information

| ► Modbus information |        |
|----------------------|--------|
| Device ID            | → 🗎 76 |
| Device revision      | → 🗎 76 |

#### **Device ID**

| ナビゲーション | $\blacksquare$ Expert $\rightarrow$ Communication $\rightarrow$ Modbus information $\rightarrow$ Device ID |
|---------|----------------------------------------------------------------------------------------------------|
|---------|----------------------------------------------------------------------------------------------------|

説明 機器を識別するための機器 ID が表示されます。

**ユーザーインターフェース** 4桁の16進数

#### **Device revision**

| ナビゲーション      |                 |
|--------------|-----------------|
| 説明           | 機器リビジョンが表示されます。 |
| ユーザーインターフェース | 4 桁の 16 進数      |

A

A

# 3.6.3 Modbus data map

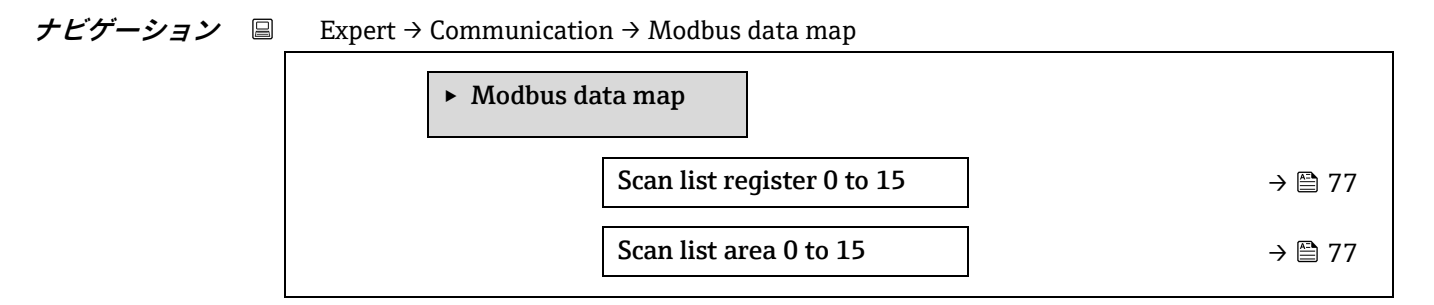

#### Scan list register 0 to 15

| ナビゲーション | Image: Barbon and the second state is a second state of the second state of the s |  |
|---------|----------------------------------------------------------------------------------------------------|--|
| 説明      | この機能を使用して、スキャンリストレジスタを入力します。レジスタアドレス(1ベース)を入力すると、スキャンリストレジスタ0~15に機器パラメータを割り当てることによって、最大16個の機器パラメータをグループ化できます。ここで割り当てられた機器パラメータのデータは、レジスタアドレス5051~5081を介して読み出されます。                                                                                                    |  |
| ユーザー入力  | 1~65,535                                                                                                    |  |
| 初期設定    | 1                                                                                                    |  |

#### Scan list area 0 to 15

| ナビゲーション | ■ Expert → Communication → Modbus data map → Scan list area 0 to 15 |
|---------|---------------------------------------------------------------------|
| 説明      | この機能を使用して、スキャンリストエリアを入力します。                                         |
| ユーザー入力  | 1~65,535                                                            |
| 初期設定    | 1                                                                   |

# 3.6.4 Web server

ナビゲーション 🐵 🗏 Expert  $\rightarrow$  Communication  $\rightarrow$  Web server

| ► Web server             |        |
|--------------------------|--------|
| Web server language      | → 🗎 77 |
| MAC address              | → 🗎 77 |
| DHCP client              | → 🗎 77 |
| IP address               | → 🗎 79 |
| Subnet mask              | → 🗎 79 |
| Default gateway          | → 🗎 79 |
| Web server functionality | → 🗎 79 |

Login page

→ 🗎 79

| Web server language |                                                                                                    |  |
|---------------------|----------------------------------------------------------------------------------------------------|--|
| ナビゲーション             | $■$ $\blacksquare$ Expert $\rightarrow$ Communication $\rightarrow$ Web server $\rightarrow$ Webserv.language                                                                                                    |  |
| 説明                  | この機能を使用して、Web サーバーの言語設定を選択します。                                                                                                    |  |
| ユーザー入力              | <ul> <li>English</li> <li>Français</li> <li>Italiano</li> <li>русский язык (Russian)</li> <li>中文 (Chinese)</li> </ul>                                                                                                    |  |
| 初期設定                | English                                                                                                    |  |
| MAC address         |                                                                                                    |  |
| ナビゲーション             | $■$ $\blacksquare$ Expert $\rightarrow$ Communication $\rightarrow$ Web server $\rightarrow$ MAC Address                                                                                                    |  |
| 説明                  | 機器の MAC アドレスを表示                                                                                                    |  |
| ユーザー入力              | 英字と数字から成る一意的な 12 桁の文字列                                                                                                    |  |
| 初期設定                | 各機器に個別のアドレスが付与されます。                                                                                                    |  |
| 追加情報                | [9]                                                                                                    |  |
|                     | 表示形式 00:07:05:10:01:5F                                                                                                    |  |
| DHCP client         | Â                                                                                                    |  |
| ナビゲーション             | $■$ $\square$ Expert $\rightarrow$ Communication $\rightarrow$ Web server $\rightarrow$ DHCP client                                                                                                    |  |
| 説明                  | この機能を使用して、DHCP クライアントの機能を有効/無効にします。                                                                                                    |  |
| 選択項目                | <ul><li>Off</li><li>On</li></ul>                                                                                                    |  |
| 初期設定                | Off                                                                                                    |  |
| 追加情報                | <ul> <li>影響</li> <li>Web サーバーの DHCP クライアント機能を選択すると、IP address → ●、Subnet mask →</li> <li>●、Default gateway → ● が自動的に設定されます。</li> <li>● M機器の MAC アドレスを介して識別されます。</li> <li>● DHCP client パラメータ → ●がオンの場合、IP address パラメータ → ●で設定された IP アドレス → ●は無視されます。これは、特に、DHCP サーバーにアクセスできない場合にも当てはまります。IP address パラメータで設定された IP アドレス → ●は、DHCP client パラメータ → ●がオフの場合にの2,400,000</li> </ul> |  |

| IP address      |                                                                                                    |  |
|-----------------|----------------------------------------------------------------------------------------------------|--|
| ナビゲーション         | IP address                                                                                                    |  |
| 説明              | 機器に組み込まれた Web サーバーの IP アドレスを表示または入力します。                                                                                                    |  |
| ユーザー入力          | 4オクテット: <b>0~255(</b> 特定のオクテットにおいて)                                                                                                    |  |
| 初期設定            | 192.168.1.212                                                                                                    |  |
| Subnet mask     |                                                                                                    |  |
| ナビゲーション         |                                                                                                    |  |
| 説明              | サブネットマスクを表示または入力します。                                                                                                    |  |
| ユーザー入力          | 4オクテット:0~255(特定のオクテットにおいて)                                                                                                    |  |
| 初期設定            | 255.255.255.0                                                                                                    |  |
| Default gateway |                                                                                                    |  |
| ナビゲーション         | Image: Barbon and the server and the server an |  |
| 説明              | デフォルトゲートウェイを表示または入力します。                                                                                                    |  |
| ユーザー入力          | 4 オクテット: <b>0~255(</b> 特定のオクテットにおいて)                                                                                                    |  |

初期設定 0.0.0.0

### Web server functionality

ß

A

| Login page |                                                                                                    |
|------------|----------------------------------------------------------------------------------------------------|
|            | <ul> <li>パスワードは暗号化された状態で伝送されます。</li> <li>パスワードの変更も暗号化された状態で伝送されます。</li> </ul>                                                                          |
|            | <ul> <li>On: すべての Web サーバー機能が使用できます。</li> <li>IavaScript が使用されます。</li> </ul>                                                                           |
|            | ■ HTML Off: Web サーバーの HTML バージョンは使用できません。                                                                                                    |
|            | <ul> <li>Off: Web サーハーは元全に無効になります。</li> <li>ポート 80 はロックされます。</li> </ul>                                                                                |
| 追加情報       |                                                                                                    |
| 初期設定       | On                                                                                                    |
| 選択項目       | <ul> <li>Off</li> <li>HTML Off</li> <li>On</li> </ul>                                                                                                  |
| 説明         | この機能を使用して、Web サーバーのオン/オフを切り替えます。                                                                                                    |
| ナビゲーション    | $ \blacksquare \blacksquare \text{ Expert} \rightarrow \text{Communication} \rightarrow \text{Web server} \rightarrow \text{Webserver functionality} $ |

| ナビゲーション | $ \blacksquare \boxminus \text{Expert} \rightarrow \text{Communication} \rightarrow \text{Web server} \rightarrow \text{Login page} $ |  |
|---------|----------------------------------------------------------------------------------------------------|--|
| 説明      | この機能を使用して、ログイン画面の形式を選択します。                                                                                                    |  |
| 選択項目    | <ul><li>Without header</li><li>With header</li></ul>                                                                                  |  |
| 初期設定    | With header                                                                                                    |  |

# 3.7 Diagnostics

ナビゲーション 🗟 🖃 Expert  $\rightarrow$  Diagnostics

| ► Diagnostics                                                 |         |
|---------------------------------------------------------------|---------|
| Actual diagnostics                                            | → 🖺 81  |
| Previous diagnostics                                          | → 🗎 82  |
| Operating time from restart                                   | → 🗎 82  |
| Operating time                                                | → 🗎 82  |
| ► Diagnostic list                                             | → 🖺 83  |
| ► Event logbook                                               | → 🗎 86  |
| ► Device information                                          | → 🗎 87  |
| <ul> <li>Main electronic module + I/O<br/>module 1</li> </ul> | → 🗎 89  |
| ► Sensor electronic module (ISEM)                             | → 🗎 90  |
| ► I/O module 2                                                | → 🗎 91  |
| ► I/O module 3                                                | → 🗎 92  |
| ► Display module                                              | → 🗎 93  |
| ► Data logging                                                | → 🗎 93  |
| <ul> <li>Heartbeat Technology</li> </ul>                      | → 🗎 94  |
| ► Simulation                                                  | → 🗎 110 |
| ► Spectrum plots                                              | → 🗎 114 |
| ► SD card                                                     | → 🗎 119 |

#### **Actual diagnostics**

| ナビゲーション          | ■ Expert → Diagnostics → Actual diagnostics                                  |
|------------------|------------------------------------------------------------------------------|
| 必須条件             | 診断イベントが発生していること。                                                             |
| 説明               | 現在の診断メッセージを表示します。2 つあるいはそれ以上のメッセージが同時に発生した<br>場合は、最優先に処理する必要のあるメッセージが表示されます。 |
| ユーザーインター<br>フェース | 診断動作のシンボル、診断コード、ショートメッセージ                                                    |

# 追加情報 表示 その他の未処理の診断メッセージは、Diagnostic list サブメニュー→ に表示されます。 現場表示器を使用する場合:診断メッセージの原因に関するタイムスタンプと是正措置に は、E キーを使用してアクセスできます。 例 表示形式の場合:

表示形式の場合: **冬F271** Main electronics failure

#### **Previous diagnostics service ID**

| ナビゲーション          |                                                                                 |
|------------------|---------------------------------------------------------------------------------|
| 必須条件             | すでに2つの診断イベントが発生していること。                                                          |
| 説明               | 現在のメッセージの前に発生した診断メッセージが表示されます。                                                  |
| ユーザーインター<br>フェース | 0~65,535                                                                        |
| 追加情報             | <i>表示</i><br>現場表示器を使用する場合:診断メッセージの原因に関するタイムスタンプと是正措置に<br>は、  E キーを使用してアクセスできます。 |
|                  | <i>例</i><br>表示形式の場合:<br><b>※</b> F271 Main electronics failure                  |

#### **Operating time from restart**

| ナビゲーション  | $\square$ $\square$ Expert $\rightarrow$ Diagnostics $\rightarrow$ Operating time from restart |
|----------|------------------------------------------------------------------------------------------------|
| 説明       | この機能を使用して、前回、機器を再起動してからの稼働時間を表示します。                                                            |
| ユーザーインター | 日 (d) 、時 (h) 、分 (m) 、秒 (s)                                                                     |
| フェース     |                                                                                                |

#### **Operating time**

| ナビゲーション  | Image: Barbon Barbon Barb |
|----------|----------------------------------------------------------------------------------------------------|
| 説明       | この機能を使用して、機器の稼働時間を表示します。                                                                                                    |
| ユーザーインター | 日 (d) 、時 (h) 、分 (m) 、秒 (s)                                                                                                    |
| フェース     |                                                                                                    |
| 追加情報     | ユーザーインターフェース                                                                                                    |
|          | 最大日数は 9999 です。これは、27 年に相当します。                                                                                                    |

# 3.7.1 Diagnostic list

ナビゲーション 🐵 🖃 Expert  $\rightarrow$  Diagnostics  $\rightarrow$  Diagnostic list

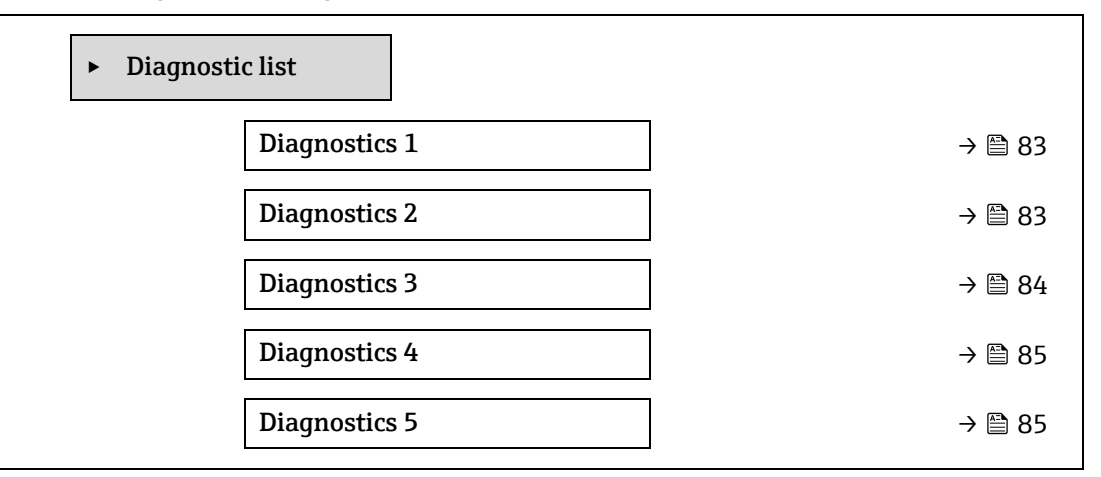

#### **Diagnostics 1**

| ナビゲーション      | Image: Barbon Structure → Diagnostic list → Diagnostics 1                                                                                                    |
|--------------|----------------------------------------------------------------------------------------------------|
| 説明           | 最も優先度の高い現在の診断メッセージを表示します。                                                                                                    |
| ユーザーインターフェース | 0~65,535                                                                                                    |
| 追加情報         | <i>表示</i><br>現場表示器を使用する場合:診断メッセージの原因に関するタイムスタンプと是正措置に<br>は、 E キーを使用してアクセスできます。<br>例<br>表示形式の場合:<br>◇F 271 Main electronics failure<br>◇F 276 I/O module failure |
|              |                                                                                                    |

#### Timestamp 1

| ナビゲーション      | $ \blacksquare  \text{Expert} \rightarrow \text{Diagnostics} \rightarrow \text{Diagnostic list} \rightarrow \text{Timestamp} $ |
|--------------|----------------------------------------------------------------------------------------------------|
| 説明           | 最も優先度の高い診断メッセージが発生したときの稼働時間を表示します。                                                                                             |
| ユーザーインターフェース | 日 (d) 、時 (h) 、分 (m) 、秒 (s)                                                                                                    |
| 追加情報         | <i>表示</i><br>診断メッセージは、 <u>Diagnostics 1 パラメータ → </u> で確認できます。                                                                  |
|              | <i>例</i><br>表示形式の場合:<br>24d12h13m00s                                                                                           |

#### **Diagnostics 2**

| ナビゲーション | Image: Barbon State State |
|---------|----------------------------------------------------------------------------------------------------|
| 説明      | 2番目に優先度の高い現在の診断メッセージを表示します。                                                                                                    |

#### **ユーザーインターフェース** 0~65,535

**追加情報** 表示 現場表示器を使用する場合:診断メッセージの原因に関するタイムスタンプと是正措置に は、 E キーを使用してアクセスできます。

#### Timestamp 2

| ナビゲーション      | $\Box$ Expert $\rightarrow$ Diagnostics $\rightarrow$ Diagnostic list $\rightarrow$ Timestamp |
|--------------|-----------------------------------------------------------------------------------------------|
| 説明           | 2 番目に優先度の高い診断メッセージが発生したときの稼働時間を表示します。                                                         |
| ユーザーインターフェース | 日 (d) 、時 (h) 、分 (m) 、秒 (s)                                                                    |
| 追加情報         | <i>表示</i><br>診断メッセージは、 <u>Diagnostics 2 パラメータ → </u> で確認できます。                                 |
|              | <i>例</i><br>表示形式の場合:<br>24d12h13m00s                                                          |

#### **Diagnostics 3**

| ナビゲーション      |                                                                               |
|--------------|-------------------------------------------------------------------------------|
| 説明           | 3 番目に優先度の高い現在の診断メッセージを表示します。                                                  |
| ユーザーインターフェース | 0~65,535                                                                      |
| 追加情報         | <i>表示</i><br>現場表示器を使用する場合:診断メッセージの原因に関するタイムスタンプと是正措置に<br>は、                   |
|              | 例<br>表示形式の場合:<br>◆ F271 Main electronics failure<br>◆ F276 I/O module failure |
| Timestamp 3  |                                                                               |
| ナビゲーション      |                                                                               |
| 説明           | 3 番目に優先度の高い診断メッセージが発生したときの稼働時間を表示します。                                         |

| ユーザーインターフェース | 日 (d) 、時 (h) 、分 (m) 、秒 (s)                 |
|--------------|--------------------------------------------|
| 追加情報         | 表示                                         |
|              | 診断メッセージは、Diagnostics 3 パラメータ →  〇 で確認できます。 |

*例 表示形式*: 24d12h13m00s

| Diagnostics 4 |                                                                                                    |
|---------------|----------------------------------------------------------------------------------------------------|
| ナビゲーション       | $\blacksquare$ = Expert → Diagnostics → Diagnostic list → Diagnostics 4                                                                                                    |
| 説明            | 4番目に優先度の高い現在の診断メッセージを表示します。                                                                                                    |
| ユーザーインターフェース  | 0~65,535                                                                                                    |
| 追加情報          | <i>表示</i><br>現場表示器を使用する場合:診断メッセージの原因に関するタイムスタンプと是正措置に<br>は、                                                                                                    |
|               | 例<br>表示形式の場合:<br>Solve: Solve: S |

#### **Timestamp 4**

| ナビゲーション      | $\Box$ Expert $\rightarrow$ Diagnostics $\rightarrow$ Diagnostic list $\rightarrow$ Timestamp |
|--------------|-----------------------------------------------------------------------------------------------|
| 説明           | 4 番目に優先度の高い診断メッセージが発生したときの稼働時間を表示します。                                                         |
| ユーザーインターフェース | 日 (d) 、時 (h) 、分 (m) 、秒 (s)                                                                    |
| 追加情報         | <i>表示</i><br>診断メッセージは、 <mark>Diagnostics 4 パラメータ → </mark> で確認できます。                           |
|              | 例<br>表示形式の場合:<br>24d12h13m00s                                                                 |

#### **Diagnostics 5**

| ナビゲーション      | Image: Image is a straight of the straight of the straigh |
|--------------|----------------------------------------------------------------------------------------------------|
| 説明           | 5 番目に優先度の高い現在の診断メッセージを表示します。                                                                                                    |
| ユーザーインターフェース | 診断動作のシンボル、診断コード、ショートメッセージ                                                                                                    |
| 追加情報         | <i>表示</i><br>現場表示器を使用する場合:診断メッセージの原因に関するタイムスタンプと是正措置に<br>は、                                                                                                    |
|              | <i>例</i><br>表示形式の場合:<br>◆ F271 Main electronics failure<br>◆ F276 I/O module failure                                                                                                    |

#### **Timestamp 5**

| ナビゲーション      | $ \qquad \qquad \qquad \qquad \qquad \qquad \qquad \qquad \qquad \qquad \qquad \qquad \qquad \qquad \qquad \qquad \qquad \qquad \qquad$ |
|--------------|----------------------------------------------------------------------------------------------------|
| 説明           | 5番目に優先度の高い診断メッセージが発生したときの稼働時間を表示します。                                                                                                    |
| ユーザーインターフェース | 日 (d) 、時 (h) 、分 (m) 、秒 (s)                                                                                                    |
| 追加情報         | <i>表示</i><br>診断メッセージは、 <u>Diagnostics 5 パラメータ → </u> で確認できます。                                                                           |
|              | <i>例</i><br>表示形式の場合:<br>24d12h13m00s                                                                                                    |

# 3.7.2 Event logbook

#### イベントメッセージの表示

イベントメッセージは時系列で表示されます。イベント履歴には、診断イベントと診断イベントの両方が含まれま す。タイムスタンプの前にあるシンボルは、イベントの開始または終了を示します。

#### 

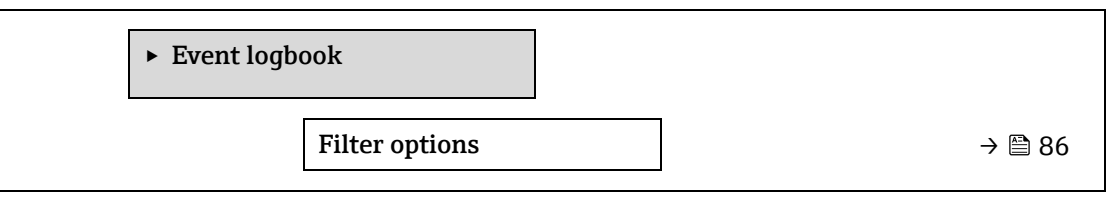

| Filter options |                                                                                                    |
|----------------|----------------------------------------------------------------------------------------------------|
| ナビゲーション<br>説明  | 圖 Expert → Diagnostics → Event logbook → Filter options<br>この機能を使用して、現場表示器のイベントログに表示するイベントメッセージのカテゴリ<br>を選択します。                                                       |
| 選択項目           | <ul> <li>All</li> <li>Failure (F)</li> <li>Function check (C)</li> <li>Out of specification (S)</li> <li>Maintenance required (M)</li> <li>Information (I)</li> </ul> |
| 初期設定           | All                                                                                                    |
| 追加情報           | <i>説明</i><br>ステータス信号は VDI/VDE 2650 および NAMUR 推奨 NE 107 に準拠して分類されます。<br>F = 故障<br>C = 機能チェック<br>S = 仕様範囲外<br>M = 要メンテナンス<br>I = 情報                                     |

# 3.7.3 Device information

ナビゲーション 🐵 Expert  $\rightarrow$  Diagnostics  $\rightarrow$  Device info

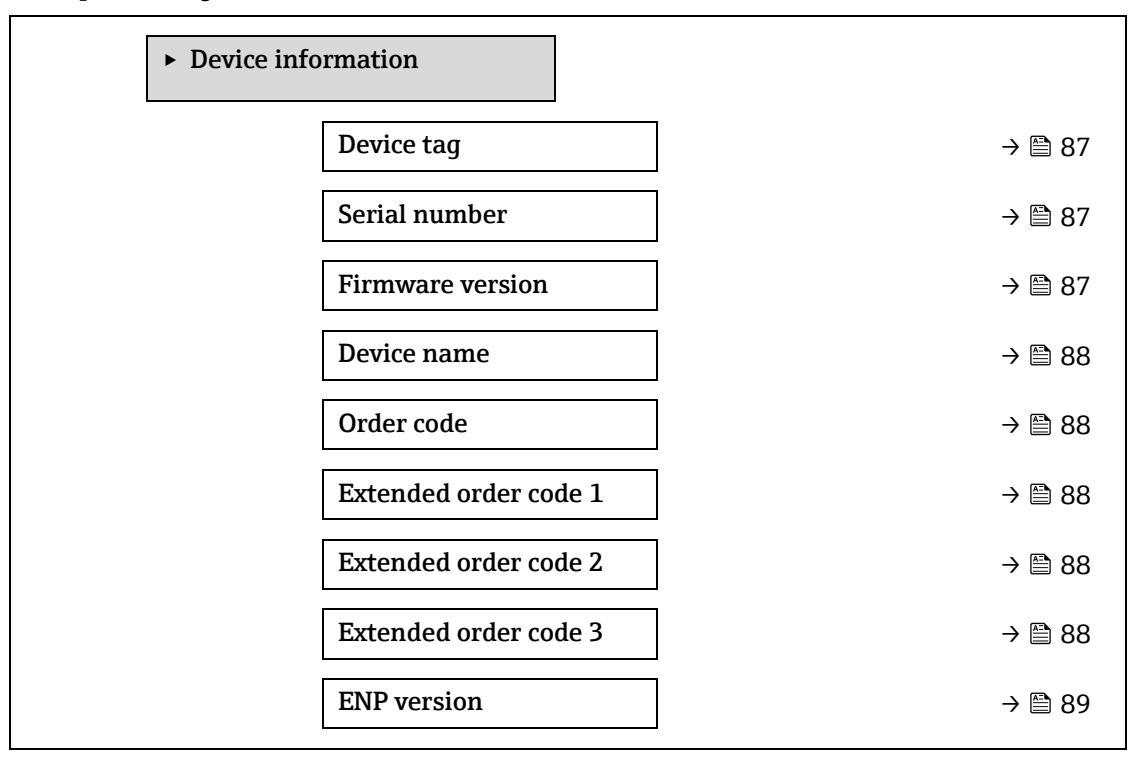

#### Device tag

ナビゲーション

 ・ Diagnostics → Device information → Device tag

 ・ 測定点の一意の名称を表示します。この名称によりユーザーの施設内で測定点を迅速に識別
 できます。これはヘッダーに表示されます。

**ユーザーインターフェース** 最大 32 文字(英字、数字、特殊文字(例:@、%、/)など)

初期設定 H2O Analyzer

追加情報 ユーザーインターフェース

| 1 | XXXXXXXXX |          |
|---|-----------|----------|
|   |           |          |
|   |           |          |
|   |           |          |
|   |           | A0029422 |

1表示部のヘッダーテキストの位置

表示される文字数は使用される文字に応じて異なります。

#### Serial number

| ナビゲーション      | Image: Barbon Section → Diagnostics → Device information → Section Number |
|--------------|---------------------------------------------------------------------------|
| 説明           | 機器のシリアル番号を表示<br>この番号はアナライザの銘板に明記されています。                                   |
| ユーザーインターフェース | 最大 11 文字の英字および数字                                                          |

#### 追加情報

# シリアル番号の用途:

説明

- 機器を迅速に識別するため (Endress+Hauser へのお問合せなどに使用します)
- デバイスビューワーを使用して詳細な機器情報を取得するため:

www.endress.com/deviceviewer

#### **Firmware version**

| ナビゲーション      | $\textcircled{B} \boxminus \text{Expert} \rightarrow \text{Diagnostics} \rightarrow \text{Device information} \rightarrow \text{Firmware version}$ |
|--------------|----------------------------------------------------------------------------------------------------|
| 説明           | インストールされている機器のファームウェアバージョンを表示                                                                                                    |
| ユーザーインターフェース | 形式 xx.yy.zz の文字列                                                                                                    |
| 追加情報         | <i>表示</i><br>ファームウェアバージョンは、以下にも記載されています。<br>• 取扱説明書の表紙に明記<br>• 変換器の銘板に明記                                                                           |

#### **Device name**

| ナビゲーション      | $\square$ Expert $\rightarrow$ Diagnostics $\rightarrow$ Device information $\rightarrow$ Device name |  |
|--------------|----------------------------------------------------------------------------------------------------|--|
| 説明           | 変換器の名称を表示します。これは変換器の銘板にも明記されています。                                                                     |  |
| ユーザーインターフェース | H2O Analyzer                                                                                          |  |

#### Order code

| ナビゲーション      |                                                                                                    |
|--------------|----------------------------------------------------------------------------------------------------|
| 説明           | 機器オーダーコードを表示します。                                                                                                    |
| ユーザーインターフェース | 英字、数字、特定の句読記号(/ など)で構成される文字列                                                                                                    |
| 追加情報         | <i>説明</i><br>オーダーコードはセンサおよび変換器の銘板の「オーダーコード」欄に明記されています。<br>オーダーコードは可逆的な変換プロセスにより拡張オーダーコードから生成されます。拡張<br>オーダーコードは製品構成に関するすべての機器仕様項目を示すものです。機器仕様項目<br>を、直接オーダーコードから読み取ることはできません。<br>オーダーコードの用途: |

- 予備品として同じ機器を注文するため
- 機器を迅速に識別するため (Endress+Hauser へのお問合せなどに使用します)

#### Extended order code 1

| ナビゲーション | B □ Expert → Diagnostics → Device information → Extended order code 1 |
|---------|-----------------------------------------------------------------------|
| 説明      | 拡張オーダーコードの第1部分を表示します。文字数制限があるため、拡張オーダーコード<br>は最大3つに分割されます。            |

A

A

A

A

#### ユーザーインターフェース 文字列

追加情報
 説明
 拡張オーダーコードは、機器の製品構成に関するすべての仕様項目を示すものであり、それ
 により機器を一意的に識別することが可能です。

#### Extended order code 2

| ナビゲーション      | Image: Barbon Barbon And Antipactics → Device information → Extended order code 2 |
|--------------|-----------------------------------------------------------------------------------|
| 説明           | 拡張オーダーコードの第2部分を表示します。                                                             |
| ユーザーインターフェース | 文字列                                                                               |
| 追加情報         | 追加情報については、Extended order code 1 パラメータ →                                           |

#### Extended order code 3

| ナビゲーション      | Image: Barbon Device Provide the American Strength and the American Strength and the Americ |  |
|--------------|----------------------------------------------------------------------------------------------------|--|
| 説明           | 拡張オーダーコードの第3部分を表示します。                                                                                                    |  |
| ユーザーインターフェース | 文字列                                                                                                    |  |
| 追加情報         | 追加情報については、 <mark>Extended order code 1 パラメータ → </mark> を参照してください。                                                                                                    |  |

#### **ENP version**

| ナビゲーション      |                                                                           |
|--------------|---------------------------------------------------------------------------|
| 説明           | 電子銘板のバージョンを表示します。                                                         |
| ユーザーインターフェース | 文字列                                                                       |
| 初期設定         | 2.02.00                                                                   |
| 追加情報         | <i>説明</i><br>この電子銘板には機器 ID のデータ記録が保存され、機器の外側に貼付された銘板より多く<br>のデータが含まれています。 |

# 3.7.4 Main electronic module + I/O module 1

*ナビゲーション* 🐵 Expert → Diagnostics → Main electronic +I/O module 1

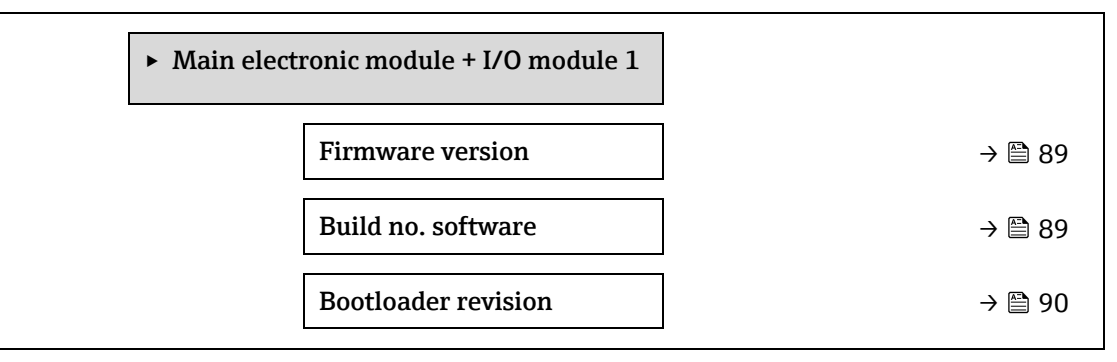

#### **Firmware version**

| ナビゲーション      |                                     |
|--------------|-------------------------------------|
| 説明           | この機能を使用して、モジュールのファームウェアリビジョンを表示します。 |
| ユーザーインターフェース | 正の整数                                |

#### Build no. software

| ナビゲーション      |                                     |
|--------------|-------------------------------------|
| 説明           | この機能を使用して、モジュールのソフトウェアのビルド番号を表示します。 |
| ユーザーインターフェース | 正の整数                                |

#### **Bootloader revision**

| ナビゲーション      | Image: Second state in the second state is a second state of the second state is a second state of the second state is a second state of the second state of the |
|--------------|----------------------------------------------------------------------------------------------------|
| 説明           | この機能を使用して、ソフトウェアのブートローダリビジョンを表示します。                                                                                                    |
| ユーザーインターフェース | 正の整数                                                                                                    |

# 3.7.5 Sensor electronic module (ISEM)

ナビゲーション 🐵 🛛 Expert  $\rightarrow$  Diagnostics  $\rightarrow$  Sens. Electronic

| ► Sensor electronic module (ISEM) |          |
|-----------------------------------|----------|
| Firmware version                  | ) → 🗎 90 |
| Build no. software                | ) → 🗎 90 |
| Bootloader revision               | ) → 🗎 90 |

#### Firmware version

ナビゲーション  $\square$  Expert  $\rightarrow$  Diagnostics  $\rightarrow$  Sensor electronic module (ISEM)  $\rightarrow$  Firmware version

**説明** この機能を使用して、モジュールのファームウェアリビジョンを表示します。

ユーザーインターフェース 正の整数

#### Build no. software

| ナビゲーション      |                                     |
|--------------|-------------------------------------|
| 説明           | この機能を使用して、モジュールのソフトウェアのビルド番号を表示します。 |
| ユーザーインターフェース | 正の整数                                |

#### **Bootloader revision**

ナビゲーション 🐵 🗏 Expert  $\rightarrow$  Diagnostics  $\rightarrow$  Sensor electronic module (ISEM)  $\rightarrow$  Bootloader rev.

**説明** この機能を使用して、ソフトウェアのブートローダリビジョンを表示します。

ユーザーインターフェース 正の整数

#### 3.7.6 I/O module 2

ナビゲーション 🐵 🗉 Expert  $\rightarrow$  Diagnostics  $\rightarrow$  I/O module 2

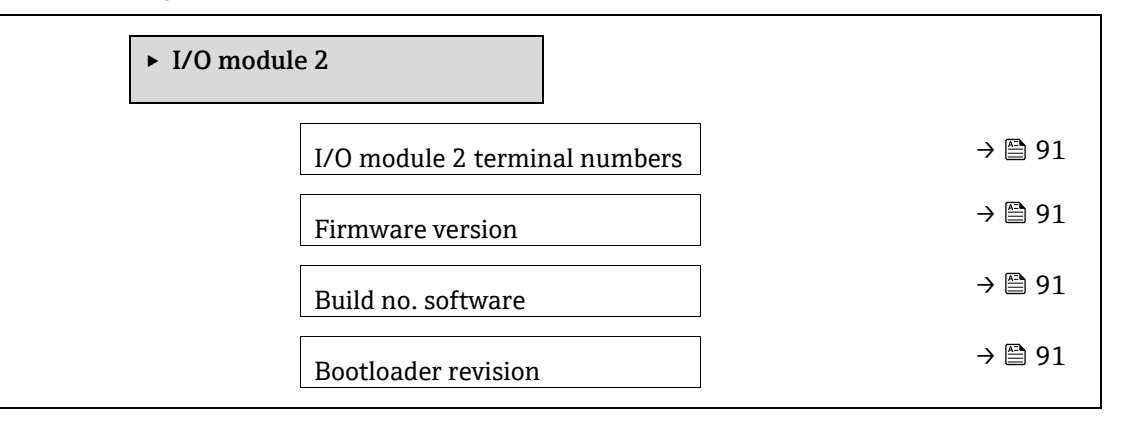

#### I/O module 2 terminal numbers

| ナビゲーション<br>説明    | 圖圖 Expert → Diagnostics → I/O module 2 → I/O 2 terminals<br>I/O モジュールが使用している端子番号を表示します。                                                                    |
|------------------|----------------------------------------------------------------------------------------------------|
| ユーザーインターフェース     | <ul> <li>Not used</li> <li>26-27 (I/O 1)</li> <li>24-25 (I/O 2)</li> <li>22-23 (I/O 3)</li> </ul>                                                          |
| Firmware version |                                                                                                    |
| ナビゲーション          | I/O module 2 → Firmware version $   = \text{Expert} \rightarrow \text{Diagnostics} \rightarrow I/O \text{ module } 2 \rightarrow \text{Firmware version} $ |

| 説明           | この機能を使用して、モジュールのファームウェアリビジョンを表示します。 |
|--------------|-------------------------------------|
| ユーザーインターフェース | 正の整数                                |

#### Build no. software

| ナビゲーション      | I Supert → Diagnostics → I/O module 2 → Build no. software |
|--------------|------------------------------------------------------------|
| 説明           | この機能を使用して、モジュールのソフトウェアのビルド番号を表示します。                        |
| ユーザーインターフェース | 正の整数                                                       |

#### **Bootloader revision**

ナビゲーション 🐵 🖾 Expert  $\rightarrow$  Diagnostics  $\rightarrow$  I/O module 2  $\rightarrow$  Bootloader rev.

**説明** この機能を使用して、ソフトウェアのブートローダリビジョンを表示します。

ユーザーインターフェース 正の整数

#### 3.7.7 I/O module 3

ナビゲーション 🐵 Expert  $\rightarrow$  Diagnostics  $\rightarrow$  I/O module 3

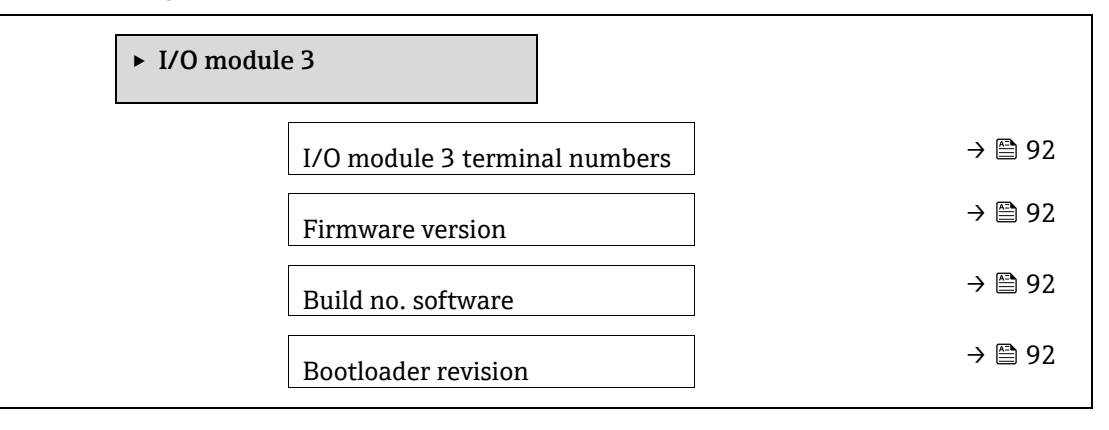

#### I/O module 3 terminal numbers

| ナビゲーション      | I/O module 3 → I/O a terminals I/O a terminals |
|--------------|------------------------------------------------|
| 説明           | I/O モジュールが使用している端子番号を表示します。                    |
| ユーザーインターフェース | <ul> <li>Not used</li> </ul>                   |
|              | • 26-27 (I/O 1)                                |
|              | • 24-25 (I/O 2)                                |
|              | • 22-23 (I/O 3)                                |
|              |                                                |

#### **Firmware version**

| ナビゲーション      |                                     |
|--------------|-------------------------------------|
| 説明           | この機能を使用して、モジュールのファームウェアリビジョンを表示します。 |
| ユーザーインターフェース | 正の整数                                |

#### Build no. software

| ナビゲーション      | I a state $rac{1}{2}$ I/O module 3 → Build no. software |
|--------------|---------------------------------------------------------|
| 説明           | この機能を使用して、モジュールのソフトウェアのビルド番号を表示します。                     |
| ユーザーインターフェース | 正の整数                                                    |

# **Bootloader revision**

| ナビゲーション      | B □ Expert → Diagnostics → I/O module 3 → Bootloader rev. |
|--------------|-----------------------------------------------------------|
| 説明           | この機能を使用して、ソフトウェアのブートローダリビジョンを表示します。                       |
| ユーザーインターフェース | 正の整数                                                      |

# 3.7.8 Display module

| ► Display module        |             |
|-------------------------|-------------|
| <b>Firmware version</b> | ) → 🗎 93    |
| Build no. software      | <b>→</b> 93 |
| Bootloader revision     | ] → 🗎 93    |

ナビゲーション 🐵 😑 Expert  $\rightarrow$  Diagnostics  $\rightarrow$  Display module

#### **Firmware version**

| ナビゲーション      | Image: Barbon Barbon Barb |
|--------------|----------------------------------------------------------------------------------------------------|
| 説明           | この機能を使用して、モジュールのファームウェアリビジョンを表示します。                                                                                                    |
| ユーザーインターフェース | 正の整数                                                                                                    |

#### Build no. software

| ナビゲーション      | Image: Barbon Barbon Barb |
|--------------|----------------------------------------------------------------------------------------------------|
| 説明           | この機能を使用して、モジュールのソフトウェアのビルド番号を表示します。                                                                                                    |
| ユーザーインターフェース | 正の整数                                                                                                    |

#### **Bootloader revision**

| ナビゲーション      | Image: Barbon Barbon Barb |
|--------------|----------------------------------------------------------------------------------------------------|
| 説明           | この機能を使用して、ソフトウェアのブートローダリビジョンを表示します。                                                                                                    |
| ユーザーインターフェース | 正の整数                                                                                                    |

# 3.7.9 Data logging

ナビゲーション 🐵 Expert  $\rightarrow$  Diagnostics  $\rightarrow$  Data logging

#### 注記

▶ このメニューは、Web サーバー経由でのみ使用できます。アナライザの現場表示器はチャートに対応していません。

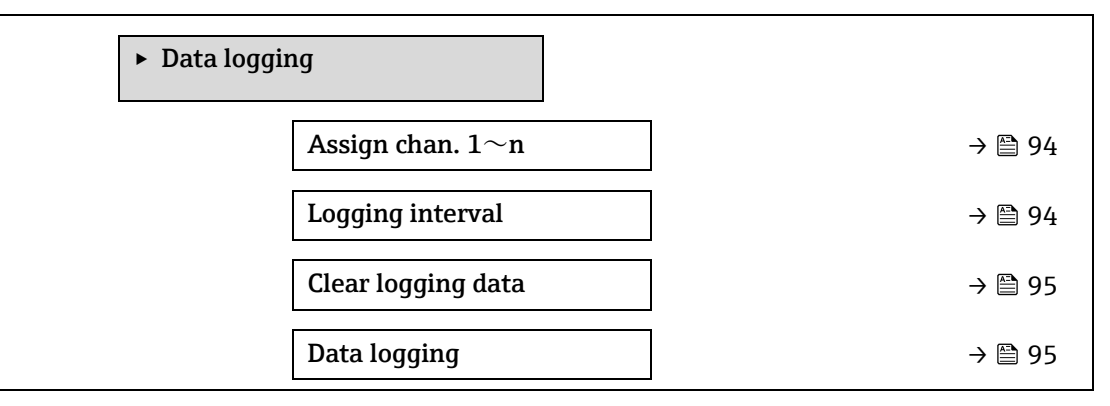

| Logging delay    | → 🗎 95 |
|------------------|--------|
| Data log.control | → 🗎 96 |
| Data log. status | → 🗎 96 |
| Logging duration | → 🗎 97 |

#### Assign channel 1~n

A

| ナビゲーション          |                                                                                                    |
|------------------|----------------------------------------------------------------------------------------------------|
| 説明               | この機能を使用して、データロギングチャンネルのプロセス変数を選択します。                                                                                                    |
| 選択項目             | <ul> <li>Off</li> <li>Concentration</li> <li>Cell gas pressure</li> <li>Cell gas temperature</li> <li>Dew point 1</li> <li>Dew point 2</li> <li>Current output 1</li> <li>Current output 2</li> <li>Flow switch state</li> </ul>                                                                                                    |
| 初期設定             | Off                                                                                                    |
| 追加情報             | <ul> <li><i>説明</i></li> <li>拡張 HistoROM を使用して、合計 1000 個の測定値をロギングできます。つまり、</li> <li>ロギングチャンネルを1つ使用する場合:チャンネルあたりのデータポイント数 1000 個</li> <li>ロギングチャンネルを2つ使用する場合:チャンネルあたりのデータポイント数 500 個</li> <li>ロギングチャンネルを3つ使用する場合:チャンネルあたりのデータポイント数 333 個</li> <li>ロギングチャンネルを4つ使用する場合:チャンネルあたりのデータポイント数 250 個</li> <li>データポイントが最大数に達すると、データログの最も古いデータポイントが</li> <li>周期的に上書きされ、常に最新の測定値(1000、500、333、または 250 個)が</li> <li>ログに保存されます(リングメモリ形式)。</li> <li>アニ</li> <li>アニ</li> <li>アニ</li> <li>アニ</li> <li>アニ</li> </ul> |
| Logging interval | <b>商</b>                                                                                                    |
|                  |                                                                                                    |

この機能を使用して、データロギングの時間間隔 Tlog を入力します。この値は、メモリ内の 説明 個々のデータポイント間の時間間隔を決定します。

ユーザー入力 0.1~3600.0 s

| 初期設定 |
|------|
|------|

#### 1.0 s 追加情報 説明 これは、データログの各データポイント間の時間間隔を設定するものであり、それにより ロギング可能な最大プロセス時間 Tlog が決まります。 ■ ロギングチャンネルを1つ使用する場合: Tlog = 1000 × tlog

- ロギングチャンネルを2つ使用する場合: Tlog = 500 × tlog
- ロギングチャンネルを3つ使用する場合:Tlog = 333 × tlog
- ロギングチャンネルを4つ使用する場合: Tlog = 250 × tlog

この時間が経過すると、データログの最も古いデータポイントが周期的に上書きされ、 常に Tlog の時間がメモリに保持されます (リングメモリ形式)。

▶ ロギングの時間間隔を変更すると、ログの内容が削除されます。

#### 注記

# [列]

ロギングチャンネルを1つ使用する場合:

- Tlog = 1000 × 1 s = 1000 s ≈15 min
- Tlog = 1000 × 10 s = 10000 s ≈ 3 h
- Tlog = 1000 × 80 s = 80000 s ≈ 1 d
- Tlog = 1000 × 3600 s = 3600000 s ≈ 41 d

#### **Clear logging data**

A

A

| <ul> <li>□ Diagnostics → Data logging → Clear logging</li> <li>□ Expert → Diagnostics → Data logging → Clear logging</li> </ul> |
|----------------------------------------------------------------------------------------------------|
| この機能を使用して、すべてのログデータを削除します。                                                                                                    |
| <ul><li>Cancel</li><li>Clear data</li></ul>                                                                                     |
| Cancel                                                                                                    |
| <i>選択項目</i> <ul> <li>Cancel:データは削除されません。すべてのデータが保存されます。</li> <li>Clear data:データが削除されます。ロギング処理が最初から開始します。</li> </ul>             |
|                                                                                                    |

#### **Data logging**

 ナビゲーション

 B□ Diagnostics → Data logging → Data logging
 回□ Expert → Diagnostics → Data logging → Data logging
 Co機能を使用して、データロギングの方法を選択します。
 Coverwriting (上書き)
 Not overwriting (上書きなし)
 Verwriting (上書き)
 Overwriting (上書き)
 Coverwriting (上書き)
 Coverwriting : 機器メモリには FIFO<sup>1</sup> の原則が適用されます。
 Not overwriting : 測定値メモリがいっぱいになると、データロギングはキャンセルされま
 す (単発)。

<sup>&</sup>lt;sup>1</sup>FIFO = 先入れ先出しのデータ保存方法

# Logging delay

| ナビゲーション | Image: Biagnostics → Data logging → Logging delay Image: Biagnostics → Data logging → Logging delay   |
|---------|----------------------------------------------------------------------------------------------------|
| 必須条件    | <u>Data logging パラメータ → 曾</u> で、Not overwriting が選択されていること。                                           |
| 説明      | この機能を使用して、測定値ロギングの遅延時間を入力します。                                                                         |
| ユーザー入力  | 0~999 時間                                                                                              |
| 初期設定    | 0 時間                                                                                                  |
| 追加情報    | <i>説明</i><br><u>Data logging control パラメータ→</u> を使用してデータロギングを開始すると、入力した遅<br>延時間が経過するまで機器にデータは保存されません。 |
|         |                                                                                                    |

# Data logging control

A

A

| ナビゲーション             | <ul> <li>B □ Diagnostics → Data logging → Data logging control</li> <li>Expert → Diagnostics → Data logging → Data logging control</li> </ul>                 |
|---------------------|----------------------------------------------------------------------------------------------------|
| 必須条件                | Data logging パラメータ → 🗎で、Not overwriting が選択されていること。                                                                                                    |
| 説明                  | この機能を使用して、測定値ロギングを開始または停止します。                                                                                                    |
| 選択項目                | <ul> <li>None</li> <li>Delete + start</li> <li>Stop</li> </ul>                                                                                                |
| 初期設定                | None                                                                                                    |
| 追加情報                | <ul> <li>選択項目</li> <li>None:最初の測定値ロギングステータスです。</li> <li>Delete + start:すべてのチャンネルに対して記録された測定値はすべて削除され、測定値ロギングが再び開始します。</li> <li>Stop:測定値ロギングが停止します。</li> </ul> |
| Data logging status |                                                                                                    |

| ナビゲーション | <ul> <li>B □ Diagnostics → Data logging → Data log. status</li> <li>□ □ Expert → Diagnostics → Data logging → Data log. status</li> </ul> |
|---------|----------------------------------------------------------------------------------------------------|
| 必須条件    | Data logging パラメータ → 🗎で、Not overwriting が選択されていること。                                                                                       |
| 説明      | 測定値ロギングステータスを表示します。                                                                                                    |
| 選択項目    | <ul> <li>Done</li> <li>Delay active</li> <li>Active</li> <li>Stopped</li> </ul>                                                           |
| 初期設定    | Done                                                                                                    |
| 追加情報    | <ul> <li>選択項目</li> <li>Done:測定値ロギングが実行され、正常に完了しました。</li> <li>Delay active:測定値ロギングが開始しましたが、ロギングの時間間隔はまだ経過していません。</li> </ul>                |

- Active: ロギングの時間間隔が経過し、測定値ロギングが有効です。
- Stopped: 測定値ロギングが停止します。

#### Logging duration

| ナビゲーション | Image Biagnostics → Data logging → Logging duration Image Biagnostics → Data logging → Logging duration |
|---------|----------------------------------------------------------------------------------------------------|
| 必須条件    | <u>Data logging パラメータ → </u> で、Not overwriting が選択されていること。                                              |
| 説明      | 全ロギング期間を表示します。                                                                                          |
| 選択項目    | 浮動小数点を含む正の数                                                                                             |
| 初期設定    | 0 s                                                                                                    |

# 3.7.10 Heartbeat Technology

Heartbeat 検証 + モニタリングのパラメータの詳細については、機器の個別説明書 → 〇7 を参照してください。

ナビゲーション 🐵 🛛 Expert  $\rightarrow$  Diagnostics  $\rightarrow$  Heartbeat Technology

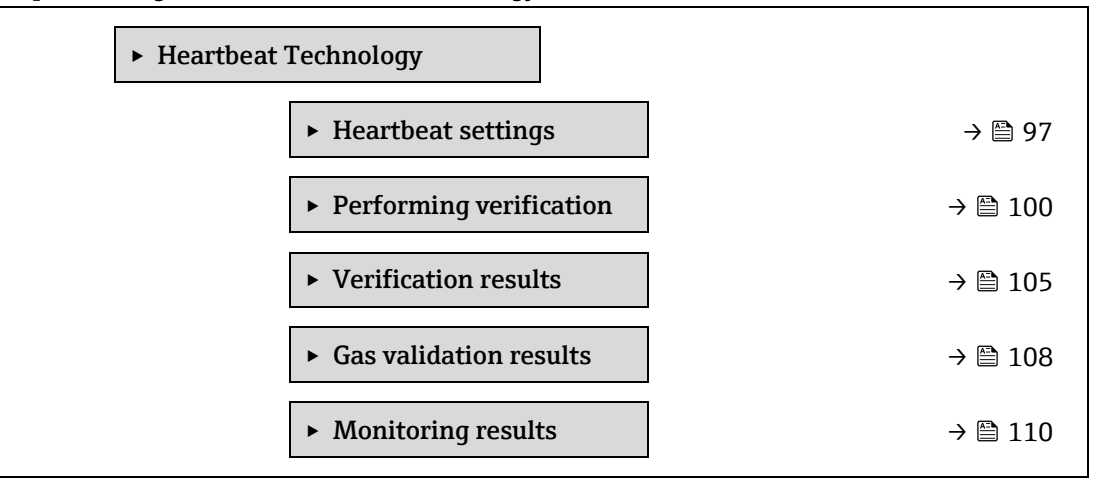

#### Heartbeat settings サブメニュー

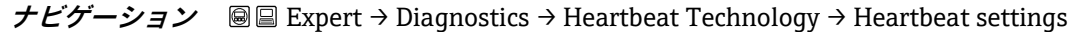

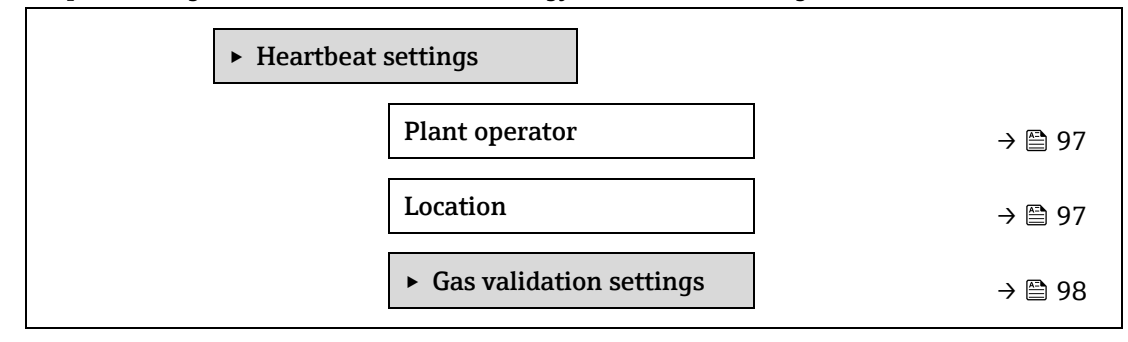

A

#### Plant operator

| ナビゲーション  |                                                                                                 |   |
|----------|-------------------------------------------------------------------------------------------------|---|
| Location |                                                                                                 | Â |
| ユーザー入力   | 最大 32 文字(英字、数字、特殊文字(例:@、%、/)など)                                                                 |   |
| 説明       | この機能を使用して、プラントオペレータを入力します。                                                                      |   |
| ナビゲーション  | $	extsf{B}$ = Expert → Diagnostics → Heartbeat Technology → Heartbeat settings → Plant operator |   |
|          |                                                                                                 |   |

| 説明     | この機能を使用して、場所を入力します。                |
|--------|------------------------------------|
| ユーザー入力 | 最大 32 文字 (英字、数字、特殊文字 (例:@、%、/) など) |

#### Gas validation settings サブメニュー

| ナビゲーシ | ション | ■ Expert → | Diagnostics - | → Heartbeat | Technology → | Heartbeat settings - | Gas validation settings |
|-------|-----|------------|---------------|-------------|--------------|----------------------|-------------------------|
|       |     | 1          | J             |             |              | J                    | J                       |

| ► Gas validation settings                         |    |
|---------------------------------------------------|----|
| Select validation calibration $\rightarrow \cong$ | 98 |
| Validation Type $\rightarrow \cong$               | 98 |
| Num Validations $\rightarrow \cong$               | 99 |
| Validation gas purge time $\rightarrow \cong$     | 99 |
| Meas. duration $\rightarrow \cong$                | 99 |
| Validation gas information $\rightarrow \square$  | 99 |
| Validation concentration $\rightarrow \cong$      | 99 |
| Validation allowance $\rightarrow \square 1$      | 00 |

#### Select validation calibration

A

| ナビゲーション |                                                        |  |  |
|---------|--------------------------------------------------------|--|--|
| 説明      | 検証用の校正を選択します。検証ガスの組成と厳密に適合させる必要があります。                  |  |  |
| 選択項目    | <ul> <li>1</li> <li>2</li> <li>3</li> <li>4</li> </ul> |  |  |
| 初期設定    | 1                                                      |  |  |

A

A

ß

| Validation Type |                                                                                                    | J |
|-----------------|----------------------------------------------------------------------------------------------------|---|
| ナビゲーション         | Image: Barbon Barbon Barb |   |
| 説明              | 検証ガスの流量が手動(ユーザー制御)または自動(機器制御)のいずれであるかを選択し<br>ます。                                                                                                    |   |
| 選択項目            | <ul><li>Validation manual gas</li><li>Validation auto gas</li></ul>                                                                                                    |   |
| 初期設定            | Validation manual gas                                                                                                    |   |
| Num Validations |                                                                                                    | ] |

#### **Num Validations**

| ナビゲーション | $\textcircled{B} \boxminus \text{Expert} \rightarrow \text{Diagnostics} \rightarrow \text{Heartbeat Technology} \rightarrow \text{Heartbeat settings} \rightarrow \text{Gas validation}$ settings $\rightarrow \text{Num Validations}$ |
|---------|----------------------------------------------------------------------------------------------------|
| 説明      | 検証点の数を選択します。                                                                                                    |
| 選択項目    | 1                                                                                                    |
| 初期設定    | 1                                                                                                    |

#### Validation gas purge time

| ナビゲーション | Image: Barbon Section Section Sec |
|---------|----------------------------------------------------------------------------------------------------|
| 説明      | 検証ガスのパージ時間を入力します。                                                                                                    |
| ユーザー入力  | 0~5分                                                                                                    |
| 初期設定    | 1.00 分                                                                                                    |

# Meas. Duration

| ナビゲーション | Image: Boundary Structure Image: Boundary And Antiperiod Antiperiod Antiperi |  |  |
|---------|----------------------------------------------------------------------------------------------------|--|--|
| 説明      | 測定の統計データ (平均、標準偏差) を計算する時間を入力します。                                                                                                    |  |  |
| ユーザー入力  | 0.25~60 分                                                                                                    |  |  |
| 初期設定    | 1.00 分                                                                                                    |  |  |

# Validation gas information

| ナビゲーション | Image: Barbon Barbon Barbo |  |  |
|---------|----------------------------------------------------------------------------------------------------|--|--|
| 説明      | 検証ガスのソースの説明または識別情報を入力します (ガス流、ボトル、ボトルのシリアル<br>番号)。                                                                                                    |  |  |
| ユーザー入力  | 最大 32 文字(英字、数字、特殊文字(例:@、%、/)など)                                                                                                    |  |  |
| 初期設定    | Unknown validation gas                                                                                                    |  |  |

| ナビゲーション |                                            |
|---------|--------------------------------------------|
| 説明      | 検証ガス内の被分析物の濃度を入力します。                       |
| ユーザー入力  | 0~1000000 ppmv                             |
| 初期設定    | 0 ppmv                                     |
| 追加情報    | Validation concentration の値は濃度単位に応じて異なります。 |
|         |                                            |

# Validation concentration

#### Validation allowance

| ナビゲーション | $■$ $≡$ Expert $\rightarrow$ Diagnostics $\rightarrow$ Heartbeat Technology $\rightarrow$ Heartbeat settings $\rightarrow$ Gas validation settings $\rightarrow$ Validation allowance |
|---------|----------------------------------------------------------------------------------------------------|
| 説明      | 検証濃度と測定濃度間の許容偏差を設定します。                                                                                                    |
| ユーザー入力  | 0~100 %                                                                                                    |
| 初期設定    | 0.0000%                                                                                                    |

#### Performing verification ウィザード

*ナビゲーション*  $\square$   $\square$  Expert → Diagnostics → Heartbeat Techn. → Perform.verific.

| ► Performin | ng verification    |           |
|-------------|--------------------|-----------|
|             | Year               | ] → 🗎 100 |
|             | Month              | ] → 🗎 101 |
|             | Day                | ] → 🗎 101 |
|             | Hour               | ] → 🗎 101 |
|             | AM/PM              | → 🗎 102   |
|             | Minute             | ) → 🗎 102 |
|             | Meas. Duration     | → 🗎 102   |
|             | Verification mode  | ) → 🗎 102 |
|             | Ext. device info   | ] → 🗎 103 |
|             | Start verification | ) → 🗎 103 |
|             | Progress           | ) → 🗎 103 |
|             | Measured val.      | ) → 🗎 103 |

| Output values       | → 🗎 104 |
|---------------------|---------|
| Measured conc.      | → 🗎 104 |
| Status              | → 🗎 104 |
| Verification result | → 🗎 104 |

| Year    |                                                                                                    | A |
|---------|----------------------------------------------------------------------------------------------------|---|
| ナビゲーション | Image: Barbon Barbon Barb |   |
| 必須条件    | Heartbeat 検証がアクティブでない場合に編集可能。                                                                                                    |   |
| 説明      | この機能を使用して、検証を実施した年を入力します。                                                                                                    |   |
| ユーザー入力  | 9~99                                                                                                    |   |
| 初期設定    | 21                                                                                                    |   |
| Month   |                                                                                                    | A |
| ナビゲーション |                                                                                                    |   |
| 必須条件    | Heartbeat 検証がアクティブでない場合に編集可能。                                                                                                    |   |
| 説明      | この機能を使用して、検証を実施した月を選択します。                                                                                                    |   |
| ユーザー入力  | <ul> <li>January</li> <li>February</li> <li>March</li> <li>April</li> <li>May</li> <li>June</li> <li>July</li> <li>August</li> <li>September</li> <li>October</li> <li>November</li> <li>December</li> </ul>                                                                                                    |   |
| 初期設定    | January                                                                                                    |   |

| Day |
|-----|
|-----|

| ナビゲーション |                               |
|---------|-------------------------------|
| 必須条件    | Heartbeat 検証がアクティブでない場合に編集可能。 |
| 説明      | この機能を使用して、検証を実施した日を入力します。     |
| ユーザー入力  | 1~31 d                        |
| 初期設定    | 1 d                           |

A

| Hour              |                                                                                                    | A |
|-------------------|----------------------------------------------------------------------------------------------------|---|
| ナビゲーション           | $\blacksquare$ $\blacksquare$ Expert → Diagnostics → Heartbeat Technology → Performing verification → Hour                       |   |
| 必須条件              | Heartbeat 検証がアクティブでない場合に編集可能。                                                                                                    |   |
| 説明                | この機能を使用して、検証を実施した時間を入力します。                                                                                                    |   |
| ユーザー入力            | 0~23 h                                                                                                    |   |
| 初期設定              | 12 h                                                                                                    |   |
| AM/PM             |                                                                                                    | A |
| ナビゲーション           | $	extsf{B}$ extsf{E} Expert → Diagnostics → Heartbeat Technology → Performing verification → AM/PM                               |   |
| 必須条件              | Heartbeat 検証がアクティブでない場合に編集可能。<br><u>Date/time format パラメータ → </u> で、dd.mm.yy hh:mm am/pm または mm/dd/yy hh:mm<br>am/pm が選択されていること。 | n |
| 説明                | この機能を使用して、12時間表示の場合に午前(AM)または午後(PM)の時間入力を選<br>択します。                                                                              |   |
| ユーザー入力            | <ul> <li>AM</li> <li>PM</li> </ul>                                                                                               |   |
| 初期設定              | AM                                                                                                    |   |
| Minute            |                                                                                                    | £ |
| ナビゲーション           |                                                                                                    |   |
| 必須条件              | Heartbeat 検証がアクティブでない場合に編集可能。                                                                                                    |   |
| 説明                | この機能を使用して、検証を実施した分を入力します。                                                                                                    |   |
| ユーザー入力            | 0~59 分                                                                                                    |   |
| 初期設定              | 0 分                                                                                                    |   |
| Meas. duration    |                                                                                                    | A |
| ナビゲーション           | $\square$ $\square$ Expert → Diagnostics → Heartbeat Technology → Performing verification → Meas. Duration                       |   |
| 必須条件              | 検証ステータスがアクティブになっていない場合は、編集が可能です。                                                                                                 |   |
| 説明                | 測定の統計データ(平均、標準偏差)を計算する時間を入力します。                                                                                                  |   |
| ユーザー入力            | 0.25~60 分                                                                                                    |   |
| Verification mode |                                                                                                    | A |
| ナビゲーション           | $\blacksquare$ $\blacksquare$ Expert → Diagnostics → Heartbeat Technology → Performing verification → Verification mode          |   |

必須条件 検証ステータスがアクティブになっていない場合は、編集が可能です。

説明 検証モードを選択します。 ■ Standard verification:内部検証は、外部で測定した変数を手動で確認することなく、機 器により自動的に実行されます。 • Extended validation: Standard verification に似ていますが、検証基準ガスを使用して測 定を行います。 • Extended current output: Standard verification に似ていますが、検証基準ガスを使用し て測定を行います。 • Extended validation and current output : Extended validation  $\succeq$  Extended current output の両方を実行します。 選択項目 Standard verification Extended validation Extended current output Extended validation and current output 初期設定 Standard verification **F**ort an nal davica infa ..... A

| External | device | information |  |
|----------|--------|-------------|--|
|          |        |             |  |

| ナビゲーション | Image: Begin and the second second seco |
|---------|----------------------------------------------------------------------------------------------------|
| 必須条件    | 以下の条件を満たしていること。<br><u>Verification mode パラメータ → </u> で、 <b>Extended current output または Extended validation</b><br>and current output が選択されていること。<br>検証ステータスがアクティブになっていない場合に、編集可能であること。                                                                                                    |
| 説明      | 拡張検証用の機器の記録                                                                                                    |
| ユーザー入力  | 最大 32 文字(英字、数字、特殊文字(例:@、%、/)など)。                                                                                                    |

#### Start verification

æ

| ナビゲーション | $\square$ Expert $\rightarrow$ Diagnostics $\rightarrow$ Heartbeat Technology $\rightarrow$ Performing verification $\rightarrow$ Start verification                                                                                                    |
|---------|----------------------------------------------------------------------------------------------------|
| 説明      | 検証の開始。<br>完全な検証を実施するには、選択パラメータを個別に選択します。外部測定値の記録の完了<br>後に、Start を使用して検証を開始できます。                                                                                                    |
| 選択項目    | <ul> <li>Cancel</li> <li>Output 1 low value<sup>1</sup></li> <li>Output 1 high value<sup>1</sup></li> <li>Output 2 low value<sup>1</sup></li> <li>Output 2 high value<sup>1</sup></li> <li>Start</li> <li>Prepare validation</li> <li>End validation</li> </ul> |
| 初期設定    | Cancel                                                                                                    |

<sup>1</sup>表示項目は注文オプションまたは機器設定に応じて異なります。

| Progress           |                                                                                                    |
|--------------------|----------------------------------------------------------------------------------------------------|
| ナビゲーション            |                                                                                                    |
| 説明                 | プロセスの進捗が示されます。                                                                                                    |
| ユーザーインターフェース       | 0~100 %                                                                                                    |
| Measured values    | Â                                                                                                    |
| ナビゲーション            | Image Bar and the set of the set of the |
| 必須条件               | <ul> <li>Start verification パラメータ→ ○で、以下の選択項目のいずれかが選択されていること。</li> <li>Output 1 low value</li> <li>Output 1 high value</li> <li>Output 2 low value</li> <li>Output 2 high value</li> </ul>                                                                                                    |
| 説明                 | この機能を使用して、外部測定変数の電流出力の測定値(実際値)を入力します。電流出力<br>の単位は [mA] です。                                                                                                    |
| ユーザー入力             | 符号付き浮動小数点数                                                                                                    |
| 初期設定               | 0                                                                                                    |
| Output values      |                                                                                                    |
| ナビゲーション            | ■ Expert → Diagnostics → Heartbeat Technology → Performing verification → Output values                                                                                                    |
| 説明                 | 外部測定変数の電流出力のシミュレーション出力値(目標値)を表示します。電流出力の単位は [mA] です。                                                                                                    |
| ユーザーインターフェース       | 符号付き浮動小数点数                                                                                                    |
| Measured concentra | ation                                                                                                    |
| ナビゲーション            | Image: Second Second Seco |
| 説明                 | 拡張検証中の検証ガスの濃度を表示します。                                                                                                    |
| ユーザーインターフェース       | 0~100000 ppmv                                                                                                    |
| Status             |                                                                                                    |

#### Status

| ナビゲーション          | $ \blacksquare \blacksquare \text{ Expert} \rightarrow \text{Diagnostics} \rightarrow \text{Heartbeat Technology} \rightarrow \text{Performing verification} \rightarrow \text{Status} $ |
|------------------|----------------------------------------------------------------------------------------------------|
| 説明               | 検証の現在のステータスを表示します。                                                                                                    |
| ユーザーインター<br>フェース | <ul> <li>Done</li> <li>Busy</li> <li>Failed</li> <li>Not done</li> </ul>                                                                                                    |

Purging

#### Verification result

| ナビゲーション      | Image: Boundary Structure Image: Boundary And Antiperiod Antiperiod Antiperi |
|--------------|----------------------------------------------------------------------------------------------------|
| 説明           | 検証の全体結果を表示します。                                                                                                    |
| ユーザーインターフェース | <ul> <li>Not supported</li> <li>Passed</li> <li>Not done</li> <li>Failed</li> <li>Not plugged</li> </ul>                                                                                                    |
| 初期設定         | Not done                                                                                                    |

#### Verification results サブメニュー

ナビゲーション 🐵 🗉 Expert  $\rightarrow$  Diagnostics  $\rightarrow$  Heartbeat Techn.  $\rightarrow$  Verific. Results

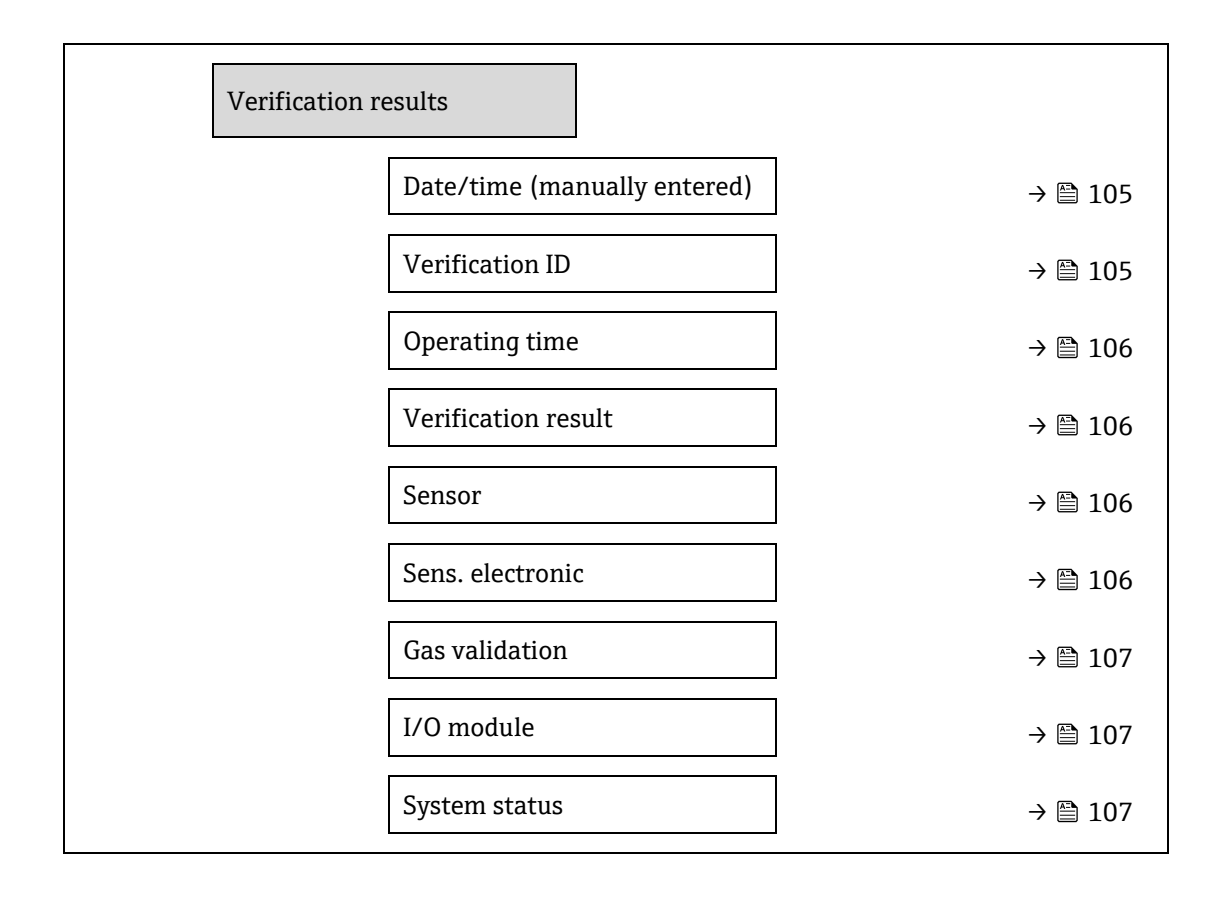

#### Date/time (manually entered)

| ナビゲーション      | B                     |
|--------------|-----------------------|
| 必須条件         | 検証が実行されました。           |
| 説明           | 日付と時刻                 |
| ユーザーインターフェース | dd.mmmm.yyyy; hh:mm   |
| 初期設定         | 1 January 2010: 12:00 |

#### Verification ID

| ナビゲーション      |                       |
|--------------|-----------------------|
| 必須条件         | 検証が実行されました。           |
| 説明           | 機器の検証結果の連続番号付けを表示します。 |
| ユーザーインターフェース | 0~65,535              |
| 初期設定         | 0                     |

# Operating time

| ナビゲーション      | $\textcircled{B} \boxminus \text{Expert} \rightarrow \text{Diagnostics} \rightarrow \text{Heartbeat Technology} \rightarrow \text{Verification results} \rightarrow \text{Operating time}$ |
|--------------|----------------------------------------------------------------------------------------------------|
| 必須条件         | 検証が実行されました。                                                                                                    |
| 説明           | 検証までの機器の稼働時間を示します。                                                                                                    |
| ユーザーインターフェース | 日(d)、時(h)、分(m)、秒(s)                                                                                                    |

#### Verification result

| ナビゲーション      | $\textcircled{B} \boxminus \text{Expert} \rightarrow \text{Diagnostics} \rightarrow \text{Heartbeat Technology} \rightarrow \text{Verification results} \rightarrow \text{Verification result}$ |
|--------------|----------------------------------------------------------------------------------------------------|
| 説明           | 検証の全体結果を表示します。                                                                                                    |
| ユーザーインターフェース | <ul> <li>Not supported</li> <li>Passed</li> <li>Not done</li> <li>Failed</li> </ul>                                                                                                    |
| 初期設定         | Not done                                                                                                    |

#### Sensor

| ナビゲーション      | $■$ $\blacksquare$ Expert $\rightarrow$ Diagnostics $\rightarrow$ Heartbeat Technology $\rightarrow$ Verification results $\rightarrow$ Sensor |
|--------------|----------------------------------------------------------------------------------------------------|
| 必須条件         | <u>Verification result パラメータ → </u> で、 <b>Failed</b> の結果が表示されていること。                                                                            |
| 説明           | センサの結果を表示します。                                                                                                    |
| ユーザーインターフェース | <ul> <li>Not supported</li> <li>Passed</li> <li>Not done</li> <li>Failed</li> </ul>                                                            |
| 初期設定         | Not done                                                                                                    |

# Sensor electronic module (ISEM)

| ナビゲーション | $\textcircled{B} \boxminus \text{Expert} \rightarrow \text{Diagnostics} \rightarrow \text{Heartbeat Technology} \rightarrow \text{Verification results} \rightarrow \text{Sens. Electronic}$ |
|---------|----------------------------------------------------------------------------------------------------|
| 必須条件    | <u>Verification result パラメータ → 🗎</u> で、 <b>Failed</b> の結果が表示されていること。                                                                                                    |
| 説明      | センサ電子モジュール (ISEM) の結果を表示します。                                                                                                    |

| ユーザーインターフェース   | <ul> <li>Not supported</li> <li>Passed</li> <li>Not done</li> <li>Failed</li> </ul>                                                                                        |
|----------------|----------------------------------------------------------------------------------------------------|
| 初期設定           | Not done                                                                                                    |
| Gas validation |                                                                                                    |
| ナビゲーション        |                                                                                                    |
| 必須条件           | <u>Verification result パラメータ → </u> で、Failed の結果が表示されていること。                                                                                                    |
| 説明             | ガス検証の結果を表示します。                                                                                                    |
| ユーザーインターフェース   | <ul> <li>Failed</li> <li>Passed</li> <li>Not done</li> <li>Not supported</li> <li>Not plugged</li> </ul>                                                                   |
| 初期設定           | Not done                                                                                                    |
| I/O module     |                                                                                                    |
| ナビゲーション        | B                                                                                                    |
| 必須条件           | <u>Verification result パラメータ → </u> で、Failed が表示されていること。                                                                                                    |
| 説明             | <ul> <li>I/O モジュールの I/O モジュール監視の結果を表示します。</li> <li>電流出力:電流の精度</li> <li>電流入力:電流の精度</li> <li>リレー出力:スイッチング回数</li> <li>Heartbeat 検証では、デジタル入力/出力はチェックされず、結果は出力されません。</li> </ul> |
| ユーザーインターフェース   | <ul> <li>Not supported</li> <li>Passed</li> <li>Not done</li> <li>Not plugged</li> <li>Failed</li> </ul>                                                                   |
| 初期設定           | Not done                                                                                                    |
| システムステータス      | ·                                                                                                    |
| ナビゲーション        | ■ Expert → Diagnostics → Heartbeat Technology → Verification results → System status                                                                                       |

| テビターション      | $\blacksquare$ Expert $\rightarrow$ Diagnostics $\rightarrow$ Heartbeat Technology $\rightarrow$ verification results $\rightarrow$ System status |
|--------------|----------------------------------------------------------------------------------------------------|
| 必須条件         | <u>Verification result パラメータ → </u> で、 <b>Failed</b> の結果が表示されていること。                                                                               |
| 説明           | システム状態を表示します。アクティブなエラーに対して機器をテストします。                                                                                                    |
| ユーザーインターフェース | <ul> <li>Not supported</li> </ul>                                                                                                    |
|              | <ul> <li>Passed</li> </ul>                                                                                                    |

- Not done
- Failed

初期設定 Not done

#### Gas validation results サブメニュー

# ナビゲーション 🐵 😑 Expert $\rightarrow$ Diagnostics $\rightarrow$ Heartbeat Techn. $\rightarrow$ Gas validation results

| Gas validatio | n results                    |         |
|---------------|------------------------------|---------|
|               | Date/time (manually entered) | → 🗎 108 |
|               | Operating time               | → 🗎 108 |
|               | Gas validation               | → 🗎 108 |
|               | Concentration average        | → 🗎 109 |
|               | Conc. std. dev.              | → 🗎 109 |
|               | Conc. max                    | → 🗎 109 |
|               | Conc. min                    | → 🗎 109 |

| Date/time (manually entered) |                                                                                                    |
|------------------------------|----------------------------------------------------------------------------------------------------|
| ナビゲーション                      | Image: Barbon Barbon Barbo |
| 必須条件                         | 検証が実行されました。                                                                                                    |
| 説明                           | 日付と時刻                                                                                                    |
| ユーザーインターフェース                 | dd.mm.yy hh:mm (選択した日時フォーマットに応じて異なります)                                                                                                    |
| 初期設定                         | 1 January 2010; 12:00                                                                                                    |
|                              |                                                                                                    |

#### **Operating time**

| ナビゲーション      | $	extbf{B}$         |
|--------------|---------------------|
| 必須条件         | 検証が実行されました。         |
| 説明           | 検証までの機器の稼働時間を示します。  |
| ユーザーインターフェース | 日(d)、時(h)、分(m)、秒(s) |

### **Gas validation**

| ナビゲーション | $\textcircled{B} \boxminus \text{Expert} \rightarrow \text{Diagnostics} \rightarrow \text{Heartbeat Technology} \rightarrow \text{Gas validation results} \rightarrow Constant of the second second seco$ | Sas validation |
|---------|----------------------------------------------------------------------------------------------------|----------------|
| 必須条件    | 検証が実行されました。                                                                                                    |                |
| 説明      | ガス検証完了後のステータス                                                                                                    |                |
| 108     |                                                                                                    | Endress+Hauser |
### ユーザーインターフェース ■ Not supported

- Passed
- Not done
- Not plugged
- Failed

### Concentration average

| ナビゲーション      | $\textcircled{B} \boxminus$ Expert $\rightarrow$ Diagnostics $\rightarrow$ Heartbeat Technology $\rightarrow$ Gas validation results $\rightarrow$ Concentration |  |
|--------------|----------------------------------------------------------------------------------------------------|--|
|              | average                                                                                                    |  |
| 必須条件         | 検証が実行されました。                                                                                                    |  |
| 説明           | 0~100000 ppmv                                                                                                    |  |
| ユーザーインターフェース | 検証時に測定された平均ガス濃度                                                                                                    |  |

### **Concentration standard deviation**

| ナビゲーション      | $\textcircled{B} \boxminus \text{Expert} \rightarrow \text{Diagnostics} \rightarrow \text{Heartbeat Technology} \rightarrow \text{Gas validation results} \rightarrow \text{Conc. Std. dev.}$ |
|--------------|----------------------------------------------------------------------------------------------------|
| 必須条件         | 検証が実行されました。                                                                                                    |
| 説明           | 検証時に測定された濃度標準偏差の正の浮動小数点値                                                                                                    |
| ユーザーインターフェース | 0~100000 ppmv                                                                                                    |

#### **Concentration maximum**

| ナビゲーション      | $■$ $\blacksquare$ Expert $\rightarrow$ Diagnostics $\rightarrow$ Heartbeat Technology $\rightarrow$ Gas validation results $\rightarrow$ Conc. Max |
|--------------|----------------------------------------------------------------------------------------------------|
| 必須条件         | 検証が実行されました。                                                                                                    |
| 説明           | ガス検証時に測定された最大濃度                                                                                                    |
| ユーザーインターフェース | 0~100000 ppmv                                                                                                    |

#### **Concentration minimum**

| ナビゲーション      | □ = Expert → Diagnostics → Heartbeat Technology → Gas validation results → Conc. Min |
|--------------|--------------------------------------------------------------------------------------|
| 必須条件         | 検証が実行されました。                                                                          |
| 説明           | ガス検証時に測定された最小濃度                                                                      |
| ユーザーインターフェース | 0~100000 ppmv                                                                        |

### Monitoring results サブメニュー

| Monitoring results       |         |
|--------------------------|---------|
| Detector reference level | → 🗎 110 |
| Peak 1 index delta       | → 🗎 110 |
| Peak 2 index delta       | → 🗎 110 |

ナビゲーション 🗟 🗄 Expert  $\rightarrow$  Diagnostics  $\rightarrow$  Heartbeat Techn.  $\rightarrow$  Monitor. results

#### **Detector reference level**

| ナビゲーション      | $	extbf{@}$ |
|--------------|-------------|
| 説明           | 光学式検出器からの信号 |
| ユーザーインターフェース | 0~5 mA      |

### Peak 1 index delta

| ナビゲーション      |                       |
|--------------|-----------------------|
| 説明           | ターゲットピーク1値と現在のピーク1値の差 |
| ユーザーインターフェース | -511.0~+511.0         |

### Peak 2 index delta

| ナビゲーション      | $\textcircled{B} \boxminus \text{Expert} \rightarrow \text{Diagnostics} \rightarrow \text{Heartbeat Technology} \rightarrow \text{Monitor. results} \rightarrow \text{Peak 2 index delta}$ |
|--------------|----------------------------------------------------------------------------------------------------|
| 説明           | ターゲットピーク2値と現在のピーク2値の差                                                                                                    |
| ユーザーインターフェース | -511.0~+511.0                                                                                                    |

### 3.7.11 Simulation

*ナビゲーション*  $\blacksquare$   $\blacksquare$  Expert → Diagnostics → Simulation

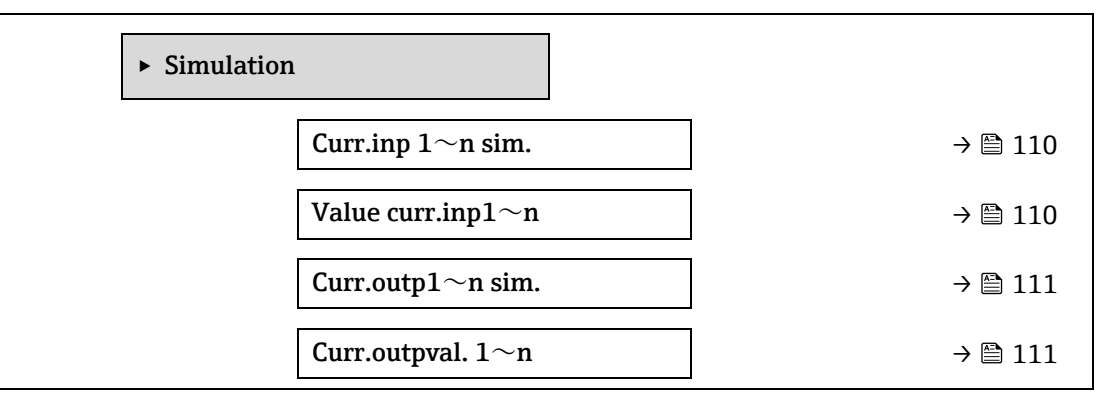

| Switch sim. 1 $\sim$ n   | → 🗎 111 |
|--------------------------|---------|
| Switch state 1~n         | → 🗎 112 |
| Relay out.1 $\sim$ n sim | → 🗎 112 |
| Switch state 1 $\sim$ n  | → 🗎 112 |
| Dev. alarm sim.          | → 🗎 113 |
| Event category           | → 🗎 113 |
| Diag. event sim.         | → 🗎 113 |
|                          |         |

Current input 1~n simulation

ß

| ナビゲーション | ■ Expert → Diagnostics → Simulation → Current input 1~n sim.                                                                                        |
|---------|----------------------------------------------------------------------------------------------------|
| 説明      | 電流入力シミュレーションをオン/オフするためのオプションです。シミュレーション実行<br>中は、測定値と「機能チェック」カテゴリ(C)の診断メッセージが表示部に交互に示され<br>ます。<br>必要なシミュレーション値は、Value current input 1~n パラメータで設定します。 |
| 選択項目    | <ul><li>Off</li><li>On</li></ul>                                                                                                    |
| 初期設定    | Off                                                                                                    |
| 追加情報    | <ul> <li>選択項目</li> <li>Off:電流シミュレーションがオフになります。機器は通常の測定モードになっているか、または別のプロセス変数のシミュレーション中です。</li> <li>On:電流シミュレーションが作動します。</li> </ul>                  |

| Value current input 1~n |                                                                      |  |
|-------------------------|----------------------------------------------------------------------|--|
| ナビゲーション                 | ■ Expert → Diagnostics → Simulation → Value current input $1 \sim n$ |  |
| 必須条件                    | Current input 1~n simulation パラメータで、On が選択されていること。                   |  |

| 説明 | この機能を使用して、シミュレーション用の電流値を入力します。これにより、電流入力の |
|----|-------------------------------------------|
|    | 適切な設定、および上流側のフィードユニットが正しく機能することを確認できます。   |

**ユーザー入力** 0~22.5 mA

Current output 1~n simulation

| ナビゲーション | $\blacksquare$ $\blacksquare$ Expert → Diagnostics → Simulation → Current output 1~n sim. |
|---------|-------------------------------------------------------------------------------------------|
| 説明      | 電流出力のシミュレーションのオン/オフを切り替えます。シミュレーション実行中は、測<br>定値と「機能チェック」カテゴリ (C)の診断メッセージが表示部に交互に示されます。    |
| 選択項目    | <ul><li>Off</li><li>On</li></ul>                                                          |
| 初期設定    | Off                                                                                       |

Endress+Hauser

A

# **追加情報** *説明* 必要なシミュレーション値は、Value current output 1~n パラメータで設定します。

選択項目

- Off:電流シミュレーションがオフになります。機器は通常の測定モードになっているか、または別のプロセス変数のシミュレーション中です。
- On:電流シミュレーションが作動します。

#### Current output value 1~n

A

A

| ナビゲーション | Image: Barbon Simulation → Current output value 1~n                  |
|---------|----------------------------------------------------------------------|
| 必須条件    | Current output 1~n simulation パラメータで、On が選択されていること。                  |
| 説明      | この機能を使用して、シミュレーション用の電流値を入力します。これにより、電流出力が<br>適切に調整されていることを確認できます。    |
| ユーザー入力  | 0~22.5 mA                                                            |
| 追加情報    | <i>依存関係</i><br>入力範囲は、 <u>Current span パラメータ → </u> で選択する項目に応じて異なります。 |

#### Switch output simulation 1~n

| ナビゲーション |                                                                                                   |
|---------|---------------------------------------------------------------------------------------------------|
| 必須条件    | <u>Operating mode パラメータ →</u> で、Switch が選択されていること。                                                |
| 説明      | この機能を使用して、スイッチ出力のシミュレーションをオン/オフします。シミュレー<br>ション実行中は、測定値と「機能チェック」カテゴリ(C)の診断メッセージが表示部に交<br>互に示されます。 |
| 選択項目    | <ul><li>Off</li><li>On</li></ul>                                                                  |
| 初期設定    | Off                                                                                               |
| 追加情報    | <i>説明</i><br>必要なシミュレーション値は、 <b>Switch state 1~n</b> パラメータで設定します。                                  |
|         |                                                                                                   |

- Off:スイッチシミュレーションがオフになります。機器は通常の測定モードになっているか、または別のプロセス変数のシミュレーション中です。
- On:スイッチシミュレーションが有効です。

#### Switch state 1~n

ナビゲーション

A

# **説明** この機能を使用して、シミュレーション用のスイッチの値を選択します。これにより、ス イッチ出力の適切な調整、および接続されたスイッチングユニットが正しく機能することを 確認できます。

 $\blacksquare$   $\blacksquare$  Expert  $\rightarrow$  Diagnostics  $\rightarrow$  Simulation  $\rightarrow$  Switch state  $1 \sim n$ 

## 選択項目 ■ Open

Closed

#### 追加情報

選択項目

- Open:スイッチシミュレーションがオフになります。機器は通常の測定モードになっているか、または別のプロセス変数のシミュレーション中です。
- Closed:スイッチシミュレーションが有効です。

# Relay output 1 $\sim$ n simulation

A

| ナビゲーション | $\textcircled{B}$ $\blacksquare$ Expert → Diagnostics → Simulation → Relay out. 1~n sim                                                                                      |
|---------|----------------------------------------------------------------------------------------------------|
| 説明      | この機能を使用して、リレー出力のシミュレーションをオン/オフします。シミュレーショ<br>ン実行中は、測定値と「機能チェック」カテゴリ(C)の診断メッセージが表示部に交互に<br>示されます。                                                                             |
| 選択項目    | <ul><li>Off</li><li>On</li></ul>                                                                                                    |
| 初期設定    | Off                                                                                                    |
| 追加情報    | <ul> <li>説明</li> <li>必要なシミュレーション値は、Switch state 1~n パラメータで設定します。</li> <li>選択項目</li> <li>Off: リレーシミュレーションがオフになります。機器は通常の測定モードになっている<br/>か、または別のプロセス変数のシミュレーション中です。</li> </ul> |
|         | ▪ On:リレーシミュレーションが作動します。                                                                                                    |

#### Switch state 1~n

| ナビゲーション | $\square$ $\square$ Expert → Diagnostics → Simulation → Switch state 1 $\sim$ n                                                             |
|---------|----------------------------------------------------------------------------------------------------|
| 必須条件    | Switch output simulation 1~n パラメータで、On が選択されていること。                                                                                          |
| 説明      | この機能を使用して、シミュレーション用のリレー値を選択します。これにより、リレー出<br>力の適切な調整、および接続されたスイッチングユニットが正しく機能することを確認でき<br>ます。                                               |
| 選択項目    | <ul><li>Open</li><li>Closed</li></ul>                                                                                                    |
| 追加情報    | <ul> <li>選択項目</li> <li>Open: リレーシミュレーションがオフになります。機器は通常の測定モードになっているか、または別のプロセス変数のシミュレーション中です。</li> <li>Closed: リレーシミュレーションが作動します。</li> </ul> |

**Device alarm simulation** 

A

A

| ナビゲーション |                                  |
|---------|----------------------------------|
| 説明      | この機能を使用して、機器アラームをオン/オフします。       |
| 選択項目    | <ul><li>Off</li><li>On</li></ul> |
| 初期設定    | Off                              |

| 追加情報<br>             | <i>説明</i><br>シミュレーション実行中は、測定値と「機能チェック」カテゴリ(C)の診断メッセージが<br>表示部に交互に示されます。                            |
|----------------------|----------------------------------------------------------------------------------------------------|
| Diagnostic event cat | tegory 🗎                                                                                           |
| ナビゲーション              |                                                                                                    |
| 説明                   | この機能を使用して、 <u>Diagnostic event simulation パラメータ → </u> のシミュレーションに表示される診断イベントのカテゴリを選択します。           |
| 選択項目                 | <ul> <li>Sensor</li> <li>Electronics</li> <li>Configuration</li> <li>Process</li> </ul>            |
| 初期設定                 | Process                                                                                            |
| Diagnostic event sin | nulation                                                                                           |
| ナビゲーション              |                                                                                                    |
| 説明                   | この機能を使用して、シミュレーション用の診断イベントを選択します。                                                                  |
| 選択項目                 | <ul> <li>Off</li> <li>診断イベント選択リスト (選択したカテゴリに応じて異なる)</li> </ul>                                     |
| 初期設定                 | Off                                                                                                |
| 追加情報                 | <i>説明</i><br>シミュレーションに対して、 <u>Diagnostic event category パラメータ → </u> で選択したカテゴリ<br>の診断イベントから選択できます。 |

### 3.7.12 Spectrum plots

ナビゲーション 🐵 🖃 Expert  $\rightarrow$  Diagnostics  $\rightarrow$  Spectrum plots

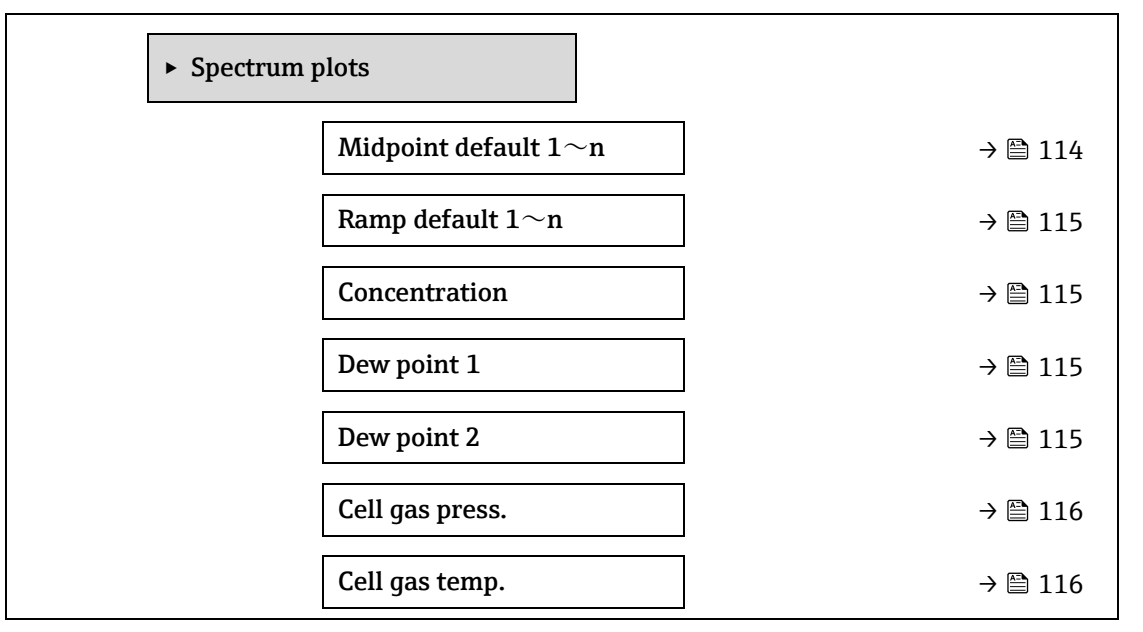

| Detect. ref. lvl | → 🗎 116 |
|------------------|---------|
| Detect. zero lvl | → 🗎 116 |
| Peak 1 index     | → 🗎 116 |
| Peak1 idx.delta  | → 🗎 117 |
| Peak 2 index     | → 🗎 117 |
| Peak2 idx.delta  | → 🗎 117 |
| Peak track index | → 🗎 117 |
| Pk trk idx delta | → 🗎 118 |
| Midpoint delta   | → 🗎 118 |
| Analyzer control | → 🗎 118 |
| Reset            | → 🗎 118 |
| Det. 1 TIA gain  | → 🗎 119 |

| Nidpoint default 1~n |                                        | A |
|----------------------|----------------------------------------|---|
| ナビゲーション              |                                        |   |
| 説明                   | この値は、ピーク位置を最適化するための中心点デルタの始点として利用できます。 |   |
| 選択項目                 | 0∼120 mA                               |   |
| 追加情報                 | 工場校正で設定されたピーク中心点値                      |   |

### Ramp default 1~n

| ナビゲーション |                           |
|---------|---------------------------|
| 説明      | 各校正ガスの工場校正されたランプを表示します。   |
| 選択項目    | 0~120 mA                  |
| 追加情報    | レーザーランプはスペクトルのスキャン幅を示します。 |

### Concentration

| ナビゲーション | $\textcircled{B} \boxminus \text{ Expert } \rightarrow \text{Diagnostics} \rightarrow \text{Spectrum plots} \rightarrow \text{Concentration}$ |
|---------|----------------------------------------------------------------------------------------------------|
| 説明      | ガス流内の被分析物の測定濃度                                                                                                    |
| 選択項目    | 0~1000000 ppmv                                                                                                    |
| 追加情報    | 被分析物の測定濃度をグラフ化します。                                                                                                    |

#### Dew point 1

**ナビゲーション** <br/>
<br/>
<br/>
<br/>
<br/>
<br/>
<br/>
<br/>
<br/>
<br/>
<br/>
<br/>
<br/>
<br/>
<br/>
<br/>
<br/>
<br/>
<br/>
<br/>
<br/>
<br/>
<br/>
<br/>
<br/>
<br/>
<br/>
<br/>
<br/>
<br/>
<br/>
<br/>
<br/>
<br/>
<br/>
<br/>
<br/>
<br/>
<br/>
<br/>
<br/>
<br/>
<br/>
<br/>
<br/>
<br/>
<br/>
<br/>
<br/>
<br/>
<br/>
<br/>
<br/>
<br/>
<br/>
<br/>
<br/>
<br/>
<br/>
<br/>
<br/>
<br/>
<br/>
<br/>
<br/>
<br/>
<br/>
<br/>
<br/>
<br/>
<br/>
<br/>
<br/>
<br/>
<br/>
<br/>
<br/>
<br/>
<br/>
<br/>
<br/>
<br/>
<br/>
<br/>
<br/>
<br/>
<br/>
<br/>
<br/>
<br/>
<br/>
<br/>
<br/>
<br/>
<br/>
<br/>
<br/>
<br/>
<br/>
<br/>
<br/>
<br/>
<br/>
<br/>
<br/>
<br/>
<br/>
<br/>
<br/>
<br/>
<br/>
<br/>
<br/>
<br/>
<br/>
<br/>
<br/>
<br/>
<br/>
<br/>
<br/>
<br/>
<br/>
<br/>
<br/>
<br/>
<br/>
<br/>
<br/>
<br/>
<br/>
<br/>
<br/>
<br/>
<br/>
<br/>
<br/>
<br/>
<br/>
<br/>
<br/>
<br/>
<br/>
<br/>
<br/>
<br/>
<br/>
<br/>
<br/>
<br/>
<br/>
<br/>
<br/>
<br/>
<br/>
<br/>
<br/>
<br/>
<br/>
<br/>
<br/>
<br/>
<br/>
<br/>
<br/>
<br/>
<br/>
<br/>
<br/>
<br/>
<br/>
<br/>
<br/>
<br/>
<br/>
<br/>
<br/>
<br/>
<br/>
<br/>
<br/>
<br/>
<br/>
<br/>
<br/>
<br/>
<br/>
<br/>
<br/>
<br/>
<br/>
<br/>
<br/>
<br/>
<br/>
<br/>
<br/>
<br/>
<br/>
<br/>
<br/>
<br/>
<br/>
<br/>
<br/>
<br/>
<br/>
<br/>
<br/>
<br/>
<br/>
<br/>
<br/>
<br/>
<br/>
<br/>
<br/>
<br/>
<br/>
<br/>
<br/>
<br/>
<br/>
<br/>
<br/>
<br/>
<br/>
<br/>
<br/>
<br/>
<br/>
<br/>
<br/>
<br/>
<br/>
<br/>
<br/>
<br/>
<br/>
<br/>
<br/>
<br/>
<br/>
<br/>
<br/>
<br/>
<br/>
<br/>
<br/>
<br/>
<br/>
<br/>
<br/>
<br/>
<br/>
<br/>
<br/>
<br/>
<br/>
<br/>
<br/>
<br/>
<br/>
<br/>
<br/>
<br/>
<br/>
<br/>
<br/>
<br/>
<br/>
<br/>
<br/>
<br/>
<br/>
<br/>
<br/>
<br/>
<br/>
<br/>
<br/>
<br/>
<br/>
<br/>
<br/>
<br/>
<br/>
<br/>
<br/>
<br/>
<br/>
<br/>
<br/>
<br/>
<br/>
<br/>
<br/>
<br/>
<br/>
<br/>
<br/>
<br/>
<br/>
<br/>
<br/>
<br/>
<br/>
<br/>
<br/>
<br/>
<br/>
<br/>
<br/>
<br/>
<br/>
<br/>
<br/>
<br/>
<br/>
<br/>
<br/>
<br/>
<br/>
<br/>
<br/>
<br/>
<br/>
<br/>
<br/>
<br/>
<br/>
<br/>
<br/>
<br/>
<br/>
<br/>
<br/>
<br/>
<br/>

説明 現在計算されている水分露点1の温度を表示します。

選択項目 符号付き浮動小数点数

追加情報
 単位は、temperature unit パラメータ → ○
 の設定が使用されます。露点は所定の濃度と圧力において水分が凝結して液化を開始する温度です。水分の露点計算には当該産業分野で認められた複数の方法があります。詳細については、取扱説明書 BA02152C → ○
 を参照してください。

#### Dew point 2

ナビゲーション  $\square$  Expert  $\rightarrow$  Diagnostics  $\rightarrow$  Spectrum plots  $\rightarrow$  Dew point 2

説明 現在計算されている水分露点2の温度を表示します。

選択項目 符号付き浮動小数点数

追加情報
 単位は、temperature unit パラメータ → ○
 の設定が使用されます。露点は所定の濃度と圧力において水分が凝結して液化を開始する温度です。水分の露点計算には当該産業分野で認められた複数の方法があります。詳細については、取扱説明書 BA02152C → ○
 を参照してください。

#### Cell gas pressure

| ナビゲーション | Image: Barbon Spectrum Plots → Cell gas pressure $ = 1 + 2 + 2 + 2 + 2 + 2 + 2 + 2 + 2 + 2 +$ |
|---------|-----------------------------------------------------------------------------------------------|
| 説明      | サンプルセルで現在測定されているガス圧力をグラフ化します。                                                                 |
| 選択項目    | -0.5~+6.9 Bar                                                                                 |
| 追加情報    | 単位は、 <u>pressure unit パラメータ→</u> の設定が使用されます。測定中のサンプルセルの現<br>在の圧力。                             |

#### Cell gas temperature

| ナビゲーション |                                                                       |
|---------|-----------------------------------------------------------------------|
| 説明      | サンプルセルで現在測定されているガス圧力を表示します。                                           |
| 選択項目    | -20~+60 °C                                                            |
| 追加情報    | 単位は、 <u>temperature unit パラメータ →</u> の設定が使用されます。測定中のサンプルセルの<br>現在の温度。 |

## **Detector reference level** ナビゲーション $\blacksquare$ Expert → Diagnostics → Spectrum plots → Detector reference level 現在測定されているレーザー検出器の基準レベルをグラフ化します。 説明 選択項目 0~5 mA DC レーザー電流の大きさ。値が範囲外である場合、オプティックの洗浄が必要であるこ 追加情報 と、または配置に問題があることを示している可能性があります。 **Detector zero level** ナビゲーション □ Expert → Diagnostics → Spectrum plots → Detector zero level 現在測定されているレーザー検出器のゼロレベルを表示します。 説明 $0\sim 5 \text{ mA}$ 選択項目 レーザーがオフのときの DC レーザー出力 (例:暗電流) 追加情報

#### Peak 1 index

| ナビゲーション |                                        |
|---------|----------------------------------------|
| 説明      | 現在測定されている 2f スペクトルの吸収ピーク 1 指標位置を表示します。 |
| 選択項目    | 0~511.0                                |
| 追加情報    | スキャンに沿った吸収ピークの位置                       |

### Peak 1 index delta

| ナビゲーション |                                     |
|---------|-------------------------------------|
| 説明      | ピーク1指標デルタを表示します。                    |
| 選択項目    | -511.0~+511.0                       |
| 追加情報    | ピーク1指標デルタは、ターゲットピーク1値と現在のピーク1値の差です。 |

### Peak 2 index

| ナビゲーション |                                        |
|---------|----------------------------------------|
| 説明      | 現在測定されている 2f スペクトルの吸収ピーク 2 指標位置を表示します。 |
| 選択項目    | 0~511.0                                |
| 追加情報    | スキャンに沿った第2ピークの位置。ピーク追跡のために使用されます。      |

# 機能説明書

### Peak 2 index delta

| ナビゲーション |                                     |
|---------|-------------------------------------|
| 説明      | ピーク2指標デルタを表示します。                    |
| 選択項目    | -511.0~+511.0                       |
| 追加情報    | ピーク2指標デルタは、ターゲットピーク2値と現在のピーク2値の差です。 |

### Peak track index

| ナビゲーション | Image: Barbon Barbon Barb |
|---------|----------------------------------------------------------------------------------------------------|
| 説明      | 現在測定されている 2f スペクトルのピーク追跡に使用されるピークのピーク追跡指標を表<br>示します。                                                                                                    |
| 選択項目    | 0~511.0                                                                                                    |
| 追加情報    | Peak track analyzer control パラメータで Off を選択した場合、この値はゼロになります。それ以外の場合は、この値はピーク追跡に使用されるピークに応じて、Peak 1~n index パラメータと同じになります。                                                                                                    |

### Peak track index delta

| ナビゲーション        |                                                                                                    |
|----------------|----------------------------------------------------------------------------------------------------|
| 説明             | 現在測定されている 2f スペクトルのピーク追跡指標とターゲット指標の差を表示します。                                                                                       |
| 選択項目           | -511.0~+511.0                                                                                                    |
| 追加情報           | Peak track analyzer control パラメータで Off を選択した場合、この値はゼロになります。それ以外の場合は、この値はピーク追跡に使用されるピークに応じて、Peak 1~n index delta<br>パラメータと同じになります。 |
| Midpoint delta |                                                                                                    |
| ナビゲーション        |                                                                                                    |

| 選択項目 | 0~120 mA                                                                                                    |
|------|----------------------------------------------------------------------------------------------------|
| 追加情報 | Peak track analyzer control パラメータで Off を選択した場合、この値はゼロになります。それ以外の場合は、この値はピーク追跡アルゴリズムによって校正された中心点値に適用される変化量になります。 |

校正された中心点値と現在使用されている中心点値の差を表示します。

### Analyzer control

| ナビゲーション | $ \blacksquare \exists \text{ Expert} \rightarrow \text{Diagnostics} \rightarrow \text{Spectrum plots} \rightarrow \text{Analyzer control} $ |
|---------|----------------------------------------------------------------------------------------------------|
| 説明      | ピーク追跡の有効化/無効化を制御します。                                                                                                    |

ß

説明

| 選択項目    | <ul><li>Off</li><li>On</li></ul>                                             |
|---------|------------------------------------------------------------------------------|
| 初期設定    | Off                                                                          |
| 追加情報    | アナライザのピーク追跡のオン/オフを切り替えます。校正ごとに個別のピーク追跡設定が<br>あります。通常動作では、ピーク追跡をオンにする必要があります。 |
| Reset   |                                                                              |
| ナビゲーション |                                                                              |
| 説明      | アナライザのピーク中心点の現在値をリセットします。                                                    |
| 選択項目    | • Off                                                                        |

Reset
 初期設定 Off
 追加情報 リセットにより、アナライザのピーク中心点の現在値が最初の校正後のピーク位置に変更されます。

### Det. 1 TIA gain

| ナビゲーション | Image: Barbon Barbon Barb |
|---------|----------------------------------------------------------------------------------------------------|
| 説明      | TIA ゲイン値を表示します。                                                                                                    |
| 選択項目    | 0~15                                                                                                    |
| 追加情報    | トランスインピーダンスアンプ (TIA) のゲイン値。                                                                                                    |

### 3.7.13 SD card

ナビゲーション 🐵 🖴 Expert  $\rightarrow$  Diagnostics  $\rightarrow$  SD card

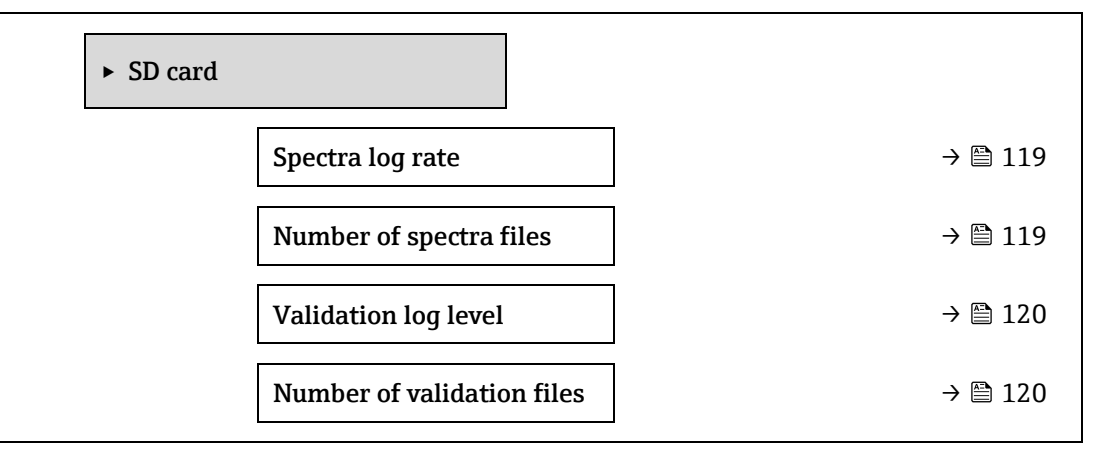

### Spectra log rate

ナビゲーション 🐵 🛛 Expert  $\rightarrow$  Diagnostics  $\rightarrow$  SD card  $\rightarrow$  Spectra log rate

A

A

説明 スペクトルデータを SD カードに保存する頻度

**選択項目** 45~86400 s

初期設定 3600 s

**追加情報** 通常動作では、1日に1つのスペクトルログファイルが生成されますが、ロギング頻度を高 めると、1日に複数のファイルが生成されます。

### Number of spectra files

| ナビゲーション      | Image: Second state of the second state of the second state o |
|--------------|----------------------------------------------------------------------------------------------------|
| 説明           | 推定されるスペクトルファイル数                                                                                                    |
| ユーザーインターフェース | 0~30                                                                                                    |
| 追加情報         | アナライザは最大 30 個のスペクトルログファイルに対応します。ファイルは FIFO <sup>1</sup> 方式で<br>保存されます。SD カードの容量が小さい場合は、ファイル数が少なくなります。                                                                                                    |

### Validation log level

| ナビゲーション | Image: Barbon Structure Structure Structu |  |  |
|---------|----------------------------------------------------------------------------------------------------|--|--|
| 説明      | Heartbeat 拡張検証時に検証ログファイルに記録する情報量を指定します。                                                                                                    |  |  |
| 選択項目    | <ul> <li>Off</li> <li>Normal</li> <li>Extended</li> <li>All</li> </ul>                                                                                                    |  |  |
| 初期設定    | Normal                                                                                                    |  |  |
| 追加情報    | <ul> <li>Off:検証ログ情報は作成されません。</li> <li>Normal:検証測定中に、トレンド、最初/中間/最後のスペクトル、および検証結果が記録されます。</li> <li>Extended:検証測定中に、Normalログレベルに加えてすべてのスペクトルも記録されます。</li> <li>All:Extendedログレベルに加えて、検証前後のパージ中のすべてのトレンドとスペクトルも記録されます。</li> </ul>                                                                                                    |  |  |

### Number of validation files

| ナビゲーション      | $■$ $\blacksquare$ Expert $\rightarrow$ Diagnostics $\rightarrow$ SD card $\rightarrow$ Number of validation files |  |
|--------------|----------------------------------------------------------------------------------------------------|--|
| 説明           | SD カードに保存されている現在の検証ファイル数                                                                                           |  |
| ユーザーインターフェース | 0~60                                                                                                    |  |
| 追加情報         | SD カードの容量が 1GB 未満の場合、最大ファイル数は 30 まで減少します。                                                                          |  |

<sup>&</sup>lt;sup>1</sup> FIFO=先入れ先出しのデータ保存方法

# 4 認定固有の初期設定

# 4.1 SI 単位

## 4.1.1 システム単位

| プロセス変数 | 単位    |
|--------|-------|
| 温度     | °C    |
| 圧力     | bar a |

## **4.1.2 フルスケール値**

### 注記

初期設定は以下のパラメータに適用されます。

- ▶ 20 mA value (電流出力のフルスケール値)
- ▶ 100% bar graph value 1

# 4.1.3 電流出力スパン

| 出力      | 電流範囲          |
|---------|---------------|
| 電流出力 1n | 4~20 mA NAMUR |

# 4.2 US 単位

## 4.2.1 システム単位

| プロセス変数 | 単位    |
|--------|-------|
| 温度     | °F    |
| 圧力     | psi a |

# 4.2.2 フルスケール値

注記

初期設定は以下のパラメータに適用されます。

- ▶ 20 mA value (電流出力のフルスケール値)
- ▶ 100% bar graph value 1

# 4.2.3 電流出力スパン

| 出力      | 電流範囲       |
|---------|------------|
| 電流出力 1n | 4~20 mA US |

# 5 単位の短縮表記の説明

# 5.1 SI 単位

| プロセス変数 | 単位                 | 説明                              |
|--------|--------------------|---------------------------------|
| 圧力     | Pa a, kPa a, MPa a | パスカル、キロパスカル、メガパスカル<br>(絶対圧)     |
|        | bar                | バール                             |
|        | Pa g, kPa g, MPa g | パスカル、キロパスカル、メガパスカル<br>(相対/ゲージ圧) |
|        | bar g              | バール (相対/ゲージ圧)                   |
| 温度     | °С, К              | 摂氏、ケルビン                         |
| 時間     | s, m, h, d, y      | 秒、分、時、日、年                       |

# 5.2 US 単位

| プロセス変数 | 単位            | 説明               |
|--------|---------------|------------------|
| 圧力     | psi a         | ポンド/平方インチ (絶対圧)  |
|        | psi g         | ポンド/平方インチ (ゲージ圧) |
| 温度     | °F, °R        | 華氏、ランキン          |
| 時間     | s, m, h, d, y | 秒、分、時、日、年        |
|        | am, pm        | 午前、午後            |

# 5.3 英国単位

| プロセス変数 | 単位            | 説明        |
|--------|---------------|-----------|
| 時間     | s, m, h, d, y | 秒、分、時、日、年 |
|        | am, pm        | 午前、午後     |

# 6 Modbus レジスタ情報

# 6.1 注記

特に記載のない限り、Modbus という表記は Modbus TCP/RS485 機器を表します。

# 6.1.1 レジスタ情報の構造

パラメータ説明は次のセクションに個別に記載されています。

| ナビゲーション:パラメータへのナビゲーションパス |           |                                                                |                                                                                                    |                                                                                                    |                                |
|--------------------------|-----------|----------------------------------------------------------------|----------------------------------------------------------------------------------------------------|----------------------------------------------------------------------------------------------------|--------------------------------|
| パラメータ                    | レジスタ      | データ型                                                           | アクセスタイプ                                                                                            | ユーザーインターフェース<br>/選択項目/ユーザー入力                                                                                                    | $\rightarrow \square$          |
| パラメータ名                   | 小数値の形式で表示 | 浮動小数点数長さ =<br>4 バイト<br>整数長さ = 2 バイト<br>文字列の長さ、パラメータ<br>に応じて異なる | 可能なパラメータへ<br>のアクセスタイプ:<br>機能コード 03、<br>04、23 による読み取<br>りアクセス<br>機能コード 06、<br>16、23 による書き込<br>みアクセス | 選択項目<br>パラメータの個々の<br>オプションのリスト<br>オプション1<br>オプション2<br>オプション3 (+)<br>(+) = 初期<br>設定は、国、注文オ<br>プション、機器設定<br>に応じて異なる<br>ユーザー入力<br>パラメータの入力値<br>または入力範囲 | 標準パラメータ説明の<br>ページ番号および相互<br>参照 |

### 注記

MODBUS 機能コード 06、16 または 23 を使用して、不揮発性の機器パラメータを変更した場合、変更内容は機器の EEPROM に保存されます。

- ▶ EEPROM への書込み回数は、技術的に最大 100 万回に制限されます。
- ▶ この制限を超過した場合、データ損失や機器の故障が発生する可能性があるため、制限を順守してください。
- ▶ 不揮発性の機器パラメータへの MODBUS を使用した頻繁な書込みは避けてください。

# 6.1.2 アドレスモデル

機器の Modbus レジスタアドレスは、「Modbus アプリケーションプロトコル仕様 V1.1」に準拠して実装されま す。Modbus プロトコルでは、アドレスは 16 ビット (0~65,535 の数値) を使用してエンコードされます。これ らは 0 ベースのアドレスです。したがって、Modbus プロトコルアドレスは、レジスタから 1 を引いた値と等しく なります。

| 機能コード | アクセスタイプ | 「Modbus アプリケーションプロトコル仕様」に準拠するレジスタ |
|-------|---------|-----------------------------------|
| 03    | 読み取り    | хххх                              |
| 04    |         | 例:9455 濃度                         |
| 23    |         |                                   |
| 06    | 書き込み    | XXXX                              |
| 16    |         | 例:2439 濃度単位                       |
| 23    |         |                                   |

# 6.2 エキスパート操作メニューの概要

以下の表は、エキスパート操作メニューとそのパラメータのメニュー構造の概要を示したものです。サブメニュー またはパラメータの説明については、参照ページをご覧ください。

| ₹Expert           |                                                  |        |
|-------------------|--------------------------------------------------|--------|
| Locking status    |                                                  | → 🗎 10 |
| User role         |                                                  | → 🗎 11 |
| Enter access code |                                                  | → 🗎 11 |
| ► System          |                                                  | → 🗎 12 |
| ► Display         |                                                  | → 🗎 12 |
|                   | Display language                                 | → 🗎 13 |
|                   | Format display                                   | → 🗎 13 |
|                   | Value 1 display                                  | → 🗎 14 |
|                   | 0% bargraph 1                                    | → 🗎 14 |
|                   | 100% bargraph 1                                  | → 🗎 14 |
|                   | Decimal places 1                                 | → 🗎 15 |
|                   | Value 2 display                                  | → 🗎 16 |
|                   | Decimal places 2                                 | → 🗎 16 |
|                   | Value 3 display                                  | → 🗎 17 |
|                   | 0% bargraph 3                                    | → 🗎 17 |
|                   | 100% bargraph 3                                  | → 🗎 17 |
|                   | Decimal places 3                                 | → 🗎 17 |
|                   | Value 4 display                                  | → 🗎 17 |
|                   | Decimal places 4                                 | → 🗎 18 |
|                   | Display interval                                 | → 🗎 18 |
|                   | Display damping                                  | → 🗎 19 |
|                   | Header                                           | → 🗎 20 |
|                   | Header text                                      | → 🗎 20 |
|                   | Separator                                        | → 🗎 21 |
|                   | Contrast display                                 | → 🗎 21 |
|                   | Backlight                                        | → 🗎 21 |
| ► Configur        | ation backup                                     | → 🗎 22 |
|                   | Operating time                                   | → 🗎 22 |
|                   | Last backup                                      | → 🗎 22 |
|                   | Configuration mgmt.                              | → 🗎 22 |
|                   | Backup state                                     | → 🗎 23 |
|                   | Comparison result                                | → 🗎 23 |
| ► Diagnost        | tic handling                                     | → 🗎 24 |
|                   | Alarm delay                                      | → 🗎 24 |
|                   | <ul> <li>Diagnostic</li> <li>behavior</li> </ul> | → 🗎 25 |

|              | Diagnostic no. 302                     | → 🗎 25 |
|--------------|----------------------------------------|--------|
|              | Diagnostic no. 441                     | → 🗎 25 |
|              | Diagnostic no. 444                     | → 🗎 25 |
|              | Diagnostic no.905                      | → 🗎 26 |
| ► Administra | ation                                  | → 🗎 26 |
|              | Device reset                           | → 🗎 27 |
|              | Transmitter identifier                 | → 🗎 27 |
|              | Activate SW option                     | → 🗎 28 |
|              | Software option overview               | → 🗎 28 |
|              | <ul> <li>Define access code</li> </ul> | → 🗎 29 |
|              | Define access code                     | → 🖹 29 |
|              | Confirm access code                    | → 🖹 29 |
|              | <ul> <li>Reset access code</li> </ul>  | → 🗎 30 |
|              | Operating time                         | → 🗎 30 |
|              | Reset access code                      | → 🗎 30 |
| ► Sensor     |                                        | → 🖺 31 |
| ► Measured   | values                                 | → 🖺 31 |
|              | <ul> <li>Measured variables</li> </ul> | → 🗎 31 |
|              | Concentration                          | → 🖺 32 |
|              | Dew point 1                            | → 🖺 32 |
|              | Dew point 2                            | → 🗎 32 |
|              | Cell gas pressure                      | → 🗎 32 |
|              | Cell gas temperature                   | → 🗎 32 |
|              | Detect. ref. level                     | → 🗎 34 |
|              | Detect. zero level                     | → 🖺 34 |
|              | Peak 1 index                           | → 🗎 34 |
|              | Peak 1 index delta                     | → 🖺 34 |
|              | Peak 2 index                           | → 🖺 34 |
|              | Peak 2 index delta                     | → 🖺 34 |
|              | Peak track index                       | → 🖺 34 |
|              | Peak track index delta                 | → 🖺 34 |
|              | Midpoint delta                         | → 🖺 34 |
|              | ► Input values                         | → 🖺 35 |
|              | ► Current input 1~n                    | → 🖺 35 |
|              | Measured val. 1~n                      | → 🗎 35 |
|              | Measured curr. 1~n                     | → 🖺 36 |
|              | ► Val.stat.inp. 1~n                    | → 🗎 36 |
|              | Val.stat.inp. 1~n                      | → 🖺 36 |
| [            | <ul> <li>Output values</li> </ul>      | → 🖺 36 |
|              | ► Val. curr.outp 1~n                   | → 🖺 36 |
|              | Output curr.                           | → 🗎 36 |

|                  | Measur. curr.                             | → 🖺 36 |
|------------------|-------------------------------------------|--------|
|                  | Switch output 1                           | → 🗎 37 |
|                  | Switch state                              | → 🗎 37 |
|                  | Relay output 1~n                          | → 🖺 37 |
|                  | Switch state                              | → 🗎 38 |
|                  | Switch cycles                             | → 🗎 38 |
|                  | Max. cycles no.                           | → 🗎 38 |
| ► System units   |                                           | → 🖺 39 |
| Concentration    | unit (ppmv)                               | → 🖺 39 |
| Temperature u    | unit (°C)                                 | → 🖺 39 |
| Pressure unit (  | bar)                                      | → 🖺 40 |
| Length unit (m   | n)                                        | → 🖺 40 |
| Date/time forr   | nat                                       | → 🖺 40 |
| ► User-specifi   | c units                                   | → 🖹 41 |
|                  | User concentration text                   | → 🗎 41 |
|                  | User concentration offset                 | → 🗎 41 |
|                  | User concentration factor                 | → 🗎 41 |
| ► Stream         |                                           | → 🗎 42 |
| Analyte type     |                                           | → 🗎 42 |
| Select calibrati | on                                        | → 🗎 42 |
| Rolling average  | e number                                  | → 🗎 42 |
| ► Dew point      |                                           | → 🗎 43 |
| Dew point met    | hod 1                                     | → 🗎 43 |
| Dew point met    | hod 2                                     | → 🗎 43 |
| Conversion typ   | De la la la la la la la la la la la la la | → 🗎 43 |
| Pipeline pressi  | ire mode                                  | → 🗎 43 |
| Pipeline pressi  | ure fixed                                 | → 🗎 44 |
| Pipeline pressi  | ıre                                       | → 🗎 44 |
| ► Calibration    | 1~n                                       | → 🖺 45 |
|                  | Methane CH4                               | → 🗎 45 |
|                  | Ethane C2H6                               | → 🗎 45 |
|                  | Propane C3H8                              | → 🗎 45 |
|                  | IButane C4H10                             | → 🖺 45 |
|                  | N-Butane C4H10                            | → 🖺 45 |
|                  | Isopentane C5H12                          | → 🖺 45 |
|                  | N-Pentane C5H12                           | → 🖹 45 |
|                  | Neopentane C5H12                          | → 🖹 45 |
|                  | Hexane+ C6H14+                            | → 🖹 45 |
|                  | Nitrogen N2                               | → 🖹 45 |
|                  | Carbon diox CO2                           | → 🖹 45 |
|                  | Hydrog sulf H2S                           | → 🖹 45 |
|                  | 11, 410 9.0411, 1100                      |        |

|                               | Hydrogen H2                | → 🖺 45 |
|-------------------------------|----------------------------|--------|
| ► Peak tracking               |                            | → 🖺 46 |
| Peak track a                  | analyzer control           | → 🖺 46 |
| Peak track r                  | reset                      | → 🖺 46 |
| Peak track a                  | average number             | → 🖺 46 |
| ► Sensor adjustment           |                            | → 🖺 47 |
| Concentratio                  | on adjustment              | → 🖺 47 |
| Concentratio                  | on multiplier              | → 🖺 47 |
| Concentratio                  | on offset                  | → 🖺 47 |
| 2f base crv s                 | source                     | → 🗎 47 |
| 2f base RT u                  | ıpdate                     | → 🗎 49 |
| Calibration                   | 1~n                        | → 🖺 48 |
|                               | Midpoint default           | → 🗎 48 |
|                               | Ramp default               | → 🗎 48 |
|                               | Mod ramp default           | → 🗎 48 |
| ► Stream change compen        | sation (SCC)               | → 🖺 49 |
| ► Calibration                 | n 1~n                      | → 🖺 49 |
|                               | Stream change compensation | → 🖺 51 |
|                               | Methane CH4                | → 🖺 51 |
|                               | Ethane C2H6                | → 🗎 51 |
|                               | Propane C3H8               | → 🖺 51 |
|                               | IButane C4H10              | → 🗎 51 |
|                               | N-Butane C4H10             | → 🗎 51 |
|                               | Isopentane C5H12           | → 🖺 51 |
|                               | N-Pentane C5H12            | → 🗎 51 |
|                               | Neopentane C5H12           | → 🖺 51 |
|                               | Hexane+ C6H14+             | → 🖺 51 |
|                               | Nitrogen N2                | → 🗎 51 |
|                               | Carbon diox. CO2           | → 🖺 51 |
|                               | Hydrog.sulf. H2S           | → 🗎 51 |
|                               | Hydrogen H2                | → 🗎 51 |
| ► Calibration                 |                            | → 🗎 51 |
| Det. 1 TIA g                  | ain                        | → 🗎 51 |
| Detector bia                  | S                          | → 🗎 51 |
| Flow switch                   | input                      | → 🖹 51 |
| Flow switch                   | state                      | → 🗎 51 |
| ► I/O configuration           |                            | → 🗎 52 |
| I/O module 1 $\sim$ n termina | als                        | → 🗎 52 |
| I/O module 1 $\sim$ n informa | ation                      | → 🗎 52 |
| I/O module 1 $\sim$ n type    |                            | → 🗎 52 |
| Apply I/O configuration       |                            | → 🗎 53 |

|          | I/O alteration code   | → 🗎 53   |
|----------|-----------------------|----------|
| ► Input  |                       | → 🗎 54   |
|          | ► Current input 1~n   | → 🗎 54   |
|          | Terminal no.          | → 🖺 54   |
|          | Signal mode           | → 🗎 54   |
|          | Current span          | → 🗎 55   |
|          | 0/4 mA value          | → 🖺 55   |
|          | 20 mA value           | → 🗎 55   |
|          | Failure mode          | → 🗎 56   |
|          | Failure value         | → 🗎 56   |
| ► Output |                       | → 🗎 57   |
|          | ► Curr.output 1~n     | → 🗎 57   |
|          | Terminal no.          | ] → 🗎 57 |
|          | Signal mode           | ] → 🗎 63 |
|          | Proc.var. outp        | ] → 🗎 63 |
|          | Curr.range out        | ] → 🗎 63 |
|          | Fixed current         | ] → 🗎 59 |
|          | Low.range outp        | ] → 🗎 59 |
|          | Upp.range outp        | ] → 🗎 60 |
|          | Damp.curr.outp        | ) → 🗎 60 |
|          | Fail.behav.out        | → 🗎 61   |
|          | Fail. current         | ] → 🗎 61 |
|          | Output curr.          | → 🗎 61   |
|          | Measur. curr.         | ] → 🗎 61 |
|          | ► Switch output 1~n   | → 🗎 63   |
|          | Signal mode           | → 🗎 63   |
|          | Operating mode        | → 🗎 63   |
|          | Switch out funct      | → 🗎 63   |
|          | Assign diag. beh      | → 🗎 63   |
|          | Assign limit          | → 🗎 64   |
|          | Switch-on value       | → 🗎 64   |
|          | Switch-off value      | → 🗎 65   |
|          | Assign status         | → 🗎 65   |
|          | Switch-on delay       | → 🗎 65   |
|          | Switch-off delay      | → 🖹 65   |
|          | Switch state          | → 🖹 65   |
|          | Invert outp.sig.      | ) → 🗎 65 |
|          | ► Relay output 1~n    | → 🗎 67   |
|          | Relay output function | ) → 🗎 67 |
|          | Assign limit          | ] → 🗎 68 |
|          | Assign diag. beh      | → 🗎 68   |

|                                 | Assign status              | → 🗎 68 |
|---------------------------------|----------------------------|--------|
|                                 | Switch-off value           | → 🗎 68 |
|                                 | Switch-off delay           | → 🗎 68 |
|                                 | Switch-on value            | → 🗎 70 |
|                                 | Switch-on delay            | → 🗎 70 |
|                                 | Switch state               | → 🗎 70 |
|                                 | Powerless relay            | → 🗎 70 |
| ► Communication                 |                            | → 🗎 71 |
| ► Modbus                        | configuration              | → 🗎 71 |
|                                 | Bus address                | → 🗎 71 |
|                                 | Baudrate                   | → 🗎 72 |
|                                 | Data transfer mode         | → 🗎 72 |
|                                 | Parity                     | → 🗎 72 |
|                                 | Byte order                 | → 🗎 73 |
|                                 | Telegram delay             | → 🗎 74 |
|                                 | Prio. IP address           | → 🗎 74 |
|                                 | Inactivity timeout         | → 🗎 74 |
|                                 | Max connections            | → 🗎 74 |
|                                 | Failure mode               | → 🗎 75 |
|                                 | Bus termination            | → 🗎 75 |
|                                 | Fieldbus writing access    | → 🗎 75 |
| ► Modbus i                      | nformation                 | → 🗎 76 |
|                                 | Device ID                  | → 🗎 76 |
|                                 | Device revision            | → 🗎 76 |
| ► Modbus o                      | lata map                   | → 🗎 77 |
|                                 | Scan list register 0 to 15 | → 🗎 77 |
| ► Web serv                      | er                         | → 🗎 77 |
|                                 | Web server language        | → 🗎 77 |
|                                 | MAC address                | → 🗎 77 |
|                                 | DHCP client                | → 🗎 77 |
|                                 | IP address                 | → 🖺 77 |
|                                 | Subnet mask                | → 🖺 79 |
|                                 | Default gateway            | → 🗎 79 |
|                                 | Web server functionality   | → 🗎 79 |
|                                 | Login page                 | → 🗎 79 |
| <ul> <li>Diagnostics</li> </ul> |                            | → 🖹 81 |
| Actual diag                     | nostics                    | → 🖹 81 |
| Previous dia                    | agnostics                  | → 🖹 82 |
| Operating t                     | ime from restart           | → 🖹 82 |
| Operating t                     | ime                        | → 🖹 82 |
| ► Diagnost                      | ic list                    | → 🗎 83 |

|                               | Diagnostics 1                 | → 🖹 83     |
|-------------------------------|-------------------------------|------------|
|                               | Diagnostics 2                 | → 🗎 83     |
|                               | Diagnostics 3                 | → 🖺 83     |
|                               | Diagnostics 4                 | → 🖺 85     |
|                               | Diagnostics 5                 | → 🗎 85     |
| ► Event log                   | Jbook                         | → 🖺 86     |
|                               | Filter option                 | → 🖺 86     |
| ► Device in                   | formation                     | → 🗎 87     |
|                               | Device tag                    | → 🖺 87     |
|                               | Serial number                 | → 🗎 87     |
|                               | Firmware version              | → 🖺 87     |
|                               | Device name                   | → 🖹 88     |
|                               | Order code                    | → 🖺 88     |
|                               | Extended order code 1         | → 🖺 88     |
|                               | Extended order code 2         | → 🖺 88     |
|                               | Extended order code 3         | → 🖺 88     |
|                               | ENP version                   | → 🖺 89     |
| ► Main ele                    | ctronic module + I/O module 1 | <br>→ 🖺 89 |
|                               | Firmware version              | → 🖺 89     |
|                               | Build no. software            | → 🖺 89     |
|                               | Bootloader revision           | → 🗎 90     |
| ► Sensor e                    | lectronic module (ISEM)       | → 🖺 90     |
|                               | Firmware version              | → 🗎 90     |
|                               | Build no. software            | → 🗎 90     |
|                               | Bootloader revision           | → 🗎 90     |
| ► I/O mod                     | ule 2                         | → 🗎 91     |
|                               | I/O module 2 terminal numbers | → 🗎 91     |
|                               | Firmware version              | → 🗎 91     |
|                               | Build no. software            | → 🗎 91     |
|                               | Bootloader revision           | → 🗎 91     |
| ► I/O mod                     | ule 3                         | → 🗎 92     |
|                               | I/O module 3 terminal numbers | → 🗎 92     |
|                               | Firmware version              | → 🗎 92     |
|                               | Build no. software            | → 🗎 92     |
|                               | Bootloader revision           | → 🗎 92     |
| <ul> <li>Display r</li> </ul> | nodule                        | <br>→ 🖺 93 |
|                               | Firmware version              | → 🖹 93     |
|                               | Build no. software            | → 🗎 93     |
|                               | Bootloader revision           | → 🖹 93     |
| <ul> <li>Data log</li> </ul>  | ging                          | <br>→ 🗎 94 |
| g,                            | Assign chan. 1~n              | → 🗎 94     |
|                               |                               |            |

|             | Logging interval                      |                                             | → 🖺 94  |
|-------------|---------------------------------------|---------------------------------------------|---------|
|             | Clear logging                         |                                             | → 🗎 95  |
|             | Data logging                          |                                             | → 🖺 95  |
|             | Logging delay                         |                                             | → 🖺 95  |
|             | Data log.control                      |                                             | → 🖺 96  |
|             | Data log. status                      |                                             | → 🖺 96  |
|             | Logging duration                      |                                             | → 🖺 97  |
| ► Heartbeat | Technology                            |                                             | → 🖺 97  |
|             | <ul> <li>Heartbeat setting</li> </ul> | IS                                          | → 🖺 97  |
|             | [                                     | Plant operator                              | → 🖺 97  |
|             | Γ                                     | Location                                    | → 🖺 97  |
|             |                                       | <ul> <li>Gas validation settings</li> </ul> | → 🖺 98  |
|             |                                       | Select val. cal.                            | → 🖺 98  |
|             |                                       | Validation type                             | → 🖹 98  |
|             |                                       | Num. val. Points                            | → 🖺 99  |
|             |                                       | Val. purge time                             | → 🖺 99  |
|             |                                       | Meas. duration                              | → 🖺 99  |
|             |                                       | Val. gas info                               | → 🖺 99  |
|             |                                       | Val. conc.                                  | → 🖺 99  |
|             |                                       | Val. allowance                              | → 🖺 100 |
|             | Performing verificat                  | tion                                        | → 🖺 100 |
|             | [                                     | Year                                        | → 🖺 100 |
|             |                                       | Month                                       | → 🖺 101 |
|             |                                       | Day                                         | → 🖺 101 |
|             |                                       | Hour                                        | → 🖺 101 |
|             |                                       | AM/PM                                       | → 🖺 102 |
|             |                                       | Minute                                      | → 🖺 102 |
|             |                                       | Meas. Duration                              | → 🖺 102 |
|             | Γ                                     | Verification mode                           | → 🖺 102 |
|             |                                       | Ext. device info                            | → 🖺 103 |
|             |                                       | Start verification                          | → 🖺 103 |
|             | Γ                                     | Progress                                    | → 🖺 103 |
|             | Γ                                     | Status                                      | → 🖺 103 |
|             |                                       | Measured val.                               | → 🖺 104 |
|             | Γ                                     | Output values                               | → 🗎 104 |
|             | [                                     | Measured conc.                              | → 🗎 104 |
|             |                                       | Verification result                         | → 🗎 104 |
|             | Verification results                  |                                             | → 🗎 106 |
|             |                                       | Date/time (manually entered)                | → 🗎 106 |
|             |                                       | Verification ID                             | → 🗎 106 |
|             |                                       | Operating time                              | → 🗎 106 |

|                        | Verification result          | → 🖹 106 |
|------------------------|------------------------------|---------|
|                        | Sensor                       | → 🖹 106 |
|                        | Sens. electronic             | → 🗎 106 |
|                        | Gas validation               | → 🖺 106 |
|                        | I/O module                   | → 🗎 106 |
|                        | System status                | → 🗎 106 |
| Gas validation res     | ults                         | → 🗎 108 |
|                        | Date/time (manually entered) | → 🖹 108 |
|                        | Operating time               | → 🗎 108 |
|                        | Gas validation               | → 🖹 108 |
|                        | Concentration average        | → 🖹 108 |
|                        | Conc. std. dev.              | → 🗎 109 |
|                        | Conc. max                    | → 🖺 109 |
|                        | Conc. min                    | → 🖺 109 |
| Monitoring result      | S                            | → 🖺 110 |
|                        | Detector reference level     | → 🗎 110 |
|                        | Peak 1 index delta           | → 🖺 110 |
|                        | Peak 2 index delta           | → 🗎 110 |
| ► Simulation           |                              | → 🗎 110 |
| Curr.inp 1~n sim       |                              | → 🗎 110 |
| Value curr.inp1 $\sim$ | n                            | → 🖹 110 |
| Curr.outp1~n sin       | n.                           | → 🗎 111 |
| Curr.outpval. 1~1      | 1                            | → 🗎 111 |
| Switch sim. $1 \sim n$ |                              | → 🖺 111 |
| Switch state 1~n       |                              | → 🖺 112 |
| Relay out.1~n sir      | n                            | → 🖺 112 |
| Switch state 1~n       |                              | → 🗎 112 |
| Dev. alarm sim.        |                              | → 🗎 113 |
| Event category         |                              | → 🗎 113 |
| Diag. event sim.       |                              | → 🗎 113 |
| ► Spectrum plots       |                              | → 🗎 115 |
| Midpoint default       | 1~n                          | → 🗎 114 |
| Ramp default 1~        | n                            | → 🗎 115 |
| Concentration          |                              | → 🗎 115 |
| Dew point 1            |                              | → 🗎 115 |
| Dew point 2            |                              | → 🗎 115 |
| Cell gas press.        |                              | → 🗎 116 |
| Cell gas temp.         |                              | → 🗎 116 |
| Detect. ref. lvl       |                              | → 🗎 116 |
| Detect. zero lvl       |                              | → 🗎 116 |
| Peak 1 index           |                              | → 🖹 116 |

|           | Peak1 idx.delta   | → 🖺 117 |
|-----------|-------------------|---------|
|           | Peak 2 index      | → 🖺 117 |
|           | Peak2 idx.delta   | → 🗎 117 |
|           | Peak track index  | → 🖺 117 |
|           | Pk trk idx delta  | → 🖺 118 |
|           | Midpoint delta    | → 🖺 118 |
|           | Analyzer control  | → 🖺 118 |
|           | Reset             | → 🗎 118 |
|           | Det. 1 TIA gain   | → 🖺 119 |
| ► SD card |                   | → 🖺 119 |
|           | Spectra log rate  | → 🖺 119 |
|           | Num. spectra file | → 🖺 119 |
|           | Val. log level    | → 🗎 120 |
|           | Num. val. files   | → 🗎 120 |

# 6.3 レジスタ情報

| ナビゲーション: Expert   |      |      |       |                          |     |
|-------------------|------|------|-------|--------------------------|-----|
| パラメータ             | レジスタ | データ型 | アクセス  | 選択項目/ユーザー入力/ユーザー         | → 🗎 |
|                   |      |      |       | インターフェース                 |     |
| Locking status    | 4918 | 整数   | 読み取り  | 256 = Hardware locked    | 10  |
|                   |      |      |       | 512 = Temporarily locked |     |
| User role         | 2178 | 整数   | 読み取り  | 0 = Operator             | 11  |
|                   |      |      |       | 1 = Maintenance          |     |
| Enter access code | 2177 | 整数   | 読み取り/ | 4桁のアクセスコード               | 11  |
|                   |      |      | 書き込み  |                          |     |

# 6.3.1 System サブメニュー

# 6.3.1.1 Display

| ナビゲーション: Expert  | $\rightarrow$ System $\rightarrow$ Display |      |       |                              |                       |
|------------------|--------------------------------------------|------|-------|------------------------------|-----------------------|
| パラメータ            | レジスタ                                       | データ型 | アクセス  | 選択項目/ユーザー入力/ユーザー             | $\rightarrow \square$ |
|                  |                                            |      |       | インターフェース                     |                       |
| Display language | 3673                                       | 整数   | 読み取り/ | 0 = English                  |                       |
|                  |                                            |      | 書き込み  | 1 = Français                 |                       |
|                  |                                            |      |       | 2 = Italiano                 | 13                    |
|                  |                                            |      |       | 3 = русский язык (Russian)   |                       |
|                  |                                            |      |       | 4 = 中文 (Chinese)             |                       |
| Format display   | 3625                                       | 整数   | 読み取り/ | 0 = 1 value, max. size       |                       |
|                  |                                            |      | 書き込み  | 1 = 1 bargraph + 1 value     |                       |
|                  |                                            |      |       | 2 = 2 values                 | 13                    |
|                  |                                            |      |       | 3 = 1 value large + 2 values |                       |
|                  |                                            |      |       | 4 = 4 values                 |                       |

| ナビゲーション:Expert → System → Display |                |                |               |                                                   |                       |
|-----------------------------------|----------------|----------------|---------------|---------------------------------------------------|-----------------------|
| パラメータ                             | レジスタ           | データ型           | アクセス          | 選択項目/ユーザー入力/ユーザー                                  | $\rightarrow \square$ |
|                                   |                |                |               | インターフェース                                          |                       |
| Value 1 display                   | 3963           | 整数             | 読み取り/         | 2 = Cell gas pressure                             |                       |
| 1 5                               |                |                | 書き込み          | 3 = Cell gas temperature                          |                       |
|                                   |                |                |               | 4 = Dew point 1                                   | 14                    |
|                                   |                |                |               | 5 = Dew point  2                                  |                       |
|                                   |                |                |               | 151 = Concentration                               |                       |
| 0% bargraph value 1               | 4136~4137      | 浮動小数           | 読み取り/         | 符号付き浮動小数点数                                        |                       |
| 5.1.5                             |                |                | 書き认み          |                                                   | 14                    |
| 100% bargraph value 1             | 4142~4143      | 浮動小数           | 読み取り/         | 符号付き浮動小数点数                                        |                       |
| 5 - F                             |                |                | 書き込み          |                                                   | 14                    |
| Decimal places 1                  | 3365           | 整数             | 読み取り/         | 0 = x                                             |                       |
| r                                 |                |                | 書き认み          | 1 = x.x                                           |                       |
|                                   |                |                |               | 2 = x.xx                                          | 15                    |
|                                   |                |                |               | 3 = x.xxx                                         |                       |
|                                   |                |                |               | 4 = x.xxxx                                        |                       |
| Value 2 display                   | 3964           | 整数             | 読み取り/         | 選択リストについては、Value 1                                |                       |
| 1 5                               |                |                | 書き込み          | display パラメータ (→ 🗎 14) を                          | 16                    |
|                                   |                |                |               | 参照                                                |                       |
| Decimal places 2                  | 4049           | 整数             | 読み取り/         | 0 = x                                             |                       |
| 1                                 |                |                | 書き込み          | 1 = x.x                                           |                       |
|                                   |                |                |               | 2 = x.xx                                          | 16                    |
|                                   |                |                |               | 3 = x.xxx                                         |                       |
|                                   |                |                |               | 4 = x.xxxx                                        |                       |
| Value 3 display                   | 3966           | 整数             | 読み取り/         | 選択リストについては、Value 1                                | 4.5                   |
| 1 5                               |                |                | 書き込み          | display を参照                                       | 17                    |
| 0% bargraph value 3               | 4138~4139      | 浮動小数           | 読み取り/         | 符号付き浮動小数点数                                        |                       |
|                                   |                |                | 書き込み          |                                                   | 17                    |
| 100% bargraph value 3             | 4140~4141      | 浮動小数           | 読み取り/         | 符号付き浮動小数点数                                        | 4.5                   |
|                                   |                |                | 書き込み          |                                                   | 1/                    |
| Decimal places 3                  | 4050           | 整数             | 読み取り/         | 0 = x                                             |                       |
| 1                                 |                |                | 書き込み          | 1 = x x                                           |                       |
|                                   |                |                |               | 2 = x y y                                         | 17                    |
|                                   |                |                |               | 2 - x                                             | 17                    |
|                                   |                |                |               | <i>y</i> - <i>x</i> . <i>xx</i>                   |                       |
|                                   |                |                |               | 4 = x.xxxx                                        |                       |
| Value 4 display                   | 3965           | 整数             | 読み取り/         | 選択リストについては、Value 1                                | 17                    |
|                                   |                |                | 書き込み          | display を参照                                       | 17                    |
| Decimal places 4                  | 4051           | 整数             | 読み取り/         | 0 = x                                             |                       |
|                                   |                |                | 書き込み          | 1 = x.x                                           |                       |
|                                   |                |                |               | 2 = x.xx                                          | 18                    |
|                                   |                |                |               | 3 = x.xxx                                         |                       |
|                                   |                |                |               | $A = \mathbf{y} \mathbf{y} \mathbf{y} \mathbf{y}$ |                       |
| Diaplass into1                    | 2604-2605      | <b>巡 新 小 粉</b> | 註っ雨りょ         |                                                   |                       |
| usplay interval                   | 2004~2005      | 仔IJ小鉯          |               | 1~10 \$                                           | 18                    |
| Dianlau damain -                  | 2554 - 2555    | <b>运</b> 動 小粉  | 百己込み<br>詰っ取り/ | 0.0                                               |                       |
| uspiay damping                    | کررد∼3005<br>ا | 行到小剱           |               | ע.ע∼ט.ע 5                                         | 19                    |
|                                   |                |                | 青さ込め          |                                                   |                       |

| ナビゲーション:Expert → System → Display |           |      |       |                   |                       |  |  |
|-----------------------------------|-----------|------|-------|-------------------|-----------------------|--|--|
| パラメータ                             | レジスタ      | データ型 | アクセス  | 選択項目/ユーザー入力/ユーザー  | $\rightarrow \square$ |  |  |
|                                   |           |      |       | インターフェース          |                       |  |  |
| Header                            | 3624      | 整数   | 読み取り/ | 0 = Device tag    | 20                    |  |  |
|                                   |           |      | 書き込み  | 1 = Free text     | 20                    |  |  |
| Header text                       | 3968~3973 | 文字列  | 読み取り/ | 最大 12 文字(英字、数字、特殊 | 20                    |  |  |
|                                   |           |      | 書き込み  | 文字 (例:@、%、/) など)  | 20                    |  |  |
| Separator                         | 3671      | 整数   | 読み取り/ | 1=. (点)           | 21                    |  |  |
|                                   |           |      | 書き込み  | 2=, (コンマ)         | 21                    |  |  |
| Contrast display                  | 3674~3675 | 浮動小数 | 読み取り/ | 20~80 %           | 21                    |  |  |
|                                   |           |      | 書き込み  |                   | 21                    |  |  |
| Backlight                         | 3967      | 整数   | 読み取り/ | 0 = Disable       | 21                    |  |  |
|                                   |           |      | 書き込み  | 1 = Enable        | 21                    |  |  |

# 6.3.1.2 Configuration backup

| ナビゲーション: Expert → System → Configuration backup |           |      |       |                             |                       |  |  |
|-------------------------------------------------|-----------|------|-------|-----------------------------|-----------------------|--|--|
| パラメータ                                           | レジスタ      | データ型 | アクセス  | 選択項目/ユーザー入力/ユーザー            | $\rightarrow \square$ |  |  |
|                                                 |           |      |       | インターフェース                    |                       |  |  |
| Operating time                                  | 2631~2637 | 文字列  | 読み取り  | 日 (d) 、時 (h) 、分 (m) 、秒 (s)  | 22                    |  |  |
| Last backup                                     | 6430~6436 | 文字列  | 読み取り  | 日 (d) 、時 (h) 、分 (m) 、秒 (s)  | 22                    |  |  |
| Configuration                                   | 5500      | 整数   | 読み取り/ | 0 = Cancel                  | 22                    |  |  |
| management                                      |           |      | 書き込み  | 1 = Execute backup          |                       |  |  |
|                                                 |           |      |       | 2 = Restore                 |                       |  |  |
|                                                 |           |      |       | 4 = Clear backup data       |                       |  |  |
|                                                 |           |      |       | 5 = Compare                 |                       |  |  |
| Backup state                                    | 5502      | 整数   | 読み取り  | 1 = Backup in progress      | 23                    |  |  |
|                                                 |           |      |       | 2 = Restoring in progress   |                       |  |  |
|                                                 |           |      |       | 4 = Delete in progress      |                       |  |  |
|                                                 |           |      |       | 5 = Compare in progress     |                       |  |  |
|                                                 |           |      |       | 6 = Restoring failed        |                       |  |  |
|                                                 |           |      |       | 7 = Backup failed           |                       |  |  |
|                                                 |           |      |       | 251 = None                  |                       |  |  |
| Comparison result                               | 5514      | 整数   | 読み取り  | 0 = Settings identical      | 23                    |  |  |
|                                                 |           |      |       | 1 = Settings not identical  |                       |  |  |
|                                                 |           |      |       | 2 = No backup available     |                       |  |  |
|                                                 |           |      |       | 3 = Check not done          |                       |  |  |
|                                                 |           |      |       | 4 = Backup settings corrupt |                       |  |  |
|                                                 |           |      |       | 5 = Dataset incompatible    |                       |  |  |

# 6.3.1.3 Diagnostic handling

| ナビゲーション: Expert $\rightarrow$ System $\rightarrow$ Diagnostic handling |           |      |       |                  |                       |  |  |
|------------------------------------------------------------------------|-----------|------|-------|------------------|-----------------------|--|--|
| パラメータ                                                                  | レジスタ      | データ型 | アクセス  | 選択項目/ユーザー入力/ユーザー | $\rightarrow \square$ |  |  |
|                                                                        |           |      |       | インターフェース         |                       |  |  |
| Alarm delay                                                            | 6808~6809 | 浮動小数 | 読み取り/ | 0∼60 s           | 24                    |  |  |
|                                                                        |           |      | 書き込み  |                  |                       |  |  |

# Diagnostic behavior サブメニュー

| ナビゲーション: Expert → System → Diagnostic handling → Diagnostic behavior |       |      |       |                        |                            |  |
|----------------------------------------------------------------------|-------|------|-------|------------------------|----------------------------|--|
| パラメータ                                                                | レジスタ  | データ型 | アクセス  | 選択項目/ユーザー入力/ユーザー       | $\rightarrow \blacksquare$ |  |
|                                                                      |       |      |       | インターフェース               |                            |  |
| Diagnostic no. 302                                                   | 2312  | 整数   | 読み取り/ | 0 = Warning            | 25                         |  |
|                                                                      |       |      | 書き込み  | 1 = Alarm              | 23                         |  |
| Diagnostic no. 441                                                   | 4742  | 整数   | 読み取り/ | 0 = Off                |                            |  |
|                                                                      |       |      | 書き込み  | 1 = Logbook entry only | 25                         |  |
|                                                                      |       |      |       | 2 = Warning            | 22                         |  |
|                                                                      |       |      |       | 3 = Alarm              |                            |  |
| Diagnostic no. 444                                                   | 5120  | 整数   | 読み取り/ | 0 = Off                |                            |  |
|                                                                      |       |      | 書き込み  | 1 = Logbook entry only | 25                         |  |
|                                                                      |       |      |       | 2 = Warning            | 25                         |  |
|                                                                      |       |      |       | 3 = Alarm              |                            |  |
| Diagnostic no. 905                                                   | 30025 | 整数   | 読み取り/ | 0 = Off                |                            |  |
|                                                                      |       |      | 書き込み  | 1 = Alarm              |                            |  |
|                                                                      |       |      |       | 2 = Warning            | 26                         |  |
|                                                                      |       |      |       | 3 = Logbook entry only |                            |  |
|                                                                      |       |      |       | 4 = Reset              |                            |  |

# 6.3.1.4 Administration

| ナビゲーション: Expert → System → Administration |      |      |       |                                |                       |  |  |
|-------------------------------------------|------|------|-------|--------------------------------|-----------------------|--|--|
| パラメータ                                     | レジスタ | データ型 | アクセス  | 選択項目/ユーザー入力/ユーザー               | $\rightarrow \square$ |  |  |
|                                           |      |      |       | インターフェース                       |                       |  |  |
| Device reset                              | 6817 | 整数   | 読み取り/ | 0 = Cancel                     | 27                    |  |  |
|                                           |      |      | 書き込み  | 1 = Restart device             |                       |  |  |
|                                           |      |      |       | 2 = To delivery settings       |                       |  |  |
| Transmitter identifier                    | 4510 | 整数   | 読み取り  | 1 = 300                        | 27                    |  |  |
| Activate SW option                        | 2795 | 文字列  | 読み取り/ | 最大 10 桁の数字                     | 28                    |  |  |
|                                           |      |      | 書き込み  |                                |                       |  |  |
| Software option                           | 2902 | 整数   | 読み取り  | 1 = Extended HistoROM          | 28                    |  |  |
| overview                                  |      |      |       | 32768 = Heartbeat Verification |                       |  |  |
|                                           |      |      |       | 16384 = Heartbeat Monitoring   |                       |  |  |

# Define access code サブメニュー

| ナビゲーション:エキスパート→システム→管理→アクセスコード設定 |           |      |       |                  |                       |  |  |
|----------------------------------|-----------|------|-------|------------------|-----------------------|--|--|
| パラメータ                            | レジスタ      | データ型 | アクセス  | 選択項目/ユーザー入力/ユーザー | $\rightarrow \square$ |  |  |
|                                  |           |      |       | インターフェース         |                       |  |  |
| Define access code               | 8677~8684 | 文字列  | 読み取り/ | 数字、英字、特殊文字から成る最  | 29                    |  |  |
|                                  |           |      | 書き込み  | 大 16 桁の文字列       |                       |  |  |
| Confirm access code              | 8685~8692 | 文字列  | 読み取り/ | 数字、英字、特殊文字から成る最  | 29                    |  |  |
|                                  |           |      | 書き込み  | 大 16 桁の文字列       |                       |  |  |

### Reset access code サブメニュー

| ナビゲーション: Expert $\rightarrow$ System $\rightarrow$ Administration $\rightarrow$ Reset access code |           |      |       |                            |                       |  |
|---------------------------------------------------------------------------------------------------|-----------|------|-------|----------------------------|-----------------------|--|
| パラメータ                                                                                             | レジスタ      | データ型 | アクセス  | 選択項目/ユーザー入力/ユーザー           | $\rightarrow \square$ |  |
|                                                                                                   |           |      |       | インターフェース                   |                       |  |
| Operating time                                                                                    | 2631~2637 | 文字列  | 読み取り  | 日 (d) 、時 (h) 、分 (m) 、秒 (s) | 30                    |  |
| Reset access code                                                                                 | 8880~8895 | 文字列  | 読み取り/ | 数字、英字、特殊文字から成る文            | 30                    |  |
|                                                                                                   |           |      | 書き込み  | 字列                         |                       |  |

## 6.3.2 Sensor

### 6.3.2.1 Measured values

### Measured variables サブメニュー

| ナビゲーション: Expert $\rightarrow$ Sensor $\rightarrow$ Measured values $\rightarrow$ Measured variables |             |      |      |                  |                       |  |  |  |
|----------------------------------------------------------------------------------------------------|-------------|------|------|------------------|-----------------------|--|--|--|
| パラメータ                                                                                               | レジスタ        | データ型 | アクセス | 選択項目/ユーザー入力/ユーザー | $\rightarrow \square$ |  |  |  |
|                                                                                                    |             |      |      | インターフェース         |                       |  |  |  |
| Concentration                                                                                       | 9455~9456   | 浮動小数 | 読み取り | 0~1000000 ppmv   | 32                    |  |  |  |
| Dew point 1                                                                                         | 21458~21459 | 浮動小数 | 読み取り | 符号付き浮動小数点数       | 32                    |  |  |  |
| Dew point 2                                                                                         | 21800~21801 | 浮動小数 | 読み取り | 符号付き浮動小数点数       | 32                    |  |  |  |
| Cell gas pressure                                                                                   | 25216~25217 | 浮動小数 | 読み取り | 符号付き浮動小数点数       | 33                    |  |  |  |
| Cell gas temperature                                                                                | 21854~21855 | 浮動小数 | 読み取り | 符号付き浮動小数点数       | 33                    |  |  |  |
| Detector reference level                                                                            | 4720~4721   | 浮動小数 | 読み取り | 0∼5 mA           | 33                    |  |  |  |
| Detector zero level                                                                                 | 9667~9668   | 浮動小数 | 読み取り | 0∼5 mA           | 34                    |  |  |  |
| Peak 1 index                                                                                        | 9834~9835   | 浮動小数 | 読み取り | 0.0~511.0        | 34                    |  |  |  |
| Peak 1 index delta                                                                                  | 30581~30582 | 浮動小数 | 読み取り | -511.0~+511.0    | 34                    |  |  |  |
| Peak 2 index                                                                                        | 27600~27601 | 浮動小数 | 読み取り | 0.0~511.0        | 34                    |  |  |  |
| Peak 2 index delta                                                                                  | 30672~30673 | 浮動小数 | 読み取り | -511.0~+511.0    | 34                    |  |  |  |
| Peak track index                                                                                    | 29018~29019 | 浮動小数 | 読み取り | 0.0~511.0        | 34                    |  |  |  |
| Peak track index delta                                                                              | 28814~28815 | 浮動小数 | 読み取り | -511.0~+511.0    | 34                    |  |  |  |
| Midpoint delta                                                                                      | 47236~47237 | 浮動小数 | 読み取り | 0.0~120.0 mA     | 34                    |  |  |  |

### Input values サブメニュー

*Current input 1~n* 

| ナビゲーション: Expert → Sensor → Measured values → Input values → Current input 1 $\sim$ n |             |      |      |                  |                       |  |  |  |
|--------------------------------------------------------------------------------------|-------------|------|------|------------------|-----------------------|--|--|--|
| パラメータ                                                                                | レジスタ        | データ型 | アクセス | 選択項目/ユーザー入力/ユーザー | $\rightarrow \square$ |  |  |  |
|                                                                                      |             |      |      | インターフェース         |                       |  |  |  |
| Measured values 1 $\sim$ n                                                           | 1:6151~6152 | 浮動小数 | 読み取り | 符号付き浮動小数点数       |                       |  |  |  |
|                                                                                      | 2:6153~6154 |      |      |                  | 35                    |  |  |  |
|                                                                                      | 3:6155~6156 |      |      |                  |                       |  |  |  |
| Measured current 1~n                                                                 | 1:6131~6132 | 浮動小数 | 読み取り | 0∼22.5 mA        |                       |  |  |  |
|                                                                                      | 2:6133~6134 |      |      |                  | 36                    |  |  |  |
|                                                                                      | 3:6135~6136 |      |      |                  |                       |  |  |  |

Value status input  $1 \sim n$ 

| ナビゲーション: Expert $\rightarrow$ Sensor $\rightarrow$ Measured values $\rightarrow$ Input values $\rightarrow$ Value status input 1 $\sim$ n |        |      |      |                  |     |  |  |  |
|----------------------------------------------------------------------------------------------------|--------|------|------|------------------|-----|--|--|--|
| パラメータ                                                                                                    | レジスタ   | データ型 | アクセス | 選択項目/ユーザー入力/ユーザー | → 🗎 |  |  |  |
|                                                                                                    |        |      |      | インターフェース         |     |  |  |  |
| Value status input 1~n                                                                                                    | 1:2746 | 整数   | 読み取り | 0 = Low          |     |  |  |  |
|                                                                                                    | 2:4699 |      |      | 1 = High         | 36  |  |  |  |
|                                                                                                    | 3:4700 |      |      |                  |     |  |  |  |

## Output values サブメニュー

*Value current output 1~n* 

| ナビゲーション: Expert $\rightarrow$ Sensor $\rightarrow$ Measured values $\rightarrow$ Output values $\rightarrow$ Value current output 1~n |             |      |      |                  |                       |  |  |  |
|----------------------------------------------------------------------------------------------------|-------------|------|------|------------------|-----------------------|--|--|--|
| パラメータ                                                                                                    | レジスタ        | データ型 | アクセス | 選択項目/ユーザー入力/ユーザー | $\rightarrow \square$ |  |  |  |
|                                                                                                    |             |      |      | インターフェース         |                       |  |  |  |
| Output current 1~n                                                                                                    | 1:5931~5932 | 浮動小数 | 読み取り | 0∼22.5 mA        |                       |  |  |  |
|                                                                                                    | 2:5933~5934 |      |      |                  | 36                    |  |  |  |
|                                                                                                    | 3:5935~5936 |      |      |                  |                       |  |  |  |
| Measured current 1~n                                                                                                    | 1:5779~5780 | 浮動小数 | 読み取り | 0∼30 mA          |                       |  |  |  |
|                                                                                                    | 2:5781~5782 |      |      |                  | 36                    |  |  |  |
|                                                                                                    | 3:5783~5784 |      |      |                  |                       |  |  |  |

### Switch output $1 \sim n$

| ナビゲーション: Expert $\rightarrow$ Sensor $\rightarrow$ Measured values $\rightarrow$ Output values $\rightarrow$ Switch output 1 $\sim$ n |        |      |      |                  |     |  |  |
|----------------------------------------------------------------------------------------------------|--------|------|------|------------------|-----|--|--|
| パラメータ                                                                                                    | レジスタ   | データ型 | アクセス | 選択項目/ユーザー入力/ユーザー | → 🗎 |  |  |
|                                                                                                    |        |      |      | インターフェース         |     |  |  |
| Switch state 1~n                                                                                                    | 1:2485 | 整数   | 読み取り | 1 = Open         |     |  |  |
|                                                                                                    | 2:2486 |      |      | 6 = Closed       | 37  |  |  |
|                                                                                                    | 3:9917 |      |      |                  |     |  |  |

### Relay output 1~n

| ナビゲーション: Expert $\rightarrow$ Sensor $\rightarrow$ Measured values $\rightarrow$ Output values $\rightarrow$ Relay output 1 $\sim$ n |          |      |      |                  |     |  |  |  |
|----------------------------------------------------------------------------------------------------|----------|------|------|------------------|-----|--|--|--|
| パラメータ                                                                                                    | レジスタ     | データ型 | アクセス | 選択項目/ユーザー入力/ユーザー | → 🗎 |  |  |  |
|                                                                                                    |          |      |      | インターフェース         |     |  |  |  |
| Switch state                                                                                                    | 1:3518   | 整数   | 読み取り | 1 = Open         |     |  |  |  |
|                                                                                                    | 2:3519   |      |      | 6 = Closed       | 38  |  |  |  |
|                                                                                                    | 3: 9875  |      |      |                  |     |  |  |  |
| Switch cycles                                                                                                    | 1:7625   | 整数   | 読み取り | 正の整数             |     |  |  |  |
|                                                                                                    | 2:7627   |      |      |                  | 38  |  |  |  |
|                                                                                                    | 3: 7629  |      |      |                  |     |  |  |  |
| Max. switch cycles                                                                                                    | 1:21919  | 整数   | 読み取り | 正の整数             |     |  |  |  |
| number                                                                                                    | 2:21921  |      |      |                  | 38  |  |  |  |
|                                                                                                    | 3: 21923 |      |      |                  |     |  |  |  |

### 6.3.2.2 System units

| ナビゲーション: Expert → Sensor → System units |      |      |       |                  |                       |  |  |
|-----------------------------------------|------|------|-------|------------------|-----------------------|--|--|
| パラメータ                                   | レジスタ | データ型 | アクセス  | 選択項目/ユーザー入力/ユーザー | $\rightarrow \square$ |  |  |
|                                         |      |      |       | インターフェース         |                       |  |  |
| Concentration unit                      | 2439 | 整数   | 読み取り/ | 0 = ppmv         | 20                    |  |  |
|                                         |      |      | 書き込み  | 1 = lb/MMscf     | 27                    |  |  |

| ナビゲーション:Expert → Sensor → System units |      |      |       |                              |                       |  |  |
|----------------------------------------|------|------|-------|------------------------------|-----------------------|--|--|
| パラメータ                                  | レジスタ | データ型 | アクセス  | 選択項目/ユーザー入力/ユーザー<br>インターフェース | $\rightarrow \square$ |  |  |
|                                        |      |      |       | 2 = %vol                     |                       |  |  |
|                                        |      |      |       | 3 = mg/sm3                   |                       |  |  |
|                                        |      |      |       | 4 = ppbv                     |                       |  |  |
|                                        |      |      |       | 5 = mg/Nm3                   |                       |  |  |
|                                        |      |      |       | 240 = User conc.             |                       |  |  |
| Temperature unit                       | 2109 | 整数   | 読み取り/ | 0 = °C                       |                       |  |  |
| _                                      |      |      | 書き込み  | 1 = K                        | 20                    |  |  |
|                                        |      |      |       | 2 = °F                       | 39                    |  |  |
|                                        |      |      |       | 3 = °R                       |                       |  |  |
| Pressure unit                          | 2130 | 整数   | 読み取り/ | 0 = bar                      |                       |  |  |
|                                        |      |      | 書き込み  | 1 = psi a                    |                       |  |  |
|                                        |      |      |       | 2 = bar g                    |                       |  |  |
|                                        |      |      |       | 3 = psi g                    |                       |  |  |
|                                        |      |      |       | 4 = Pa a                     | 4.0                   |  |  |
|                                        |      |      |       | 5 = kPa a                    | 40                    |  |  |
|                                        |      |      |       | 6 = MPa a                    |                       |  |  |
|                                        |      |      |       | 7 = Pa g                     |                       |  |  |
|                                        |      |      |       | 8 = kPa g                    |                       |  |  |
|                                        |      |      |       | 9 = MPa g                    |                       |  |  |
| Length unit                            | 2087 | 整数   | 読み取り/ | 44 = ft                      |                       |  |  |
|                                        |      |      | 書き込み  | 45 = m                       |                       |  |  |
|                                        |      |      |       | 47 = in                      | 40                    |  |  |
|                                        |      |      |       | 49 = mm                      |                       |  |  |
|                                        |      |      |       | 240 = μm                     |                       |  |  |
| Date/time format                       | 2150 | 整数   | 読み取り/ | 0 = dd.mm.yy hh:mm           |                       |  |  |
|                                        |      |      | 書き込み  | 1 = mm/dd/yy hh:mm am/pm     | 40                    |  |  |
|                                        |      |      |       | 2 = dd.mm.yy hh:mm am/pm     | 40                    |  |  |
|                                        |      |      |       | 3 = mm/dd/yy hh:mm           |                       |  |  |

# User-specific units サブメニュー

| ナビゲーション: Expert $\rightarrow$ Sensor $\rightarrow$ System units $\rightarrow$ User-specific units |           |      |       |                   |                       |  |  |  |
|---------------------------------------------------------------------------------------------------|-----------|------|-------|-------------------|-----------------------|--|--|--|
| パラメータ                                                                                             | レジスタ      | データ型 | アクセス  | 選択項目/ユーザー入力/ユーザー  | $\rightarrow \square$ |  |  |  |
|                                                                                                   |           |      |       | インターフェース          |                       |  |  |  |
| User concentration text                                                                           | 2585~2589 | 文字列  | 読み取り/ | 最大 10 文字(英字、数字、特殊 | 4.1                   |  |  |  |
|                                                                                                   |           |      | 書き込み  | 文字 (@、%、/) など)    | 41                    |  |  |  |
| User concentration                                                                                | 2490~2491 | 浮動小数 | 読み取り/ | 符号付き浮動小数点数        | .1                    |  |  |  |
| offset                                                                                            |           |      | 書き込み  |                   | 41                    |  |  |  |
| User concentration                                                                                | 2554~2555 | 浮動小数 | 読み取り/ | 符号付き浮動小数点数        | 4.1                   |  |  |  |
| factor                                                                                            |           |      | 書き込み  |                   | 41                    |  |  |  |

### 6.3.2.3 Stream

| ナビゲーション: Expert → Sensor → Stream |       |      |       |                  |                       |  |  |  |
|-----------------------------------|-------|------|-------|------------------|-----------------------|--|--|--|
| パラメータ                             | レジスタ  | データ型 | アクセス  | 選択項目/ユーザー入力/ユーザー | $\rightarrow \square$ |  |  |  |
|                                   |       |      |       | インターフェース         |                       |  |  |  |
| Analyte type                      | 21930 | 整数   | 読み取り/ | 0 = H2O          |                       |  |  |  |
|                                   |       |      | 書き込み  | 1 = CO2          |                       |  |  |  |
|                                   |       |      |       | 2 = H2S          | 42                    |  |  |  |
|                                   |       |      |       | 3 = CH4          |                       |  |  |  |
|                                   |       |      |       | 4 = NH3          |                       |  |  |  |

| ナビゲーション: Expert → Sensor → Stream |       |      |       |                  |                       |  |  |
|-----------------------------------|-------|------|-------|------------------|-----------------------|--|--|
| パラメータ                             | レジスタ  | データ型 | アクセス  | 選択項目/ユーザー入力/ユーザー | $\rightarrow \square$ |  |  |
|                                   |       |      |       | インターフェース         |                       |  |  |
|                                   |       |      |       | 5 = HCl          |                       |  |  |
|                                   |       |      |       | 6 = O2           |                       |  |  |
|                                   |       |      |       | 7 = CO           |                       |  |  |
|                                   |       |      |       | 8 = SO2          |                       |  |  |
|                                   |       |      |       | 9 = C2H2         |                       |  |  |
| Select calibration                | 22968 | 整数   | 読み取り/ | 0 = 1            |                       |  |  |
|                                   |       |      | 書き込み  | 1 = 2            | 4.2                   |  |  |
|                                   |       |      |       | 2 = 3            | 42                    |  |  |
|                                   |       |      |       | 3 = 4            |                       |  |  |
| Rolling average number            | 6876  | 整数   | 読み取り/ | 1~256            | 4.2                   |  |  |
|                                   |       |      | 書き込み  |                  | 42                    |  |  |

### 6.3.2.4 Dew Point

| ナビゲーション: Expert → Sensor → Dew point |             |      |       |                      |                       |  |  |  |
|--------------------------------------|-------------|------|-------|----------------------|-----------------------|--|--|--|
| パラメータ                                | レジスタ        | データ型 | アクセス  | 選択項目/ユーザー入力/ユーザー     | $\rightarrow \square$ |  |  |  |
|                                      |             |      |       | インターフェース             |                       |  |  |  |
| Dew point method 1                   | 21595       | 整数   | 読み取り/ | 0 = Off              |                       |  |  |  |
|                                      |             |      | 書き込み  | 1 = ASTM1            |                       |  |  |  |
|                                      |             |      |       | 2 = ASTM2            | 43                    |  |  |  |
|                                      |             |      |       | 3 = ISO              |                       |  |  |  |
|                                      |             |      |       | 4 = AB               |                       |  |  |  |
| Dew point method 2                   | 7631        | 整数   | 読み取り/ | 0 = Off              |                       |  |  |  |
|                                      |             |      | 書き込み  | 1 = ASTM1            |                       |  |  |  |
|                                      |             |      |       | 2 = ASTM2            | 43                    |  |  |  |
|                                      |             |      |       | 3 = ISO              |                       |  |  |  |
|                                      |             |      |       | 4 = AB               |                       |  |  |  |
| Conversion type                      | 21596       | 整数   | 読み取り/ | 0 = Ideal            | /13                   |  |  |  |
|                                      |             |      | 書き込み  | 1 = Real             | 4)                    |  |  |  |
| Pipeline pressure mode               | 48175       | 整数   | 読み取り/ | 1 = Fixed value      |                       |  |  |  |
|                                      |             |      | 書き込み  | 0 = External value   |                       |  |  |  |
|                                      |             |      |       | 11 = Current input 1 | 43                    |  |  |  |
|                                      |             |      |       | 12 = Current input 2 |                       |  |  |  |
|                                      |             |      |       | 13 = Current input 3 |                       |  |  |  |
| Pipeline pressure fixed              | 48251~48252 | 浮動小数 | 読み取り/ | 符号付き浮動小数点数           | 4.4                   |  |  |  |
|                                      |             |      | 書き込み  |                      | 44                    |  |  |  |
| Pipeline pressure                    | 9483~9484   | 浮動小数 | 読み取り/ | 符号付き浮動小数点数           | 45                    |  |  |  |
|                                      |             |      | 書き込み  |                      | 4)                    |  |  |  |

# Dew point calibration サブメニュー

| ナビゲーション: Expert → Sensor → Dew Point → Calibration 1~n |               |      |       |                  |                       |  |  |
|--------------------------------------------------------|---------------|------|-------|------------------|-----------------------|--|--|
| パラメータ                                                  | レジスタ          | データ型 | アクセス  | 選択項目/ユーザー入力/ユーザー | $\rightarrow \square$ |  |  |
|                                                        |               |      |       | インターフェース         |                       |  |  |
| Mathana CU/                                            | 26445, 26453, | 浮動小数 | 読み取り/ | 0.4~1.0 モル分率     | 4 E                   |  |  |
| Methalle CH4                                           | 26461, 26469  |      | 書き込み  |                  | 40                    |  |  |
| Ethana C2U6                                            | 26317, 26325, | 浮動小数 | 読み取り/ | 0.0~0.2 モル分率     | 45                    |  |  |
| Ethane CZHO                                            | 26333, 26341  |      | 書き込み  |                  | 40                    |  |  |
| Propane C3H8                                           | 26509, 26517, | 浮動小数 | 読み取り/ | 0.0~0.15 モル分率    | 45                    |  |  |
|                                                        | 26525, 26533  |      | 書き込み  |                  | 47                    |  |  |
| Isobutane C/iH10                                       | 25486, 25494, | 浮動小数 | 読み取り/ | 0.0~0.1 モル分率     | 45                    |  |  |
|                                                        | 25502, 25510  |      | 書き込み  |                  | 47                    |  |  |
| N-Butane C/H10                                         | 26915, 26917, | 浮動小数 | 読み取り/ | 0.0~0.1 モル分率     | 45                    |  |  |
| N-Bulane C4H10                                         | 26919, 26921  |      | 書き込み  |                  | J.                    |  |  |
| Isopentane (5H12                                       | 27968, 27970, | 浮動小数 | 読み取り/ | 0.0~0.1 モル分率     | 45                    |  |  |
|                                                        | 27972, 27974  |      | 書き込み  |                  |                       |  |  |
| N-Pentane C5H12                                        | 26931, 26933, | 浮動小数 | 読み取り/ | 0.0~0.1 モル分率     | 45                    |  |  |
|                                                        | 26935, 26937  |      | 書き込み  |                  |                       |  |  |
| Neopentane C5H12                                       | 26923, 26925, | 浮動小数 | 読み取り/ | 0.0~0.1 モル分率     | 45                    |  |  |
|                                                        | 26927, 26929  |      | 書き込み  |                  | 15                    |  |  |
| Hevane+ C6H14+                                         | 27976, 27978, | 浮動小数 | 読み取り/ | 0.0~0.1 モル分率     | 45                    |  |  |
|                                                        | 27980, 27982  |      | 書き込み  |                  | 15                    |  |  |
| Nitrogen N2                                            | 25314, 25322, | 浮動小数 | 読み取り/ | 0.0~0.55 モル分率    | 45                    |  |  |
|                                                        | 25330, 25338  |      | 書き込み  |                  | 15                    |  |  |
| Carbon diox CO2                                        | 26199, 26207, | 浮動小数 | 読み取り/ | 0.0~0.3 モル分率     | 45                    |  |  |
|                                                        | 26215, 26223  |      | 書き込み  |                  | 15                    |  |  |
| Hydrog sulf H2S                                        | 26381, 26389, | 浮動小数 | 読み取り/ | 0.0~0.05 モル分率    | 45                    |  |  |
| 11yurog.sun. 1125                                      | 26397, 26405  |      | 書き込み  |                  |                       |  |  |
| Undrogon U2                                            | 29191, 29193, | 浮動小数 | 読み取り/ | 0.0~0.2 モル分率     | 45                    |  |  |
| пушоден па                                             | 29195, 29197  |      | 書き込み  |                  | 40                    |  |  |

### 6.3.2.5 Peak Tracking

| ナビゲーション: Expert → Sensor → Peak tracking |       |      |       |                  |     |  |  |
|------------------------------------------|-------|------|-------|------------------|-----|--|--|
| パラメータ                                    | レジスタ  | データ型 | アクセス  | 選択項目/ユーザー入力/ユーザー | → 🗎 |  |  |
|                                          |       |      |       | インターフェース         |     |  |  |
| Peak track analyzer                      | 21460 | 整数   | 読み取り/ | 0 = Off          | 46  |  |  |
| control                                  |       |      | 書き込み  | 1 = On           | 40  |  |  |
| Peak track reset                         | 4727  | 整数   | 読み取り/ | 0 = Off          | 46  |  |  |
|                                          |       |      | 書き込み  | 3 = Reset        | 40  |  |  |
| Peak track average                       | 21568 | 整数   | 読み取り/ | 1~3600           | 1.6 |  |  |
| number                                   |       |      | 書き込み  |                  | 40  |  |  |

### 6.3.2.6 Sensor adjustment

| ナビゲーション: Expert → Sensor → Sensor adjustment |             |      |       |                   |                       |  |  |
|----------------------------------------------|-------------|------|-------|-------------------|-----------------------|--|--|
| パラメータ                                        | レジスタ        | データ型 | アクセス  | 選択項目/ユーザー入力/ユーザー  | $\rightarrow \square$ |  |  |
|                                              |             |      |       | インターフェース          |                       |  |  |
| Concentration                                | 47129       | 整数   | 読み取り/ | 0 = Off           | 47                    |  |  |
| adjustment                                   |             |      | 書き込み  | 1 = On            | 47                    |  |  |
| Concentration                                | 47222~47223 | 浮動小数 | 読み取り/ | -1000000~+1000000 | 47                    |  |  |
| multiplier                                   |             |      | 書き込み  |                   | 47                    |  |  |

| ナビゲーション: Expert → Sensor → Sensor adjustment |             |               |               |                   |     |  |  |  |
|----------------------------------------------|-------------|---------------|---------------|-------------------|-----|--|--|--|
| パラメータ                                        | レジスタ        | データ型          | アクセス          | 選択項目/ユーザー入力/ユーザー  | → 🗎 |  |  |  |
|                                              |             |               |               | インターフェース          |     |  |  |  |
| Concentration offset                         | 47224~47225 | 浮動小数          | 読み取り/<br>書き込み | 符号付き浮動小数点数        | 48  |  |  |  |
| Of hogo any gourge                           | 2061/       | <b>声欠 米</b> ケ | 音と広り 詰っ取り/    | 0 = Def0 surge    |     |  |  |  |
| 21 base crv source                           | 28014       | 金奴            | 読み取り/         | 0 = RefU  curve   | 47  |  |  |  |
|                                              |             |               | 書き込み          | 1 = Ref0 RT curve |     |  |  |  |
| 2f base RT update                            | 30669       | 整数            | 読み取り/         | 0 = Cancel        | 40  |  |  |  |
|                                              |             |               | 書き込み          | 1 = Start         | 49  |  |  |  |

# Sensor adjustment calibration サブメニュー

| ナビゲーション: Expert $\rightarrow$ Sensor $\rightarrow$ Sensor adjustment $\rightarrow$ Calibration |                               |      |               |                              |     |  |  |  |  |
|------------------------------------------------------------------------------------------------|-------------------------------|------|---------------|------------------------------|-----|--|--|--|--|
| パラメータ                                                                                          | レジスタ                          | データ型 | アクセス          | 選択項目/ユーザー入力/ユーザー<br>インターフェース | → 🗎 |  |  |  |  |
| Laser midpoint default                                                                         | 31090, 31092,<br>31094, 31096 | 浮動小数 | 読み取り/<br>書き込み | 0~120 mA                     | 48  |  |  |  |  |
| Laser ramp default                                                                             | 26750, 26752,<br>26754, 26756 | 浮動小数 | 読み取り/<br>書き込み | 0~120 mA                     | 48  |  |  |  |  |
| Laser modulation amplitude default                                                             | 36077, 36079,<br>36081, 36083 | 浮動小数 | 読み取り/<br>書き込み | 0~100 mA                     | 48  |  |  |  |  |

## 6.3.2.7 Stream change compensation (SCC)

| ナビゲーション: Expert $\rightarrow$ Sensor $\rightarrow$ Stream change compensation (SCC) |             |      |      |                              |     |  |
|-------------------------------------------------------------------------------------|-------------|------|------|------------------------------|-----|--|
| パラメータ                                                                               | レジスタ        | データ型 | アクセス | 選択項目/ユーザー入力/ユーザー<br>インターフェース | → 🗎 |  |
| Calibration 1~n                                                                     | 35689~35692 | 整数   | 読み取り | 1 = No<br>0 = Yes            | 49  |  |

## SCC calibration サブメニュー

| ナビゲーション: Expert → Sensor → Sensor adjustment → Calibration (1~n) |               |      |       |                  |                       |  |  |  |
|------------------------------------------------------------------|---------------|------|-------|------------------|-----------------------|--|--|--|
| パラメータ                                                            | レジスタ          | データ型 | アクセス  | 選択項目/ユーザー入力/ユーザー | $\rightarrow \square$ |  |  |  |
|                                                                  |               |      |       | インターフェース         |                       |  |  |  |
| Mothana CU/                                                      | 26445, 26453, | 浮動小数 | 読み取り/ | 0.4~1.0 モル分率     | 51                    |  |  |  |
| Methalle CH4                                                     | 26461, 26469  |      | 書き込み  |                  | 71                    |  |  |  |
| Ethana C2U6                                                      | 26317, 26325, | 浮動小数 | 読み取り/ | 0.0~0.2 モル分率     | 51                    |  |  |  |
| Ethane C2H0                                                      | 26333, 26341  |      | 書き込み  |                  | 21                    |  |  |  |
| Dropana C2U0                                                     | 26509, 26517, | 浮動小数 | 読み取り/ | 0.0~0.15 モル分率    | E 1                   |  |  |  |
| Propane C3H8                                                     | 26525, 26533  |      | 書き込み  |                  | 51                    |  |  |  |
| Jachutana C/1410                                                 | 25486, 25494, | 浮動小数 | 読み取り/ | 0.0~0.1 モル分率     | 51                    |  |  |  |
| ISODULATIE C4H10                                                 | 25502, 25510  |      | 書き込み  |                  | 71                    |  |  |  |
| N Butana C/H10                                                   | 26915, 26917, | 浮動小数 | 読み取り/ | 0.0~0.1 モル分率     | E 1                   |  |  |  |
| N-Butane C4H10                                                   | 26919, 26921  |      | 書き込み  |                  | 21                    |  |  |  |
| Isopentane C5H12                                                 | 27968, 27970, | 浮動小数 | 読み取り/ | 0.0~0.1 モル分率     | E 1                   |  |  |  |
|                                                                  | 27972, 27974  |      | 書き込み  |                  | 21                    |  |  |  |
| N. Dantana (CEU12)                                               | 26931, 26933, | 浮動小数 | 読み取り/ | 0.0~0.1 モル分率     | E 1                   |  |  |  |
| IN-Pentane C5H1Z                                                 | 26935, 26937  |      | 書き込み  |                  | 21                    |  |  |  |

| ナビゲーション: Expert → Sensor → Sensor adjustment → Calibration (1~n) |               |      |       |                  |                       |  |  |  |
|------------------------------------------------------------------|---------------|------|-------|------------------|-----------------------|--|--|--|
| パラメータ                                                            | レジスタ          | データ型 | アクセス  | 選択項目/ユーザー入力/ユーザー | $\rightarrow \square$ |  |  |  |
|                                                                  |               |      |       | インターフェース         |                       |  |  |  |
| Nervertene CEU12                                                 | 26923, 26925, | 浮動小数 | 読み取り/ | 0.0~0.1 モル分率     | F 1                   |  |  |  |
| Neopentane C5H12                                                 | 26927, 26929  |      | 書き込み  |                  | 51                    |  |  |  |
|                                                                  | 27976, 27978, | 浮動小数 | 読み取り/ | 0.0~0.1 モル分率     | <b>F</b> 1            |  |  |  |
| Hexane+ C6H14+                                                   | 27980, 27982  |      | 書き込み  |                  | 51                    |  |  |  |
| Nitrogen N2                                                      | 25314, 25322, | 浮動小数 | 読み取り/ | 0.0~0.55 モル分率    | F 1                   |  |  |  |
|                                                                  | 25330, 25338  |      | 書き込み  |                  | 51                    |  |  |  |
| Carbon diox. CO2                                                 | 26199, 26207, | 浮動小数 | 読み取り/ | 0.0~0.3 モル分率     | <b>F</b> 1            |  |  |  |
|                                                                  | 26215, 26223  |      | 書き込み  |                  | 51                    |  |  |  |
| Hydrog.sulf. H2S                                                 | 26381, 26389, | 浮動小数 | 読み取り/ | 0.0~0.05 モル分率    | F 1                   |  |  |  |
|                                                                  | 26397, 26405  |      | 書き込み  |                  | 51                    |  |  |  |
| Hydrogen H2                                                      | 29191, 29193, | 浮動小数 | 読み取り/ | 0.0~0.2 モル分率     |                       |  |  |  |
|                                                                  | 29195, 29197  |      | 書き込み  |                  | 51                    |  |  |  |

## 6.3.2.8 Calibration

| ナビゲーション: Expert $\rightarrow$ Sensor $\rightarrow$ Calibration |        |      |       |                      |               |  |  |  |
|----------------------------------------------------------------|--------|------|-------|----------------------|---------------|--|--|--|
| パラメータ                                                          | レジスタ   | データ型 | アクセス  | 選択項目/ユーザー入力/ユーザーインター | $\rightarrow$ |  |  |  |
|                                                                |        |      |       | フェース                 |               |  |  |  |
| Det. 1 TIA gain                                                | 29235  | 整数   | 読み取り  | 0~15                 | 51            |  |  |  |
| Detector bias                                                  | 29237~ | 浮動小数 | 読み取り/ | 符号付き浮動小数点値           | <b>C</b> 1    |  |  |  |
|                                                                | 29238  |      | 書き込み  |                      | 21            |  |  |  |
| Flow switch input                                              | 4712   | 整数   | 読み取り/ | 0 = Off              |               |  |  |  |
|                                                                |        |      | 書き込み  | 1 = Normally open    | 51            |  |  |  |
|                                                                |        |      |       | 2 = Normally closed  |               |  |  |  |
| Flow switch state                                              | 29222  | 整数   | 読み取り  | 0 = No flow          | F 1           |  |  |  |
|                                                                |        |      |       | 1 = Flow             | 51            |  |  |  |

# 6.3.3 I/O configuration サブメニュー

| ナビゲーション: Expert → I/O configuration |         |      |      |                      |                            |  |  |
|-------------------------------------|---------|------|------|----------------------|----------------------------|--|--|
| パラメータ                               | レジスタ    | データ型 | アクセス | 選択項目/ユーザー入力/ユーザー     | $\rightarrow \blacksquare$ |  |  |
|                                     |         |      |      | インターフェース             |                            |  |  |
| I/O module 1 $\sim$ n               | 1:6541  | 整数   | 読み取り | 0 = Not used         |                            |  |  |
| terminal numbers                    | 2:6542  |      |      | 1 = 26-27 (I/O 1)    | 50                         |  |  |
|                                     | 3: 6543 |      |      | 2 = 24-25 (I/O 2)    | 52                         |  |  |
|                                     |         |      |      | 3 = 22-23 (I/O 3)    |                            |  |  |
| I/O module 1 $\sim$ n               | 1:8659  | 整数   | 読み取り | 1 = MODBUS           |                            |  |  |
| information                         | 2:8660  |      |      | 2 = Configurable     |                            |  |  |
|                                     | 3:8661  |      |      | 3 = Not configurable | 52                         |  |  |
|                                     |         |      |      | 254 = Not plugged    |                            |  |  |
|                                     |         |      |      | 255 = Invalid        |                            |  |  |

| ナビゲーション: Expert $\rightarrow$ I/O configuration |        |      |       |                                 |                       |  |  |  |
|-------------------------------------------------|--------|------|-------|---------------------------------|-----------------------|--|--|--|
| パラメータ                                           | レジスタ   | データ型 | アクセス  | 選択項目/ユーザー入力/ユーザー                | $\rightarrow \square$ |  |  |  |
|                                                 |        |      |       | インターフェース                        |                       |  |  |  |
| I/O module 1 $\sim$ n type                      | 1:6417 | 整数   | 読み取り/ | 0 = Off                         |                       |  |  |  |
|                                                 | 2:6418 |      | 書き込み  | 1 = Current output <sup>1</sup> |                       |  |  |  |
|                                                 | 3:6419 |      |       | 2 = Current input <sup>1</sup>  | 52                    |  |  |  |
|                                                 |        |      |       | 3 = Switch output <sup>1</sup>  |                       |  |  |  |
|                                                 |        |      |       | 5 = Status input <sup>1</sup>   |                       |  |  |  |
|                                                 |        |      |       | 6 = Relay output <sup>1</sup>   |                       |  |  |  |
| Apply I/O configuration                         | 8665   | 整数   | 読み取り/ | 0 = Yes                         | E 2                   |  |  |  |
|                                                 |        |      | 書き込み  | 1 = No                          | 52                    |  |  |  |
| I/O alteration code                             | 6427   | 整数   | 読み取り/ | 正の整数                            | E 2                   |  |  |  |
|                                                 |        |      | 書き込み  |                                 | 23                    |  |  |  |

# 6.3.4 Input サブメニュー

### *6.3.4.1 Current input 1~n*

| ナビゲーション: Expert → Input → Status input 1~n |             |      |       |                                    |     |  |  |
|--------------------------------------------|-------------|------|-------|------------------------------------|-----|--|--|
| パラメータ                                      | レジスタ        | データ型 | アクセス  | 選択項目/ユーザー入力/ユーザー                   | → 🗎 |  |  |
|                                            |             |      |       | インターフェース                           |     |  |  |
| Terminal number                            | 1:6548      | 整数   | 読み取り  | 0 = Not used                       |     |  |  |
|                                            | 2:6549      |      |       | 1 = 26-27 (I/O 1)                  | 54  |  |  |
|                                            | 3:6550      |      |       | 2 = 24-25 (I/O 2)                  | 74  |  |  |
|                                            |             |      |       | 3 = 22-23 (I/O 3)                  |     |  |  |
| Signal mode                                | 1:6424      | 整数   | 読み取り/ | 0 = Passive                        | E A |  |  |
|                                            | 2:6425      |      | 書き込み  | 2 = Active                         | 54  |  |  |
| Current span                               | 1:6147      | 整数   | 読み取り/ | 0 = 4 to 20 mA (4 to 20.5 mA)      |     |  |  |
|                                            | 2:6148      |      | 書き込み  | 1 = 4 to 20 mA US (3.9 to 20.8 mA) |     |  |  |
|                                            |             |      |       | 2 = 4 to 20 mA NAMUR (3.8 to 20.5  | 55  |  |  |
|                                            |             |      |       | mA)                                |     |  |  |
|                                            |             |      |       | 3 = 0 to 20 mA (0 to 20.5 mA)      |     |  |  |
| 0/4 mA value                               | 1:6111~6112 | 浮動小数 | 読み取り/ | 符号付き浮動小数点数                         |     |  |  |
|                                            | 2:6113~6114 |      | 書き込み  |                                    | 22  |  |  |
| 20 mA value                                | 1:6119~6120 | 浮動小数 | 読み取り/ | 符号付き浮動小数点数                         | FF  |  |  |
|                                            | 2:6121~6122 |      | 書き込み  |                                    | 55  |  |  |
| Failure mode                               | 1:6159      | 整数   | 読み取り/ | 1 = Last valid value               |     |  |  |
|                                            | 2:6160      |      | 書き込み  | 2 = Alarm                          | 56  |  |  |
|                                            |             |      |       | 6 = Defined value                  |     |  |  |
| Failure value                              | 1:6163~6164 | 浮動小数 | 読み取り/ | 符号付き浮動小数点数                         | 5.6 |  |  |
|                                            | 2:6165~6166 |      | 書き込み  |                                    | 50  |  |  |

<sup>1</sup> 表示項目は注文オプションまたは機器設定に応じて異なります。
## 6.3.5 Output サブメニュー

### 6.3.5.1 Current output 1~n

| ナビゲーション: Expert → Output → Current output 1~n |                              |      |               |                                                                                                    |     |  |  |
|-----------------------------------------------|------------------------------|------|---------------|----------------------------------------------------------------------------------------------------|-----|--|--|
| パラメータ                                         | レジスタ                         | データ型 | アクセス          | 選択項目/ユーザー入力/ユーザーイ<br>ンターフェース                                                                                                    | → 🖺 |  |  |
| Terminal number                               | 1:6545<br>2:6546             | 整数   | 読み取り          | 0 = Not used<br>1 = 26-27 (I/O 1)<br>2 = 24-25 (I/O 2)<br>3 = 22-23 (I/O 3)                                                                                         | 57  |  |  |
| Signal mode                                   | 1:6421<br>2:6422             | 整数   | 読み取り/<br>書き込み | 0 = Passive<br>2 = Active                                                                                                    | 63  |  |  |
| Process variable<br>current output            | 5927~5929                    | 整数   | 読み取り/<br>書き込み | 0 = Off<br>151 = Concentration<br>3 = Cell gas temperature<br>4 = Dew point 1<br>5 = Dew point 2                                                                    | 63  |  |  |
| Current range output                          | 1: 5923<br>2: 5924           | 整数   | 読み取り/<br>書き込み | 0 = 4 to 20 mA (4 to 20.5 mA)<br>1 = 4 to 20 mA US (3.9 to 20.8 mA)<br>2 = 4 to 20 mA NAMUR (3.8 to 20.5<br>mA)<br>3 = 0 to 20 mA (0 to 20.5 mA)<br>4 = Fixed value | 63  |  |  |
| Fixed current                                 | 1: 5987~5988<br>2: 5989~5990 | 浮動小数 | 読み取り/<br>書き込み | 0~22.5 mA                                                                                                    | 59  |  |  |
| Lower range value<br>output                   | 1:6195~6196<br>2:6197~6198   | 浮動小数 | 読み取り/<br>書き込み | 符号付き浮動小数点数                                                                                                    | 59  |  |  |
| Upper range value<br>output                   | 1:5915~5916<br>2:5917~5918   | 浮動小数 | 読み取り/<br>書き込み | 符号付き浮動小数点数                                                                                                    | 60  |  |  |
| Damping current<br>output                     | 1:5903~5904<br>2:5905~5906   | 浮動小数 | 読み取り/<br>書き込み | 0.0~999.9 s                                                                                                    | 60  |  |  |
| Failure behavior<br>current output            | 1: 5911<br>2: 5912           | 整数   | 読み取り/<br>書き込み | 0 = Min.<br>1 = Max.<br>4 = Actual value<br>5 = Last valid value<br>6 = Fixed value                                                                                 | 61  |  |  |
| Failure current                               | 1:5979~5980<br>2:5981~5982   | 浮動小数 | 読み取り/<br>書き込み | 0~22.5 mA                                                                                                    | 61  |  |  |
| Output current 1~n                            | 1: 5931~5932<br>2: 5933~5934 | 浮動小数 | 読み取り          | 0~22.5 mA                                                                                                    | 61  |  |  |
| Measured current 1~n                          | 1: 5779~5780<br>2: 5781~5782 | 浮動小数 | 読み取り          | 0~30 mA                                                                                                    | 61  |  |  |

#### 6.3.5.2 Switch output 1~n

| ナビゲーション:Expert → Output → Switch output 1~n |                              |      |               |                                                                             |     |  |  |
|---------------------------------------------|------------------------------|------|---------------|-----------------------------------------------------------------------------|-----|--|--|
| パラメータ                                       | レジスタ                         | データ型 | アクセス          | 選択項目/ユーザー入力/ユーザー<br>インターフェース                                                | → 🖺 |  |  |
| Terminal number                             | 1: 6551<br>2: 6552           | 整数   | 読み取り          | 0 = Not used<br>1 = 26-27 (I/O 1)<br>2 = 24-25 (I/O 2)<br>3 = 22-23 (I/O 3) | 63  |  |  |
| Signal mode                                 | 1: 6235<br>2: 6236           | 整数   | 読み取り/<br>書き込み | 0 = Passive<br>2 = Active<br>3 = Passive NAMUR                              | 63  |  |  |
| Operating mode                              | 1: 4479<br>2: 4480           | 整数   | 読み取り/<br>書き込み | 1 = Switch                                                                  | 63  |  |  |
| Switch output function                      | 1: 3022<br>2: 3023           | 整数   | 読み取り/<br>書き込み | 0 = Off<br>1 = On<br>2 = Diagnostic behavior<br>4 = Limit<br>5 = Status     | 63  |  |  |
| Assign diagnostic<br>behavior               | 1: 3096<br>2: 3097           | 整数   | 読み取り/<br>書き込み | 0 = Alarm<br>1 = Warning<br>2 = Alarm or warning                            | 64  |  |  |
| Assign limit                                | 1: 3184<br>2: 3185           | 整数   | 読み取り/<br>書き込み | 0 = Off<br>151 = Concentration<br>4 = Dew point 1<br>5 = Dew point 2        | 64  |  |  |
| Switch-on value                             | 1: 3242~3243<br>2: 3244~3245 | 浮動小数 | 読み取り/<br>書き込み | 符号付き浮動小数点数                                                                  | 65  |  |  |
| Switch-off value                            | 1: 3234~3235<br>2: 3236~3237 | 浮動小数 | 読み取り/<br>書き込み | 符号付き浮動小数点数                                                                  | 65  |  |  |
| Switch-on delay                             | 1:6247~6248<br>2:6249~6250   | 浮動小数 | 読み取り/<br>書き込み | 0.0~100.0 s                                                                 | 65  |  |  |
| Switch-off delay                            | 1:6239~6240<br>2:6241~6242   | 浮動小数 | 読み取り/<br>書き込み | 0.0~100.0 s                                                                 | 65  |  |  |
| Failure mode                                | 1: 3384<br>2: 3385           | 整数   | 読み取り/<br>書き込み | 0 = Actual status<br>1 = Open<br>6 = Closed                                 | 65  |  |  |
| Switch state 1~n                            | 1: 2485<br>2: 2486           | 整数   | 読み取り          | 1 = Open<br>6 = Closed                                                      | 65  |  |  |
| Invert output signal                        | 1: 2583<br>2: 2584           | 整数   | 読み取り/<br>書き込み | 0 = Yes<br>1 = No                                                           | 65  |  |  |

#### 6.3.5.3 Relay output 1

| ナビゲーション:Expert → Output → Relay output 1~n |                            |      |               |                                                                              |     |  |  |
|--------------------------------------------|----------------------------|------|---------------|------------------------------------------------------------------------------|-----|--|--|
| パラメータ                                      | レジスタ                       | データ型 | アクセス          | 選択項目/ユーザー入力/ユーザー<br>インターフェース                                                 | → 🖺 |  |  |
| Terminal number                            | 1:8278<br>2:8279           | 整数   | 読み取り          | 0 = Not used<br>1 = 26-27 (I/O 1)<br>2 = 24-25 (I/O 2)<br>3 = 22-23 (I/O 3)  | 67  |  |  |
| Relay output function                      | 1: 2488<br>2: 2489         | 整数   | 読み取り/<br>書き込み | 1 = Open<br>2 = Diagnostic behavior<br>4 = Limit<br>5 = Status<br>6 = Closed | 67  |  |  |
| Assign limit                               | 1:8248<br>2:8249           | 整数   | 読み取り/<br>書き込み | 0 = Off<br>4 = Dew point 1<br>5 = Dew point 2<br>151 = Concentration         | 68  |  |  |
| Assign diagnostic<br>behavior              | 1:8245<br>2:8246           | 整数   | 読み取り/<br>書き込み | 0 = Alarm<br>1 = Warning<br>2 = Alarm or warning                             | 68  |  |  |
| Switch-off value                           | 1:8260~8261<br>2:8262~8263 | 浮動小数 | 読み取り/<br>書き込み | 符号付き浮動小数点数                                                                   | 68  |  |  |
| Switch-off delay                           | 1:8254~8255<br>2:8256~8257 | 浮動小数 | 読み取り/<br>書き込み | 0.0~100.0 s                                                                  | 68  |  |  |
| Switch-on value                            | 1:8233~8234<br>2:8235~8236 | 浮動小数 | 読み取り/<br>書き込み | 符号付き浮動小数点数                                                                   | 68  |  |  |
| Switch-on delay                            | 1:8266~8267<br>2:8268~8269 | 浮動小数 | 読み取り/<br>書き込み | 0.0~100.0 s                                                                  | 70  |  |  |
| Failure mode                               | 1:8242<br>2:8243           | 整数   | 読み取り/<br>書き込み | 0 = Actual status<br>1 = Open<br>6 = Closed                                  | 70  |  |  |
| Switch state                               | 1: 3518<br>2: 3519         | 整数   | 読み取り          | 1 = Open<br>6 = Closed                                                       | 70  |  |  |
| Powerless relay status                     | 1: 7009<br>2: 7010         | 整数   | 読み取り/<br>書き込み | 1 = Open<br>6 = Closed                                                       | 70  |  |  |

# 6.3.6 Communication サブメニュー

### 6.3.6.1 Modbus configuration

| ナビゲーション: Expert $\rightarrow$ Communication $\rightarrow$ Modbus configuration |      |      |       |                  |                       |  |  |
|--------------------------------------------------------------------------------|------|------|-------|------------------|-----------------------|--|--|
| パラメータ                                                                          | レジスタ | データ型 | アクセス  | 選択項目/ユーザー入力/ユーザー | $\rightarrow \square$ |  |  |
|                                                                                |      |      |       | インターフェース         |                       |  |  |
| Bus address <sup>1</sup>                                                       | 4910 | 整数   | 読み取り/ | 1~247            | 71                    |  |  |
|                                                                                |      |      | 書き込み  |                  | /1                    |  |  |

 $<sup>^{1}</sup>$  Modbus RS485  $\mathcal{O}\mathcal{F}$ 

| ナビゲーション: Expert $\rightarrow$ Communication $\rightarrow$ Modbus configuration |             |      |               |                                                                                                    |     |  |
|--------------------------------------------------------------------------------|-------------|------|---------------|----------------------------------------------------------------------------------------------------|-----|--|
| パラメータ                                                                          | レジスタ        | データ型 | アクセス          | 選択項目/ユーザー入力/ユーザー<br>インターフェース                                                                                                    | → 🗎 |  |
| Baudrate <sup>1</sup>                                                          | 4912        | 整数   | 読み取り/<br>書き込み | 0 = 1200 BAUD<br>1 = 2400 BAUD<br>2 = 4800 BAUD<br>3 = 9600 BAUD<br>4 = 19200 BAUD<br>5 = 38400 BAUD<br>6 = 57600 BAUD<br>7 = 115200 BAUD | 72  |  |
| Data transfer mode <sup>1</sup>                                                | 4913        | 整数   | 読み取り/<br>書き込み | 0 = RTU<br>1 = ASCII                                                                                                    | 72  |  |
| Parity <sup>1</sup>                                                            | 4914        | 整数   | 読み取り/<br>書き込み | 0 = Even<br>1 = Odd<br>2 = None / 2 stop bits<br>3 = None / 1 stop bit                                                                    | 72  |  |
| Byte order                                                                     | 4915        | 整数   | 読み取り/<br>書き込み | 0 = 0 - 1 - 2 - 3<br>1 = 3 - 2 - 1 - 0<br>2 = 2 - 3 - 0 - 1<br>3 = 1 - 0 - 3 - 2                                                          | 73  |  |
| Telegram delay <sup>1</sup>                                                    | 4916~4917   | 浮動小数 | 読み取り/<br>書き込み | 0~100 ms                                                                                                    | 74  |  |
| Priority IP address <sup>2</sup>                                               | 28273~28280 | 文字列  | 読み取り/<br>書き込み | <b>4</b> オクテット : <b>0~255(</b> 特定の<br>オクテットにおいて)                                                                                          | 74  |  |
| Inactivity timeout <sup>2</sup>                                                | 47014~47015 | 浮動小数 | 読み取り/<br>書き込み | 0~99 s                                                                                                    | 74  |  |
| Max connections <sup>2</sup>                                                   | 47016       | 整数   | 読み取り/<br>書き込み | 1~4                                                                                                    | 74  |  |
| Failure mode                                                                   | 4920        | 整数   | 読み取り/<br>書き込み | 1 = Last valid value<br>255 = NaN <sup>3</sup> value                                                                                      | 75  |  |
| Bus termination <sup>1</sup>                                                   | 5774        | 整数   | 読み取り          | 0 = Off<br>1 = On                                                                                                    | 75  |  |
| Fieldbus writing access                                                        | 6807        | 整数   | 読み取り/<br>書き込み | 0 = Read + write<br>1 = Read only                                                                                                    | 75  |  |

#### 6.3.6.2 Modbus information

| ナビゲーション: Expert $\rightarrow$ Communication $\rightarrow$ Modbus information |      |      |      |                  |               |  |  |  |
|------------------------------------------------------------------------------|------|------|------|------------------|---------------|--|--|--|
| パラメータ                                                                        | レジスタ | データ型 | アクセス | 選択項目/ユーザー入力/ユーザー | $\rightarrow$ |  |  |  |
|                                                                              |      |      |      | インターフェース         |               |  |  |  |
| Device ID                                                                    | 2547 | 整数   | 読み取り | 4桁の16進数          | 76            |  |  |  |
| Device revision                                                              | 4481 | 整数   | 読み取り | 4桁の16進数          | 76            |  |  |  |

 $<sup>^{1}</sup>$  Modbus RS485  $\mathcal{O}\mathcal{F}$ 

 $<sup>^2</sup>$  Modbus TCP  $\mathcal{O}\mathcal{F}$ 

<sup>&</sup>lt;sup>3</sup> NaN = 非数

#### 6.3.6.3 Modbus data map

| ナビゲーション: Expert → Communication → Modbus data map |              |      |       |                              |     |  |  |
|---------------------------------------------------|--------------|------|-------|------------------------------|-----|--|--|
| パラメータ                                             | レジスタ         | データ型 | アクセス  | 選択項目/ユーザー入力/ユーザー<br>インターフェース | → 🗎 |  |  |
| Scan list register 0 to 15                        | 0: 5001      | 整数   | 読み取り/ | 1~65,535                     | 77  |  |  |
|                                                   | 1:5002       |      | 書き込み  |                              |     |  |  |
|                                                   | 2: 5003      |      |       |                              |     |  |  |
|                                                   | 3: 5004      |      |       |                              |     |  |  |
|                                                   | 4: 5005      |      |       |                              |     |  |  |
|                                                   | 5: 5006      |      |       |                              |     |  |  |
|                                                   | 6: 5007      |      |       |                              |     |  |  |
|                                                   | 7: 5008      |      |       |                              |     |  |  |
|                                                   | 8: 5009      |      |       |                              |     |  |  |
|                                                   | 9:5010       |      |       |                              |     |  |  |
|                                                   | 10: 5011     |      |       |                              |     |  |  |
|                                                   | 11: 5012     |      |       |                              |     |  |  |
|                                                   | 12:5013      |      |       |                              |     |  |  |
|                                                   | 13: 5014     |      |       |                              |     |  |  |
|                                                   | 14: 5015     |      |       |                              |     |  |  |
|                                                   | 15: 5016     |      |       |                              |     |  |  |
| Scan list data area 0 to                          | 0:5051~5052  | 整数/  | 読み取り/ | 入力したスキャンリストレジスタ              | 77  |  |  |
| 15                                                | 1:5053~5054  | 浮動小数 | 書き込み  | に応じて異なる                      |     |  |  |
|                                                   | 2:5055~5056  |      |       |                              |     |  |  |
|                                                   | 3:5057~5058  |      |       |                              |     |  |  |
|                                                   | 4:5059~5060  |      |       |                              |     |  |  |
|                                                   | 5:5061~5062  |      |       |                              |     |  |  |
|                                                   | 6:5063~5064  |      |       |                              |     |  |  |
|                                                   | 7:5065~5066  |      |       |                              |     |  |  |
|                                                   | 8:5067~5068  |      |       |                              |     |  |  |
|                                                   | 9:5069~5070  |      |       |                              |     |  |  |
|                                                   | 10:5071~5072 |      |       |                              |     |  |  |
|                                                   | 11:5073~5074 |      |       |                              |     |  |  |
|                                                   | 12:5075~5076 |      |       |                              |     |  |  |
|                                                   | 13:5077~5078 |      |       |                              |     |  |  |
|                                                   | 14:5079~5080 |      |       |                              |     |  |  |
|                                                   | 15:5081~5082 |      |       |                              |     |  |  |

#### 6.3.6.4 Web server

| ナビゲーション: Expert $\rightarrow$ Communication $\rightarrow$ Web server |           |      |       |                            |                       |  |  |
|----------------------------------------------------------------------|-----------|------|-------|----------------------------|-----------------------|--|--|
| パラメータ                                                                | レジスタ      | データ型 | アクセス  | 選択項目/ユーザー入力/ユーザー           | $\rightarrow \square$ |  |  |
|                                                                      |           |      |       | インターフェース                   |                       |  |  |
| Web server language                                                  | 4219      | 整数   | 読み取り/ | 0 = English                |                       |  |  |
|                                                                      |           |      | 書き込み  | 1 = Français               |                       |  |  |
|                                                                      |           |      |       | 2 = Italiano               | 77                    |  |  |
|                                                                      |           |      |       | 3 = русский язык (Russian) |                       |  |  |
|                                                                      |           |      |       | 4 = 中文 (Chinese)           |                       |  |  |
| MAC address                                                          | 4210~4218 | 文字列  | 読み取り  | 英字と数字から成る一意的な 12<br>桁の文字列  | 77                    |  |  |
| DHCP client                                                          | 21781     | 整数   | 読み取り/ | 0 = Off                    | 77                    |  |  |
|                                                                      |           |      | 書き込み  | 1 = On                     | //                    |  |  |

| ナビゲーション: Expert $\rightarrow$ Communication $\rightarrow$ Web server |           |      |       |                                    |     |  |  |
|----------------------------------------------------------------------|-----------|------|-------|------------------------------------|-----|--|--|
| パラメータ                                                                | レジスタ      | データ型 | アクセス  | 選択項目/ユーザー入力/ユーザー                   | → 🗎 |  |  |
|                                                                      |           |      |       | インターフェース                           |     |  |  |
| IP address                                                           | 4155~4162 | 文字列  | 読み取り/ | 4 オクテット: 0~255 (特定の                | 77  |  |  |
|                                                                      |           |      | 書き込み  | オクテットにおいて)                         | //  |  |  |
| Subnet mask                                                          | 4163~4170 | 文字列  | 読み取り/ | 4オクテット:0~255 (特定の                  | 70  |  |  |
|                                                                      |           |      | 書き込み  | オクテットにおいて)                         | 19  |  |  |
| Default gateway                                                      | 4171~4178 | 文字列  | 読み取り/ | <b>4</b> オクテット: <b>0~255 (</b> 特定の | 70  |  |  |
|                                                                      |           |      | 書き込み  | オクテットにおいて)                         | 79  |  |  |
| Web server                                                           | 4220      | 整数   | 読み取り/ | 0 = Off                            |     |  |  |
| functionality                                                        |           |      | 書き込み  | 1 = On                             | 79  |  |  |
|                                                                      |           |      |       | 2 = HTML Off                       |     |  |  |
| Login page                                                           | 5802      | 整数   | 読み取り/ | 0 = Without header                 | 70  |  |  |
|                                                                      |           |      | 書き込み  | 1 = With header                    | 79  |  |  |

## 6.3.7 Diagnostics

| ナビゲーション: Expert → Diagnostics |           |      |      |                             |            |  |  |  |
|-------------------------------|-----------|------|------|-----------------------------|------------|--|--|--|
| パラメータ                         | レジスタ      | データ型 | アクセス | 選択項目/ユーザー入力/ユーザー            | → 🖺        |  |  |  |
|                               |           |      |      | インターフェース                    |            |  |  |  |
| Actual diagnostic status      | 2075      | 整数   | 読み取り | 0: OK                       |            |  |  |  |
| signal                        |           |      |      | 1: Failure (F)              |            |  |  |  |
|                               |           |      |      | 2: Function check (C)       | 01         |  |  |  |
|                               |           |      |      | 8: Out of specification (S) | 01         |  |  |  |
|                               |           |      |      | 4: Maintenance required (M) |            |  |  |  |
|                               |           |      |      | 16: 32:未分類                  |            |  |  |  |
| Actual diagnostic             | 6801      | 整数   | 読み取り | 0~65,535                    | 01         |  |  |  |
| number                        |           |      |      |                             | 81         |  |  |  |
| Actual diagnostic             | 2732      | 整数   | 読み取り | 0~65,535                    | 01         |  |  |  |
| service ID                    |           |      |      |                             | 01         |  |  |  |
| Actual diagnostic string      | 6821~6830 | 文字列  | 読み取り | 診断番号、サービスID、ステー             | 01         |  |  |  |
|                               |           |      |      | タス信号                        | 01         |  |  |  |
| Previous diagnostics          | 2734      | 整数   | 読み取り | 0~65,535                    | 07         |  |  |  |
| service ID                    |           |      |      |                             | 02         |  |  |  |
| Operating time from           | 2624~2630 | 文字列  | 読み取り | 日 (d) 、時 (h) 、分 (m) 、秒 (s)  | <b>Q</b> 7 |  |  |  |
| restart                       |           |      |      |                             | 02         |  |  |  |
| Operating time                | 2631~2637 | 文字列  | 読み取り | 日 (d) 、時 (h) 、分 (m) 、秒 (s)  | 82         |  |  |  |

### 6.3.7.1 Diagnostic list

| ナビゲーション: Expert → Diagnostics → Diagnostic list |      |      |      |                  |                       |  |  |  |
|-------------------------------------------------|------|------|------|------------------|-----------------------|--|--|--|
| パラメータ                                           | レジスタ | データ型 | アクセス | 選択項目/ユーザー入力/ユーザー | $\rightarrow \square$ |  |  |  |
|                                                 |      |      |      | インターフェース         |                       |  |  |  |
| Diagnostics 1                                   | 2736 | 整数   | 読み取り | 0~65,535         | 83                    |  |  |  |
| Diagnostics 2                                   | 2738 | 整数   | 読み取り | 0~65,535         | 83                    |  |  |  |
| Diagnostics 3                                   | 2740 | 整数   | 読み取り | 0~65,535         | 83                    |  |  |  |
| Diagnostics 4                                   | 2742 | 整数   | 読み取り | 0~65,535         | 85                    |  |  |  |
| Diagnostics 5                                   | 2744 | 整数   | 読み取り | 0~65,535         | 85                    |  |  |  |

#### 6.3.7.2 Event logbook

| ナビゲーション: Expert → Diagnostics → Event logbook |      |      |               |                                                                                                    |     |  |  |  |
|-----------------------------------------------|------|------|---------------|----------------------------------------------------------------------------------------------------|-----|--|--|--|
| パラメータ                                         | レジスタ | データ型 | アクセス          | 選択項目/ユーザー入力/ユーザー<br>インターフェース                                                                                                    | → 🗎 |  |  |  |
| Filter options                                | 4596 | 整数   | 読み取り/<br>書き込み | 0 = Failure (F)<br>4 = Maintenance required (M)<br>8 = Function check (C)<br>12 = Out of specification (S)<br>16 = Information (I)<br>255 = All | 86  |  |  |  |

#### 6.3.7.3 Device information

| ナビゲーション: Expert $\rightarrow$ Diagnostics $\rightarrow$ Device information |           |      |      |                                   |                       |  |  |  |
|----------------------------------------------------------------------------|-----------|------|------|-----------------------------------|-----------------------|--|--|--|
| パラメータ                                                                      | レジスタ      | データ型 | アクセス | 選択項目/ユーザー入力/ユーザー                  | $\rightarrow \square$ |  |  |  |
|                                                                            |           |      |      | インターフェース                          |                       |  |  |  |
| Device tag                                                                 | 2026~2041 | 文字列  | 読み取り | 最大 32 文字 (英字、数字、特殊                | 87                    |  |  |  |
|                                                                            |           |      |      | 又子 (例:@、%、/) なと)                  |                       |  |  |  |
| Serial number                                                              | 7003~7008 | 文字列  | 読み取り | 最大 11 文字の英字および数字                  | 87                    |  |  |  |
| Firmware version                                                           | 7277~7280 | 文字列  | 読み取り | 形式 xx.yy.zz の文字列                  | 87                    |  |  |  |
| Device name                                                                | 7238~7245 | 文字列  | 読み取り | J22 TDLAS ガスアナライザ                 | 88                    |  |  |  |
| Order code                                                                 | 2058~2067 | 文字列  | 読み取り | 英字、数字、特定の句読記号 (/<br>など) で構成される文字列 | 88                    |  |  |  |
| Extended order code 1                                                      | 2212~2221 | 文字列  | 読み取り | 文字列                               | 88                    |  |  |  |
| Extended order code 2                                                      | 2222~2231 | 文字列  | 読み取り | 文字列                               | 88                    |  |  |  |
| Extended order code 3                                                      | 2232~2241 | 文字列  | 読み取り | 文字列                               | 88                    |  |  |  |
| ENP version                                                                | 4003~4010 | 文字列  | 読み取り | 文字列                               | 89                    |  |  |  |

#### 6.3.7.4 Main electronic module + I/O module 1

| ナビゲーション: Expert → Diagnostics → Main electronic module + I/O module 1 |      |      |      |                  |                       |  |  |  |
|-----------------------------------------------------------------------|------|------|------|------------------|-----------------------|--|--|--|
| パラメータ                                                                 | レジスタ | データ型 | アクセス | 選択項目/ユーザー入力/ユーザー | $\rightarrow \square$ |  |  |  |
|                                                                       |      |      |      | インターフェース         |                       |  |  |  |
| Firmware version                                                      | 7039 | 整数   | 読み取り | 正の整数             | 89                    |  |  |  |
| Build no. software                                                    | 2326 | 整数   | 読み取り | 正の整数             | 89                    |  |  |  |
| Bootloader revision                                                   | 2264 | 整数   | 読み取り | 正の整数             | 90                    |  |  |  |

#### 6.3.7.5 Sensor electronic module (ISEM)

| ナビゲーション: Expert → Diagnostics → Sensor electronic module (ISEM) |      |      |      |                  |     |  |  |
|-----------------------------------------------------------------|------|------|------|------------------|-----|--|--|
| パラメータ                                                           | レジスタ | データ型 | アクセス | 選択項目/ユーザー入力/ユーザー | → 🗎 |  |  |
|                                                                 |      |      |      | インターフェース         |     |  |  |
| Firmware version                                                | 5165 | 整数   | 読み取り | 正の整数             | 90  |  |  |
| Build no. software                                              | 4989 | 整数   | 読み取り | 正の整数             | 90  |  |  |
| Bootloader revision                                             | 4802 | 整数   | 読み取り | 正の整数             | 90  |  |  |

### 6.3.7.6 I/O module 2

| ナビゲーション: Expert → Diagnostics → I/O module 2 |      |      |      |                                                                             |     |  |  |  |
|----------------------------------------------|------|------|------|-----------------------------------------------------------------------------|-----|--|--|--|
| パラメータ                                        | レジスタ | データ型 | アクセス | 選択項目/ユーザー入力/ユー<br>ザーインターフェース                                                | → 🗎 |  |  |  |
| I/O module 2 terminal<br>numbers             | 6542 | 整数   | 読み取り | 0 = Not used<br>1 = 26-27 (I/O 1)<br>2 = 24-25 (I/O 2)<br>3 = 22-23 (I/O 3) | 91  |  |  |  |
| Firmware version                             | 9877 | 整数   | 読み取り | 正の整数                                                                        | 91  |  |  |  |
| Build no. software                           | 9918 | 整数   | 読み取り | 正の整数                                                                        | 91  |  |  |  |
| Bootloader revision                          | 9984 | 整数   | 読み取り | 正の整数                                                                        | 91  |  |  |  |

### 6.3.7.7 I/O module 3

| ナビゲーション: Expert → Diagnostics → I/O module 3 |      |      |      |                   |                       |  |  |  |
|----------------------------------------------|------|------|------|-------------------|-----------------------|--|--|--|
| パラメータ                                        | レジスタ | データ型 | アクセス | 選択項目/ユーザー入力/ユーザー  | $\rightarrow \square$ |  |  |  |
|                                              |      |      |      | インターフェース          |                       |  |  |  |
| I/O module 3 terminal                        | 6543 | 整数   | 読み取り | 0 = Not used      |                       |  |  |  |
| numbers                                      |      |      |      | 1 = 26-27 (I/O 1) | 92                    |  |  |  |
|                                              |      |      |      | 2 = 24-25 (I/O 2) | 92                    |  |  |  |
|                                              |      |      |      | 3 = 22-23 (I/O 3) |                       |  |  |  |
| Firmware version                             | 9879 | 整数   | 読み取り | 正の整数              | 92                    |  |  |  |
| Build no. software                           | 9919 | 整数   | 読み取り | 正の整数              | 92                    |  |  |  |
| Bootloader revision                          | 9986 | 整数   | 読み取り | 正の整数              | 92                    |  |  |  |

#### 6.3.7.8 Display module

| ナビゲーション: Expert → Diagnostics → Display module |      |      |      |                  |               |  |  |  |
|------------------------------------------------|------|------|------|------------------|---------------|--|--|--|
| パラメータ                                          | レジスタ | データ型 | アクセス | 選択項目/ユーザー入力/ユーザー | $\rightarrow$ |  |  |  |
|                                                |      |      |      | インターフェース         |               |  |  |  |
| Firmware version                               | 5163 | 整数   | 読み取り | 正の整数             | 93            |  |  |  |
| Build no. software                             | 4988 | 整数   | 読み取り | 正の整数             | 93            |  |  |  |
| Bootloader revision                            | 4800 | 整数   | 読み取り | 正の整数             | 93            |  |  |  |

#### 6.3.7.9 Data logging

| ナビゲーション: Expert → Diagnostics → Data logging |      |      |       |                          |               |  |  |  |
|----------------------------------------------|------|------|-------|--------------------------|---------------|--|--|--|
| パラメータ                                        | レジスタ | データ型 | アクセス  | 選択項目/ユーザー入力/ユー           | $\rightarrow$ |  |  |  |
|                                              |      |      |       | ザーインターフェース               |               |  |  |  |
| Assign chan. 1                               | 2445 | 整数   | 読み取り/ | 0 = Off                  |               |  |  |  |
|                                              |      |      | 書き込み  | 2 = Cell gas pressure    |               |  |  |  |
|                                              |      |      |       | 3 = Cell gas temperature |               |  |  |  |
|                                              |      |      |       | 4 = Dew point 1          |               |  |  |  |
|                                              |      |      |       | 5 = Dew point 2          | 94            |  |  |  |
|                                              |      |      |       | 121 = Current output 1   |               |  |  |  |
|                                              |      |      |       | 122 = Current output 2   |               |  |  |  |
|                                              |      |      |       | 151 = Concentration      |               |  |  |  |
|                                              |      |      |       | 152 = Flow switch state  |               |  |  |  |

| ナビゲーション: Expert → Diagnostics → Data logging |               |      |               |                                                                                                    |     |  |  |  |  |
|----------------------------------------------|---------------|------|---------------|----------------------------------------------------------------------------------------------------|-----|--|--|--|--|
| パラメータ                                        | レジスタ          | データ型 | アクセス          | 選択項目/ユーザー入力/ユー<br>ザーインターフェース                                                                                                    | → 🗎 |  |  |  |  |
| Assign chan. 2                               | 2446          | 整数   | 読み取り/<br>書き込み | 0 = Off<br>2 = Cell gas pressure<br>3 = Cell gas temperature<br>4 = Dew point 1<br>5 = Dew point 2<br>121 = Current output 1<br>122 = Current output 2<br>151 = Concentration<br>152 = Flow switch state | 94  |  |  |  |  |
| Assign chan. 3                               | 2548          | 整数   | 読み取り/<br>書き込み | 0 = Off<br>2 = Cell gas pressure<br>3 = Cell gas temperature<br>4 = Dew point 1<br>5 = Dew point 2<br>121 = Current output 1<br>122 = Current output 2<br>151 = Concentration<br>152 = Flow switch state | 94  |  |  |  |  |
| Assign chan. 4                               | 4286          | 整数   | 読み取り/<br>書き込み | 0 = Off<br>2 = Cell gas pressure<br>3 = Cell gas temperature<br>4 = Dew point 1<br>5 = Dew point 2<br>121 = Current output 1<br>122 = Current output 2<br>151 = Concentration<br>152 = Flow switch state | 94  |  |  |  |  |
| Logging interval                             | 4288~<br>4289 | 浮動小数 | 読み取り/<br>書き込み | 0.1~3600.0 s                                                                                                    | 94  |  |  |  |  |
| Clear logging                                | 4287          | 整数   | 読み取り/<br>書き込み | 0 = Cancel<br>2 = Clear data                                                                                                    | 95  |  |  |  |  |
| Data logging                                 | 5950          | 整数   | 読み取り/<br>書き込み | 0 = Overwriting<br>1 = Not overwriting                                                                                                    | 95  |  |  |  |  |
| Logging delay                                | 5938          | 整数   | 読み取り/<br>書き込み | 0~999 時間                                                                                                    | 95  |  |  |  |  |
| Data logging control                         | 5930          | 整数   | 読み取り/<br>書き込み | 0 = None<br>1 = Stop<br>2 = Delete + start                                                                                                    | 96  |  |  |  |  |
| Data logging status                          | 5937          | 整数   | 読み取り/<br>書き込み | 0 = Done<br>1 = Stopped<br>2 = Active<br>3 = Delay active                                                                                                    | 96  |  |  |  |  |
| Logging duration                             | 2827~<br>2828 | 浮動小数 | 読み取り/<br>書き込み | 浮動小数点を含む正の数                                                                                                    | 97  |  |  |  |  |

#### 6.3.7.10 Heartbeat Technology

## Heartbeat settings サブメニュー

| ナビゲーション: Expert → Diagnostics → Heartbeat Technology → Heartbeat settings |           |      |       |                   |                       |  |
|---------------------------------------------------------------------------|-----------|------|-------|-------------------|-----------------------|--|
| パラメータ                                                                     | レジスタ      | データ型 | アクセス  | 選択項目/ユーザー入力/ユーザー  | $\rightarrow \square$ |  |
|                                                                           |           |      |       | インターフェース          |                       |  |
| Plant operator                                                            | 3414~3429 | 文字列  | 読み取り/ | 最大 32 文字(英字、数字、特殊 | 07                    |  |
|                                                                           |           |      | 書き込み  | 文字(例:@、%、/) など)   | 97                    |  |
| Location                                                                  | 3430~3445 | 文字列  | 読み取り/ | 最大 32 文字(英字、数字、特殊 | 07                    |  |
|                                                                           |           |      | 書き込み  | 文字(例:@、%、/) など)   | 97                    |  |

### Gas validation settings サブメニュー

| ナビゲーション: Expert → Diagnostics → Heartbeat Technology → Heartbeat settings → Gas validation settings |           |      |       |                           |                                              |  |  |
|----------------------------------------------------------------------------------------------------|-----------|------|-------|---------------------------|----------------------------------------------|--|--|
| パラメータ                                                                                               | レジスタ      | データ型 | アクセス  | 選択項目/ユーザー入力/ユーザー          | $\rightarrow \blacksquare$                   |  |  |
|                                                                                                    |           |      |       | インターフェース                  |                                              |  |  |
| Select validation                                                                                   | 4717      | 整数   | 読み取り/ | 0 = 1                     |                                              |  |  |
| calibration                                                                                         |           |      | 書き込み  | 1 = 2                     | 00                                           |  |  |
|                                                                                                    |           |      |       | 2 = 3                     | 98                                           |  |  |
|                                                                                                    |           |      |       | 3 = 4                     |                                              |  |  |
| Validation type                                                                                     | 26456     | 整数   | 読み取り/ | 0 = Validation manual gas | 00                                           |  |  |
|                                                                                                    |           |      | 書き込み  | 1 = Validation auto gas   | 98                                           |  |  |
| Number of validation                                                                                | 30005     | 整数   | 読み取り/ | 0 = 1                     | 00                                           |  |  |
| points                                                                                              |           |      | 書き込み  | 1 = 2                     | 99                                           |  |  |
| Validation gas purge                                                                                | 33276~    | 浮動小数 | 読み取り/ | 0~5分                      | 00                                           |  |  |
| time                                                                                                | 33277     |      | 書き込み  |                           | 99                                           |  |  |
| Measurement                                                                                         | 6476~6477 | 浮動小数 | 読み取り/ | 0.25~60 分                 | 00                                           |  |  |
| duration                                                                                            |           |      | 書き込み  |                           | 33                                           |  |  |
| Validation gas                                                                                      | 47238~    | 文字列  | 読み取り/ | 最大 32 文字(英字、数字、特殊文字       | 99                                           |  |  |
| information                                                                                         | 47253     |      | 書き込み  | (例:@、%、/) など)             | <u> </u>                                     |  |  |
| Validation                                                                                          | 47226~    | 浮動小数 | 読み取り/ | 0~1000000 ppmv            | 99                                           |  |  |
| concentration                                                                                       | 47227     |      | 書き込み  |                           | <u>,</u> ,,,,,,,,,,,,,,,,,,,,,,,,,,,,,,,,,,, |  |  |
| Validation allowance                                                                                | 47228~    | 浮動小数 | 読み取り/ | 0~100%                    | 100                                          |  |  |
|                                                                                                    | 47229     |      | 書き込み  |                           | 100                                          |  |  |
| 検証開始                                                                                                | 30015     | 整数   | 読み取り/ | 0: Cancel, 1: Start       | 該当                                           |  |  |
|                                                                                                    |           |      | 書き込み  |                           | なし1                                          |  |  |

<sup>&</sup>lt;sup>1</sup> Modbus 専用のパラメータ

## Performing verification サブメニュー

| ナビゲーション: Expert → Diagnostics → Heartbeat Technology → Performing verification |             |      |                       |                                                                                                    |     |  |
|--------------------------------------------------------------------------------|-------------|------|-----------------------|----------------------------------------------------------------------------------------------------|-----|--|
| パラメータ                                                                          | レジスタ        | データ型 | アクセス                  | 選択項目/ユーザー入力/ユーザー<br>インターフェース                                                                                                    | → 🗎 |  |
| Year                                                                           | 2495        | 整数   | 読み取り/<br>書き込み         | 9~99                                                                                                    | 100 |  |
| Month                                                                          | 2494        | 整数   | 読み取り/<br>書き込み         | 0 = January<br>1 = February<br>2 = March<br>3 = April<br>4 = May<br>5 = June<br>6 = July<br>7 = August<br>8 = September<br>9 = October<br>10 = November<br>11 = December                                                                                                   | 101 |  |
| Day                                                                            | 2493        | 整数   | 読み取り/<br>書き込み         | 1~31 d                                                                                                    | 101 |  |
| Hour                                                                           | 2492        | 整数   | 読み取り/<br>書き込み         | 0~23 h                                                                                                    | 101 |  |
| AM/PM                                                                          | 2496        | 整数   | 読み取り/<br>書き込み         | 0 = AM<br>1 = PM                                                                                                    | 102 |  |
| Minute                                                                         | 2467        | 整数   | 読み取り/<br>書き込み         | 0~59分                                                                                                    | 102 |  |
| Measurement duration                                                           | 6476~6477   | 浮動小数 | 読み取り/<br>書き込み         | 0.25~60 分                                                                                                    | 102 |  |
| Verification mode                                                              | 2366        | 整数   | 読み取り/<br>書き込み         | <ul> <li>0 = Standard verification</li> <li>3 = Extended validation</li> <li>4 = Extended current output</li> <li>2 = Extended validation and<br/>current output</li> </ul>                                                                                                | 102 |  |
| External device information                                                    | 20493~20508 | 文字列  | 読み取り/<br>書き込み         | 最大 32 文字(英字、数字、特殊<br>文字(例:@、%、/)など)                                                                                                    | 103 |  |
| Start verification                                                             | 2270        | 整数   | 読み取り/<br>書き込み<br>読み取り | $0 = \text{Cancel}$ $1 = \text{Start}$ $10 = \text{Output 1 low value}^{1}$ $11 = \text{Output 1 high value}^{1}$ $12 = \text{Output 2 low value}^{1}$ $13 = \text{Output 2 high value}^{1}$ $18 = \text{Prepare validation}$ $19 = \text{End validation}$ $0 \sim 100 \%$ | 103 |  |

<sup>1</sup> 表示項目は注文オプションまたは機器設定に応じて異なります。

| ナビゲーション: Expert $\rightarrow$ Diagnostics $\rightarrow$ Heartbeat Technology $\rightarrow$ Performing verification |             |      |       |                     |                       |  |  |
|----------------------------------------------------------------------------------------------------|-------------|------|-------|---------------------|-----------------------|--|--|
| パラメータ                                                                                                    | レジスタ        | データ型 | アクセス  | 選択項目/ユーザー入力/ユーザー    | $\rightarrow \square$ |  |  |
|                                                                                                    |             |      |       | インターフェース            |                       |  |  |
| Status                                                                                                    | 2079        | 整数   | 読み取り  | 0 = Failed          |                       |  |  |
|                                                                                                    |             |      |       | 1 = Done            |                       |  |  |
|                                                                                                    |             |      |       | 3 = Not done        | 103                   |  |  |
|                                                                                                    |             |      |       | 8 = Busy            |                       |  |  |
|                                                                                                    |             |      |       | 9 = Purging         |                       |  |  |
| Measured values                                                                                                    | 5512~5513   | 浮動小数 | 読み取り/ | 符号付き浮動小数点数          | 10/                   |  |  |
|                                                                                                    |             |      | 書き込み  |                     | 104                   |  |  |
| Output values                                                                                                    | 5516~5517   | 浮動小数 | 読み取り  | 符号付き浮動小数点数          | 104                   |  |  |
| Measured                                                                                                    | 36752~36753 | 浮動小数 | 読み取り  | 0~1000000 ppmv      | 104                   |  |  |
| concentration                                                                                                    |             |      |       |                     | 104                   |  |  |
| Verification result                                                                                                | 2355        | 整数   | 読み取り  | 0 = Failed          |                       |  |  |
|                                                                                                    |             |      |       | 2 = Passed          |                       |  |  |
|                                                                                                    |             |      |       | 3 = Not done        | 104                   |  |  |
|                                                                                                    |             |      |       | 250 = Not supported |                       |  |  |
|                                                                                                    |             |      |       | 254 = Not plugged   |                       |  |  |

## Verification results サブメニュー

| ナビゲーション: Expert $\rightarrow$ Diagnostics $\rightarrow$ Heartbeat Technology $\rightarrow$ Verification results |           |      |      |                                                                                      |     |
|----------------------------------------------------------------------------------------------------|-----------|------|------|--------------------------------------------------------------------------------------|-----|
| パラメータ                                                                                                    | レジスタ      | データ型 | アクセス | 選択項目/ユーザー入力/ユーザー                                                                     | → 🗎 |
|                                                                                                    |           |      |      | インターフェース                                                                             |     |
| Date/time (manually<br>entered)                                                                                 | 2372~2381 | 文字列  | 読み取り | dd.mm.yy hh:mm (選択した日時<br>フォーマットに応じて異なります)                                           | 106 |
| Verification ID                                                                                                 | 2315      | 整数   | 読み取り | 0~65,535                                                                             | 106 |
| Operating time                                                                                                  | 3346~3352 | 文字列  | 読み取り | 日 (d) 、時 (h) 、分 (m) 、秒 (s)                                                           | 106 |
| Verification result                                                                                             | 2355      | 整数   | 読み取り | 0 = Failed<br>2 = Passed<br>3 = Not done<br>250 = Not supported<br>254 = Not plugged | 106 |
| Sensor                                                                                                    | 2384      | 整数   | 読み取り | 0 = Failed<br>2 = Passed<br>3 = Not done<br>250 = Not supported<br>254 = Not plugged | 106 |
| Sensor electronic<br>module (ISEM)                                                                              | 2385      | 整数   | 読み取り | 0 = Failed<br>2 = Passed<br>3 = Not done<br>250 = Not supported<br>254 = Not plugged | 106 |
| Gas validation                                                                                                  | 5199      | 整数   | 読み取り | 0 = Failed<br>2 = Passed<br>3 = Not done<br>250 = Not supported<br>254 = Not plugged | 106 |

| ナビゲーション: Expert $\rightarrow$ Diagnostics $\rightarrow$ Heartbeat Technology $\rightarrow$ Verification results |      |      |      |                                                                                      |     |
|----------------------------------------------------------------------------------------------------|------|------|------|--------------------------------------------------------------------------------------|-----|
| パラメータ                                                                                                    | レジスタ | データ型 | アクセス | 選択項目/ユーザー入力/ユーザー<br>インターフェース                                                         | → 🖺 |
| I/O module                                                                                                    | 2386 | 整数   | 読み取り | 0 = Failed<br>2 = Passed<br>3 = Not done<br>250 = Not supported<br>254 = Not plugged | 106 |
| System status                                                                                                   | 5790 | 整数   | 読み取り | 0 = Failed<br>2 = Passed<br>3 = Not done<br>250 = Not supported<br>254 = Not plugged | 106 |

## Gas validation results サブメニュー

| ナビゲーション:Expert → Diagnostics → Heartbeat Technology → Gas validation results |             |      |      |                                                                                      |     |  |
|------------------------------------------------------------------------------|-------------|------|------|--------------------------------------------------------------------------------------|-----|--|
| パラメータ                                                                        | レジスタ        | データ型 | アクセス | 選択項目/ユーザー入力/ユーザー<br>インターフェース                                                         | → 🗎 |  |
| Date/time (manually<br>entered)                                              | 48598       | 文字列  | 読み取り | dd.mm.yy hh:mm (選択した日時<br>フォーマットに応じて異なります)                                           | 108 |  |
| Operating time                                                               | 48608~48614 | 文字列  | 読み取り | 日 (d) 、時 (h) 、分 (m) 、秒<br>(s)                                                        | 108 |  |
| Gas validation                                                               | 44668       | 整数   | 読み取り | 0 = Failed<br>2 = Passed<br>3 = Not done<br>250 = Not supported<br>254 = Not plugged | 108 |  |
| Concentration average                                                        | 48034~48035 | 浮動小数 | 読み取り | 0~1000000 ppmv                                                                       | 109 |  |
| Concentration standard deviation                                             | 36754~36755 | 浮動小数 | 読み取り | 0~1000000 ppmv                                                                       | 109 |  |
| Concentration<br>maximum                                                     | 48229~48230 | 浮動小数 | 読み取り | 0~1000000 ppmv                                                                       | 109 |  |
| Concentration<br>minimum                                                     | 48596~48597 | 浮動小数 | 読み取り | 0~1000000 ppmv                                                                       | 109 |  |

## Monitoring results サブメニュー

| ナビゲーション: Expert $\rightarrow$ Diagnostics $\rightarrow$ Heartbeat Technology $\rightarrow$ Monitoring results |           |      |      |                  |     |
|----------------------------------------------------------------------------------------------------|-----------|------|------|------------------|-----|
| パラメータ                                                                                                    | レジスタ      | データ型 | アクセス | 選択項目/ユーザー入力/ユーザー | → 🗎 |
|                                                                                                    |           |      |      | インターフェース         |     |
| Detector reference level                                                                                      | 4720~4721 | 浮動小数 | 読み取り | 0~5 mA           | 110 |
| Peak 1 index delta                                                                                            | 30581     | 浮動小数 | 読み取り | -511.0~+511.0    | 110 |
| Peak 2 index delta                                                                                            | 30672     | 浮動小数 | 読み取り | -511.0~+511.0    | 110 |

## 6.3.8 Simulation

| ナビゲーション: Expert → Diagnostics → Simulation |                            |      |               |                                                                   |     |  |
|--------------------------------------------|----------------------------|------|---------------|-------------------------------------------------------------------|-----|--|
| パラメータ                                      | レジスタ                       | データ型 | アクセス          | 選択項目/ユーザー入力/ユーザー<br>インターフェース                                      | → 🗎 |  |
| Current input 1~n simulation               | 1: 6127<br>2: 6128         | 整数   | 読み取り/<br>書き込み | 0 = Off<br>1 = On                                                 | 110 |  |
| Value current input 1 $\sim$ n             | 1:6139~6140<br>2:6141~6142 | 浮動小数 | 読み取り/<br>書き込み | 0∼22.5 mA                                                         | 110 |  |
| Current output 1~n simulation              | 1: 5939<br>2: 5940         | 整数   | 読み取り/<br>書き込み | 0 = Off<br>1 = On                                                 | 111 |  |
| Current output value 1 $\sim$ n            | 1:5995~5996<br>2:5997~5998 | 浮動小数 | 読み取り/<br>書き込み | 0~22.5 mA                                                         | 111 |  |
| Switch output simulation $1 \sim n$        | 1: 6223<br>2: 6224         | 整数   | 読み取り/<br>書き込み | 0 = Off<br>1 = On                                                 | 111 |  |
| Switch state 1~n                           | 1:6227<br>2:6228           | 整数   | 読み取り/<br>書き込み | 1 = Open<br>6 = Closed                                            | 112 |  |
| Relay output 1~n<br>simulation             | 1: 7523<br>2: 7524         | 整数   | 読み取り/<br>書き込み | 0 = Off<br>1 = On                                                 | 112 |  |
| Switch state 1~n                           | 1:8239<br>2:8240           | 整数   | 読み取り/<br>書き込み | 1 = Open<br>6 = Closed                                            | 112 |  |
| Device alarm simulation                    | 6812                       | 整数   | 読み取り/<br>書き込み | 0 = Off<br>1 = On                                                 | 113 |  |
| Diagnostic event<br>category               | 4261                       | 整数   | 読み取り/<br>書き込み | 0 = Sensor<br>1 = Electronics<br>2 = Configuration<br>3 = Process | 113 |  |
| Diagnostic event<br>simulation             | 4259                       | 整数   | 読み取り/<br>書き込み | Off<br>診断イベント選択リスト (選択し<br>たカテゴリに応じて異なる)                          | 113 |  |

## 6.3.9 Spectrum plots

| ナビゲーション: Expert → Diagnostics → Spectrum plots |               |      |       |                  |                       |  |
|------------------------------------------------|---------------|------|-------|------------------|-----------------------|--|
| パラメータ                                          | レジスタ          | データ型 | アクセス  | 選択項目/ユーザー入力/ユーザー | $\rightarrow \square$ |  |
|                                                |               |      |       | インターフェース         |                       |  |
| Midpoint default 1~n                           | 31090, 31092, | 浮動小数 | 読み取り/ | 0∼120 mA         | 11/                   |  |
|                                                | 31094, 31096  |      | 書き込み  |                  | 114                   |  |
| Ramp default 1~n                               | 26750, 26752, | 浮動小数 | 読み取り/ | 0∼120 mA         | 115                   |  |
|                                                | 26754, 26756  |      | 書き込み  |                  | 115                   |  |
| Concentration                                  | 9455~9456     | 浮動小数 | 読み取り  | 0~1000000 ppmv   | 115                   |  |
| Dew point 1                                    | 21458~21459   | 浮動小数 | 読み取り  | 符号付き浮動小数点数       | 116                   |  |
| Dew point 2                                    | 21800~21801   | 浮動小数 | 読み取り  | 符号付き浮動小数点数       | 116                   |  |
| Cell gas pressure                              | 25216~25217   | 浮動小数 | 読み取り  | -0.5~+6.9 Bar    | 116                   |  |
| Cell gas temperature                           | 21854~21855   | 浮動小数 | 読み取り  | -20~+60 °C       | 116                   |  |

| ナビゲーション: Expert → Diagnostics → Spectrum plots |             |      |       |                  |                       |  |
|------------------------------------------------|-------------|------|-------|------------------|-----------------------|--|
| パラメータ                                          | レジスタ        | データ型 | アクセス  | 選択項目/ユーザー入力/ユーザー | $\rightarrow \square$ |  |
|                                                |             |      |       | インターフェース         |                       |  |
| Detector reference level                       | 4720~4721   | 浮動小数 | 読み取り  | 0∼5 mA           | 116                   |  |
| Detector zero level                            | 9667~9668   | 浮動小数 | 読み取り  | 0~5 mA           | 117                   |  |
| Peak 1 index                                   | 9834~9835   | 浮動小数 | 読み取り  | 0~511.0          | 116                   |  |
| Peak 1 index delta                             | 30581~30582 | 浮動小数 | 読み取り  | -511.0~+511.0    | 117                   |  |
| Peak 2 index                                   | 27600~27601 | 浮動小数 | 読み取り  | 0~511.0          | 117                   |  |
| Peak 2 index delta                             | 30672~30673 | 浮動小数 | 読み取り  | -511.0~+511.0    | 117                   |  |
| Peak track index                               | 29018~29019 | 浮動小数 | 読み取り  | 0~511.0          | 117                   |  |
| Peak track index delta                         | 28814       | 浮動小数 | 読み取り  | -511.0~+511.0    | 118                   |  |
| Midpoint delta                                 | 47236~47237 | 浮動小数 | 読み取り  | 0~120 mA         | 118                   |  |
| Analyzer control                               | 21460       | 整数   | 読み取り/ | 0 = Off          | 110                   |  |
|                                                |             |      | 書き込み  | 1 = On           | 110                   |  |
| Reset                                          | 4727        | 整数   | 読み取り/ | 0 = Off          | 110                   |  |
|                                                |             |      | 書き込み  | 3 = Reset        | 110                   |  |
| Det. 1 TIA gain                                | 29235       | 整数   | 読み取り/ | 0~15             | 119                   |  |
|                                                |             |      | 書き込み  |                  | 119                   |  |

## 6.3.10 SD card

| ナビゲーション: Expert → Diagnostics → Spectrum plots → Chart |             |      |       |                  |     |  |
|--------------------------------------------------------|-------------|------|-------|------------------|-----|--|
| パラメータ                                                  | レジスタ        | データ型 | アクセス  | 選択項目/ユーザー入力/ユーザー | → 🗎 |  |
|                                                        |             |      |       | インターフェース         |     |  |
| Spectra log rate                                       | 26289~26290 | 浮動小数 | 読み取り  | 45~86400 s       | 119 |  |
| Estimated number of                                    | 24902~24903 | 浮動小数 | 読み取り  | 0~30             | 110 |  |
| spectra files                                          |             |      |       |                  | 119 |  |
| Validation log level                                   | 29082       | 整数   | 読み取り/ | 0 = Off          |     |  |
|                                                        |             |      | 書き込み  | 1 = Normal       | 120 |  |
|                                                        |             |      |       | 2 = Extended     | 120 |  |
|                                                        |             |      |       | 255 = All        |     |  |
| Number of validation                                   | 30879       | 整数   | 読み取り  | 0~60             | 120 |  |
| files                                                  |             |      |       |                  | 120 |  |

www.addresses.endress.com

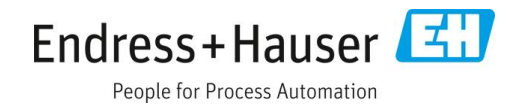